# คู่มือการจัดทำเอกสารจัดซื้อจัดจ้างในระบบ EGP โดยวิธีเฉพาะเจาะจง

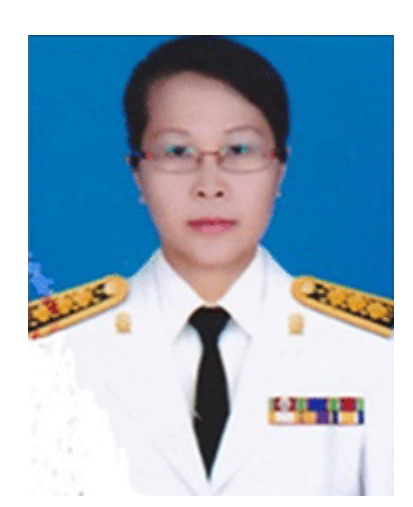

นางสาวชวาลา พรหมมา เจ้าพนักงานพัสดุ ชำนาญงาน กลุ่มบริหารงานการเงินและสินทรัพย์ สำนักงานเขตพื้นที่การศึกษาประถมศึกษาเพชรบูรณ์ เขต ๑ โทร ๐๘ ๑๘๘๗ ๒๔๖๐ Mail : chawalapromma@gmail.com

# การจัดทำเอกสารจัดซื้อจัดจ้างในระบบ EGPโดยวิธีเฉพาะเจาะจง

# ขั้นตอนการเข้าปฏิบัติงาน จัดซื้อจัดจ้างในระบบ EGP (โดยวิธีเฉพาะเจาะจง)

- เข้า เว็ปไซต์ <u>http://www.gprocurement.go.th/</u>
- 2. เข้าทำงานโดยใช้รหัสเจ้าหน้าที่ (เจ้าหน้าที่พัสดุ หรือผู้ที่ได้รับแต่งตั้ง)

| i∉ Electronic Government Procurem x +                                                                                                    |                                          |                    |                                       | 0 - 0                          | x x      |
|----------------------------------------------------------------------------------------------------|------------------------------------------|--------------------|---------------------------------------|--------------------------------|----------|
| ← → C ☆ ▲ Not secure   gprocurement.go.th/new_index.html                                                                                                    |                                          |                    |                                       | 🗆 🌐 🕶 ★ 😕                      | <b>8</b> |
| ระบบการจัดซื้อจัดจ้างภาครัฐ                                                                                                    |                                          |                    |                                       |                                | Î        |
| ส• หน้าหลัก กฏ/ระเบียบ/มติ ครม./หนังสือเวียน ข้อมู                                                                                                    | เลผู้บริหารและคณะกรรมการ หลักสูตรฝึกอบรม | CoST Thailand      | ช่องทางการติดต่อ                      |                                |          |
| กฏ/ระเบียบ/มติ ครม./หนังสือเวียนล่าสุด อ่านทั้งหมด                                                                                                    | ค้บหาประกาศจัดซื้อจัดจ้าง                |                    | เข้าสู่ระบบเ                          | เพื่อการใช้งาน                 |          |
|                                                                                                    |                                          | ชื่อผู้ใช้ง        | งาน :                                 | รหัสผ่าน :                     |          |
| ค้นทา กฏ/ระเบียบ/มติ ครม./หนังสือเรียนล่าสุด Q                                                                                                    | ประเภทประกาศ :                           | 36799              | 900058886                             |                                |          |
| 🗆 ค้นหาด้วยเลขที่หนังสือ                                                                                                    | - เลือกประเภทประกาศ -                    | ~                  |                                       | ลืมรทัสฝาน ?                   |          |
| 30 ประกาศรายชื่อผู้ประกอบการงานก่อสร้างที่มีสิทธิเป็นผู้ยื่น<br>ข้ายสนอต่อหน่วยเวาของรัฐ ตรั้งที่ 3//2664                                                           | หน่วยงาน :                               |                    | 🕑 ลงทะเบียนได้ที่นี่                  | เข้าสู่ระบบ                    |          |
| มี.ค.                                                                                                    | č                                        | 📢 มีอะไข           |                                       | อ่านทั้ง                       | งหมด     |
| 30 สำรวจความเห็นเพื่อเพิ่มประสิทธิภาพระบบการจัดซื้อจัด<br>จ้างภาครัฐด้วยอิเล็กทรอนิกส์ (e-GP)                                                                       | -เลือกจังหวัด-                           | ~ 💷                | ทางรอด SME ด้วยโ                      | อกาสตลาดจัดซื้อจัดจ้างภาครัฐ   |          |
| มีค<br>25 ข้อมความเข้าใจในการปฏิบัติตามระเบียบกระทรวงการ<br>คลังว่าด้วยการจัดซื้อจัดจังและการบริหารพัสดุภาครัฐ<br>มีค. พ.ศ. 2560 กรณีบริษัท ไทรคมมาคมแห่งชาติ จำกัด | ค้นหา Q ค้นหาขั้มสูง Q                   | 11 n.n.<br>29 н.е. | ແບບฟอร์มแจ้งโอนย้<br>ແละผู้ปฏิบัติงาน | ายแผนการจัดซื้อจัดจ้าง โครงการ |          |
| ○ ● ○                                                                                                    | ประกาศวันนี้                             |                    | • <                                   |                                |          |
|                                                                                                    |                                          |                    |                                       |                                |          |
|                                                                                                    |                                          |                    |                                       |                                |          |
| ·····································                                                                                                    | • ค้นหาข้อมลที่ต้องการ                   |                    |                                       | へ (ji) 🔿 🖬 🌈 (Jii)) ENG 14:4   | i6 📮     |

- 3. เริ่มต้นการทำงาน
  - เพิ่มแผนการจัดซื้อจัดจ้าง
  - เข้าเมนู เพิ่มแผนการจัดซื้อจัดจ้าง
  - เข้าเมนู่แผนการจัดซื้อจัดจ้าง
  - ตามรูปด้านล่างนี้

| עוועויזעוניניז איזעעעריד איזעעעריד איזעעעעריד איזעעעעריד איזעעעעריד איזעעעעריד איזעעעעריד איזעעעעריד איזעעעעריד איזעעעעריד איזעעעעעעעעעעעעעעעעעעעעעעעעעעעעעעעעעעעע | +<br>procurement.go.th/EGPWeb/jsp/control. | egp                                                                                             | 0                                      | -<br>t                              | o ×         | ç  |
|----------------------------------------------------------------------------------------------------|--------------------------------------------|-------------------------------------------------------------------------------------------------|----------------------------------------|-------------------------------------|-------------|----|
| 🏢 Apps 😵 BRS 👂 WeTV-ចារឹងចឹង,ច                                                                                                    | รีส์เก 👙 Electronic Governm 🔇 สำนั         | างานเขตพื้นที่การ 📀 receipt.obec.go.th 🚶 Netflix 🧰 iQIYI แพลดฟอร์มดูหน้ 💶 (533) 2 ภาษาไทย ชุด   | 31                                     | , 🗉                                 | Reading lis | st |
| ระบบการจัดชื่อ<br>Thai Government Pro                                                                                                    | จัดจ้างภาครัฐ<br>curement                  | วันที<br>ขวาลา ทรหม<br>สำนักงานคณะกรรมการการศึกษาขั้นพื้นฐาน-สำนักงานเทตนั้นที่การศึกษาประเมศ์เ | 23 เมษายา<br>n - เจ้าหนั<br>าษาเพชรบูร | ม 2564<br>าที่พัสดุ<br>รณ์ เขต<br>1 | De          | A  |
|                                                                                                    |                                            | เพิ่มแผนการจัดซื้อจัดจ้าง                                                                       |                                        |                                     |             |    |
| <ul> <li><i>α</i></li> </ul>                                                                                                    | <b>E</b> t.                                | เพิ่มโครงการ                                                                                    |                                        |                                     |             |    |
|                                                                                                    |                                            | รายการโครงการ                                                                                   |                                        |                                     |             |    |
|                                                                                                    |                                            |                                                                                                 |                                        |                                     |             |    |
| ■ 2 0 単 C 🐂 🕻                                                                                                    |                                            | <mark>ତ</mark> ୍ର ଓ ^ ହି 🌢 🖷                                                                    | (7. \$)                                | ใหย 1                               | 2:36 💭      |    |

# 4. กรอกข้อมูลแผนการจัดซื้อจัดจ้าง

| อานบการจัดขึ้งจัดจำมากตรัฐ × +                                                                                                    |                                                                                                    |                                     | o – o ×                                                                                         |
|----------------------------------------------------------------------------------------------------|----------------------------------------------------------------------------------------------------|-------------------------------------|-------------------------------------------------------------------------------------------------|
| ← → C △ ♠ process3.gprocurement.go.th/eGPProcure/secured/HOME                                                                            |                                                                                                    |                                     | ९ 🕁 🛊 🤯 ।                                                                                       |
| ระบบการจัดซื้อจัดจ้างภาครัฐ<br>Thai Government Procumment                                                                                |                                                                                                    | No.                                 | 23 เมษาณ 2564<br>ชวาลา พวยมา - เจ้าหม้าที่สุด<br>สำนักงานแหล้นมีกระวัตษาประณะศึกษาเพรญรณ์ (ค. 1 |
| แมนการจัดชื่อจัดจ้าง > จัดทำแผนการจัดชื่อจัดจ้าง :<br>เห็นช่อมูณแนวจัดชื่อจัดจ้าง                                                        | ะ เพิ่มแผนการจัดซื้อจัดอ้าง                                                                                     |                                     |                                                                                                 |
| * ปัจประมาณ                                                                                                    | 2564 🗸                                                                                                    |                                     |                                                                                                 |
| * ชื่อโครงการที่จะจัดขึ้ดจังหรือ                                                                                                    | ขี้อวัสดุสำหรับปฏิบัติงาน                                                                                       |                                     |                                                                                                 |
| ร้านวลอินหประกาณโครงการ                                                                                                    | 4,602 UTM                                                                                                    |                                     |                                                                                                 |
| สัมหายระเทณสามหายสายสายสายสายสายสายสายสายสายสายสายสายสา                                                                                  | 4,602 บาท                                                                                                    | สบกรม                               |                                                                                                 |
| เงินของงายไระลาณ                                                                                                    | אינע                                                                                                    | < ตัวเลือกประเภทเงินนอกงบประมาณ > 👻 |                                                                                                 |
| * เดือนปีที่คาดว่าระบบนกาศรัคชื่อจัดจำง<br>                                                                                              | 04/2564                                                                                                    | ทุทธศักราชในรูปแบบ (คลปปปป)         |                                                                                                 |
| มายเหตุ<br>2. การวันส์ที่ดังสุด ได้สนาได้คาดร่างสาย<br>- กรณีวิธับระการวันส์ที่ดังสุด - เกิดสายได้คาดร่างสาย<br>- กรณีวิธับระการวัดเสียง | ในที่กษ้อมูล<br>เกาหลัดขึ้อจัดจ้าง"<br>อน/บัที่คาดว่าจะประกาศจัดขึ้อจัดจ้าง<br>อน/บัที่คาดว่าจะวัดข้อข้อจัดจ้าง |                                     |                                                                                                 |
| า การเสียงสามารถ ( สามารถ ( สามารถ))<br>- การเป็วรับสาวแรงจะจะไป ( สามารถ)<br>- การเป็วรับสาวแรงจะจะไป ( สามารถ)                         | มู่เคอม บทคาพว่าจะเพทาหน่งสองปฏิชวน<br>ที่คาดว่าจะเจรจาดกลงราคา<br>วันชีก มสตรรายการแผน                         |                                     |                                                                                                 |
|                                                                                                    |                                                                                                    |                                     |                                                                                                 |
| กองการทัสดุภาษรัฐ (กท.ป. กรมณีสู่ที่กลาง สนบพระราช 6 แรวสรามสนใน เทพทอาโท กรุณทหนทานคร 10400 โทร. 02-127-7000                            |                                                                                                    |                                     |                                                                                                 |
| 1 POH C = 2 2 2 0 0 0 C 3                                                                                                    |                                                                                                    |                                     | へ 📴 🔿 🎟 🦟 (小)) "เกม 12:38 📮                                                                     |

# กรอกข้อมูลเรียบร้อย กดบันทึกข้อมูล

| 🔇 ระบบการจัดซึ่งจัดจำมากครัฐ X +                                                                                                |                                                                                                    |                                                                                                    |                                       | • - • ×                                                                                                    |
|----------------------------------------------------------------------------------------------------|----------------------------------------------------------------------------------------------------|----------------------------------------------------------------------------------------------------|---------------------------------------|----------------------------------------------------------------------------------------------------|
| <ul> <li>← → C ∩ iii process3.gprocurement.go.</li> <li>ระบบการจัดขึ้อจัดจ้างภาครัฐ<br/>Thai Government Procurement.</li> </ul> | th/eGPProcure/secured/HOME                                                                                                    |                                                                                                    |                                       | 4 ชัง 🖡 🐠 :<br>23 เมษายน 2564<br>ชาวกา บรมนา - เราหน้าที่ต่อง<br>สำนักงานเธอทันมีการศึกษาประเณศึกษาพรรมูรณ์ เอง 1. |
|                                                                                                    | แผนการจัดซื้อจัดจ้าง > จัดทำแผนการจัดซื้อจัดจ้าง ><br>เกิมข้อมอแผนจัดซื้อจัดจ้าง                                                                                                    | : เพิ่มแผนการจัดซื้อจัดจ้าง                                                                                                    |                                       |                                                                                                    |
|                                                                                                    | * ปังบุประมาณ                                                                                                    | 2564 🗸                                                                                                    |                                       |                                                                                                    |
|                                                                                                    | * ชื่อโครงการที่จะจัดชื่อจัดจ้าง                                                                                                    | ซื้อวัสดุสำหรับปฏิบัติงาน                                                                                                    |                                       |                                                                                                    |
| *                                                                                                    | จำนวนเงินงบประมาณโครงการ                                                                                                    | 4,602 UTM                                                                                                    |                                       |                                                                                                    |
| <u>Ξ</u><br>α                                                                                                    | เงินงบประมาณตามพ.ร.บ.รายจ่ายประจำปั                                                                                                    | 4,602 UTM                                                                                                    | 401271                                |                                                                                                    |
| -                                                                                                    | เงินนอกงบประมาณ                                                                                                    | ענע                                                                                                    | < ตัวเลือกประเภทเห็นนอกงบประมาณ > 🗸 🗸 |                                                                                                    |
|                                                                                                    | * เดือน/ปีที่คาดว่าจะประกาศจัดซื้อจัดจ้าง                                                                                                    | 04/2564 🛗 າະນຸປີເປັ                                                                                                    | ญี่พุทธศักราชในรูปแบบ (คศปปปป)        |                                                                                                    |
|                                                                                                    | <ol> <li>รายการที่มี ตอกในนี้และ หมายอีง ต้อนไ</li> <li>การบันที่กลัยลูง เดือนปีที่คาเร่าระประ</li> <li>การบันที่กลัยลูง เดือนปีที่คาเร่าระประ</li> <li>กรณีวิธีบระกาศอยู่รวมที่ไป ให้ระบุดี</li> <li>กรณีวิธีบกายเราะจงไข่ ได้ระบุดีอนปี</li> </ol> | มที่กรัชยูล<br>ภาพรัดซื้ออิตจ้าง"<br>อมปีที่คารว่าจะประกาศลัดซื้ออิตจ้าง<br>บุเดือนปีที่คารว่าจะจัดทำหนังชื่อชิญชวน<br>ที่คารว่าจะแรรจาดกลงราคา |                                       |                                                                                                    |
|                                                                                                    |                                                                                                    | บันที่ก                                                                                                    |                                       |                                                                                                    |
| กองการทั่งพุภาครัฐ (กพภ.) กรมอัญชีกลาง ถนมพระรรม 6 แขวงสามเสนใน เจตพญ                                                           | าไท กรุงเทพมหานคร 10400 โทร. 02-127-7000                                                                                                    |                                                                                                    |                                       | PLNE0001                                                                                                    |
| 📲 🔎 O 🛱 🔮 🐂 🚘 🔟 🧧 🖞                                                                                                    | 0 0 🗋 🗧 🖬                                                                                                    |                                                                                                    |                                       | へ ট 🙆 🖮 🦟 印) ENG 12:39 📮                                                                                           |

|                                                         | o.th/eGPP     | rocure/secu      | red/HOME                     |                                                                                                   |                              |                     |                                      |                             |                  | Q                         | ☆                         |
|---------------------------------------------------------|---------------|------------------|------------------------------|---------------------------------------------------------------------------------------------------|------------------------------|---------------------|--------------------------------------|-----------------------------|------------------|---------------------------|---------------------------|
| ะบบการจัดซื้อจัดจ้างภาครัฐ<br>ai Government Procurement |               | Ň                |                              |                                                                                                   |                              |                     |                                      | RE                          | ส่านักงานเยลพื้น | ขวาลา พ<br>สีการศึกษาประณ | 23<br>รหมมา -<br>มศึกษาเท |
|                                                         | แผนกา         | รจัดขี้อจัดจ้าง  | > จัดทำแผนการจัดซื้อจัด      | งจ้าง > เพิ่มแผนการจัดซื้อจัด                                                                     | จ้าง                         |                     |                                      |                             |                  |                           |                           |
|                                                         | รายการ        | รแผนการจัดซื้อจำ | ัดจ้าง                       |                                                                                                   |                              |                     | รายล                                 | ะเอียดการค้นหา 👻            |                  |                           |                           |
|                                                         |               | ปีงบประมาณ       | รหัสแผนการจัดซื้อจัดจ้าง     | ชื่อโครงการที่จะจัดชื่อจัดจ้าง                                                                    | ຈຳນວນເຈີນຈບປຣະນາເນ           | ประเภทการบำเข้า     | ช้อมูล<br>แผนการจัดชื้อจัดจ้าง       | สถานะ<br>แผนการจัดซื้อจัดร่ |                  |                           |                           |
|                                                         |               | 2564<br>2564     | P64040014491<br>P64040012794 | ชื่อวัสดุสำหรับปฏิบัติงาน<br>ชื่อวัสดุเชื้อเพลิงและหล่อลื่น                                       | 4,602.00<br>13,675.00        |                     | รายละเอียด/แก้ไข<br>รายละเอียด/แก้ไข | จัดทำแผน<br>จัดทำแผน        |                  |                           |                           |
|                                                         |               | 2564             | P64030033478                 | ซื้อวัสคุสำหรับปฏิบัติงาน                                                                         | 320.00                       | Ģ                   | รายละเอียด/แก้ไข                     | จัดทำแผน                    |                  |                           |                           |
|                                                         |               | 2564             | P64030033458                 | จ้างช่อมแขมครุภัณฑ์สำนักงาน<br>จำนวน lo รายการ                                                    | 4,050.00                     | <b>P</b>            | รายละเอียด/แก้ไข                     | จัดทำแผน                    |                  |                           |                           |
|                                                         |               | 2564             | P64030029700                 | จ้างถ่ายเอกสารและทำรูปเล่มใค<br>รงการการจัดการศึกษาเพื่ออาชี<br>พ ปังบประมาณ ๒๕๖๔                 | 760.00                       | P                   | รายละเอียด/แก้ไข                     | จัดทำแผน                    |                  |                           |                           |
|                                                         |               | 2564             | P64030025312                 | ชื้อวัสคุเพื่อใช้ในงานมหกรรมคุ<br>ณภาพการศึกษา PBNa                                               | 1,000.00                     | -                   | รายละเอียด/แก้ไข                     | จัดทำแผน                    |                  |                           |                           |
|                                                         |               | 2564             | P64030025303                 | จ้างทำแล่มบันทึกการแลกเปลี่ยน<br>เรียนรู้งานมหกรรมคุณภาพการ<br>ศึกษา PBN๑                         | 3,000.00                     | Ţ                   | รายละเอียด/แก้ไข                     | จัดทำแผน                    |                  |                           |                           |
|                                                         |               | 2564             | P64030025299                 | จ้างถ่ายเอกสารข้ายข้าราชการค<br>รู กรณีปกติ และกรณีพิเศษ                                          | 1,350.00                     | P                   | รายละเอียด/แก้ไข                     | จัดทำแผน                    |                  |                           |                           |
|                                                         |               | 2564             | P64030025294                 | ชื้อวัสดุเพื่อทำพิธีเปิดป้าย พื้นที่<br>แห่งคุณภาพ                                                | 1,802.00                     | P                   | รายละเอียด/แก้ไข                     | จัดทำแผน                    |                  |                           |                           |
|                                                         |               | 2564             | P64030025292                 | จ้างถ่ายเอกสารคู่มือประเมินตัว<br>ชี้วัด                                                          | 2,160.00                     | -                   | รายละเอียด/แก้ไข                     | จัดทำแผน                    |                  |                           |                           |
|                                                         | <<br>สำคับที่ | 1 - 10 จากทั้งหม | ศ 34 รายการ                  |                                                                                                   |                              | «                   |                                      | 4 > >                       |                  |                           |                           |
|                                                         |               |                  |                              |                                                                                                   |                              |                     |                                      |                             |                  |                           |                           |
|                                                         | หมายเพ        | 1. ทำเครื่อ      | มหมายถูก 🗹 ที่หน้ารายการ เ   | เละกดปุ่ม "ยกเลิกรายการแผนการจ                                                                    | ัดขี้อจัดจ้าง" หมายถึง ต้องก | ารยกเล็กรายการแผนกา | ารจัดขึ้อจัดจ้างที่เลือก             |                             |                  |                           |                           |
|                                                         | •             | 2. บระเภ         | กการนาสมายมมูม 🖵 หมายด       | אנטיאו אינטיגרחפניארטג ענו זי א אנגע איני אין איז איז אין איז איז איז איז איז איז איז איז איז איז | ะมาตก สามาราชายามรูป 🗶 พ     | ו פלאישורעירה אופרע | Dicet.                               |                             |                  |                           |                           |
|                                                         |               |                  | ยกเลิกรายก                   | TISWARUSANGOANAIN                                                                                 | เลอกรายการเผยแพรแผน          | ากลบสูหน่าง         | an                                   |                             |                  |                           |                           |

# 6. เลือกแสดงแผนการจัดซื้อจัดจ้าง ที่ดำเนินการจัดทำเรียบร้อยแล้ว

7. เลือกเพิ่มโครงการ เพื่อจัดทำโครงการ

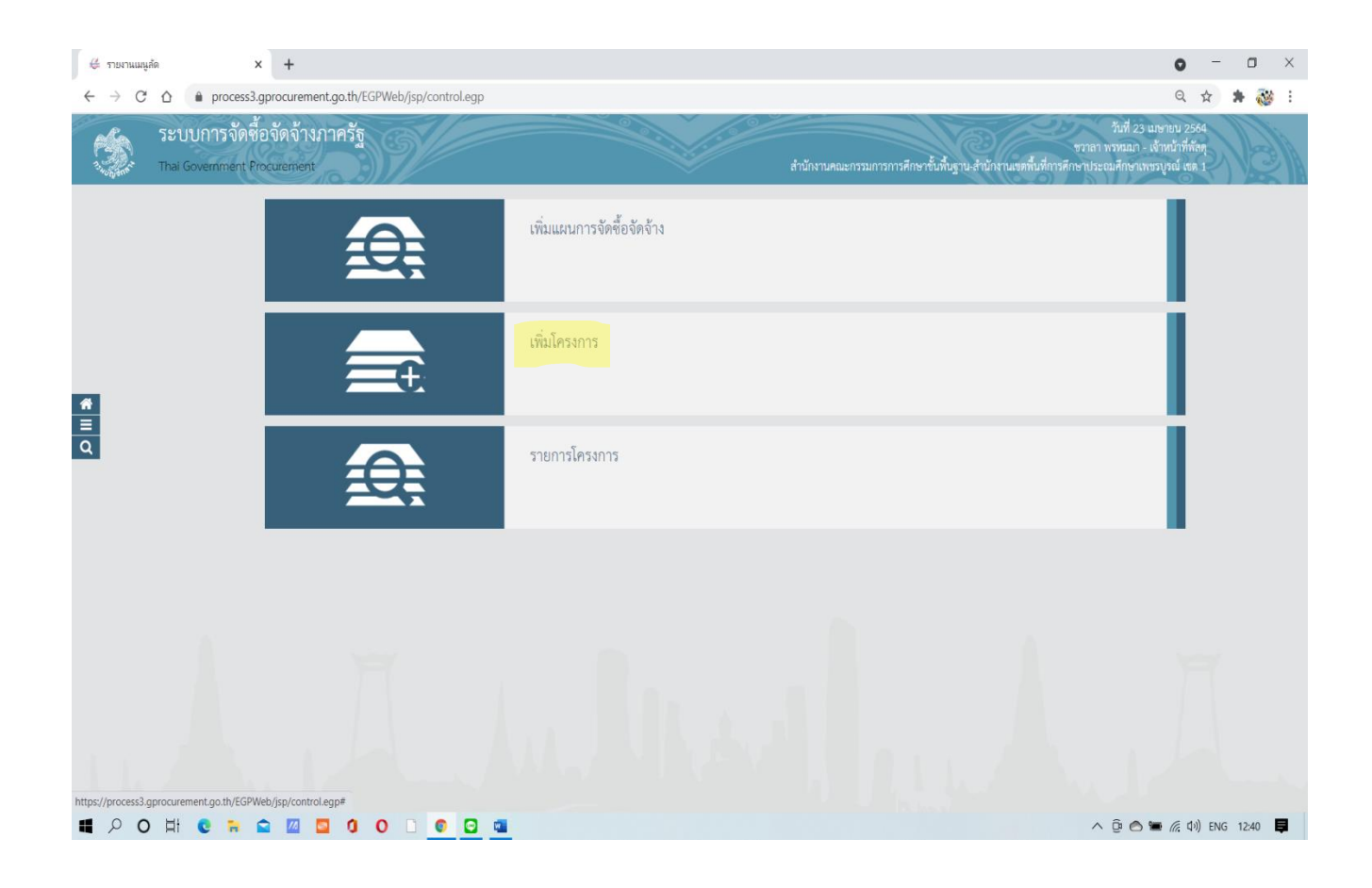

#### 8. สร้างโครงการ

| 📀 ระบบการจัดซึ่งจัดจำนกาลรัฐ × +                                                                       |                         |                               |                           |                         |                 |    |       | 0                                        | -                                  | o ×                                  |
|----------------------------------------------------------------------------------------------------|-------------------------|-------------------------------|---------------------------|-------------------------|-----------------|----|-------|------------------------------------------|------------------------------------|--------------------------------------|
| $\leftarrow \rightarrow$ C $\triangle$ $\triangleq$ process3.gprocurement.go.th/eGPProcure/secured/    | HOME                    |                               |                           |                         |                 |    |       | Q, ·                                     | 2 3                                | 100                                  |
| ระบบการจัดสื้อจัดจ้างภาครัฐ<br>The Government Procupement                                              |                         | รบตอบท 1                      | SURDURI 2                 | Suepum 3                |                 | Re | Mruna | ชวาลา พรห<br>านเขตพื้นที่การศึกษาประภมศ์ | 23 ເມອ<br>ມມາ - ເຈົ້າ:<br>ຄອາເທຍຊູ | พน 2564<br>หน้าที่สัสดุ<br>รณี เรต 1 |
| ข้อมูลแผนการจัดซื้อจัดรัง                                                                              | งตามหน่วยงาน            | ข้อมูลโครงการ รายก<br>เภาครัฐ | ารสิมค้าที่จัดขี้อจักจ้าง | กำหนดตวามต้องการ        |                 |    |       |                                          |                                    |                                      |
| เพิ่มโครงการ                                                                                           |                         |                               |                           |                         |                 |    |       |                                          |                                    |                                      |
|                                                                                                    | สำนักงาน 2              | 2000400349 - สำนักงานเขตพื้น  | ที่การศึกษาประณมศึกษาเ    | พรรบูรณ์ เทศ 1          |                 |    |       |                                          |                                    |                                      |
| รายละเอียดโครงการ                                                                                      |                         |                               |                           |                         |                 |    |       |                                          |                                    |                                      |
|                                                                                                    | ริธีการจัดหา            | เฉพาะเขาะจง                   | 🗸 เมือกเงื่อน             | ใขการจัดซื้อจัดจ้าง     |                 |    |       |                                          |                                    |                                      |
| * ประเม                                                                                                | พการจัดหา               | <ตัวเลือกประเภทการจัดหา>      | ~                         |                         |                 |    |       |                                          |                                    |                                      |
| · · · · · · · · · · · · · · · · · · ·                                                                  | พัสดุที่จัดหา           | <ตัวเสือกหัสดุที่จัดหา>       | ~                         |                         |                 |    |       |                                          |                                    |                                      |
| auth                                                                                                   | กทโครงการ <sup>[1</sup> | จัดซื้อจัดจ้างตามขั้นตอนปกติ  | ~                         |                         |                 |    |       |                                          |                                    |                                      |
| Q                                                                                                    | unteethus               | <ทัวเลือกปีทบประมาณ>          | ~                         |                         |                 |    |       |                                          |                                    |                                      |
| การจัดซื้อจัดจ้าง                                                                                      |                         |                               |                           |                         |                 |    |       |                                          |                                    |                                      |
|                                                                                                    |                         |                               |                           |                         |                 |    |       |                                          |                                    |                                      |
|                                                                                                    | ชื่อโครงการ             |                               |                           |                         |                 |    |       |                                          |                                    |                                      |
|                                                                                                    |                         |                               |                           |                         | 6               |    |       |                                          |                                    |                                      |
|                                                                                                    |                         |                               |                           |                         |                 |    |       |                                          |                                    |                                      |
| eseruraria da da                                                                                       | in alteration           |                               | 1010                      | < ตัวเลือกประเภทเงินพ.1 | 1.0.audmar 🗸    |    |       |                                          |                                    |                                      |
| #7#37#3.5.12                                                                                           | จ่ายประจำปี             |                               | 0.04                      |                         |                 |    |       |                                          |                                    |                                      |
| แหล่งของสิน - เป็นบอง                                                                                  | เสบประมาณ               |                               | บาท                       | < ตัวเลือกประเภทเงินนอ  | อกลบประมาย 🗸    |    |       |                                          |                                    |                                      |
|                                                                                                    | แฟ็กขั่วคราว            | <b>บันฟิก</b> ยกเลิกรายก      | กร ไปขึ้นตอนที่           | 2 รายงานปัง แลง.        | กลับสู่หน้าหลัก |    |       |                                          |                                    |                                      |
|                                                                                                    |                         |                               |                           |                         |                 |    |       |                                          |                                    |                                      |
| กระการที่สพุภาครัฐ (กพร.) กระกัญชีกสาง ถนนพระราช 6 พรางสามเสนใน เขตพญาโท กรุงเทพมหานคร 10400 โทร. 02-1 | 27-7000                 |                               |                           |                         |                 |    |       | PLN                                      | E0010                              | -                                    |
| ■ 2 O 目 C m m m m m m m の 0 0 0 0 0 0 0 0 0 0 0 0                                                      |                         |                               |                           |                         |                 |    |       | ^ @ 🙆 🖮 <i>(i</i> ; d))                  | ENG 1                              | 241 📮                                |

- กรอกข้อมูลให้ครบถ้วนช่องที่มีเครื่องหมาย (\* ดอกจันสีแดง)
- 10. ต้องเข้าไปเลือกเงื่อนไขการจัดซื้อจัดจ้าง
- 11. เลือกเงื่อนไขแล้วกดบันทึกข้อมูล (เมื่อเลือกวิธีจัดซื้อจัดจ้างแล้วต้องเลือกเงื่อนไขทุกครั้ง)

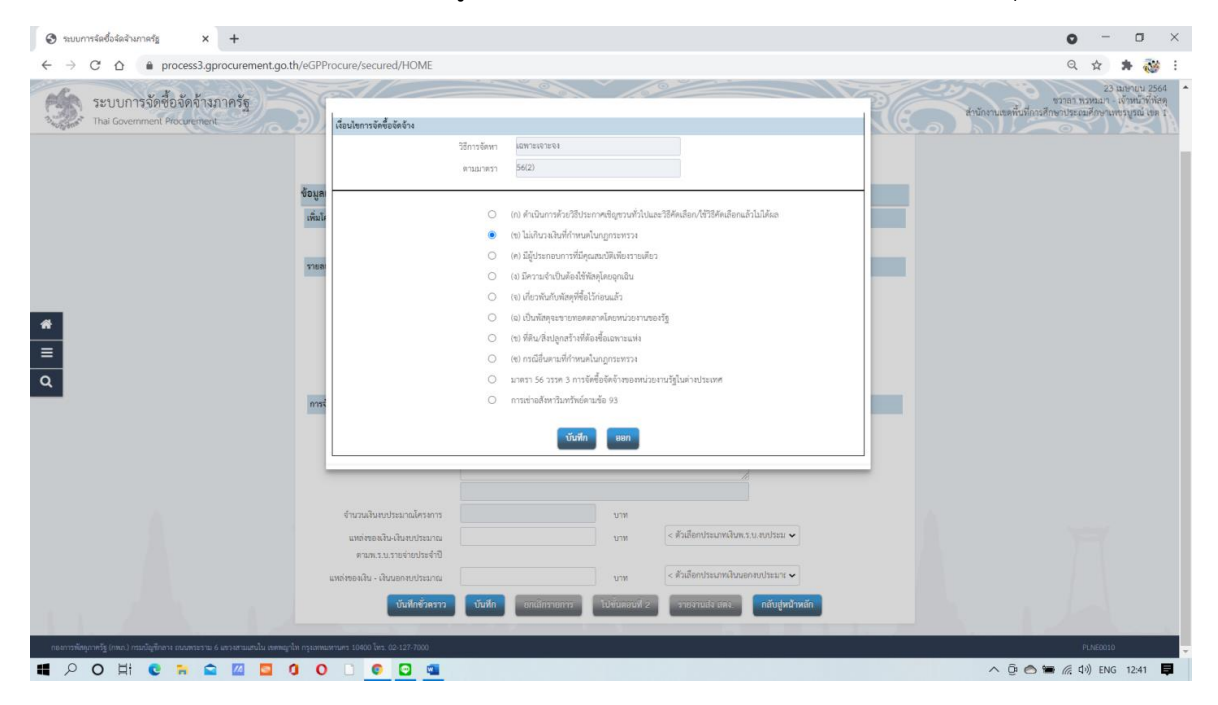

# 12. กรอกข้อมูลให้ครบถ้วนแล้วกดบันทึก

#### 13. กรอกรายการงบประมาณ

| 😒 ระบบการจัดซื้อจัดจำนกาครัฐ 🗙 🕂                           |                                      |                                        |                      |                           |                 | • - • ×                                                                                             |
|------------------------------------------------------------|--------------------------------------|----------------------------------------|----------------------|---------------------------|-----------------|----------------------------------------------------------------------------------------------------|
| ← → C ☆ 🌢 process3.gprocurement.go.th/eGPProcure           | /secured/HOME                        |                                        |                      |                           |                 | Q 🕁 🛸 챓 :                                                                                           |
| ระบบการจัดซื้อจัดจ้างภาครัฐ<br>Thai Government Procurement |                                      |                                        | 11100                |                           | R               | 23 มายาญบ 2564<br>ชวาลา หวรมนา - แจ้งหน้าที่ทัศ<br>สำนักงานเขตพื้นที่การศึกษาประณศักรณฑรมูลน์ เขต : |
|                                                            |                                      | ข้อมูลโครงการ รายการสินค้าที่          | ใจัดซื้อจัดจัวง กำหน | ดครามด้องการ              |                 |                                                                                                    |
| ข้อมูลแผนการ                                               | จัดซื้อจัดจ้างตามหน่วยง <sup>.</sup> | านภาครัฐ                               |                      |                           |                 |                                                                                                    |
| เพิ่มโครงการ                                               |                                      |                                        |                      |                           |                 |                                                                                                    |
|                                                            | สำนักงาน                             | 2000400349 - สำนักงานเขตที่นที่การศึกษ | าประถมศึกษาเพขรบูรด  | น์ เซต 1                  |                 | _                                                                                                   |
| รายละเอียดโคร                                              | งการ                                 |                                        |                      |                           |                 |                                                                                                    |
|                                                            | • วิธีการจัดหา                       | เฉพาะเจาะจง                            | เลือกเงื่อนไขการร่   | <b>โคซีอจัดจ้าง</b>       |                 | _                                                                                                   |
|                                                            | * ประเภทการจัดหา                     | ชื่อ 🗸                                 |                      |                           |                 |                                                                                                    |
| *                                                          | * พัสดุที่จัดหา                      | รัสดุครุภัณฑ์อื่นๆ 🗸 🗸                 |                      |                           |                 |                                                                                                    |
| =                                                          | • ประเภทโครงการ                      | จัดซื้อจัดจ้างตามขั้นตอนปกติ 🖌 🗸       |                      |                           |                 |                                                                                                    |
| 9                                                          | รหัสแผนการจัดขี้อจัดจ้าง             | Q × (                                  | เสียกแผนการจัดซื้อจั | ัตจ้าง                    |                 |                                                                                                    |
|                                                            | * ปีงบประมาณ                         | 2564 ~                                 |                      |                           |                 |                                                                                                    |
| การจัดซื้อจัดจั                                            | 14                                   |                                        |                      |                           |                 |                                                                                                    |
|                                                            |                                      | ซื่อ                                   |                      |                           |                 |                                                                                                    |
|                                                            | * ชื่อโครงการ                        | ซื้อวัสดุสำหรับปฏิบัติงาน              |                      |                           |                 |                                                                                                    |
|                                                            |                                      | โดยวิธีเอพาะเอาะอง                     |                      | ti.                       |                 |                                                                                                    |
| dan                                                        | ามเงินมนประมาณโครงการ                |                                        | 1/28                 |                           |                 |                                                                                                    |
|                                                            | เล่ทองเงิน-เงินทุประมาณ              | 4602                                   | 100                  | าบกรม                     | ~               |                                                                                                    |
|                                                            | ดามพ.ร.บ.รายจ่ายประจำปี              |                                        |                      |                           |                 |                                                                                                    |
| แหล่งขอ                                                    | งเงิน - เงินนอกงบประมาณ              |                                        | บาท                  | < ตัวเลือกประเภทเงินนอกงเ | ມປ່າຂະນາ: 🗸     |                                                                                                    |
|                                                            | บันฟักชั่วตราว                       | <b>บันทึก</b> ยกเลิกรายการ             | ไปขั้นตอนที่ 2       | รายงานฝัง มีคง            | กลับสู่หน้าหลัก |                                                                                                    |
|                                                            |                                      |                                        |                      |                           |                 |                                                                                                    |
| 비 오 O 태 C 등 G 🛛 🖬 0 O 🗅                                    | o 🖸 📹                                |                                        |                      |                           |                 | ົ ຼີ 🔿 🛥 🦟 ປາ) ໂທຍ 12:42 📮                                                                          |

### 14. กรอกข้อมูลงบประมาณ ตามรูป

|                                                                                                    | → C △                                                      | t.go.th/eGPProcure/secured/HOME                   |                                                                          |                                     | Q 🕁 뵭 💞                                                                                                 |
|----------------------------------------------------------------------------------------------------|------------------------------------------------------------|---------------------------------------------------|--------------------------------------------------------------------------|-------------------------------------|----------------------------------------------------------------------------------------------------|
| Ot       Cancel         Sizguauunnsford/sides/signamunnergu       Sizguauunnsford/sides/signamunnergud       Sizguauunnsford/sizguauunnsford/sizguauuunnsford/sizguauunnsford/sizguauunnsford/sizguauuunns                                                                                                    | ระบบการจัดซื้อจัดจ้างภาครัฐ<br>Thai Government Procurement | .39%                                              | process3.gprocurement.go.th says<br>14907: ต้องการบันทึกข้อมูลโซ่หรือไม่ |                                     | รม มองขาม 23 มองขาม 25<br>ราวสา พระมอน เจ้าหม้ารี่หัน<br>สำนักงานสหลี่บรีการศึกษาประเทศักรามหารรูวณ์ แล |
| • StaysBaury Sold Sold F. Harsung Sold Sold F. Harsung Sold F. Harsung Sold F. Harsung Sold F. Har                                                                                                    |                                                            |                                                   |                                                                          | OK Cancel                           |                                                                                                    |
| Image: Second Second                                                                                                    |                                                            | ข้อมูลแผนการจัดซื้อจัดจ้างตามหน่วย                | งานภาครัฐ                                                                |                                     |                                                                                                    |
| fundame       000000000000000000000000000000000000                                                                                                    |                                                            | เพิ่มโครงการ                                      |                                                                          |                                     |                                                                                                    |
| Image: Second Second                                                                                                    |                                                            | สำนักงาน                                          | 2000400349 - สำนักงานเขตขึ้นที่การศึกษาประถมศึก                          | เษวเพละบูรณ์ เลด 1                  |                                                                                                    |
| Image: Second and Image: Second and                                                                                                    |                                                            | รายละเอียดโครงการ                                 |                                                                          |                                     |                                                                                                    |
| Image: State of the state of the state                                                                                                    |                                                            | * วิธีการจัดหา                                    | เฉพาะเขาะขง 🗸 เมือกเ                                                     | งื่อนไขการจัดซื้อจัดจ้าง            |                                                                                                    |
| * Hangflam         * Stanflam         * Stanflam                                                                                                    |                                                            | * ประเภทการจัดหา                                  | ชื่อ 🗸                                                                   |                                     |                                                                                                    |
| Image: Strange Strange                                                                                                    |                                                            | * พัสดุที่จัดหา                                   | รัสดุครูภัณฑ์อื่นๆ 🗸 🗸                                                   |                                     |                                                                                                    |
| Stauenstofelefer     Image: Stauenstofelefer       * Barbanna     254       * Barbanna     254       * Stauenstofelefer     Image: Stauenstofelefer       # Stauenstofelefer     Image: Stauenstofelefer       # Stauenstofelefer     Image: Stauenstofelefer       Image: Stauenstofelefer     Image: Stauenstofelefer       Image: Stauenstofelefer     Image: Stauenstofelefer       Image: Stauenstofelefer     Image: Stauenstofelefer       Image: Stauenstofelefer     Image: Stauenstofelefer       Image: Stauenstofelefer     Image: Stauenstofelefer       Image: Stauenstofelefer     Image: Stauenstofelefer       Image: Stauenstofelefer     Image: Stauenstofelefer       Image: Stauenstofelefer     Image: Stauenstofelefer       Image: Stauenstofelefer     Image: Stauenstofelefer       Image: Stauenstofelefer     Image: Stauenstofelefer       Image: Stauenstofelefer     Image: Stauenstofelefer       Image: Stauenstofelefer     Image: Stauenstofelefer       Image: Stauenstofelefer     Image: Stauenstofelefer       Image: Stauenstofelefer     Image: Stauenstofelee       Image: Stauenstofelefer     Image: Stauenstofelee       Image: Stauenstofelee     Image: Stauenstofelee       Image: Stauenstofelee     Image: Stauenstofelee       Image: Stauenstofelee     Image: Stauenstofelee       <                                                                                                    |                                                            | * ประเภทโครงการ                                   | จัดซื้อจัดข้างตามขั้นตอนปกติ 🗸                                           |                                     |                                                                                                    |
| * ปัญปายสาม         2544           เกระด์ตรัดรัง                                                                                                    |                                                            | รหัสแผนการจัดซื้อจัดจ้าง                          | Q 🗶 Lilenueru                                                            | การจัดชื่อจัดจ้าง                   |                                                                                                    |
| หางวัดรีอร์ตร์งะ         รั้น           *รับโครงการ         รั้นรับสุดขึ้งหวับปฏิปัติกาม           สะมีระดงรายงงะ         สะมีระดงรายงงะ           สำนวนเรียมประเภณไหรงการ         4.462.00           สามาระบรงรายงงะ         มาก           แหล่งคอมประเภณไหรงการ         4.462.00           แหล่งคอมประเภณไหรงการ         มาก           แหล่งคอมประกอบประเภณไหรงการ         มาก           แหล่งคอมประกอบประกอบประกอ                                                                                                    |                                                            | * ปีสบประมาณ                                      | 2564 🗸                                                                   |                                     |                                                                                                    |
| รับอิเดรามาระการ           รับอิเดรามาระการ           รับอิเดร                                                                                                    |                                                            | การจัดซื้อจัดจ้าง                                 |                                                                          |                                     |                                                                                                    |
| * falsesans     falsesans       #exiliansus     keriliansus       #exiliansus     4.602.00       #undensubschlassens     4.602.00       undensubschlassens     0.002.00       warnsus sus     0.002.00       undensubschlassens     0.002.00       warnsus sus     0.002.00       undensubschlassens     0.002.00       undensubschlassens     0.002.00       undensubschlassens     0.002.00       undensubschlassens     0.002.00       under Kallensbarne     0.002.00                                                                                                    |                                                            |                                                   | ND NO.                                                                   |                                     |                                                                                                    |
|                                                                                                    |                                                            | * ชื่อโครงการ                                     | ซื้อวัสดุสำหรับปฏิบัติงาน                                                |                                     |                                                                                                    |
| มหรรมสารเขาะง<br>มหรรมสารเขาะง<br>มหรรมสารและเราะง<br>มหรรมสารและเราะง<br>มหรรมสารแกรง<br>มหรรมสารแกรง<br>มหรรมสาราราร<br>มหรรมสาราร<br>มหรรมสารารง<br>มหรรมสาราร<br>มหรรมสาราร<br>มหรรมสาราร<br>มห |                                                            |                                                   | ¥                                                                        |                                     |                                                                                                    |
|                                                                                                    |                                                            |                                                   | 140000                                                                   |                                     |                                                                                                    |
| where a manual and a manual and a manual and a manual and a manual and a manual and a manual and a manual and a manual and a manual and a manual a manual and a manual and a manual an                                                                                                    |                                                            | จำนวนเสนงบประมาณไคร่งการ                          | 4,602,00 U1W                                                             | 20030                               |                                                                                                    |
| จะการสารการแนร่งการสารการ<br>พระบาทรารการการการการการการการการการการการการก                                                                                                    |                                                            | แหลงของเงน-เงนงบบระมาณ<br>ตามพ.ร.บ.รายจ่ายประจำปี | 100000 0198                                                              | 1011.00                             |                                                                                                    |
|                                                                                                    |                                                            | ແหล่งของเงิน - ເงินนอกงบประมาณ                    | มาพ                                                                      | < ตัวเลือกประเภทเงินนอกงบประมาะ 🛩   |                                                                                                    |
| TO MORE THE TREASURE AND A DESCRIPTION OF THE TREASURE AND A DESCRIPTION OF TREASURE AND A DESCRIPTION OF TREASURE AND A DESCRIPTION OF TREASURE AND A DESCRIPTION OF TREASURE AND A DESCRIPTION OF TREASURE AND A DESCRIPANTA A DESCRIPTION OF TREASURE AND A DESCRIPTION OF TREASURE                                                                                                    |                                                            | า้มฟักตัวอาวา                                     | รับชื่อ แก่สักราชการ ไปตั้งคล                                            | าที่ 2 รวยเราะเอ่ง เลอง กล้ายสำหรัก |                                                                                                    |

### 15. เลือกไปขั้นตอนที่ 2

| อายบาทรัดขึ้งรัดร้างการที่ฐ × +                                                                               |                                                                   | 0 - 0 ×                                                                                              |
|----------------------------------------------------------------------------------------------------|-------------------------------------------------------------------|----------------------------------------------------------------------------------------------------|
| $\leftrightarrow$ $\rightarrow$ C $\triangle$ $\bullet$ process3.gprocurement.go.th/eGPProcure/secured/HOME   |                                                                   | Q 🕁 뵭 🔯 :                                                                                            |
| ระบบการจัดชื่อจัดจ้างภาครัฐ<br>Tha Government Procurement                                                     |                                                                   | 23 มเขาบน 2564<br>ชวกกา หวรมมา - เจ้าหน้าที่กัดดุ<br>สำนักงานเขตตันมีการศึกษาประณศักษาแตรมูรณ์ เจต 1 |
| เพิ่มโครงการ                                                                                                  |                                                                   |                                                                                                    |
| สำนักงาน                                                                                                    | 2000400349 - สำนักงานเขตพื้นที่การศึกษาประณมศึกษาเพชรบูรณ์ เขต 1  |                                                                                                    |
| รายละเอียดโครงการ                                                                                             |                                                                   |                                                                                                    |
| รพัฒนาการจัดซื้อจัดจ้างระดับหน่วยจัดซื้อ                                                                      | 64040303011                                                       |                                                                                                    |
| เลขที่โครงการ                                                                                                 | 54047310294                                                       |                                                                                                    |
| * วิธีการจัดหา                                                                                                | เฉพาะเจาะจง 🗸 เมือกเงื่อนไขการจัดซื้อจัดจ้าง                      |                                                                                                    |
| * ประมาทการจัดหา                                                                                              | ชื่อ <b>v</b>                                                     |                                                                                                    |
| * พัธดุที่จัดหา                                                                                               | โสดุกรูภัณฑ์อื่นๆ 🗸 🗸                                             |                                                                                                    |
| * ประเภทโครงการ                                                                                               | จัดขึ้อจัดจ้างตามขั้นตอบปกติ 🗸                                    |                                                                                                    |
| รหัสแผนการจัดขี้อรัดร้าง                                                                                      | 📿 🙁 เลือกแลนการจัดชื่อจัดช้าง                                     |                                                                                                    |
| Q * ปีหประมาณ                                                                                                 | <b>v</b>                                                          |                                                                                                    |
| การจัดซื้อจัดจ้าง                                                                                             |                                                                   |                                                                                                    |
|                                                                                                    | ข้อ                                                               |                                                                                                    |
| * ชื่อโครงการ                                                                                                 | นี้อวัสดุสำหรับปฏิบัติงาน                                         |                                                                                                    |
|                                                                                                    |                                                                   |                                                                                                    |
|                                                                                                    | 4 400 00                                                          |                                                                                                    |
| จำบวนเห็นหมูประมาณไครหาร                                                                                      | 4,602,00 UN                                                       |                                                                                                    |
| แทลงของเนน-เงินงบประมาณ<br>ตามพ.ร.บ.รายจ่ายประจำปี                                                            | 4,002.00 079 40/128                                               |                                                                                                    |
| แหล่ของงิน - เงินนอกงบประมาณ                                                                                  | บรท < ตัวเลือกประเภทเงินนอกงบประมาก 🗸                             |                                                                                                    |
| าับปีกทั่วคราว                                                                                                | าับที่ก กกลิกราชการ ไม่ขึ้นลอบที่ 2 รายงานส่ง สดง กลับส่งหว้าหลัก |                                                                                                    |
|                                                                                                    |                                                                   |                                                                                                    |
| กองการพัฒนุกาศรัฐ (กระบ.) กระบัญชีกลาง ถวนพระราม 6 เมรงสามแสนใน เขตหญาไห กรุงเทพมศานตร 10400 โทร. 02-127-7000 |                                                                   | PLNE0010                                                                                             |
| ■ 2 0 = 0 = 2 = 2 = 2 = 3 = 3                                                                                 |                                                                   | へ ট 🔿 🐂 🦟 如) ENG 12:43 📮                                                                             |

- 16. เพิ่มรายการซื้อสินค้าหรือบริการ
- 17. เลือกสินค้า

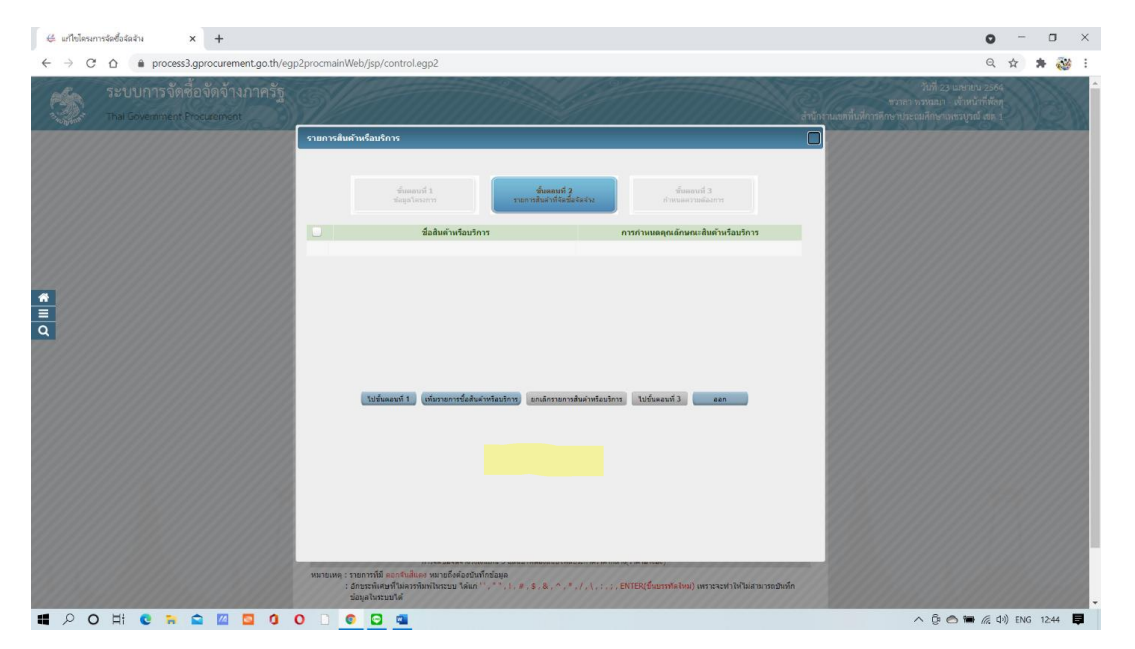

### 18. เลือกกำหนดคณลักษณะเอง

### 19. กดเพิ่มรายการ

|                                                                           |                                                                   |                                                         |                                              | - U X                                                                                                    |
|---------------------------------------------------------------------------|-------------------------------------------------------------------|---------------------------------------------------------|----------------------------------------------|----------------------------------------------------------------------------------------------------|
| ecatalog.gprocurement.go.th/Search                                        |                                                                   |                                                         |                                              |                                                                                                    |
| 🔅 กรมบัญชีกลาง                                                            |                                                                   |                                                         |                                              | ชิมิการใช่งาน<br>23 เมษายม 2564<br>เพเวยจัดสาดการรัฐ (RFI/RFQ)                                                                    |
| e-market กำหนดจุดเด็กมณะเอง/e-bidding ประวัติจัดชื่อจั                    | ัดข้าง                                                            |                                                         |                                              | รายการสินด้าที่ต้องการ 0 รายการ                                                                                                   |
| เงื่อนไขการค่                                                             | มพา : รหัสสินด้าหรือบริการ, ประเภทสินด้าย่อย (DBID) : อุปก<br>ด้า | ากนันตะวัสตุสิ้นเปลืองคลังสินค้า(24102100)<br>เงคำ      |                                              | ชื่อสิ้นด้า/ประเภทสินด้าย่อย (DBID)<br>กรุณากคปุ่ม "เพิ่มเข้ารายการ" เพื่อเมือกสินค้า(ประเภทสินค้าย่อย (DBII<br>เข้ารายการ        |
| เรียงลำดับโดย : ทรัสที่ใช้บ่อย (Favorite)                                 |                                                                   |                                                         | หลดการคับหา : 1 - 1 (จาก 1 รายการ) 🕅 🖣 1 🕨 🅅 |                                                                                                    |
| สินค้าหรือบริการ (UNSPSC)/ ประเภทสินค้าย่อย (I<br>ประเภทสินค้าย่อย (DBID) | DBID) หน่วยงาน                                                    | วันปรับปรุงล่าสุด ดูรายละเอียด                          |                                              |                                                                                                    |
| 1 24.10.21.00 - อุปกรณ์และวัสดุสิ้นเปลืองคลัง -<br>สินค้า                 |                                                                   | 20/02/2558 .                                            | เพิ่มเข้ารายการ                              |                                                                                                    |
|                                                                           |                                                                   |                                                         |                                              |                                                                                                    |
|                                                                           |                                                                   |                                                         |                                              | หมายเพล : ถ้าต่อการดูรายอะเมียดสินด้าหรือประเภทสินด้าย่อย<br>สามารถการนี้วิด ที่ออรายอะเมือดได้<br>: ถ้าต่อความรายการการอาโกรการอ |
|                                                                           |                                                                   | <u>บับพึก</u> กลับสู่หน้าหลัก                           |                                              |                                                                                                    |
|                                                                           | © a                                                               | เงวนลิขสิทซิ์ กรม <u>บัญชีกลาง กระ</u> ทรวงการคลัง 2556 | 5                                            |                                                                                                    |

# 20. จะได้รายการตามรูปภาพด้านล่าง

| ระบบ e-Catalog กรมปัญชีกลาง - Google Chrom            | e                        |                                  |                               |                                           | -                                                                                                    |                                                                                 |
|-------------------------------------------------------|--------------------------|----------------------------------|-------------------------------|-------------------------------------------|----------------------------------------------------------------------------------------------------|---------------------------------------------------------------------------------|
| ecatalog.gprocurement.go.th/Search                    |                          |                                  |                               |                                           |                                                                                                    |                                                                                 |
| 🏐 กรมบัญชีกส                                          | ลาง                      |                                  |                               |                                           | ()<br>หน่วยจัดชื่อก                                                                                                    | <ul> <li>วิธีการใช้งา</li> <li>23 เมษายน 250</li> <li>กครัฐ (RFI/RF0</li> </ul> |
| market กำหนดคุณลักษณะเอง/e biddin                     | ig ประวัติจัดชื้อจัดจ้าง |                                  |                               |                                           | รายการสินค้าที่ต้องการ                                                                                                    | 1 รายค                                                                          |
|                                                       | darden aver              | indentees descubulation (porp) - |                               |                                           | ชื่อสินด้า/ประเภทสินด้าย่อย (DBID)                                                                                         |                                                                                 |
|                                                       | COLUCTION I CONTRACTO    | (Maganin, sisunawi isag (Dold) . | อ้างคำ                        |                                           | 1 อุปกรณ์และวัสดุสั้นเปลืองคลังสินคำ                                                                                       | ×                                                                               |
| ี่ยงลำดับโดย : รหัสที่ไข้บ่อย (Favorite)              | ~                        |                                  |                               | ผลการค้นหา : 1 - 1 (จาก 1 รายการ) 🛚 🖣 1 🕨 |                                                                                                    |                                                                                 |
| สินค้าหรือบริการ (UNSPSC)/<br>ประเภทสินค้าย่อย (DBID) | ประเภทสินค้าข่อย (DBID)  | หน่วยงาน                         | วันปรับปรุงล่าสุด ดูรายละเอี  | มียด                                      |                                                                                                    |                                                                                 |
| 24.10.21.00 - อุปกรณ์และวัสดุสิ้นเปลืองคลัง<br>สินคำ  |                          |                                  | 20/02/2558                    | เพิ่มเข้ารายการแล้ว 🕨                     |                                                                                                    |                                                                                 |
|                                                       |                          |                                  |                               |                                           |                                                                                                    |                                                                                 |
|                                                       |                          |                                  |                               |                                           |                                                                                                    |                                                                                 |
|                                                       |                          |                                  |                               |                                           |                                                                                                    |                                                                                 |
|                                                       |                          |                                  |                               |                                           |                                                                                                    |                                                                                 |
|                                                       |                          |                                  |                               |                                           |                                                                                                    |                                                                                 |
|                                                       |                          |                                  |                               |                                           |                                                                                                    |                                                                                 |
|                                                       |                          |                                  |                               |                                           |                                                                                                    |                                                                                 |
|                                                       |                          |                                  |                               |                                           | หมายเหตุ : ถ้าต้องการดูรายละเอียดสินต้าเรือประ<br>สามารถกตที่ปื่อ เพื่อตูรายละเอียดได้<br>: ถ้าต้องการลบรายการออก ไห้กตปุม | เภทสินด้าย่อย<br>เพื่อนำรายกา                                                   |
|                                                       |                          |                                  | <u>บันทึก</u> กลับสู่หน้าหลัก |                                           |                                                                                                    |                                                                                 |
|                                                       |                          |                                  |                               |                                           |                                                                                                    |                                                                                 |

### . ไปขั้นตอนที่ 3

| 🖨 แก้ไขโครงกา                     | เรล่อซื้อจัดส้าง × +                                       |                                                                                            | • - • ×                                                                                                   |
|-----------------------------------|------------------------------------------------------------|--------------------------------------------------------------------------------------------|----------------------------------------------------------------------------------------------------|
| $\leftrightarrow$ $\rightarrow$ G |                                                            | 2procmainWeb/jsp/control.egp2                                                              | Q 🕁 뵭 🔯 🗄                                                                                                 |
|                                   | ระบบการจัดซื้อจัดจ้างภาครัฐ<br>Thal Government Procurement |                                                                                            | วันที่ 23 แนคนน 2564<br>พวกลา พรมณา เข้าหนักที่ดังกุ<br>กันกรามแขตที่บลีการศึกษาประเมศึกษาประมุรณ์ แต่ง 3 |
|                                   |                                                            | รายการสืบด้างเรื่อบริการ                                                                   |                                                                                                    |
|                                   |                                                            | ช้างอากรถี่ 1<br>ชัญชาโรงสาวร<br>รายการสื่อส่านชื่อเชื่อเชื่อเชื่อเชื่อเชื่อเชื่อเชื่อเ    |                                                                                                    |
|                                   |                                                            | ปีขึ้อสินด้าหรือบริการ<br>การกำหนดดูณลักษณะสินด้าหรือบริการ                                |                                                                                                    |
|                                   |                                                            | อุปกรณและวิสัตสัมเปลองคลังมีนคา (24.10.21.00) ยิงโมโตกาทนตรุณสภษณะสมคา                     |                                                                                                    |
| <b>*</b> III Q                    |                                                            | ไปขึ้นคองที่ 1 (เกิ่มรายการนี้สติมสาพร้อมไกร) (ยกปกรายการสินศาทร์อมไทร) (ปรับคองท์ 3) (aan |                                                                                                    |
|                                   |                                                            | () สามารถสารสารสารสารสารสารสารสารสารสารสารสารสารส                                          |                                                                                                    |
| # P O                             | H C R 🕿 🔟 🚺 (                                              |                                                                                            | 🔨 🛱 🥌 🛲 🌈 ຊື່າ) ໃນອ 12:55 💭                                                                               |

#### 22. กดบันทึก

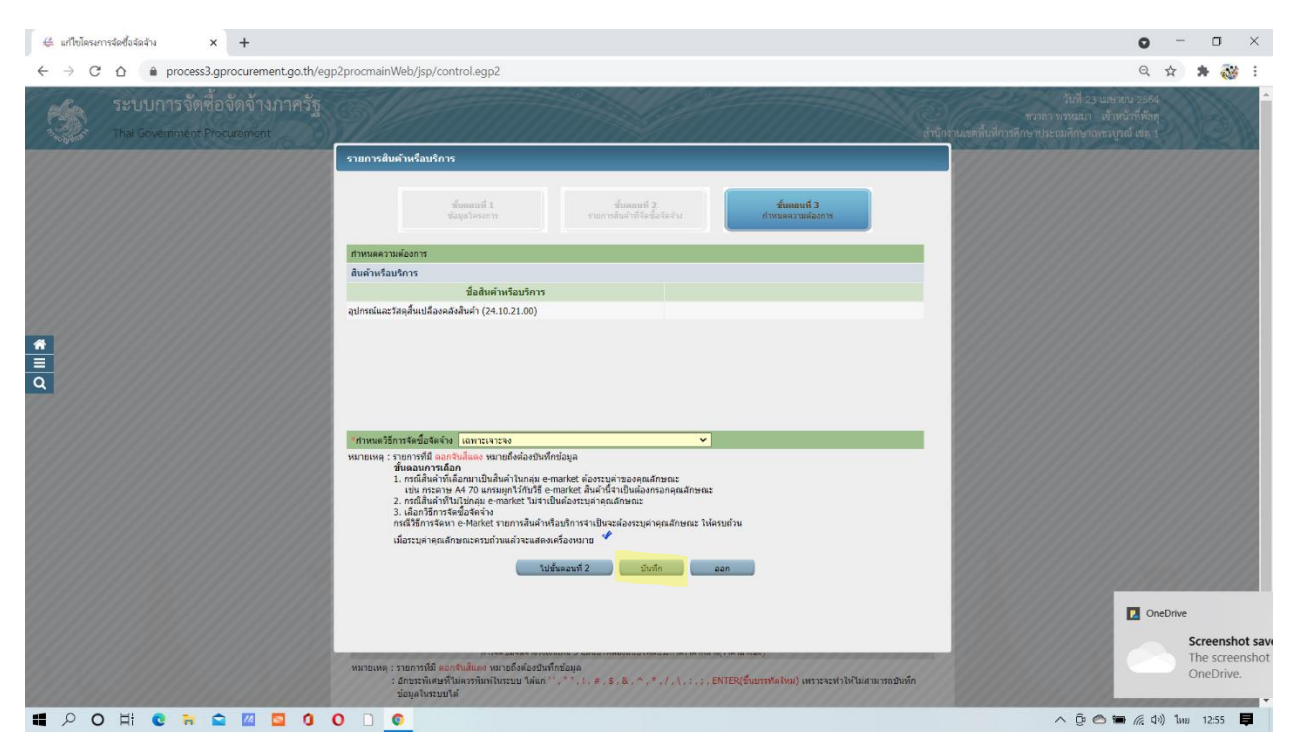

| , , o a e prosessiones |                                                                                                    |  |
|------------------------|----------------------------------------------------------------------------------------------------|--|
|                        | สำนักงาน 2000400349 - สำนักงานเขตขึ้นที่การสึกษาประณสึกษาเพชรมรณ์ เทต 1                                  |  |
|                        | สัมมณณาการจัดสี่มจัดจำง                                                                                  |  |
|                        | านจุมายนการร้อชื่อร้องว่าง ซึ่งแผนการร้อชื่อร้องว่าง                                                     |  |
|                        | D64040303192 วัสดสำหรับปฏิบัติงาน                                                                        |  |
|                        | รายการสิบค้า                                                                                             |  |
|                        | รพัสสันคำหรือบริการ ยื่อสินคำหรือบริการ แหล่งที่มาของสินคำ                                               |  |
|                        | 24.10.21.00 อปกรณ์และวัสดดี้นเปลืองคลังสินค่า (24.10.21.00) สินคำจากหน่วยงานกลาง                         |  |
|                        | ระหารสัมธ์ร                                                                                              |  |
|                        | * ริธีการรัฐหา เอพาะเอาะอง                                                                               |  |
|                        | * ประเภทการจัดหา ปฏ                                                                                      |  |
|                        | * พัสดุที่จัดหา วิสตครภัณฑ์อื่นๆ                                                                         |  |
|                        | * มีงบประมาณ 2564 ♥ * ประเภทโครงการ จัดชื่อจัดจ้างตามชื่นตอนปกติ ♥                                       |  |
|                        | iats/filestons 64047310487                                                                               |  |
| *                      | * ชื่อโตรงการ ซื่อ                                                                                       |  |
| =                      | วัสดุสำหรับปฏิบัติงาน                                                                                    |  |
| Q                      | โดยวิธีเฉพาะเจาะจะ                                                                                       |  |
|                        | <ul> <li>วิธีการพิจารณา () ราคารวม () ราคาต่อรายการ () ราคาต่อหน่วย</li> </ul>                           |  |
|                        | รายการพิจารณา ระบุรายละเอียด 1 รายการ                                                                    |  |
|                        | ิ การเม็กจ่ายเงิน (เ่าน GFMIS ✓                                                                          |  |
|                        | การยุกทัพยาประมาณโดงการมูลทั้งเขาประมาณข่านปี จำหวรปปีที่ยุกทัพ<br>(เฉพาะโดงการยุกษ์แจะประมาณ<br>ข่ายปี) |  |
|                        | จำนวนเงินงบประมาณโตรงการ 4,602.00 บาท                                                                    |  |
|                        | แหล่งของเงิน-เงินงบประมาณ 4,602.00 มาท งบกรม 🗸 ข้อมูลงบประมาณ                                            |  |
|                        | แหล่งของเงิน-เงินนอกงบ<br>ประมาณ<br>ประมาณ                                                               |  |
|                        | ราตากลาง<br>การจัดชื่อจิตจำววงเว้นเกิน 5 และนากหลังแนนให้ดำไรการชาตกลาง(ราตาล์วงอิง)                     |  |
|                        | หมายแขะ ราดการที่สื่ออาร์มโมตร หมายถึงต่องประโคร์กลุ่ม<br>: อารารโยงารที่แต่หน้าหมายเห็นการ*             |  |
|                        |                                                                                                    |  |

# 23. กรอกข้อมูลที่อยู่ในช่องที่มี เครื่องหมาย \* ดอกจันสีแดง ให้ครบถ้วน

24. กรอกข้อมูลตรงระบุรายละเอียด กรอกครบทุกรายการตามรูปด้านล่างกดบันทึกข้อมูล

| $\leftrightarrow$ $\rightarrow$ C $\triangle$ $\bullet$ process3.gprocurement.go.th/egp | 2procmainWeb/jsp/control.egp2                                                                                                    | Q 🖈 🗯 🐯                                                           |
|-----------------------------------------------------------------------------------------|----------------------------------------------------------------------------------------------------|-------------------------------------------------------------------|
|                                                                                         | แกาซเครงการจุดของดูจาง                                                                                                    |                                                                   |
|                                                                                         | สำนักงาน 2000400349 - สำนักงานเขตพื้นที่การศึกษาประกอดลึกษาเพชรบูรณ์ เขต 1                                                                                                    |                                                                   |
|                                                                                         | ช้อมูลแผนการจัดชื่อจัดจ้าง                                                                                                    |                                                                   |
|                                                                                         | รพัสแผนการจัดชื่อจัดจ้าง ชื่อแผนการจัดชื่อจัดจ้าง                                                                                                    |                                                                   |
|                                                                                         | D64040303192 วัสดุสำหรับปฏิบัติงาน                                                                                                    |                                                                   |
|                                                                                         | รายการสินค้า                                                                                                    |                                                                   |
|                                                                                         | รหัสสันดำหรือบริการ ยื่อสันดำหรือบริการ แหล่งที่มาของสันดำ                                                                                                    |                                                                   |
|                                                                                         | 24.10.21.00 อุปกรณ์และวัสดุสิ้นเปลืองคลังสินค่า (24.10.21.00) สินคำจากหน่วยงานกลาง                                                                                                    |                                                                   |
|                                                                                         | รายการสินด้า                                                                                                    |                                                                   |
|                                                                                         | <ul> <li>ริธีการจัดหา เฉพาะเจาะจง</li> </ul>                                                                                                    |                                                                   |
|                                                                                         | * ประเภทการจัดหา ซื้อ 🗸                                                                                                    |                                                                   |
|                                                                                         | 🌯 พัสดุที่จัดหว วิสญลรูภัณฑ์อื่นๆ 💙                                                                                                    |                                                                   |
|                                                                                         | 🏽 ชื่อมประมาณ 2564 🗸 🤚 ประเภทโครงการ จัดชื่อจัดจ้างตามชื่นตอนปกติ 🗸                                                                                                    |                                                                   |
|                                                                                         | เลขที่โครงการ 64047310487                                                                                                    |                                                                   |
| #                                                                                       | * ชื่อโครงการ ชื่อ                                                                                                    |                                                                   |
| <b>=</b>                                                                                | วัสคุสำหรับปฏิบัติงาน                                                                                                    |                                                                   |
| Q                                                                                       | โดยวิธีเฉพาะเจาะจง                                                                                                    |                                                                   |
|                                                                                         | ริธีการพิจารณา ตราคารวม O ราคาต่อรายการ O ราคาต่อหน่วย                                                                                                    |                                                                   |
|                                                                                         | * รายการพิจารณา ระบุรายละเอียด 1 รายการ                                                                                                    |                                                                   |
|                                                                                         | ื การเบิกจ่ายเงิน ใบมีงาน GFMIS ✓                                                                                                    |                                                                   |
|                                                                                         | การทุกษัณะประมาณโตรงการ ) ผุกษัณงประมาณข่ามปี จำนวมปีที่ทุกษัน<br>(เฉพาะโดรงการทุกษัณะประเภท<br>เข้มปี                                                                                                  |                                                                   |
|                                                                                         | สำนวนเงินงบประมาณโตรงการ 4,602.00 บาท                                                                                                    |                                                                   |
|                                                                                         | แหล่งของเงิน-เงินงบประมาณ 4,602.00 บาท งบกรม 🗸 ป้อมูลงบประมาณ                                                                                                    |                                                                   |
|                                                                                         | แหล่งของเงิน-เงินของของ<br>มาท <ส่วนลือกประเภทเงินนอก พ.ศ.น.อนประมาณ> ¥                                                                                                    |                                                                   |
|                                                                                         | ราคากลาง<br>การจัดข้อจัดจำรวมวันเกิน 5 แสบมาทต่องแบบให้ดัประกาศราศากลาง(ราคาอำเภอิง)                                                                                                    |                                                                   |
|                                                                                         | หมายแค : รายการที่มี aantuliaas หมายถึงต่องบันที่หย่อมูล<br>: สุทยระทิสตร์ไม่เอรทิตศโนระบบ ได้แก่ '', '', !, #, \$, &, ^, *, /,  ; ; , ENTER(ชี่ขนารไลไหม) เพราะจะทำไฟไม่สามารถยันทึก<br>ข้อมูลโบระบบไล | DneDrive ×                                                        |
|                                                                                         | รัสนุลอนประสาหรัดรอการ เป็นที่กล่างชาว เป็นที่ก                                                                                                    | Screenshot saved<br>The screenshot was added to your<br>OneDrive. |
|                                                                                         | nammikaansig (mn.) madiginana suomaria 6 aaasmginin meneninin meneninine 10400 ins. 02-127-7000 da 6704 4674 4558 6777 6528 6634 6600 1990                                                              | 1101<br>へ 臣 〇 <b>田</b> 辰 (4)) ไหย 1256 【                          |

| 👙 แก้ไขโครงการจัดซื้อจัดจ้าง 🗙 🕂               | ÷                                     |                                                                                           |                        |                    |                  |                            |                          | 0                                                                                     | -              | ٥     | ×        |
|------------------------------------------------|---------------------------------------|-------------------------------------------------------------------------------------------|------------------------|--------------------|------------------|----------------------------|--------------------------|---------------------------------------------------------------------------------------|----------------|-------|----------|
| ← → C ☆ 🔒 process3.gprocu                      | urement.go.th/egp2p                   | rocmainWeb/jsp/control.egp2                                                               |                        |                    |                  |                            |                          | Q                                                                                     | ☆              | * 🤯   | :        |
| ระบบการจัดซื้อจัดจ<br>Thai Government Procuren | จ้างภาครัฐ<br><sup>ment</sup>         | Se and a second                                                                           |                        |                    |                  |                            | สำนักงามเขตตื่นที่การดีก | วันที่ 23 เมษายน 2560<br>หวาลา พรหมมา - เจ้าหน้าที่พัดค<br>ษาประณภักษาเพชรบูรณ์ เขต 1 | 2              |       |          |
|                                                | รายการพิจารณา                         | แก้ไขโตรงการรัดขึ้อรัดร้าง<br>สำนักงาน 200040349 - สำนักงานเชต<br>วัฒนตระการรับสิ่งรักสำค | พื้นที่การลึกษาประถมส์ | กษาเทษรบูรณ์ เษต 1 |                  |                            |                          |                                                                                       |                |       |          |
|                                                | บันทึกรายการพ                         | จารณา                                                                                     |                        |                    |                  |                            |                          |                                                                                       |                |       | 8        |
|                                                | สำดับ                                 | *รายการพิจารณา                                                                            | * จำนวน                | * หห่วยนับ         | * วงเงินงบประมาณ | * ราคากลาง/<br>ราคาอ้างอิง | ราคากลาง/หน่วย           |                                                                                       |                |       | 2        |
| *                                              | รายการพิจารณาพี 1<br>L1 1 รัสดุสำหรับ | ปฏิบัติงาน                                                                                | 6                      | situris-12 v       |                  |                            |                          |                                                                                       |                |       |          |
|                                                | หมายเหตุ : รรมกร                      | าที่มี <mark>ดอกจับมีขอ</mark> ง หมายถึงต้องปันทึกข่อมูล                                  | Eurán                  | (ndugutiwan)       |                  |                            |                          |                                                                                       |                |       |          |
| # 🔎 O H 💽 🀂 😭 🛛                                | 🛛 🗖 🐧 O                               |                                                                                           |                        |                    |                  |                            |                          | ^ @ 🖱 🖬 🌾 d                                                                           | )) <b>ใ</b> หย | 12:57 | <b>Ş</b> |

25. พิมพ์เอกสารตามหน้าจอที่ปรากฎออกมาเพื่อเก็บไว้เป็นหหลักฐาน

| ∉ แก้ใหม้ตรมการจัดข้อจัดจัวง 🗙 👙 ExportServlet | x +                                                                                                    | • - • ×                   |
|------------------------------------------------|----------------------------------------------------------------------------------------------------|---------------------------|
| ← → C △ ▲ process3.gprocurement.go.th/eg       | p3exportWeb/ExportServlet?t=ROWGCY7KVDCbsOwZcoz27Q==                                                                                                    | ☆ 🐐 🤯 🗄                   |
|                                                | 1 / 1   - 100% +   🕃 👌                                                                                                    | ± # :                     |
|                                                | โบแสดงรายละเอียดรายการสินค้าหรือบริการ<br>สำนักงานเรงทั้นที่การศึกษาประณาศึกษาเพรายูรณ์ เขต 1 (2000400349)<br>แรงที่โครงการ : 64047310487<br>ชื่อโรงการ : เรื่อร้อยุสำหรับปฏิบัติงานโดยวิธีเฉพาะเงาะจะ<br>วิธีการจัดหา : เฉพาะเงาะจะ<br>ประเภทการจัดหา : ชื่อ<br><u>ราชการจัดรกา : ชื่อ</u><br><u>ราชการจัดรกา : ชื่อ<br/>ราชการจัดรกา : ชื่อ<br/>ราชการจัดรกา : ชื่อ<br/><u>ราชการจัดรกา : ชื่อ</u><br/><u>ราชการจัดรกา : ชื่อ</u><br/></u> | £n                        |
| <b>■ 2 0 Hi 0 Ri 2 1 1</b> 1                   | 0 🗅 ©                                                                                                    | ∧ Q̄ O T M (4) 1uu 1257 ■ |

| 👙 แก้ไขโครงการจัดซื้อจัดจ้าง 🗙 👙 ExportSe                                   | rvlet × +                                                                                                    |               |                          | • - • ×                   |
|-----------------------------------------------------------------------------|----------------------------------------------------------------------------------------------------|---------------|--------------------------|---------------------------|
| $\leftarrow \rightarrow$ C $\triangle$ $\triangleq$ process3.gprocurement.g | o.th/egp3exportWeb/ExportServlet?t=ROWGCY7KVDCbsOwZcoz27Q==                                                                                                    |               |                          | 🖈 🗰 😻 E                   |
| ≡ ExportServlet                                                             | ใบแต่ความของมีต่อรวยการยินการใช้นว้าหวัดปร้างว<br>กำลักของที่สำนักรวมที่สาวในแล้งรวดการถูกมี ก่า 1.20040349)<br>เหต่โดยกา : 640033047                                                                                                    | Print         | 1 sheet of paper         | ± 👵 :                     |
|                                                                             | รัสประการ เรื่อวิทธิสหรับผู้ผู้สึงสามัครสิมพรมราย<br>สีประวัติศา และกระกระ<br>ประมาณการโดย เรื่อ                                                                                                    | Destination   | 🖶 Canon MP280 series F 👻 | ŕ                         |
|                                                                             | ารสิตส์สมัดทั้งสือสาร<br>รายการสารแก่ง เมือง<br>รายการสารแก่ง เมือง<br>รายการสารแก่ง เมือง เมือง<br>รายการสารแก่ง เมือง เมือง เมือง เมือง เมือง เมือง เมือง เมือง<br>รายการสารแก่ง เมือง เมือง เมือง เมือง เมือง เมือง เมือง เมือง เมือง เมือง เมือง เมือง เมือง เมือง เมือง เมือง<br>รายการสารแก่ง เมือง เมือง | Pages         | All 👻                    |                           |
|                                                                             | วังที่แสดงรัฐด 23/94/2544<br>ผู้ยังค่า : ชาวสา พรรมมา                                                                                                    | Copies        | 1                        |                           |
|                                                                             |                                                                                                    | Color         | Black and white 👻        |                           |
|                                                                             |                                                                                                    | More settings | ~                        |                           |
|                                                                             |                                                                                                    |               |                          |                           |
|                                                                             |                                                                                                    |               |                          |                           |
|                                                                             |                                                                                                    |               |                          |                           |
|                                                                             |                                                                                                    |               |                          |                           |
|                                                                             |                                                                                                    |               |                          |                           |
|                                                                             |                                                                                                    |               | Print Cancel             |                           |
|                                                                             |                                                                                                    |               |                          |                           |
| 📲 🔎 O 🛱 🔮 🖬 🧧 🖉                                                             | <b>0</b> 0 0                                                                                                    |               | ~ (                      | ฏิ 🔿 📾 🌈 ปีง) ไทย 12:57 📮 |

26. กรอกข้อมูลงบประมาณ

| 😂 แก้ไขโครงการจัดซื้อจัดจ้าง 🗙 🕂            |                                                                                                    | 0 - 0 ×                    |
|---------------------------------------------|----------------------------------------------------------------------------------------------------|----------------------------|
| ← → C ☆ 🌢 process3.gprocurement.go.th/egp2p | orocmainWeb/jsp/control.egp2                                                                                                    | Q 🕁 뵭 🐼 :                  |
|                                             | LIN131654015582338434                                                                                                    |                            |
|                                             | สำนักงาน 2000400349 - สำนักงานเบตพื้นที่การศึกษาประเภมศึกษาเพยรบูรณ์ เขต 1                                                                            |                            |
|                                             | ข้อมูลแผนการจัดชื่อจัดจ้าง                                                                                                    |                            |
|                                             | รหัสแผนการจัดชื่อจัดจ้าง ซื้อแผนการจัดชื่อจัดจ้าง                                                                                                    |                            |
|                                             | D64040303192 วัสดุสำหรับปฏิบิติงาน                                                                                                    |                            |
|                                             | รายการสินค้า                                                                                                    |                            |
|                                             | รหัสสินค้าหรือบริการ ยื่อสินค้าหรือบริการ แหล่งที่มาของสินค้า                                                                                         |                            |
|                                             | 24.10.21.00 อุปกรณ์และวัสดุสิ้นเปลืองคลังสินค่า (24.10.21.00) สินค่าจากหน่วยงานกลาง                                                                   |                            |
|                                             | รายการสินค้า                                                                                                    |                            |
|                                             | * วิธีการจัดหา เฉพาะเจาะจง                                                                                                    |                            |
|                                             | * ประเภทการจัดหา 🖞 อ                                                                                                    |                            |
|                                             | พัสดุที่จัดหา วิสตุดสุภัณฑ์อื่นๆ                                                                                                    |                            |
|                                             | * มีงบประมาณ 2564 v * ประเภทโตรงการ จัดขึ้อจัดจำงลามชื่นตอนปกติ v                                                                                     |                            |
|                                             | 18899718950175 64047310487                                                                                                    |                            |
| <u>•</u>                                    | Balesons da                                                                                                    |                            |
|                                             | ไสดุสาหรีบบฏิบัติงาน                                                                                                    |                            |
| Q                                           | โดยวิธีเฉพาะเจาะจง                                                                                                    |                            |
|                                             | * วิธีการพิจารณา 🖲 ราคารวม 🔿 ราคาผ่อรายการ 🔿 ราคาผ่อหน่วย                                                                                             |                            |
|                                             | * รายการพิจารณา ระบุรายละเอียด 1 รายการ                                                                                                    |                            |
|                                             | " การเป็กจายเงิน โบ่มงาน GFMIS 👻                                                                                                    |                            |
|                                             | กระยุกษัณะประเทณได้สงหรับ ให้เห็นข้างมาณข้ามปี จำหวายชีที่ยุกทัน<br>(เฉขาะโดงกระยุกษัณะประมาณ<br>ข้ามปี)                                              |                            |
|                                             | สำนวนเงินงยประมาณโตงงกร 4,602.00 บาท                                                                                                    |                            |
|                                             | แหล่งของเงิน-เงินงบประมาณ 4,602.00 บาท งบกรม 🗸 ช่อมูลงบประมาณ                                                                                         |                            |
|                                             | แหล่งของเส้นเ-อิหเอกงบ<br>ประมาณ<br>ประมาณ                                                                                                    |                            |
|                                             | ราคากลาง 4,602.00 บาท ระบุรายละเอียด<br>การจัดชื่อจัดจำววงเวินเกิน 5 แสกบาทต่องมานให้ผู้ประกาศราคากลาง(ราคาดำงอิง)                                    | 100                        |
|                                             | รมายแต่ : รายการที่สื่อสารในในแต่ หมายถึงส่องไปเกิดใจมูล<br>: สายการที่สารทั้นไหว เป็นเข้า เรื่อง :                                                   |                            |
|                                             | ร่อมูลอบประมาณโดรงการ ปปกศึกษ์รดราว ปปกศึก กลับสูงหน้าหลัก                                                                                            |                            |
| nz                                          | งการพัฒธุการศรี (กร.ก.) กระบัญชักลาง สนากพรรรม 6 แขวงพรุกรีม กรุงงาทสะการเอา 10400 โทย. 02-127-7000 ล่อ 6704 4674 4958 6777 6928 6934 6800 🛛 FPRO1101 | -                          |
| 🔲 🖓 O 🖽 C 🦮 🕋 🔟 O 🤇                         | □ <mark>© ⊎</mark> ^                                                                                                    | 📾 🔁 😂 📾 🌈 (\$1) 1mu 1258 📮 |

| 👙 แก้ไขโครงการจัดขึ้อจัดจ้าง 🗙 🕂 |                                                                                                    | o - 🗆 × .     |
|----------------------------------|----------------------------------------------------------------------------------------------------|---------------|
| ← → C ☆                          | egp2procmainWeb/jsp/control.egp2                                                                                                    | Q 🕁 😕 🐯 🗄     |
|                                  | แกรมเกรงการจะสองสาย<br>สำนักงาน [200002949 - สามักงานแต่กับที่การสึกษาประเพลิ์กษาประเพลิ์กษาประเพลิ์กษาประบุณี เชล 1<br>หัวสมุณสะหภารจัดส์สิจรัง<br>หรือสุมหารรณีของสิงส์ง<br>D6404303192 วิลลุสาหประปฏิยัติงาน<br>รายการสินต์)<br>หรือสินต์)หรือมีการ นื้อสินต์ หรือหรือการ<br>รายการสินต์)<br>24.10.2.10 อะปกรณ์และระสิจภัณว์ (24.10.2.10.0) มีประวาณแรงสอบสอบ<br>มีประวาณแรงสอบสอบ                                                                                                    |               |
|                                  | 24:10:21:00 อยากลและวงคุณขอดอร์พองทมหา (24:10:21:00) สมหาริรากหมวยอากกลาง<br>ช่อมูลอยประมาณ                                                                                                    |               |
| ●<br>■<br>Q                      | ระบุธีหมระมาณ พ.ศ. 2564 รางสะหมระมาณที่ไข่ประมาณส์ จำนวน รางสะหมระมาณ คตอ<br>สาสัน * ป็อนประมาณ * รางสะหมระมาณ * รางสะหมระยะสิน * จำนวนเรีย<br>1 2564                                                                                                    |               |
|                                  | หมายเหลุ : รายการที่มี ออกรับเสียงอ หมายถึงต่องปันทึกข่อมูล<br>เป็นปีก                                                                                                    |               |
|                                  | การขึ้นสูงในสามารถในสามารถใน<br>นักษณ์<br>นักษณ์ (1997) (1997) (1997) (1997) (1997) (1997) (1997) (1997) (1997) (1997) (1997) (1997) (1997) (1997) (1997 |               |
|                                  | ช่อมูลอนประมาณโครงการ ปีปหรืดประกาว ปีปหรีก กลับสูงหน้าผลัก                                                                                                    |               |
| II P O H C R S II O              | neuronseeuronta (neu 2) en badema augumanta e batueru yha suengy ha maaneuroneet 1940 fan: 05/227-263 is a 50/44044054777 604 pris 640 (1960)150                                                                                                    | 🔨 📾 🖗 🕼 🦧 🖣 🔭 |

### 27. กดบันทึกข้อมูล

| 😤 แก้ไขโครงการจัดซื้อจัดจ้าง 🗙 🕂 |                                                                                                    | o - o ×                     |
|----------------------------------|----------------------------------------------------------------------------------------------------|-----------------------------|
| ← → C ☆                          | gp2procmainWeb/jsp/control.egp2                                                                                                    | ् 🖈 😕 👬                     |
|                                  | แกามเครงการจะของควาง                                                                                                    |                             |
|                                  | สำนักงาน 2000400349 - สำนักงานเขตพื้นพีการศึกษาประสมศึกษาเพชรบูรณ์ เชต 1                                                                                  |                             |
|                                  | ข้อมูลแผนการจัดข้อจัดจ้าง                                                                                                    |                             |
|                                  | รหัสแหนการจัดชื่อจัดจำง นี้อแหนการจัดชื่อจัดจำง                                                                                                    |                             |
|                                  | D64040303192 วิสดสาหรับปฏิบัติงาน                                                                                                    |                             |
|                                  | รายการสินตัว                                                                                                    |                             |
|                                  | รหัสสันด้าหรือบริการ ยื่อสินด้าหรือบริการ แหล่งที่มาของสินด้า                                                                                             |                             |
|                                  | 24.10.21.00 อุปกรณ์และวิสตตั้นแปลือรคสังสันค่า (24.10.21.00) สินคำหากหนวยงานกลาง                                                                          |                             |
|                                  | ชื่อมูลงบประมาณ                                                                                                    |                             |
|                                  | ระบุษีอยประมาณ พ.ศ. 2564 รหัสงบประมาณที่ใช้ในยี่งบประมาณนี้ จำนวน รหัสงบประมาณ ตกลง                                                                       |                             |
|                                  | สำคับ * ป้อบประมาณ * รหัสอบประมาณ * รหัสแหล่งของเงิน * สานวนเงิน                                                                                          |                             |
|                                  | <u>1</u> 2564 <u>4,602.00</u>                                                                                                    |                             |
|                                  |                                                                                                    |                             |
| •                                | 1 899999                                                                                                    |                             |
|                                  | 1 899999                                                                                                    |                             |
| <u> </u>                         | 1 899990                                                                                                    |                             |
| 8                                | 1 555555                                                                                                    |                             |
|                                  | 1 80000                                                                                                    |                             |
|                                  | 1 899999                                                                                                    |                             |
|                                  | 1 555555                                                                                                    |                             |
|                                  | 1 80000                                                                                                    |                             |
|                                  | 1 899999                                                                                                    |                             |
|                                  | หมายเหตุ : รายการที่มี ดอกจีนสีแดง หมายถึงต้องบันทึกป้อมูล                                                                                                |                             |
|                                  |                                                                                                    |                             |
|                                  | บันทึก ออก                                                                                                    |                             |
|                                  | 1 80000                                                                                                    |                             |
|                                  | TANANA DIN TRADUNATION                                                                                                    |                             |
|                                  | การจัดขึ้งจัดจังงวงเวินเกิน 5 แสนบาทต่องแบบไท่ตัวโรงกาศราดากลาง(ราคาล่างอิง)                                                                              |                             |
|                                  | หมายเหตุ : รายการที่มี ดอกรับสัตอง หมายถึงสองปีมกีกข้อมูล<br>- ร้องกระชัดสะหรับสวรรษที่ไปสวรรษที่ไปกระบบได้เก็บรามา สีเก็บ                                |                             |
|                                  | ubujalumuula                                                                                                    |                             |
|                                  |                                                                                                    |                             |
|                                  | รอยู่เลขบบริเราณโลรงการ บบเริ่มการ กลับสูงหน้าหลัก                                                                                                    |                             |
|                                  | กองการที่สุดสารรัฐ (กรณ.) กรมปฏรโกลาง ขนมาสราม 6 แรวงระญาโห เรษตญาโห กรุงบาทนหายศ 1.0400 โพร. 02-127-7000 ค่อ 6/34 46/4 4958 6777 6528 6634 6600 FPR01101 | -                           |
| ■ 2 0 目 0 〒 🖴 🔟 🧕 0              | 0 🗋 🔮 🐸                                                                                                    | へ 👼 📴 🔿 📾 🧖 引り) ใหย 12:58 📮 |

### 28. กดบันทึกข้อมูลเพื่อจัดเก็บโครงการที่สร้างไว้

| ← → ♂ ☆ 🌲 process3.gprocurement.go.th/e | 2procmainWeb/jsp/control.egp2                                                                                                    |                                                        | લ જે 🛊 🐼 : |
|-----------------------------------------|----------------------------------------------------------------------------------------------------|--------------------------------------------------------|------------|
|                                         | แกรษกรรคชองคราง                                                                                                    |                                                        | *          |
|                                         | สำนักงาน 2000400349 - สำนักงานเขตพื้นที่การศึกษาประถมศึกษาเพขรบูรณ์ เขต 1                                                                                                    |                                                        |            |
|                                         | ข้อมูลแผนการจัดชื่อจัดจ้าง                                                                                                    |                                                        |            |
|                                         | รหัสแผนการจัดชื่อจัดจำง ชื่อแผนการจัดชื่อจ                                                                                                    | โลจ้าง                                                 |            |
|                                         | D64040303192 วัสดุสำหรับปฏิบัติงาน                                                                                                    |                                                        |            |
|                                         | รายการสินค้า                                                                                                    |                                                        |            |
|                                         | รหัสสันคำหรือบริการ ขื่อสินคำหรือบริการ                                                                                                    | แหล่งที่มาของสินคำ                                     |            |
|                                         | 24.10.21.00 อุปกรณ์และวัสดุสั้นเปลืองคลังสินค่า (24.10.21.00)                                                                                                    | สินค้าจากหน่วยงานกลาง                                  |            |
|                                         | รายการสินค้า                                                                                                    |                                                        |            |
|                                         | * วิธีการจัดหา เฉพาะเจาะจง                                                                                                    |                                                        |            |
|                                         | * ประเภทการจัดหา 🖞อ 🗸 🗸                                                                                                    |                                                        |            |
|                                         | พัสดุที่จัดหา วิสดุดรุภัณฑ์อื่นๆ                                                                                                    |                                                        |            |
|                                         | *ปีงบประมาณ 2564 ~ ประเภทโครงการ จัดชื่อจัดจ่างตามชื่นตอนป                                                                                                    | inā 🖌                                                  |            |
|                                         | เลขที่โครงการ 64047310487                                                                                                    |                                                        |            |
| •                                       | * ชื่อโครงการ ชื่อ                                                                                                    |                                                        |            |
|                                         | วัสดุสำหรับปฏิบัติงาน                                                                                                    |                                                        |            |
| Q                                       | โดยวิธีเฉพาะเจาะจง                                                                                                    |                                                        |            |
|                                         | 🌁 วิธีการพิจารณา 🥑 ราดารวม 🔿 ราดาต่อรายการ 🔿 ราดาต่อหน่วย                                                                                                    |                                                        |            |
|                                         | * รายการพิจารณา ระบรายละเอียด 1 รายการ                                                                                                    |                                                        |            |
|                                         | * การเปิกจ่ายเงิน ไม่ผ่าน GFMIS                                                                                                    |                                                        |            |
|                                         | การยุกพันงบประมาณโครงการ 🤄 ยุกพันงบประมาณข่ามปี จำหวบบิทียุกพัน                                                                                                    |                                                        |            |
|                                         | จำนวนเงินงบประมาณโตรงการ 4,602.00 บาท                                                                                                    |                                                        |            |
|                                         | แหล่งของเงิน-เงินงบประมาณ 4,602.00 บาท งบกรม                                                                                                    | 🗸 (ข้อมูลงบประหาณ                                      |            |
|                                         | แหลงของเงิน-เงินนอกงบ มาท <ด้วเลือกประเภทเจ้า<br>ประมาณ                                                                                                    | นหมอก พ.ร.บ.งบประมาณ> 👻                                |            |
|                                         | ราคากลาง 4,602.00 มาท <u>ระบุรายสะเสียต</u><br>การจัดชื่อจิตจำงวงเงินเกิน 5 แสนบาทต่อแนบให้สประกาศราคากลาง(ร                                                                                          | ราคาอำงอิง)                                            |            |
|                                         | หมายเหตุ : รายการที่มี <mark>คอกรีบสีแด</mark> ง หมายถึงต่องปันก็กข่อมูล<br>: สักขราพิเศษที่ไม่ควรพิมพ์ไหระบบ ได้แก <sup>™</sup> , <sup>™</sup> , ¦, ≢, S, &, ^, *, /,  ; , ; , EN<br>ข่อมูลไหระบบได้ | ITER(ขึ้นบรรพัฒโหม) เพราะจะทำให้ใม่สามารถบันทึก        | 1.1        |
|                                         | ข้อมูลงบประมาณโครงการ ปันทึกปัวคราว ปันทึก                                                                                                    | กลับสู่หน้าหลัก                                        | And Maria  |
|                                         | กองการพัฒธุภาครัฐ (กพ.ก.) กรมปัญชักลาง สนนพระราม 6 แขวงหญาโท เขตหญาโท กรุงเทพมหานคร 10400 โพร. 02-12                                                                                                  | 27-7000 ma 6704 4674 4958 6777 6928 6934 6800 FPR01101 |            |

# 29. รูปภาพแสดงเมื่อดำเนินการจัดทำโครงการเสร็จเรียบร้อย จะมีเครื่องหมาย 🗸 ตรงขั้นตอนการทำงาน

| 🥴 สรังโครมการ 🗙 🕂                                                                                                    |                                                                                                    |                                                                                                    |                                                                                                    |                       |                      |                  |                              | • - • ×                                                                                                |
|----------------------------------------------------------------------------------------------------|----------------------------------------------------------------------------------------------------|----------------------------------------------------------------------------------------------------|----------------------------------------------------------------------------------------------------|-----------------------|----------------------|------------------|------------------------------|----------------------------------------------------------------------------------------------------|
| $\leftarrow \rightarrow \ C \ \Delta$ $(a \ process3.gprocurement.go.th/egp2prodection and a process3.gprocurement.go.th/egp2prodection and a process3.gprocurement.go.th/egp2procurement.go.th/egp2procu$ | cmainWeb/jsp                                                                                                   | /control.eg                                                                                                    | p2                                                                                                    |                       |                      |                  |                              | २ 🛧 🗯 🤯 :                                                                                              |
| ระบบการจัดซื้อจัดจ้างภาครัฐ<br>Thal Government Froquement                                                                                                    | Ŷ                                                                                                    |                                                                                                    |                                                                                                    |                       |                      |                  | anŭn                         | วันที่ 23 เมษายบ 2564<br>ชวาดา พทสมก - เจ้าหน้าที่ตัดๆ<br>มาแสดที่แก้เกาะศึกษาประณะศึกษาแหลงรูณ์ เอต 1 |
|                                                                                                    | จันหาข้อมูลโครงก                                                                                               | ารจัดชื่อจัดจ้า                                                                                                    | े.<br>अ                                                                                                    |                       |                      |                  |                              |                                                                                                    |
|                                                                                                    | สำนักงาน 200                                                                                                   | 00400349 - <b>ส</b> าร                                                                                                    | ักงานเขลพื้นที่การศึกษาประณะศึกษาเพชรบูรณ์ เขต 1                                                                                                    |                       | 1                    |                  |                              |                                                                                                    |
|                                                                                                    |                                                                                                    |                                                                                                    | ต้นหา ส้วงตัวเลือก                                                                                                    |                       | 1                    | ต้น              | เหาชิ้นสูง                   |                                                                                                    |
| _                                                                                                    | รหัสแผนรมดับ<br>หน่วยจัดชื่อ เ                                                                                 | สขที่โครงการ                                                                                                    | ชื่อโครงการ                                                                                                    | จำนวนเงิน<br>งบประมาณ | ข่อมูล<br>โครงการ    | สถานะ<br>โครงการ | ชั้น<br>ดอน<br>การ<br>พ่วงาน |                                                                                                    |
|                                                                                                    | 64040303192 64                                                                                                 | 40 <mark>473</mark> 10487                                                                                                    | ชื่อวัสดุสำหรับปฏิบัติงาน โดยวิธีเฉพาะเจาะจง                                                                                                    | 4,602.00              | รายละເລີຍค/<br>ແກ້ໂສ | เพิ่มโครงการ     | + =                          |                                                                                                    |
| =<br>Q □ ₽                                                                                                    | 64040303011 64                                                                                                 | 4047310294                                                                                                    | ขื่อวัสดุสำหรับปฏิบัติงาน                                                                                                    | 4,602.00              | รายละเลียด/<br>แก้ไข | เพิ่มโครงการ     | -                            |                                                                                                    |
| 0.0                                                                                                    | 64040266983 64                                                                                                 | 40 <mark>47</mark> 273401                                                                                                    | ชื่อวัสดุเชื้อเพลิงและหล่อลิ่น โดยวิธีเฉพาะเจาะจง                                                                                                   | 13,675.00             | รายละเอียด/<br>แก้ไข | บริหารสัญญา      | + =                          |                                                                                                    |
| D                                                                                                    | 64040010961 64                                                                                                 | 4047011165                                                                                                    | ชื่อวัสดุอุปกรณ์เพื่อใช้ประกอบการประชุมแลกเปลี่ยนเรียนรู้<br>การนำเสนอดลการตำเนินงานของสถานศึกษา โดยวิธี<br>อพาะเจาะจง                              | 7,380.00              | รายละเอียด/<br>แก้ไข | บริหารสัญญา      | * =                          |                                                                                                    |
| _ D                                                                                                    | 64040002664 64                                                                                                 | 4047002702                                                                                                    | ชื่อชื่อวัสดุสำหรับปฏิบัติงาน โดยวิธีเฉพาะเจาะจง                                                                                                    | 2,980.00              | ະາຍລະເລີຍຄ∕<br>ແກ້ໄຮ | บริหารสัญญา      | 1 =                          |                                                                                                    |
| D                                                                                                    | 64040011663 64                                                                                                 | 4047011875                                                                                                    | ชื่อวัสดุเพื่อใช้ในงานมหกรรมคุณภาพการศึกษา PBNa<br>โดยวิธีเฉพาะเจาะจง                                                                               | 1,000.00              | รายละเอียด/<br>แก้ไข | บริหารสัญญา      |                              |                                                                                                    |
| 🗆 D                                                                                                    | 64040026669 64                                                                                                 | 40 <mark>47</mark> 027214                                                                                                    | ชื่อวัสดุสำหรับปฏิบัติงาน โดยวิธีเฉพาะเจาะจง                                                                                                    | 2,520.00              | รายละเอียด/<br>ແຕ່ໃช | บริหารสัญญา      | 1 =                          |                                                                                                    |
|                                                                                                    |                                                                                                    | รวมหน้านี้                                                                                                    |                                                                                                    | 36,759.00             |                      |                  |                              |                                                                                                    |
| 4)<br>אמרס                                                                                                    | เดียที่ 1 - 7 จากทั้ง<br>เหตุ :การยกเล็กปร<br>กลที่ขั้นตอนก<br>โดยที่ในคอนก<br>เลขที่โครงการ<br>:เลขที่โครงการ | งหมด มากกว่า 3<br>ะกาศเชิญช่วน ร<br>การทำงานเพื่อบั<br>รุขั้นตอนการทำง<br>ร <del>ถึงนพู</del> หมายถึง<br>ร <del>ถึฟ้า</del> หมายถึง | 25 รายการ ย่อนกลับ<br>ขณานอยกล์ก็เหลืองการให้อิหานมส์<br>เทโกวัมอุปเชิปหองแต่ดรับป<br>ายกรั้งหมด<br>54 โครงการมมชื่อรวมร้าง<br>โครงการมมชื่อรวมร้าง | 1 2                   | 3 4                  | 5                | กัดไป                        |                                                                                                    |
|                                                                                                    | contanante (com                                                                                                | 1 กละสองมีคล                                                                                                    | ยกเลิกรายการโครงการ                                                                                                    | 177, 7000 als 6764 at | TA ADER GTTT FO      | 10 6034 6000     | EBR/0000+                    |                                                                                                    |
| naen                                                                                                    | a na manter ang 28 ( tomo : )                                                                                  | / manufanana a                                                                                                    | มระพระราณ 6 และสะพบุราวราสมเพญราวรา กฏรอักษณารายคร. 19400 1985, 02-                                                                                 | 127-7900 960 6709 95  | 279 9900 6777 69.    | 20 109/09 6800   | 100001                       |                                                                                                    |
| 🔳 🖓 O 🖽 C 🦮 🖴 🔟 💆 🧿 O                                                                                                    |                                                                                                    |                                                                                                    |                                                                                                    |                       |                      |                  |                              | へ (豆 🔿 🛥 🧖 (小) 「Intu 1258 📮                                                                            |

| 😸 สร้างโครงการ | × +                                                                                    | a Taxa em sin Mah /                                                                  | ion / nontrol or                                                                                                    |                                                                                                    |                          |                      |                  |                              |                                                                         | 0                                  | -                        | - | 24    |
|----------------|----------------------------------------------------------------------------------------|--------------------------------------------------------------------------------------|----------------------------------------------------------------------------------------------------|----------------------------------------------------------------------------------------------------|--------------------------|----------------------|------------------|------------------------------|-------------------------------------------------------------------------|------------------------------------|--------------------------|---|-------|
| 3              | อายารจัดซื้อจัดจ้างภาครัฐ<br>ระบบการจัดซื้อจัดจ้างภาครัฐ<br>Thal Government Procuement | Seprocinality edu                                                                    | sp/conuore                                                                                                    | livs                                                                                                    |                          |                      |                  | สามัก                        | วันที่ 23 เธ<br>ชวาลา ทรหมมา - เช<br>รานเขตที่นที่การศึกษาประณะศึกษาเพช | งรายน 2<br>อ้าหน้าที่<br>รบูรณ์ เร | ษ<br>564<br>นัสทุ<br>ภ 1 |   | A CAR |
|                |                                                                                        | ด้นหาข้อมูลโดร                                                                       | รงการจัดขึ้อจัดจั                                                                                                    | 14                                                                                                    |                          |                      |                  |                              |                                                                         |                                    |                          |   |       |
|                |                                                                                        | สำนักงาน<br>ชื่อโครงการ [                                                            | 2000400349 - <i>i</i> th                                                                                                    | นักงานเขตพื้นที่การศึกษาประถมศึกษาเพชรบูรณ์ เขต 1                                                                                                    |                          | ]                    |                  |                              |                                                                         |                                    |                          |   |       |
|                |                                                                                        |                                                                                      |                                                                                                    | ด้านหา ล้างตัวเลือ                                                                                                    | an j                     |                      | ส์ก              | แหาชั่นสุง                   |                                                                         |                                    |                          |   |       |
|                |                                                                                        | ราโสแผนรรดับ<br>หน่วยจัดขี้ส                                                         | เลขที่โครงการ                                                                                                    | นี้สโครงการ                                                                                                    | จำนวนเงิน<br>งบบไรรมาณ   | ข่อมูล<br>โครงการ    | สถานะ<br>โครงการ | ชั้น<br>ตอน<br>การ<br>ช่างาน |                                                                         |                                    |                          |   |       |
|                |                                                                                        | D64040303192                                                                         | 64047310487                                                                                                    | ขึ้อวัสดุสำหรับปฏิบัติงาน โดยวิธีเฉพาะเจาะจง                                                                                                    | 4,602.00                 | รายละเอียด/<br>แก้ไข | เพิ่มโครงการ     | + =                          |                                                                         |                                    |                          |   |       |
|                |                                                                                        | D64040303011                                                                         | 64047310294                                                                                                    | ขื้อวัสดุสำหรับปฏิบัติงาน                                                                                                    | 4,602.00                 | รายละเอียด/<br>แก้ไข | เพิ่มโครงการ     | 7 =                          |                                                                         |                                    |                          |   |       |
|                |                                                                                        | D64040266983                                                                         | 64047273401                                                                                                    | ชื่อวัสดุเชื้อเพลิงและหล่อลิ่น โดยวิธีเฉพาะเจาะจง                                                                                                    | 13,675.00                | รາຫລະເລັຫຍ/<br>ແກ້ໄນ | บริหารสัญญา      | 1 =                          |                                                                         |                                    |                          |   |       |
|                |                                                                                        | D64040010961                                                                         | 64047011165                                                                                                    | ชื่อวัสดุอุปกรณ์เพื่อไข้ประกอบการประชุมผลกเปลี่ยนเรียนรู้<br>การนำเสนอผลการสาเนินงานของสถานศึกษา โดยวิธี<br>เฉพาะเจาะจง                                           | 7,380.00                 | รายละเอียด/<br>แก้ไป | บริหารสัญญา      | • =                          |                                                                         |                                    |                          |   |       |
|                |                                                                                        | D64040002664                                                                         | 64047002702                                                                                                    | นื้อชื่อวัสดุสาหรับปฏิบัติงาน โดยวิธีเฉพาะเจาะจง                                                                                                    | 2,980.00                 | รายละเอียด/<br>แก้ไม | บริหารสัญญา      | 1 =                          |                                                                         |                                    |                          |   |       |
|                |                                                                                        | D64040011663                                                                         | 64047011875                                                                                                    | ชื่อวัสดุเพื่อใช้ในงานมหกรรมคุณภาพการศึกษา PBN=<br>โดยวิธีเฉพาะเจาะจง                                                                                             | 1,000.00                 | รายละเอียด/<br>แก้ไข | บริหารสัญญา      |                              |                                                                         |                                    |                          |   |       |
|                |                                                                                        | D64040026669                                                                         | 64047027214                                                                                                    | ชื่อวัสดุสำหรับปฏิบัติงาน โดยวิธีเฉพาะเจาะจง                                                                                                    | 2,520.00                 | รายละเอียด/<br>แก้ไป | บริหารสัญญา      |                              |                                                                         |                                    |                          |   |       |
|                |                                                                                        |                                                                                      | รวมหน้านี้                                                                                                    |                                                                                                    | 36,759.00                |                      |                  |                              |                                                                         |                                    |                          |   |       |
|                |                                                                                        | สาสับที่ 1 - 7 จา<br>หมายเหตุ :การยกเล็ก<br>กดที่ขึ้นด<br>:เลชที่โดรง<br>:เลชที่โดรง | กทั้งหมด มากกว่า<br>เประกาศเป็ญปวน<br>อนการทำงานเพื่อม<br>สื่ออุปันตอนการทำ<br>หาร เรียมพู หมาย<br>เการ เรียมพู หมาย<br>เการ เรีฟ้า หมายถึ | 35 ราคาร เมือนหลัง<br>ขางที่กับอุลไปซ้ำเอลงการให้สิลในมิสิ<br>อางโคร้อมูลในซ้ำเอลมถึงไป<br>อางโคร้อมูล<br>โครงการมาเชื่อรมเจ้าง<br>โครงการมายการ<br>เครงการมายสาว | iu <b>1</b> 2            | 3 4                  | 5                | ก้ดไป                        |                                                                         |                                    |                          |   |       |
|                |                                                                                        | กองการพัสธุภาครัฐ (กา                                                                | ແກ.) ເຮັນເຫັດທີ່ກລາະ ເ                                                                                                    | ถนนพระราม 6 แขวงพญาไท เขตพญาไท กรุงเทพมหานคร 10400 โพร                                                                                                    | . 02-127-7000 sia 6704 4 | 574 4958 6777 69     | 28 6934 6800     | FPR/00001                    |                                                                         |                                    |                          |   |       |
| ://process3.gp | procurement.go.th/egp2procmainWeb/jsp/control.eg                                       | 1p2#                                                                                 |                                                                                                    |                                                                                                    |                          |                      |                  |                              |                                                                         |                                    |                          |   |       |

30. เข้าไปทำงานโดยคลิกที่เครื่องหมาย ด้านขวาสุด (แถบชั้นสีขาวสีฟ้าสีเหลือง) ในโครงการที่สร้างไว้แล้ว

- 31. จะปรากฏเป็นแถบสีเหลือง ขั้นตอนที่ 1ซึ่งจะต้องเข้าไปทำงานตามลำดับขั้นตอน
- 32. เลือกข้อหนึ่ง เพื่อเริ่มต้นทำงาน

| 🚱 ระบบการจัดซื้อจัดจ้างกาครัฐ × +                                      |                                                        |                                                         |                           | o - o ×                                                                                           |
|------------------------------------------------------------------------|--------------------------------------------------------|---------------------------------------------------------|---------------------------|---------------------------------------------------------------------------------------------------|
| $\leftarrow$ $\rightarrow$ C $\triangle$ $(a)$ process3.gprocurement.g | o.th/eGPProcure/secured/HOME                           |                                                         |                           | Q 🖈 🗯 🐝 :                                                                                         |
| ระบบการจัดซื้อจัดจ้างภาครัฐ<br>Thai Government Procurement             | 39/                                                    |                                                         | Re                        | 23 เมษาบน 2564<br>ชาวลา ทรมณา - เจ้าหม้ารักษฐ<br>สำนักงานเลตที่นก็การศึกษาประณศักรามหรัญรณ์ เลต ( |
|                                                                        | †่∮† ขั้นตอนการทำงาน วิธีเฉพาะเจาะจง-ชื่อ              |                                                         | รายละเอียดโดรงการ 🔹       |                                                                                                   |
|                                                                        |                                                        | 🕕 จัดทำรายงานขอขี้อขอจ้างและแต่งทั้งคณะการระการ         |                           |                                                                                                   |
|                                                                        |                                                        | 2 จังทำว่าลอกสารแสะหนังสือสัญชาน                        |                           |                                                                                                   |
| _                                                                      |                                                        | 3 รายชื่อผู้แขนอราคาและผลการพิจารณา                     |                           |                                                                                                   |
| =                                                                      |                                                        | <ol> <li>รัสสำนักของประกาศ ผู้สายการแสนตราคา</li> </ol> |                           |                                                                                                   |
| ٩                                                                      |                                                        | 5 จังงกว่าเสียญา                                        |                           |                                                                                                   |
|                                                                        |                                                        | 6 ครารอุสองหลักประกันสัญญาและจัดท่าสัญญา                |                           |                                                                                                   |
|                                                                        |                                                        | () ข้อมูลสาระสำคัญในสัญญา                               |                           |                                                                                                   |
|                                                                        |                                                        | 8 เริ่มกรัญญา                                           |                           |                                                                                                   |
|                                                                        |                                                        | 890                                                     |                           |                                                                                                   |
|                                                                        | ความหมายของสัญลักษณ์รูปภาพ:<br>🎦 : บันที่กร้อมูล       | 🚔 : เสนอข้อมูลให้หัวหน้าฯ                               | ✓ : ดำเนินการขั้นตอนต่อไป |                                                                                                   |
| javascript;                                                            | <ul> <li>ยกเธิกโครงการ</li> <li>เปิดโครงการ</li> </ul> | 🖸 : ส่งคืนแก้ไข                                         | 🕲 : ยกเลิก                |                                                                                                   |
| ■ P O H C R 🖬 🖾                                                        | 000                                                    |                                                         |                           | へ ĝ 🔿 🍽 🦟 (4)) ไมย 12:59 📮                                                                        |

| S ระบบการจัดซื้อจัดจ้างกาตรัฐ × +                                               |                                     |                                 | • - • ×                                                                                            |
|---------------------------------------------------------------------------------|-------------------------------------|---------------------------------|----------------------------------------------------------------------------------------------------|
| $\leftarrow$ $\rightarrow$ C $\triangle$ $\triangleq$ process3.gprocurement.go. | h/eGPProcure/secured/HOME           |                                 | ९ 🕁 😕 👬 :                                                                                          |
| ระบบการจัดซื้อจัดจ้างภาครัฐ<br>Thai Government Procurement                      |                                     |                                 | 23 เมษายน 264<br>ชวาลา ทรหมา - เจ้าหน้าที่หัด<br>สำนักงานเขตขึ้นที่เวลิกษาประเมศึกษาเทรมูรณ์ เขา 1 |
|                                                                                 | tit Equalmente                      | (รายอะเอือกโครงการ +            |                                                                                                    |
|                                                                                 | สำคับ ราชการเอกสาร                  | จัดทำเอกสาร สถานะ               |                                                                                                    |
|                                                                                 | 1 รายงานขอชื่อขอจ้าง<br>            | 🕼 รายละเอียด∕แก้ไข              |                                                                                                    |
|                                                                                 | 2 แคงสงคณะกรรมการ                   | ปรายละเชียด/แก้ไข) ขะและกเนนการ |                                                                                                    |
|                                                                                 | บันทึกและฟรับที่                    | ลีบสู่หน้าหลัก                  |                                                                                                    |
| #<br>=<br>Q                                                                     |                                     |                                 |                                                                                                    |
| กระการฟังมูาหรัฐ (ma) กรมดัญชีตการ รณหารราช 6 เสรรสามเสนใน รพศญ<br>โดยสะศาศษ    | ба пуцатилит 10400 баз. 02-127-7000 |                                 | Screenshot saved<br>The screenshot was added to your<br>OneDrive.                                  |
| ■ P O H C R 🕿 🛛 🤤                                                               | 3000                                |                                 | へ Ĝ 🔿 🎟 🦟 (コー)) ใหย 12:59 📮                                                                        |

### 33. เลือกเมนู รายงานขอซื้อขอจ้าง (รายละเอียด/แก้ไข)

34. กรอกข้อมูลตามช่องที่มี เครื่องหมาย (\* ดอกจันสีแดง) ให้ครบทุกช่อง

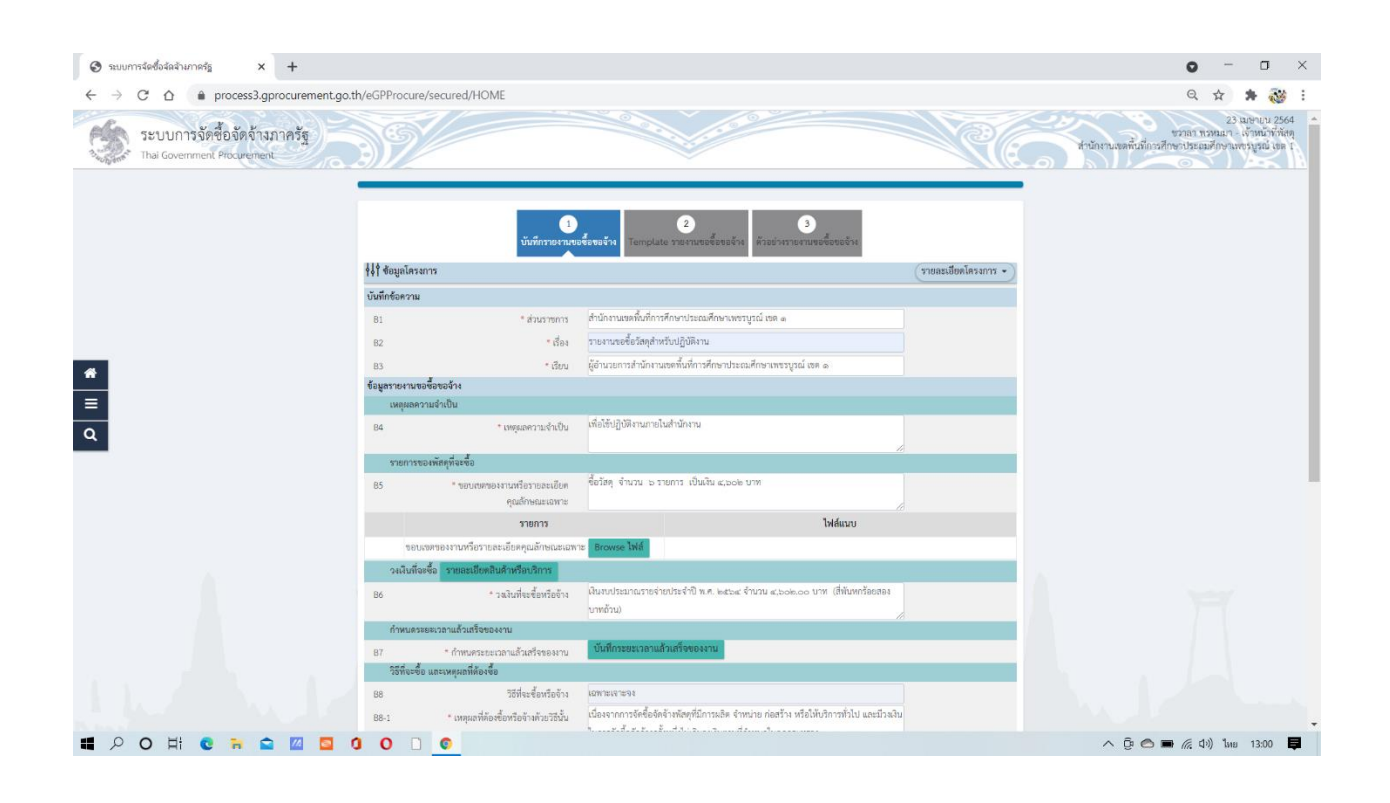

### 35. ดาวน์โหลดไฟล์ คุณลักษณะของพัสดุ หรือร่างขอบเขตของงาน เป็น ไฟล์ PDF

| 🔇 ระบบการจัดซื้อจัดจำเภาครัฐ × +                                            |                 |                                                        |                                                                                             |                     | 0 - 0 ×                                                                            |
|-----------------------------------------------------------------------------|-----------------|--------------------------------------------------------|---------------------------------------------------------------------------------------------|---------------------|------------------------------------------------------------------------------------|
| $\leftarrow \rightarrow$ C $\triangle$ $\Rightarrow$ process3.gprocurement. | go.th/eGPProcur | e/secured/HOME                                         |                                                                                             |                     | Q 🕁 🗰 🤯 :                                                                          |
| ระบบการจัดซื้อจัดจ้างภาครัฐ<br>Thai Government Procurement                  | 39              |                                                        |                                                                                             | สานักงานเลงที่นที่ก | 23 เมษายน 2564<br>ชวาลา ทรหมา - เจ้าหน้าที่ทัศฤ<br>วรศึกษาประณศักษาเพชรบูรณ์ เดค 1 |
|                                                                             |                 | 1<br>บันทึกรายงานข                                     | 2<br>วิธารรัก<br>Template reserverborsern                                                   |                     |                                                                                    |
|                                                                             | 🕴 ซ้อมูลโคร     | งการ                                                   |                                                                                             | รายละเอียดโครงการ • |                                                                                    |
|                                                                             | บันทึกข้อความ   |                                                        |                                                                                             |                     |                                                                                    |
|                                                                             | 81              | * ส่วนราชการ                                           | สำนักงานเขตทิ้มที่การศึกษาประณภศึกษาเพชรบูรณ์ เขต ๑                                         |                     |                                                                                    |
|                                                                             | 82              | * เรื่อง                                               | รายงานขอซื้อและการจัดทำประกาศหร้อมเอกสารประกวศราคาซื้อ                                      |                     |                                                                                    |
|                                                                             | 83              | * เรียน                                                | ผู้อำนวยการสำนักงานเขตพื้นที่การศึกษาประถมศึกษาเพชรบูรณ์ เชศ ๑                              |                     |                                                                                    |
| <u>*</u>                                                                    | ข้อมูลรายงานจ   | รอซื้อขอจ้าง                                           |                                                                                             |                     |                                                                                    |
| =                                                                           | เหตุผลค         | วามจำเป็น                                              |                                                                                             |                     |                                                                                    |
| 9                                                                           | 84              | * เหตุมอความจำเป็น                                     | เพื่อได้สำหรับปฏิบัติงาน                                                                    |                     |                                                                                    |
|                                                                             | รายการ          | ของพัสดุที่จะซื้อ                                      | 4                                                                                           |                     |                                                                                    |
|                                                                             | 85              | " ขอบเขตของงานหรือรายละเอียด<br>คุณลักษณะเฉพาะ         | ซื้อวัสดุจำนวน ๖ รายการ                                                                     |                     |                                                                                    |
|                                                                             |                 | รายการ                                                 | ไฟล์แนบ                                                                                     |                     |                                                                                    |
|                                                                             | 191             | มเขตของงานหรือรายละเอียดคุณลักษณะเฉพ                   | าะ Browse ไฟส์ เอกสารชื่อวัสอุ4602.pdf (519.6 KB) ✔ 🙆                                       |                     |                                                                                    |
|                                                                             | วงเงินที่ร      | อะซื้อ รายละเยียดสินด้าหรือบริการ                      |                                                                                             |                     |                                                                                    |
|                                                                             | 86              | * วงเงินที่จะชื้อหรือจ้าง                              | เงินงบประมาณรายจ่ายประจำปี พ.ศ. ๒๕๖๕ จำนวน ๔,๖๐๒,๐๐ บาท (สี่พันพกร้อยสอง                    |                     |                                                                                    |
|                                                                             |                 |                                                        | บาทถังน)                                                                                    |                     |                                                                                    |
|                                                                             | กำหนดง          | สยะเวลาแล้วเสรีจของงาน                                 | 1 Same and the Second                                                                       |                     |                                                                                    |
|                                                                             | 87              | * กำหนดระยะเวลาแล้วเสร็จของงาน<br>ด และบนแบที่ต้องชื่อ | Commenter in and and a book in                                                              |                     |                                                                                    |
|                                                                             | 0.9             | าสต่องส้องร้อง                                         | LOW/15/19750.8                                                                              |                     |                                                                                    |
|                                                                             | 00 1            | . เมษะสต้องสื่อเสียงกับเว็บเว็บ                        | เนื่องจากการจัดขี้อจัดข้างพัสดที่มีการผลิต จำหน่าย ก่อสร้าง หรือให้บริการทั่วไป และมีวงเงิน |                     |                                                                                    |
|                                                                             | 1-00            | 21111111111111111111111111111111111111                 | a star a ta a seconda seconda                                                               |                     | _                                                                                  |
| 🔲 🖓 O 🖽 💟 🛱 💟 🖾                                                             | 0 0             |                                                        |                                                                                             | ^ Ģ @               | 🗩 🌈 (10) โทย 14:13 📮                                                               |

36. แต่งตั้งคณะกรรมการตรวจรับ

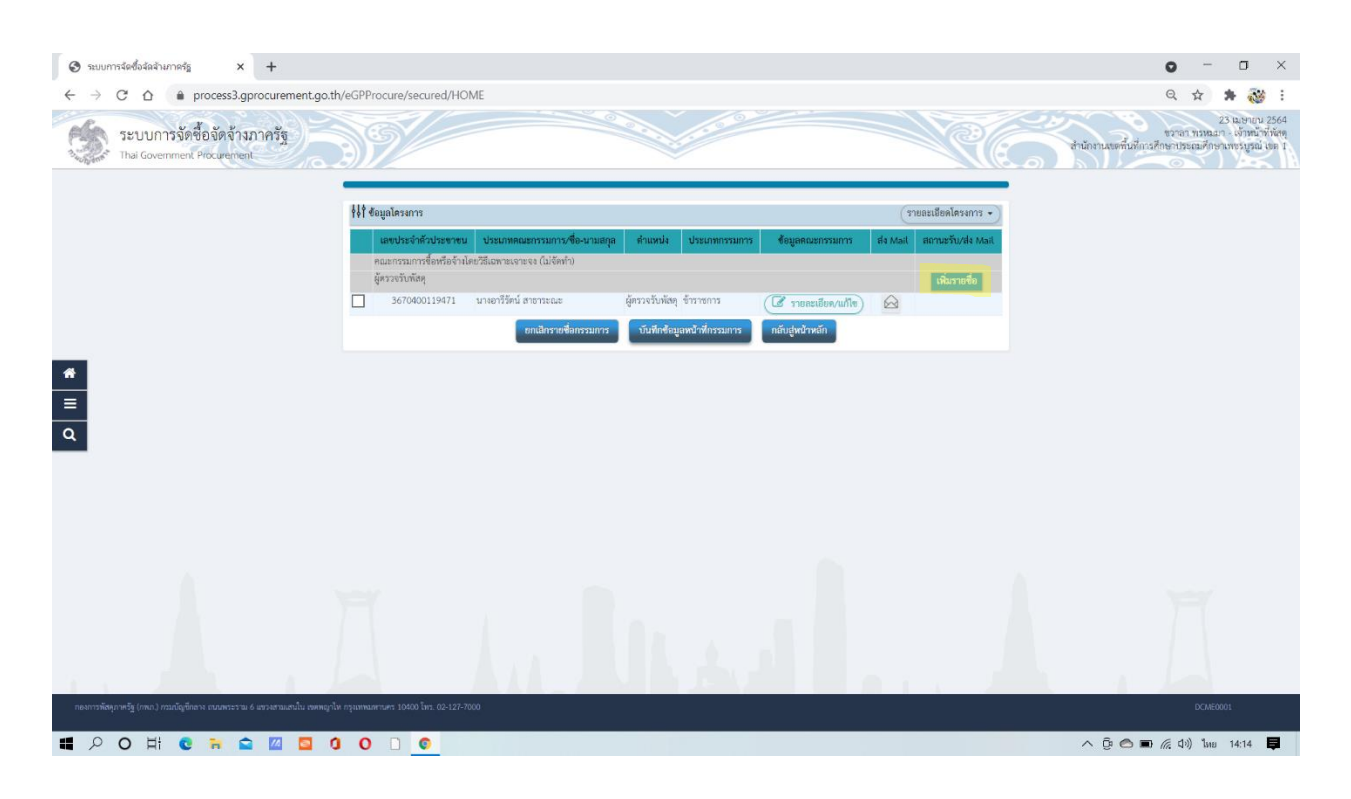

#### 37. กดบันทึก

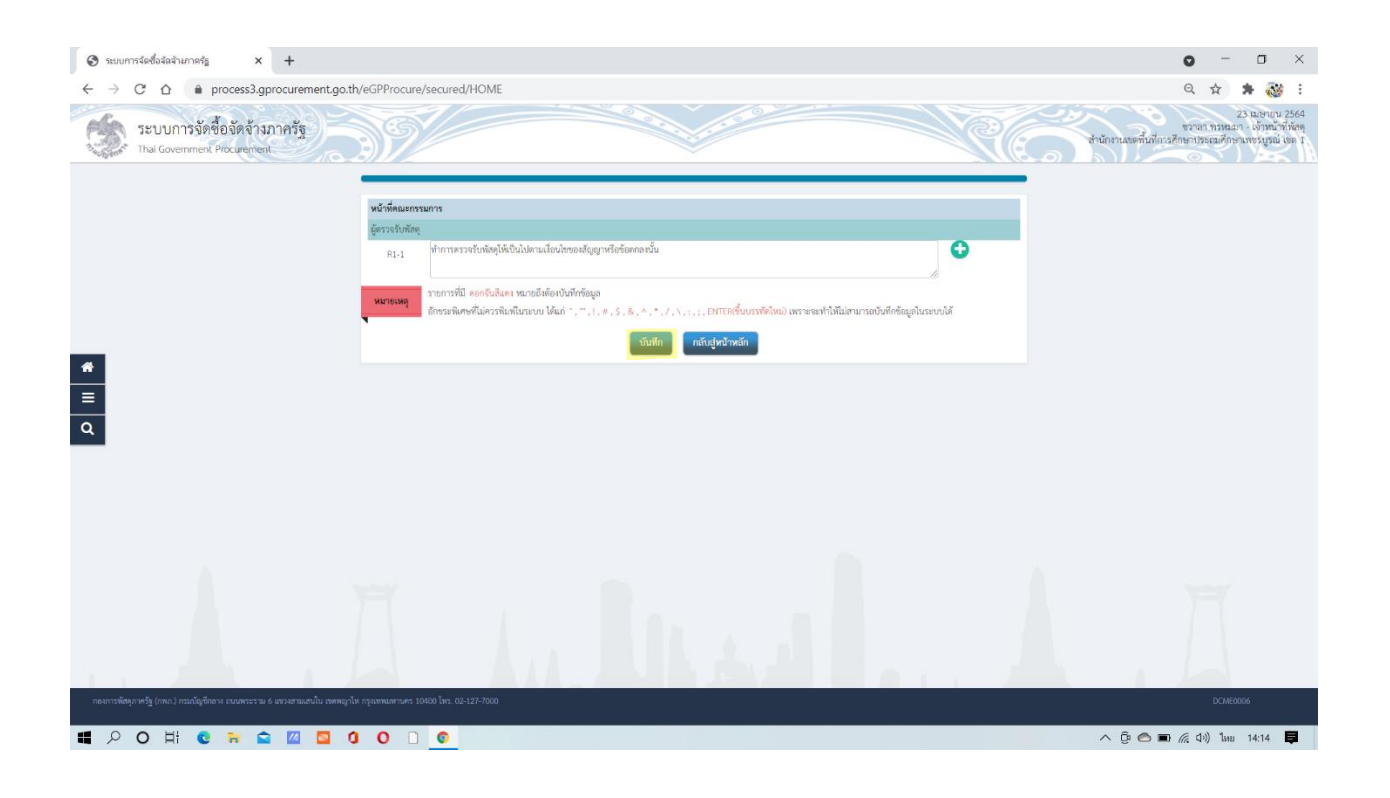

#### 38. กด OK

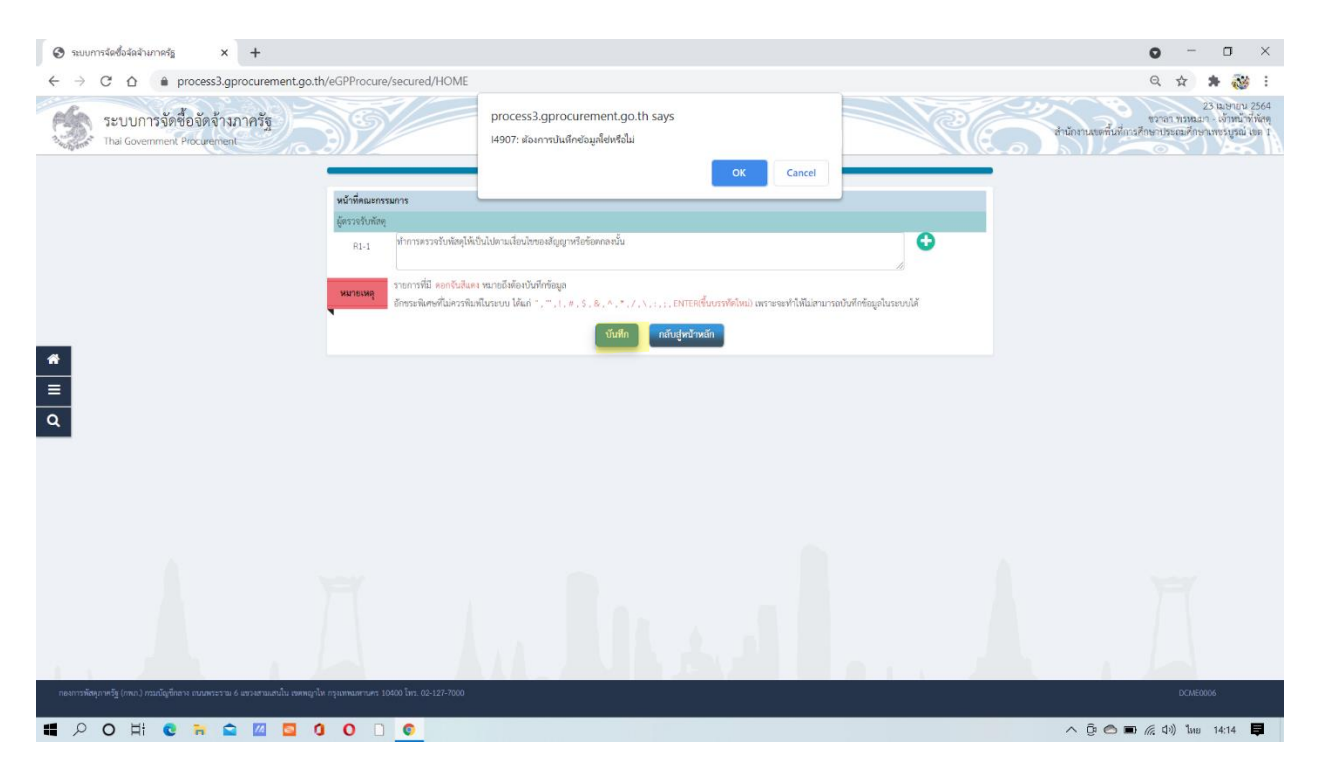

| O suumrientaalurneis x +                                                                                  | о - п ×                                                                                 |
|----------------------------------------------------------------------------------------------------|-----------------------------------------------------------------------------------------|
| ← → C A + process3 aprocurement on th/sGPProcure/sequred/HOME                                             |                                                                                         |
| ระบบการจัดชื่อจัดจ้างภาครัฐ<br>Thai Government Proceenteri                                                | ระวันอินายา 254<br>ระจารทรสมา แต่หนังที่ดีด<br>สำนัญแนตต์มีการวิทยารแล้วความรุกม์ แต่ 1 |
| บันทึกรายชื่อสนอกรรมการ                                                                                   |                                                                                         |
| * ประเภทคณะกรรมการ ผู้ครวจรับพัฒตุ                                                                        |                                                                                         |
| * และประจำตัวประชาสนกรรมการ                                                                               | Q Q 3                                                                                   |
| * คำนำหน้า                                                                                                | v                                                                                       |
| *10                                                                                                    |                                                                                         |
| "nanuality"                                                                                               |                                                                                         |
| * ประมาทกรรมการ                                                                                           |                                                                                         |
| * ค้ามาร์นั่งคณะกรรมกร                                                                                    | natupatina V                                                                            |
|                                                                                                    |                                                                                         |
| กองการพัฒนาหรัฐ (กรณว) กรมณัญชักสาน สนอพระราม 6 แรงงงามแลนใน เขตหญาให กรุณทางศานตร 10400 โทร. 02-127-7000 |                                                                                         |
| ■ 2 0 月 0 〒 🕿 🖾 🔟 0 0 0 0                                                                                 | ุ^ โอ 🗩 🦟 (ป่ง) โลย 14:15 📮                                                             |

### 39. เลือกรายชื่อเพื่อแต่งตั้งคณะกรรมการตรวจรับ ตามเอกสารด้านล่าง

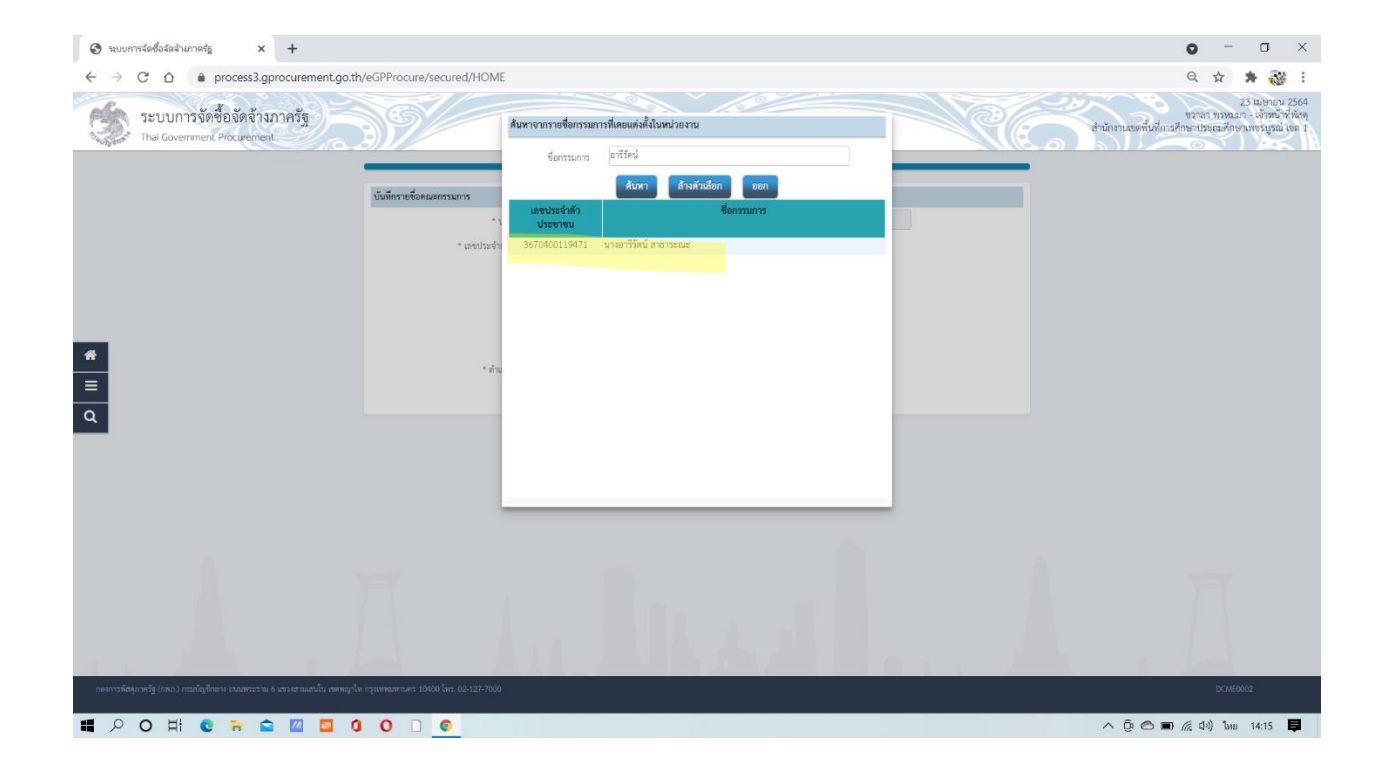

| 🛛 🗞 ระบบการจัดข้อจัดจำนากครัฐ x +                                                                             |                        | • - • ×                                                                                          |
|----------------------------------------------------------------------------------------------------|------------------------|--------------------------------------------------------------------------------------------------|
| ← → C ☆ 🌢 process3.gprocurement.go.th/eGPProcure/secured/HOME                                                 |                        | 익 ☆ 🛊 🔯 :                                                                                        |
| ระบบการจัดขี้อจัดจ้างภาครัฐ<br>Thai Government Procumment                                                     |                        | 23 นุษาณ 2564<br>ตราลา เหมน - เจ้าหน้าที่สดุ<br>สำนักงานเหติ้นที่การก็กษาประเณศึกษาเพรมูลม์ แต 1 |
| บันที่กรายชื่อคณะกรรมกร                                                                                       |                        |                                                                                                  |
| * ประเภทคนเอง                                                                                                 | ดู้ครวจรับพัสดุ        |                                                                                                  |
| * เลขประจำฝั่วประชาชนกรรมการ                                                                                  | 3670400119471 Q Q 2    |                                                                                                  |
| * คำนำหน้า                                                                                                    | u14 V                  |                                                                                                  |
| * to                                                                                                    | อารีวัตน์              |                                                                                                  |
| " บามตกุล                                                                                                    | สาราระณะ               |                                                                                                  |
| * ประมาทารรมการ                                                                                               | ซ้าราชการ              |                                                                                                  |
| * ตำแหน่งในคณะกรรมการ                                                                                         | ผู้ครวรรับพัสดุ 🗸 🗸    |                                                                                                  |
| =                                                                                                    | บันทีก กลับสู่หน้าหลัก |                                                                                                  |
|                                                                                                    |                        |                                                                                                  |
|                                                                                                    |                        |                                                                                                  |
| กองการพัฒนุกาหรัฐ (กพ.ก.) กามณัญชีกลาง สามพระรราย 6 แขวงสามแสนใน เขตพญาให กรุณทพมศานตร 10400 โทร. 02-127-7000 |                        | DCIAE0002                                                                                        |
|                                                                                                    |                        | へ Ĝ 🔿 🖬 🦟 ป่ง) ไทย 14:15 📮                                                                       |

40. ได้คณะกรรมการแล้ว ให้บันทึกข้อมูล แล้วไปดำเนินการขั้นตอนที่ 2 ต่อไป

| 🚱 ระบบการจัดซื้อจัดจ้างกาดรัฐ 🗙 🕂                                               |                                                                                         |                                                                                                    | o - o ×                                                                                               |
|---------------------------------------------------------------------------------|-----------------------------------------------------------------------------------------|----------------------------------------------------------------------------------------------------|----------------------------------------------------------------------------------------------------|
| $\leftarrow$ $\rightarrow$ C $\triangle$ $(a)$ process3.gprocurement.go.th      | n/eGPProcure/secured/HOME                                                               |                                                                                                    | ९ 🕁 😕 🤯 🗄                                                                                             |
| ระบบการจัดซื้อจัดจ้างภาครัฐ<br>Tha Government Procurement                       | 39/                                                                                     |                                                                                                    | 23 มองบุบ 2564<br>ชวกกา หวุ่มนมา แจ้มนบ้ทั่งสัญ<br>สำนักงานเขตพันมีกระสึกขางประเมศักษาแทงปรูชณ์ (สะ ( |
|                                                                                 | 86 * วลงินที่จะขึ้อหรือข้าง                                                             | เงินหนประมาณรายจำเประจำปี พ.ศ. ๒๕๖๔ จำนวน ๔.๖๐๒,๐๐ บาท (สี่พันหกร้อยสอง<br>บาทถ้าน)                                                                      |                                                                                                    |
|                                                                                 | กำหนดระยะเวลาแล้วเสร็จของงาน                                                            |                                                                                                    |                                                                                                    |
|                                                                                 | B7 ก้าหนคระยะเวลาแล้วเสร็จของงาน                                                        | บันทึกระยะเวลาแล้วเสร็จของงาน                                                                                                    |                                                                                                    |
|                                                                                 | วิธีที่จะชื่อ และเหตุผลที่ต้องชื่อ                                                      |                                                                                                    |                                                                                                    |
|                                                                                 | B8 วิธีที่จะข้อหรือจ้าง                                                                 | 10mmars1203                                                                                                    |                                                                                                    |
|                                                                                 | 88-1 * เหตุมลที่ต้องชื่อหรือข้างด้วยวิธีนั้น                                            | เนื่องจากการอิฟฟอฟิตจำฟังอุฟมิการแล้ด จำหนาย ค่อสร้าง หรือไม่บริการทั่วไป และม่วงงัน<br>ในการจัดขึ้ออัดจ้างครึ่งหนึ่งไม่เกินวงเงินตามที่กำหนดในกฎกระทรวง |                                                                                                    |
|                                                                                 | 88-3 * หลักเกณฑ์การพิจารณา                                                              | 🔘 เกณฑ์ราคา                                                                                                    |                                                                                                    |
| *                                                                               | ซ้อเสนอจีนๆ                                                                             |                                                                                                    |                                                                                                    |
| =                                                                               | B9 * แต่งทั้งคณะกรรมการข้อหรือจ้าง                                                      | 🔾 ilmin 💿 luilenin                                                                                                    |                                                                                                    |
|                                                                                 | B9-1 * แต่งตั้งผู้ตรวจรับพัสดุ                                                          | ด แต่งตั้งหร้อมรายงานขอซื้อขอข้าง  แต่งตั้งหร้อมหนังสืออนุมัติสังช้อสังข้าง                                                                              |                                                                                                    |
| ٩                                                                               | * ແກ່ໜ້າໃນรູປແບບ                                                                        | 🔘 คำสั่ง 💿 บันทึกข้อความ แต่งตั้งคณะกรรมการ                                                                                                    |                                                                                                    |
|                                                                                 | ผู้คงนาม (ผู้ขออนุมัติ)                                                                 |                                                                                                    |                                                                                                    |
|                                                                                 | P1 * คำนำหน้า                                                                           |                                                                                                    |                                                                                                    |
|                                                                                 | P2 * ชื่อ                                                                               | 19101                                                                                                    |                                                                                                    |
|                                                                                 | P3 * นามสกุล                                                                            | רענוינוי                                                                                                    |                                                                                                    |
|                                                                                 | Р4 т блияція                                                                            | เล้าหน้าที่                                                                                                    |                                                                                                    |
|                                                                                 | PS                                                                                      |                                                                                                    |                                                                                                    |
|                                                                                 | P6                                                                                      |                                                                                                    |                                                                                                    |
|                                                                                 | รายการที่มี คอกรับสีแลง หมายถึงต้องบันทึก<br>อักขระพิเศษที่ไม่ควรพิมพ์ในระบบ ใต้แก่ " , | รัสมุล<br>- , 1, # , 5 , & , ^ , * , / , \ , : , : , ENTERขึ้นบรรพัฒนอม เพราะจะทำให้ไม่สามารถบันที่กร้อยู่เงินระบบได้                                    |                                                                                                    |
|                                                                                 | ยกเลิกวา                                                                                | ยการข้อมูล บันทึก ไปขันตอนที่ 2 กลับสู่หน้าหลัก                                                                                                    |                                                                                                    |
|                                                                                 |                                                                                         |                                                                                                    |                                                                                                    |
| ตองกระพัฒน กระวัย (กระก ) กระเกิดที่กลาง กระเพราะราง 6 และเลราะแห่งใน เพลงแก่ไป | N 0519993005005 10500 3x5 02.127.7000                                                   |                                                                                                    | DEFECTION                                                                                             |
| 📲 🔎 O H C 🐂 🕿 🔟 🛄 🜖                                                             | 0 0                                                                                     |                                                                                                    | へ (je le ) (                                                                                          |

| C ☆                                                        | o.th/eGPProcu | re/secured/HOME                                           |                                                                                                    | Q 🕁 🗯 👯                                                                                  |
|------------------------------------------------------------|---------------|-----------------------------------------------------------|----------------------------------------------------------------------------------------------------|------------------------------------------------------------------------------------------|
| ระบบการจัดซื้อจัดจ้างภาครัฐ<br>Thai Government Procurement | a c           |                                                           | C.C.                                                                                                    | 23 เมษาบน 2<br>ชวลา ทรหมา - เจ้าหน้าที่<br>สำนักงานเขมพื้นที่การศึกษาประณศึกษาแพรบูรณ์ แ |
|                                                            | B6            | * วลงินที่จะช้อหรือจ้าง                                   | เงินขบประมาณรายจ่ายประจำปี พ.ศ. ๒๕๖๔ จำนวน ๔,๖๐๒.๐๐ บาท (สี่พันทกวัยธสอง<br>บาทธัวน)                                                                          |                                                                                          |
|                                                            | กำหนด         | ระยะเวลาแล้วเสร็จของงาม                                   |                                                                                                    |                                                                                          |
|                                                            | 87            | " กำหนดระยะเวลาแล้วเสร็จของงาน                            | บันทึกระยะเวลาแล้วเสร็จของงาน                                                                                                    |                                                                                          |
|                                                            | วิธีที่จะ     | ชื่อ และเหตุผลที่ต้องซื้อ                                 |                                                                                                    |                                                                                          |
|                                                            | 88            | วิธีที่จะซื้อหรือจ้าง                                     | 107171197293                                                                                                    |                                                                                          |
|                                                            | B8-1          | <ul> <li>เหตุแลที่ต้องชื่อหรือจ้างด้วยวิธีนั้น</li> </ul> | เนื่องจากการจัดซื้อจัดจำงพัฒฑูที่มีการแล็ด จำหน่วย ก่อดร้าง หรือให้บริการทั่วไป และมีวลจิน<br>ในการจัดซื้อจัดจำงครั้งหนึ่งไม่เกินวงเงินตามที่กำหนดในกฎกระทรวง |                                                                                          |
|                                                            | B8-3          | * หลักเกณฑ์การพิจารณา                                     | 💿 เกณฑ์ราคา                                                                                                    |                                                                                          |
|                                                            | ข้อเสน        | ออื่นๆ                                                    |                                                                                                    |                                                                                          |
|                                                            | 89            | <ul> <li>แต่งตั้งคณะกรรมการซื้อหรือจ้าง</li> </ul>        | 🔿 đenh 💿 luidenh                                                                                                    |                                                                                          |
|                                                            | 89-1          | * แต่งตั้งผู้ตรวจรับพัสกุ                                 | 💿 แต่งตั้งหรือบรายงานขอซื้อขอจ้าง 🔘 แต่งตั้งหร้อมหนึ่งสืออนุมัติสั่งซื้อสั่งจ้าง                                                                              |                                                                                          |
|                                                            |               | * ແກ່ໜ້ຳໃນรູປແບບ                                          | 🔘 คำสั่ง 💿 บันทึกข้อความ <mark>แต่งตั้งคณะกรรมการ</mark>                                                                                                    |                                                                                          |
|                                                            | ผู้ถงมา       | น (ผู้ขออนุมัติ)                                          |                                                                                                    |                                                                                          |
|                                                            | Ρ1            | * คำนำหน้า                                                | นางสาว                                                                                                    |                                                                                          |
|                                                            | P2            | * ชื่อ                                                    | าตาสา                                                                                                    |                                                                                          |
|                                                            | P3            | * นามสกุล                                                 | พรพมสา                                                                                                    |                                                                                          |
|                                                            | P4            | • ตัวแหน่ง                                                | เจ้าหน้าที่                                                                                                    |                                                                                          |
|                                                            | P5            |                                                           |                                                                                                    |                                                                                          |
|                                                            | P6            |                                                           |                                                                                                    |                                                                                          |
|                                                            |               | รายการที่มี ดอกจับอิแดง หมายถึงต้องบันทึก                 | 847                                                                                                    |                                                                                          |
|                                                            | พราลเหย่      | อักขระพิเศษที่ไม่ควรพิมพ์ในระบบ ได้แก่ " , '              | .   , # , 5 , & , ^ , * , / , ∖ , ; , ; , ENTER(ขึ้นบารทัดไหม) เพราะจะทำให้ไม่สามารถบันทึกข้อมูลในระบบได้                                                     |                                                                                          |
|                                                            |               | ยกเสิกรา                                                  | การข้อมูล บันทึก ไปขึ้นตอนที่ 2 กลับสู่หน้าหลัก                                                                                                    |                                                                                          |
|                                                            |               |                                                           |                                                                                                    |                                                                                          |
|                                                            |               |                                                           |                                                                                                    |                                                                                          |

41. กรอกข้อมูลรายงานขอซื้อขอจ้างให้ครบถ้วน กดบันทึก แล้วดำเนินการขั้นตอนต่อไป

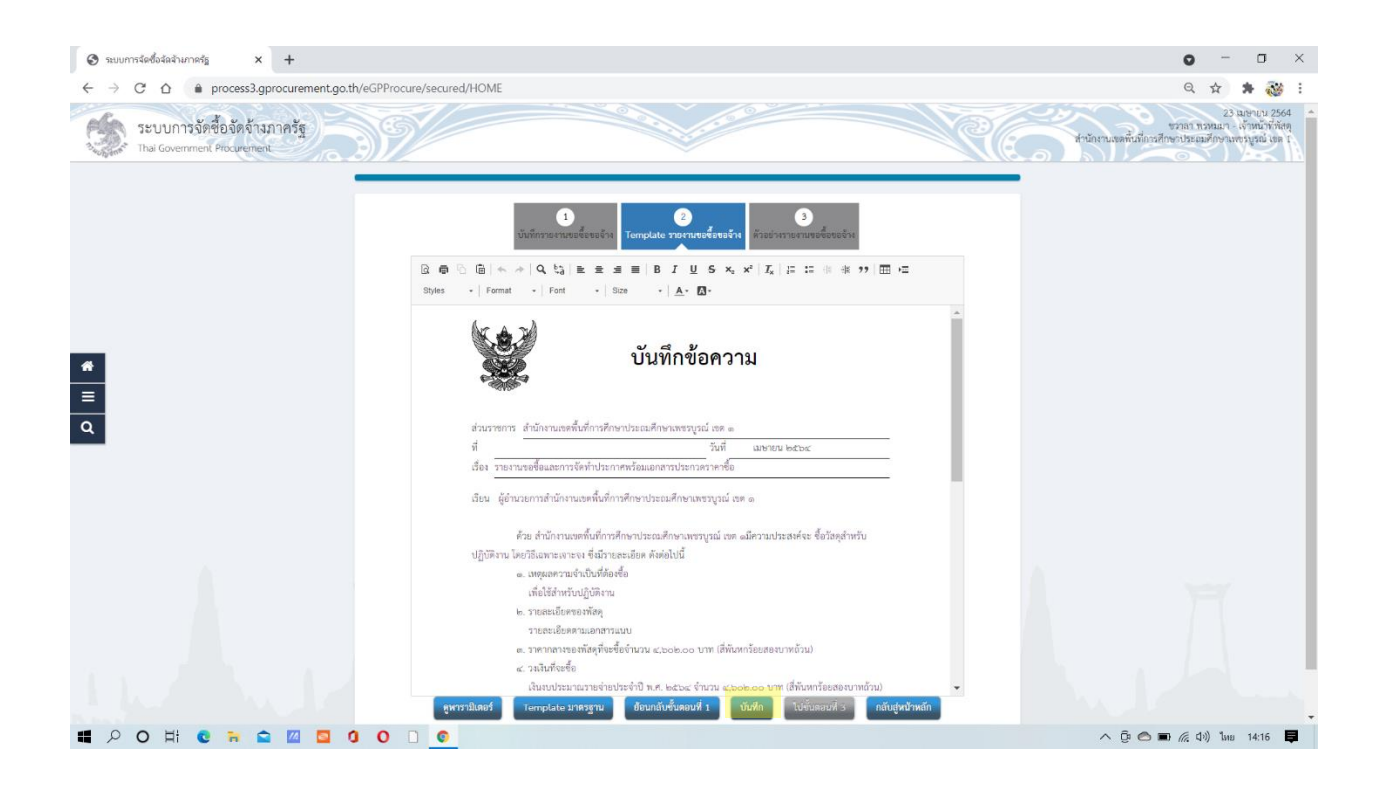

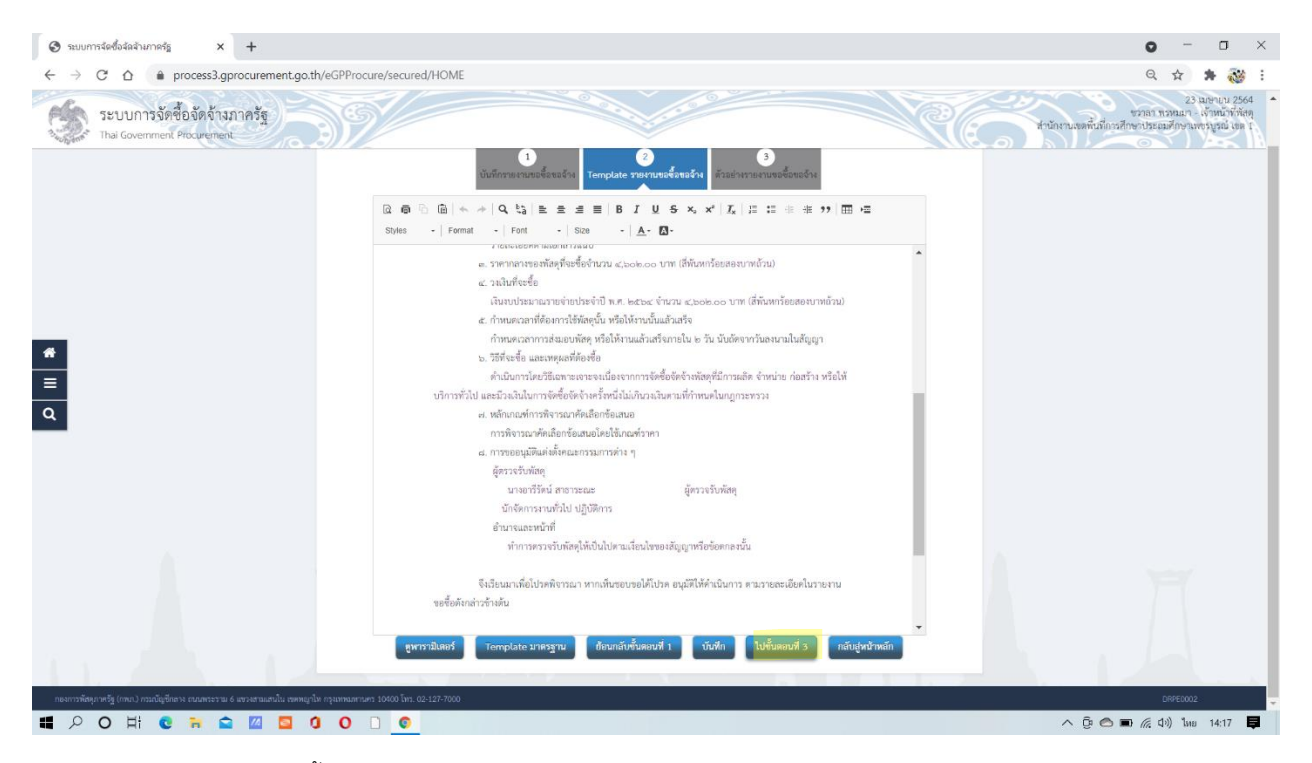

42. จะได้รูปแบบตามนี้

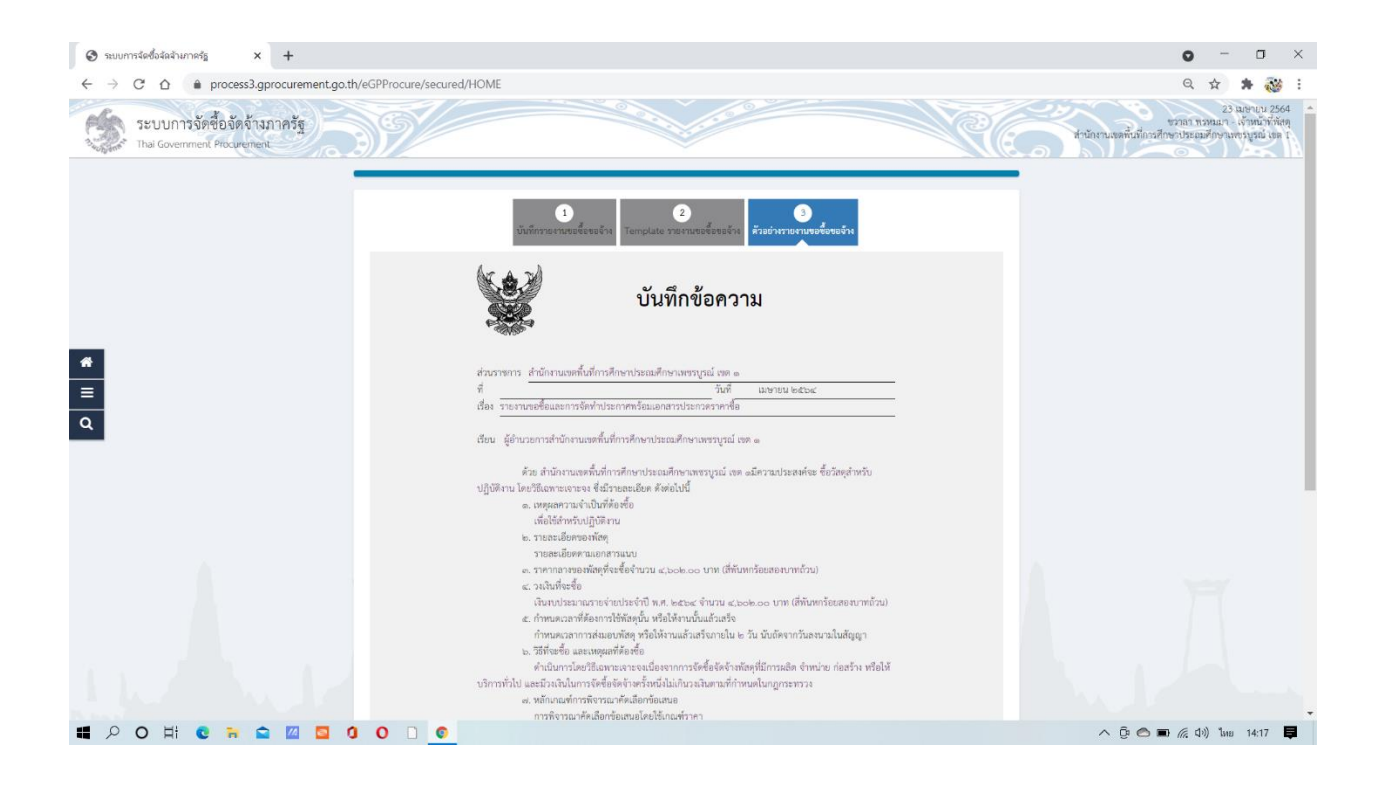

# 43. กดบันทึกข้อมูล แล้วดำเนินการขั้นตอนต่อไปตามรูป

| Szuumsáedőaáaáhanaág × +                                             |                                          |                     |                                                            |                       | o – o ×                                                                                                |
|----------------------------------------------------------------------|------------------------------------------|---------------------|------------------------------------------------------------|-----------------------|----------------------------------------------------------------------------------------------------|
| ← → C ☆ 🌲 process3.gprocurement.go.                                  | .th/eGPProcure/secured/HOME              |                     |                                                            |                       | ର୍ 🛧 🏚 🤯 🗄                                                                                             |
| ระบบการจัดซื้อจัดจ้างภาครัฐ<br>Thai Government Procurement           | 39/                                      |                     | 100 0 0 0 0 0 0 0 0 0 0 0 0 0 0 0 0 0 0                    | Re                    | 23 ไม่อาเวน 2564<br>ชาวถา ทรหมา - เจ้าหน้าที่มัดด<br>สำนักงานขอตื้นที่การศึกษาประณศึกษาการบูรณ์ เพ. 1  |
|                                                                      |                                          |                     |                                                            |                       |                                                                                                    |
|                                                                      |                                          |                     | <b>บันทึกเลขที่และวันที่</b> ด้วยช่างรายงานขอขี้ขยอจ้าง    |                       |                                                                                                    |
|                                                                      | ∮∮∲ ข้อมูลโครงการ                        |                     |                                                            | รายละเยียดโครงการ 🔹   |                                                                                                    |
|                                                                      | หนังสือรายงานขอซื้อขอจ้าง                |                     |                                                            |                       |                                                                                                    |
|                                                                      | B1                                       | " เลขที่            |                                                            |                       |                                                                                                    |
|                                                                      | B2                                       | * วันที่            | 02/04/2564                                                 |                       |                                                                                                    |
|                                                                      | การอนุมต (อนุมตในรายงามขอซอขอจำง)        | e dataata           | 100                                                        |                       |                                                                                                    |
| =                                                                    | P1                                       | * คำนาหนา<br>* ชื่อ | ากเกรรค์                                                   |                       |                                                                                                    |
| 0                                                                    | P3                                       | * นามสถล            | ฐานะวิจิตร                                                 |                       |                                                                                                    |
| 4                                                                    | P4                                       | * สำแหน่ง           | -<br>รองผู้อำนวยการสำนักงานเขตที้นที่การศึกษา ปฏิบัติราชกา |                       |                                                                                                    |
|                                                                      | P5                                       |                     | ผู้อำนวยการสำนักงานเขตพื้นที่การศึกษาประณะศึกษาเทข         |                       |                                                                                                    |
|                                                                      | P6                                       |                     |                                                            |                       |                                                                                                    |
|                                                                      |                                          | • วันที่            | 02/04/2564 🏥 ຣະບູປີກຸກຣອັດຮາຮໃນຮູປແບບ(วວອອປປປປ)            |                       |                                                                                                    |
|                                                                      | รายการที่มี ดอกรับสีแดง หมา              | อดีงต้องบันทีกข้    | aya                                                        |                       |                                                                                                    |
|                                                                      | -                                        |                     |                                                            |                       |                                                                                                    |
|                                                                      |                                          | อกเลิกเล            | ซที่วันที่ บันทึก ไปขึ้นตอนที่ 2 กลับสู่หน้าหลัก           |                       |                                                                                                    |
|                                                                      |                                          |                     |                                                            |                       |                                                                                                    |
|                                                                      |                                          |                     |                                                            |                       |                                                                                                    |
|                                                                      |                                          |                     |                                                            |                       |                                                                                                    |
| กองการพัสพุภาพรัฐ (กพก.) กรมบัญชีกลาง ถนนพระราม 6 แขวงสามเสนใน เขพพญ | กโห กรุณทานทรานคร 10400 โทร. 02-127-7000 |                     |                                                            |                       | PRCE0001                                                                                               |
|                                                                      |                                          |                     |                                                            |                       |                                                                                                    |
|                                                                      | 000                                      |                     |                                                            |                       | ∧ ga Co 🖬 //2 (14) tine 14:17 📮                                                                        |
|                                                                      |                                          |                     |                                                            |                       |                                                                                                    |
|                                                                      |                                          |                     |                                                            |                       |                                                                                                    |
|                                                                      |                                          |                     |                                                            |                       |                                                                                                    |
| 🚱 ระบบการจัดซื้อจัลจ้างกาดรัฐ 🗙 🕂                                    |                                          |                     |                                                            |                       | • - • ×                                                                                                |
| ← → C ☆ 🌲 process3.gprocurement.go.                                  | .th/eGPProcure/secured/HOME              |                     |                                                            |                       | ९ 🛧 🛊 🤯 :                                                                                              |
| ระบบการจัดซื้อจัดจ้างภาครัฐ<br>Thai Government Procurement           | 397                                      |                     |                                                            | Re                    | 23 ในษายน 2564<br>ชราลา ทรหมา - เจ้าหน้าที่ทั้งคุ<br>สำนักงานเขตนี้นที่การศึกษาประณศึกษาเทรมูรณ์ เขต 1 |
|                                                                      |                                          |                     |                                                            |                       |                                                                                                    |
|                                                                      |                                          |                     |                                                            |                       |                                                                                                    |
|                                                                      |                                          |                     |                                                            |                       |                                                                                                    |
|                                                                      | 114                                      |                     | Commentation and the second of the                         |                       |                                                                                                    |
|                                                                      | รุงุโ ซอมูลโครงการ                       |                     |                                                            | (รายละเยือดโครงการ 🔹) |                                                                                                    |
|                                                                      | หนังสือรายงานขอชื่อขอจ้าง                |                     |                                                            |                       |                                                                                                    |

| $\leftarrow \   \rightarrow$ | C ☆ ≜ process3.gprocurement.go.th                            | v/eGPProcure/secured/HOME              |             |                                                               |                                           | ९ 🕁 🛊 🤯 :                                                                                           |
|------------------------------|--------------------------------------------------------------|----------------------------------------|-------------|---------------------------------------------------------------|-------------------------------------------|----------------------------------------------------------------------------------------------------|
| <b>(D</b> )                  | ระบบการจัดซื้อจัดจ้างภาครัฐ<br>Thai Government Procurement   | 39/                                    |             | 0 01 10 10 0                                                  | R.                                        | 23 เมษายน 2564<br>ชวาลา ทรหม เจ้าหน้าที่ทัศดุ<br>สำนักงานขอตื้นที่การศึกษาประณะศึกษาเทรงบูรณ์ เอต 1 |
|                              |                                                              | 10.5                                   |             | 2<br>รับทึกมารักษารักษา                                       |                                           |                                                                                                    |
|                              |                                                              | งจุ ขอมูลเครงการ                       |             |                                                               | • 51.000150000000000000000000000000000000 |                                                                                                    |
|                              |                                                              | หนังสือรายงานขอชื่อขอจ้าง              |             |                                                               |                                           |                                                                                                    |
|                              |                                                              | 81                                     | " เลขที     |                                                               |                                           |                                                                                                    |
|                              |                                                              | B2                                     | * วันที     | 02/04/2564 เมื่อ ระบุปัตุทธศึกราชในรู                         | ປແບບ(ລວກກປປປປ)                            |                                                                                                    |
| *                            |                                                              | การอยุ่มพ (อยุ่มพระรายสามสองอออสาส)    | + destaute  | 1/18 V                                                        |                                           |                                                                                                    |
| =                            |                                                              | P1<br>P2                               | * do        | ซายเยรงต์                                                     |                                           |                                                                                                    |
|                              |                                                              | P2                                     | * 1171/2008 | สานแว้อิตร                                                    |                                           |                                                                                                    |
| q                            |                                                              | Pd                                     | * docania   | ส<br>รองยังสำนวยการสำนักภาพขะพื้นที่การศึกษา ปกิบัติราชกา<br> |                                           |                                                                                                    |
|                              |                                                              | P4                                     | N INCOME.   | น้อานายการสำนักมาแขะพื้นเชื่อวาสักษาประกาศักษาเขะ             |                                           |                                                                                                    |
|                              |                                                              | P5                                     |             |                                                               |                                           |                                                                                                    |
|                              |                                                              | 10                                     | • 510       | 02/04/2564                                                    | dan datasa bibbili                        |                                                                                                    |
|                              |                                                              | รายการที่มี ของถึงสีนคง 1              |             | and and and and and and and and and and                       |                                           |                                                                                                    |
|                              |                                                              | หมายเหตุ                               |             | and an                                                        |                                           |                                                                                                    |
|                              |                                                              |                                        | ยกเลิกเล    | ขที่วันที่ บันฟิก ไปขั้นตอนที่ 2 กลับสู่หน้าหลั               | n                                         |                                                                                                    |
|                              |                                                              |                                        |             |                                                               |                                           | OneDrive ×                                                                                          |
| กองการพัสคุม                 | างครัฐ (กรณว) กรมณีญชีกลาง สนมคระราช 6 แขวงสามเสนใน สงคมญาไห | r กรุณหนองรามพร 10400 โทร. 02-127-7000 | 11.         | JUL & AL                                                      |                                           | Screenshot saved<br>The screenshot was added to your<br>OneDrive.                                   |
| <b>#</b> <i>P</i>            | o H C 🛪 🖻 🔟 💆 🛈                                              | 0 0                                    |             |                                                               |                                           | ^ © 🔿 🖬 🖟 Ф)) ใин 14:17 📮                                                                           |

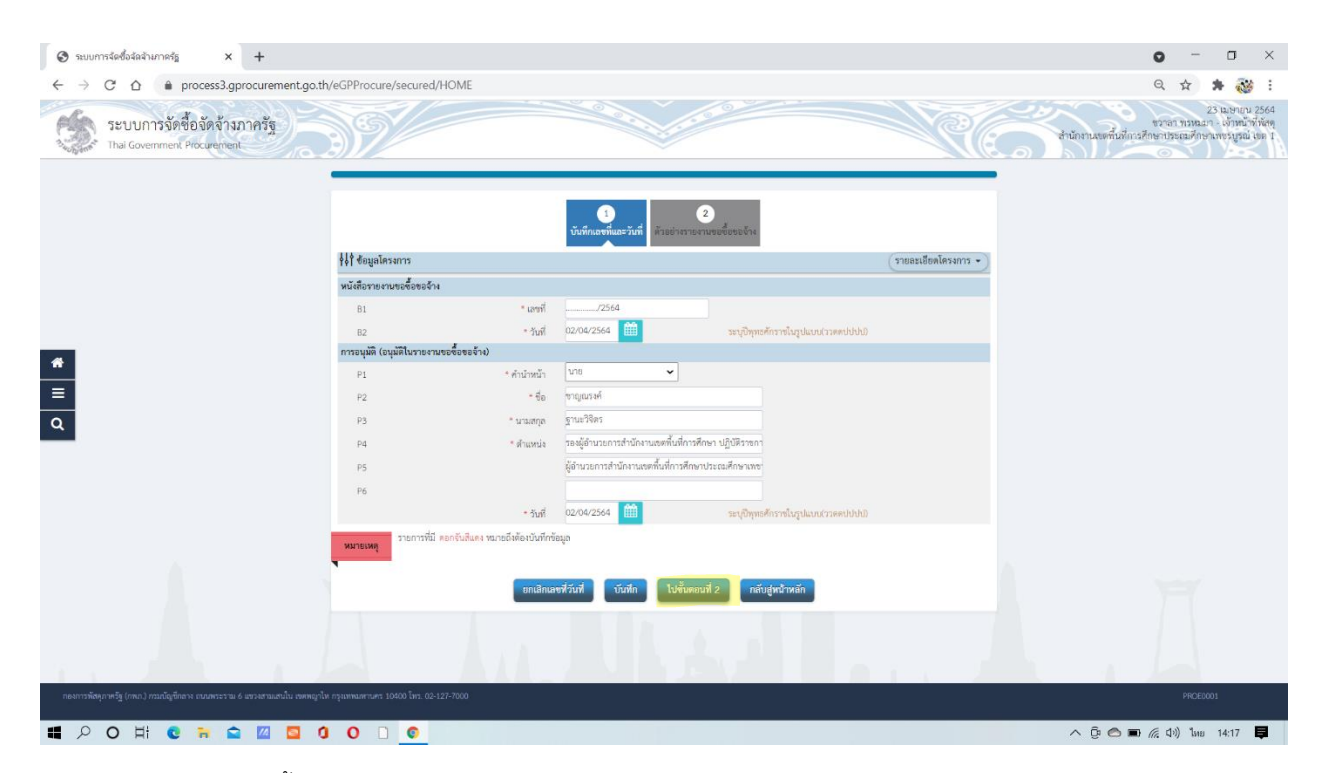

44. กดดำเนินการขั้นตอนต่อไป

| 🛛 suumstadatatumats x +                                                                                                    | • - • ×                                                                                                    |
|----------------------------------------------------------------------------------------------------|----------------------------------------------------------------------------------------------------|
| ← → C △ ▲ process3.gprocurement.go.th/eGPProcure/secured/HOME                                                                                                    | ९ 🕁 🛊 😻 :                                                                                                    |
| ระบบการจัดซื้อจัดจั่างภาลรัฐ<br>Thai Government Procurement                                                                                                    | 23 มะขาบบ 2564 ชาวอา หวงนา - เจ้าหน้าที่พัสดุ<br>ชาวอา หวงนา - เจ้าหน้าที่พัสดุ<br>สำนักงานจอตั้นที่เอาสึกษาประณอภักษาแทรมูลน์ เรต [ |
| ເພຍະທາການບັງເອົາມ<br>ຍະກາຍເຮັດທານທີ່ສາງ<br>ການແມ່ນຄອນຄານທີ່ສາງ<br>ການແມ່ນຄອນຄານທີ່ສາງ<br>ການແມ່ນຄອນຄານທີ່ສາງ<br>ການແມ່ນຂອນຄານທີ່ສາງບໍ່ມີການເປັນແມ່ນເປັນ<br>ເປັນການຄົນເປັນການເຮັດຍົກເຮົາຍານສະດິບັນ ແມ່ນເປັນ<br>ເປັນການຄົນເປັນເປັນເປັນເປັນ<br>ເປັນການຄົນເປັນເປັນເປັນເປັນເປັນເປັນ<br>ເປັນການຄົນເປັນເປັນເປັນເປັນເປັນເປັນ<br>ເປັນການຄົນເປັນເປັນເປັນເປັນເປັນເປັນ<br>ເປັນການຄົນເປັນເປັນເປັນເປັນເປັນເປັນ<br>ເປັນການຄົນເປັນເປັນເປັນເປັນເປັນເປັນ<br>ເປັນການຄົນເປັນເປັນເປັນເປັນເປັນເປັນ<br>ເປັນການຄົນເປັນເປັນເປັນເປັນເປັນເປັນ<br>ເປັນການຄົນເປັນເປັນເປັນເປັນເປັນເປັນເປັນເປັນ<br>ເປັນການຄົນເປັນເປັນເປັນເປັນເປັນເປັນເປັນເປັນເປັນເປັ |                                                                                                    |
| ระวงสะทรงหมะา<br>(นายสารทะเราะหรรมสะา)<br>เจ้าหน้าที่                                                                                                    |                                                                                                    |
| 0                                                                                                    | OneDrive ×                                                                                                    |
| <b>ดัดเหล่างทั้นตอนที่ 1 ชิมท์</b> ตสนัสทรงขั้นตอนต่อไป <mark>ต่างปันการขั้นตอนต่อไป ต่างปันการขั้นตอนต่อไป กลับสูงน้ำหนัก</mark><br>กลับสูงน้ำหนั                                                                                                    | Screenshot saved<br>The screenshot was added to your<br>OneDrive.                                                                    |
| ■ P O H C R C II 0 0 0 0 0                                                                                                    | 🔨 📴 🖱 🌈 ปีง) ใหย 14:17 📮                                                                                                    |

 45. จะออกมาเป็นหน้าจอตามรูปด้านล่างนี้ ตรงขั้นตอนการทำงานจะเป็นเครื่องหมาย ✓ การจัดทำรายงานขอซื้อขอจ้าง สำเร็จ

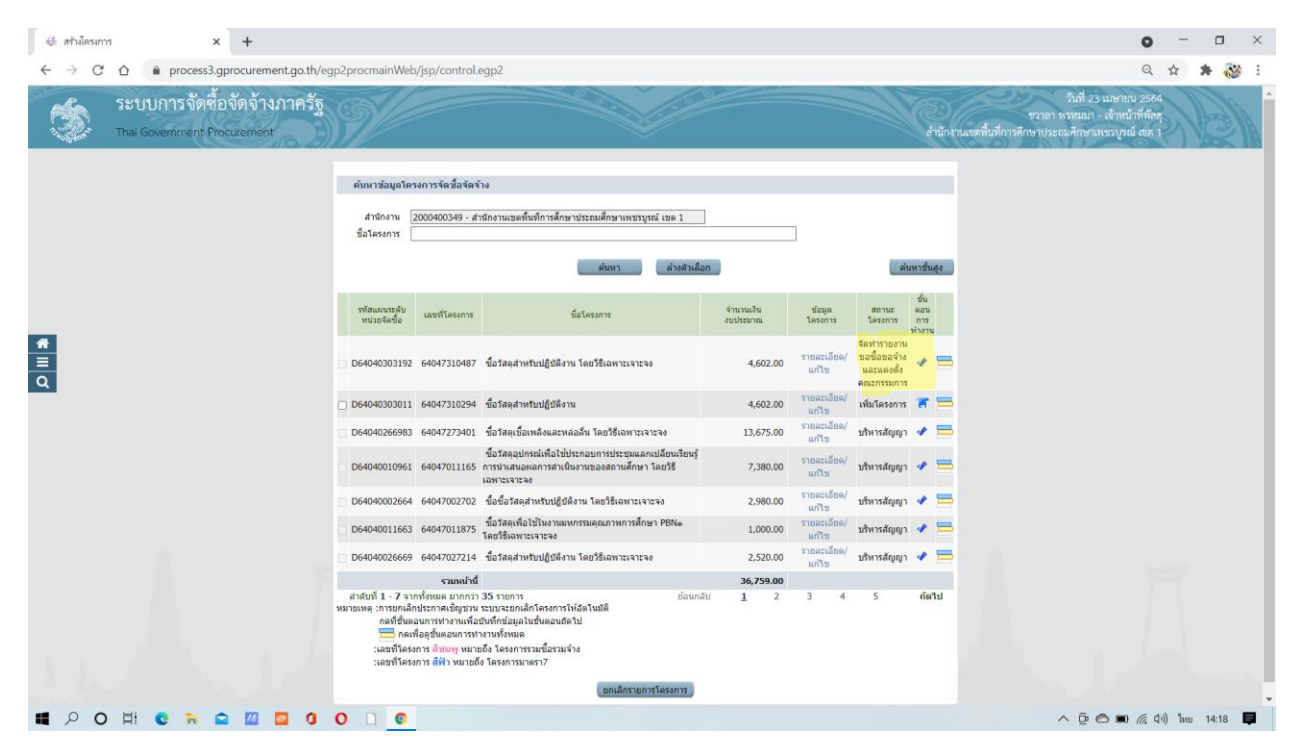

- 46. กดตรง ชั้นแถบ (สีขาว สีฟ้า สีเหลือง) หลังเครื่องหมาย ✔ เพื่อทำงานต่อไป
- 47. เลือกไม่จัดทำร่างเอกสาร/หนังสือเชิญชวน
- 48. บันทึกรายชื่อผู้ได้รับคัดเลือก

#### 49. เข้าไปทำงาน รายละเอียด/แก้ไข

| 🕲 รมบบการจัดซื้อจัดจำเภาครัฐ × +                                                                |                                                                                                    | o - o ×                                                                                                   |
|-------------------------------------------------------------------------------------------------|----------------------------------------------------------------------------------------------------|----------------------------------------------------------------------------------------------------|
| $\leftarrow$ $\rightarrow$ C $\triangle$ $(a)$ process3.gprocurement.go.th/eGPProcure/secu      | d/HOME                                                                                                    | ९ 🕁 뵭 🔯 :                                                                                                 |
| ระบบการจัดข้อจัดจ้างภาครัฐ<br>Thai Government Procurement                                       |                                                                                                    | 23 เมษายน 2564<br>ชุราลา ทุรหมวา - เข้าหน้าที่ทัศดุ<br>สำนักงานแต่ที่มีที่การศึกษาประณศึกษามหรมูรณ์ แตะ 1 |
| รู้รู้รู้ สอบูลโครงการ                                                                          | • การเตลียงไหวเราะ                                                                                                    |                                                                                                    |
| สำคัญ<br>1 จัดที่สำนอ<br>2 ปั้นที่กราย                                                          | เป็นการและ         เป็นการและ           1         1         1         1         1         1         1         1         1         1         1         1         1         1         1         1         1         1         1         1         1         1         1         1         1         1         1         1         1         1         1         1         1         1         1         1         1         1         1         1         1         1         1         1         1         1         1         1         1         1         1         1         1         1         1         1         1         1         1         1         1         1         1         1         1         1         1         1         1         1         1         1         1         1         1         1         1         1         1         1         1         1         1         1         1         1         1         1         1         1         1         1         1         1         1         1         1         1         1         1         1         1         1 |                                                                                                    |
|                                                                                                 | <ul> <li>ดำเนินการจังสรรษณ์ไป</li> <li>กลับสู่หน้าหลัง</li> </ul>                                                                                                    |                                                                                                    |
| *                                                                                               |                                                                                                    |                                                                                                    |
| ٩                                                                                               |                                                                                                    |                                                                                                    |
|                                                                                                 |                                                                                                    |                                                                                                    |
|                                                                                                 |                                                                                                    |                                                                                                    |
|                                                                                                 |                                                                                                    |                                                                                                    |
| กองการทัดทุกาศรัฐ (กทเก.) กรมณัญสึกธาง ถนนพระราย 6 แรงงงานเอนใน องคญกั่ง กรุณทหมดานคร 10400 โทร | 26-127-7000                                                                                                    | PRCP0002_01                                                                                               |
| 📕 🔎 O H C 蒂 🕿 🛛 🖸 0 🗋 ©                                                                         |                                                                                                    | ^ ፬፻ 🔿 🗊 🦽 ባን) ໃหຍ 14:18 📮                                                                                |

50. กรอกข้อมูลผู้ได้รับคัดเลือก กรอกช่องที่มีเครื่องหมาย \* <mark>สีแดง</mark>ให้ครบทุกช่อง ตามรูปเอกสารด้านล่าง

| 🚱 ระบบการจัดซื้อจัดจำเภาครัฐ 🗙 🕂                                                |                                                             |                        |                                             |                            | • - • ×                                                                                         |
|---------------------------------------------------------------------------------|-------------------------------------------------------------|------------------------|---------------------------------------------|----------------------------|-------------------------------------------------------------------------------------------------|
| $\leftarrow$ $\rightarrow$ C $\triangle$ $\triangleq$ process3.gprocurement.go. | th/eGPProcure/secured/HOME                                  |                        |                                             |                            | 익 ☆ 🛊 😻 :                                                                                       |
| ระบบการจัดซื้อจัดจ้างภาครัฐ<br>Thai Government Procurement                      | 39/                                                         |                        |                                             |                            | 23 มเข้าบบ 2564<br>ชวาก ทรงณา - ได้หน้าที่จัดทุ<br>สำนักงานจอตั้นที่การศึกษาประณศักรามรณี เรต : |
|                                                                                 | บันทึกรายชื่อผู้ประกอบการ                                   |                        |                                             |                            |                                                                                                 |
|                                                                                 | * สัญชาติของผู้ประกอบการ                                    | 💿 lwe 🔘 sinar          | nik                                         |                            |                                                                                                 |
|                                                                                 | * เลขประจำตัวผู้เสียภาษี / เลขประจำตัว e-GP                 |                        | 00                                          | 🔲 กรณีไม่มีหมายเลขประจำตัว |                                                                                                 |
|                                                                                 | * ประเภทผู้ประกอบการ                                        | О ййцена О             | บุคคลราวมหา                                 |                            |                                                                                                 |
|                                                                                 | * ประเภทผู้ประกอบการ                                        | <ตัวเลือกประเภทผู้ประก | v <rnuen< td=""><td></td><td></td></rnuen<> |                            |                                                                                                 |
|                                                                                 | * ชื่อสถานประกอบการ                                         |                        |                                             |                            |                                                                                                 |
|                                                                                 | ชื่ออาคาร                                                   |                        |                                             |                            |                                                                                                 |
| _                                                                               | ท้องเลขที่                                                  |                        | ขึ้นที่                                     |                            |                                                                                                 |
|                                                                                 | ซื่อหมู่บ้าน                                                |                        |                                             |                            |                                                                                                 |
| ۹                                                                               | เลขที                                                       |                        | หยู่ที่                                     |                            |                                                                                                 |
|                                                                                 | สวย/ชอย                                                     |                        |                                             |                            |                                                                                                 |
|                                                                                 | มนา                                                         |                        |                                             |                            |                                                                                                 |
|                                                                                 | * ซังหวัด / State / Province                                | < คัวเลือกจังหวัด > 🗸  |                                             |                            |                                                                                                 |
|                                                                                 | * anuna / City / Districts                                  | <หัวเลือกอาเภอ> 🗸      |                                             |                            |                                                                                                 |
|                                                                                 | * Anua / Sub Districts                                      | < CRANTINERRETAS       |                                             |                            |                                                                                                 |
|                                                                                 | * sWaluhi valid / Postcode                                  |                        | Sector Sector                               |                            |                                                                                                 |
|                                                                                 | " หมายแลขมพรศัพทสำหรับพิพล / Phone Number                   |                        | หมายแทยเทรศาสต์ (021                        | 234567 WB 1234)            |                                                                                                 |
|                                                                                 | หมายเทขไหรตาม / Fax Number                                  |                        |                                             |                            |                                                                                                 |
|                                                                                 | * อีเมล / e-mail                                            |                        |                                             |                            |                                                                                                 |
|                                                                                 | หมายเหตุ<br>รายการที่มี ตอกรับสันตร หมายอิงต์องบันทักข้อมูล |                        |                                             |                            |                                                                                                 |
| ■ 🔎 O 🕂 C 🦮 🕿 🔟 🧕                                                               | 000                                                         |                        |                                             |                            | へ Ĝo 🔿 🖬 🦟 J>)) ในหม 14:18 📮                                                                    |

| 📀 ระบบการจัดซื้อจัลจ้างกาดรัฐ 🗙 🕂                          |                                                 |                                  |                            | 0 - 0 ×                                                                                         |
|------------------------------------------------------------|-------------------------------------------------|----------------------------------|----------------------------|-------------------------------------------------------------------------------------------------|
| ← → C ☆ 🌢 process3.gprocurement.go.th/eGP                  | Procure/secured/HOME                            |                                  |                            | ର୍ 🚖 🏚 🔯 🗄                                                                                      |
| ระบบการจัดชื่อจัดจ้างภาครัฐ<br>Thai Government Procurement | N/                                              |                                  | R6                         | 23 มอราย 2864<br>ชวกร กรรณ - เจ้าหมังที่หัด<br>สำนักงานขดที่เมื่องสักษาประกอร์กษาแขงบุรณ์ เอา : |
| ບັນທີ                                                      | าราคชื่อมัประกอบการ                             |                                  |                            |                                                                                                 |
|                                                            | * สัญชาติของผู้ประกอบการ                        | 💿 linu 🔘 sharanik                |                            |                                                                                                 |
|                                                            | * เลขประจำตัวผู้เสียภาษี / เลขประจำตัว e-GP     | 0673553000222 Q 😢                | 📃 กรณีไม่มีหมายเลขประจำตัว |                                                                                                 |
|                                                            | * ประเภทผู้ประกอบการ                            | 💿 นิดีบุคคล 🔘 บุคคลอรรมดา        |                            |                                                                                                 |
|                                                            | * ประเภทผู้ประกอบการ                            | ห้างหุ้นส่วนจำกัด                |                            |                                                                                                 |
|                                                            | * ชื่อสถานประกอบการ                             | ห้างพุ้นส่วนจำกัดจิตติศึกษาภัณฑ์ |                            |                                                                                                 |
| 4                                                          | ชื่ออาคาร                                       | ห้างหุ้นส่วนจำกัดจิตติศึกษาภัณฑ์ |                            |                                                                                                 |
|                                                            | ห้องเลขที่                                      | - ขึ้นที่ -                      |                            |                                                                                                 |
| =                                                          | ชื่อหมู่บ้าน                                    | •                                |                            |                                                                                                 |
| Q                                                          | เลซที                                           | 19/6 หมู่ที่                     |                            |                                                                                                 |
|                                                            | 9380/988                                        | -                                |                            |                                                                                                 |
|                                                            | กมน                                             | เทพาพัฒนา                        |                            |                                                                                                 |
|                                                            | * ซ้อหวัด / State / Province                    | เพราบูรณ์ 🗸                      |                            |                                                                                                 |
|                                                            | * อำเภอ / City / Districts                      | เมืองเพชรบูรณ์ 🗸                 |                            |                                                                                                 |
|                                                            | * ต่ำบอ / Sub Districts                         | ในมือง 🗸                         |                            |                                                                                                 |
|                                                            | * รหัสไปรษณีย์ / Postcode                       | 67000                            |                            |                                                                                                 |
|                                                            | * หมายเลขโทรศัพท์สำหรับติดต่อ / Phone Number    | 056-748-193 หมายเถขโทรศัพท์ (021 | 234567 #b 1234)            |                                                                                                 |
|                                                            | หมายเสขโทรสาร / Fax Number                      | 056-712-993                      |                            |                                                                                                 |
|                                                            | * อีเนล / e-mail                                | kitisakster@gmail.com            |                            |                                                                                                 |
| ran                                                        | รายการที่มี คอกจันสีแดง หมายถึงต้องบันทึกข้อมูล |                                  |                            |                                                                                                 |
| ■ 2 O H C R C II 0 0                                       | ) 🗋 📀                                           |                                  |                            | へ Ĝe 🔿 🖬 🦟 də) ใหย 14:19 📮                                                                      |

| 📀 suumsidedulaa'umeig x +                                                                                      |                                                  | 0 - 0 ×                                                                                             |
|----------------------------------------------------------------------------------------------------|--------------------------------------------------|----------------------------------------------------------------------------------------------------|
| ← → C △ ♠ process3.gprocurement.go.th/eGPProcure/secured/HOME#                                                 |                                                  | ର୍ 🛧 🛊 챓 :                                                                                          |
| ระบบการจัดข้อจัดจ้างภาครัฐ<br>Thai Government Procurement                                                      |                                                  | 23 เมษาบน 2564 -<br>ชวาลา ทรหมมา - เจ้าหน้าทั้งหุ่ง<br>หานเทคพื้นที่การศึกษาประณศึกษามพรรฐรณ์ เตค ( |
| * สัญหาพี่ของผู้ประกอบการ                                                                                      | โพย () ท่างราติ                                  |                                                                                                    |
| * เลขประจำตัวผู้เสียภาษี / เลขประจำตัว e-GP                                                                    | 0673553000222 🔍 😳 🧰 กรณีไม่มีหมายและประจำตัว     |                                                                                                    |
| * ประเภทผู้ประกอบการ                                                                                           | Фидена О денавизан                               |                                                                                                    |
| * ประเภทผู้ประกอบการ                                                                                           | ห้ายรู้แล่วนจำกัด                                |                                                                                                    |
| * ชื่อสถามประกอบการ                                                                                            | ห้างหุ้มส่วนจำกัทจิตติศึกษามัณฑ์                 |                                                                                                    |
| ชื่ออาคาร                                                                                                    | ห้างทุ้มส่วนจำกักริตติศึกษาภัณฑ์                 |                                                                                                    |
| พ้อและที่                                                                                                    | - สันส์ -                                        |                                                                                                    |
| ซื่อหมู่บ้าน                                                                                                   | •                                                |                                                                                                    |
| krai                                                                                                    | 19/6 หมู่ที่ -                                   |                                                                                                    |
| #50//400                                                                                                    |                                                  |                                                                                                    |
|                                                                                                    | เหพาทัฒนา                                        |                                                                                                    |
| * จังหวัด / State / Province                                                                                   | rmesñeg 🗻                                        |                                                                                                    |
| * ล้ำเภอ / City / Districts                                                                                    | เมืองเพรายูรณ์ 🖌                                 |                                                                                                    |
| * ผ้านส / Sub Districts                                                                                        | ในเมือง 🗸                                        |                                                                                                    |
| * าทัสไประเมีย์ / Postcode                                                                                     | 67000                                            |                                                                                                    |
| * หมายเอนโทรศัพท์สำหรับติดต่อ / Phone Number                                                                   | 056-748-193 หมายมหาไหรหัพท์ (021234567 ต่อ 1234) |                                                                                                    |
| หมายเสขใหร่สาร / Fax Number                                                                                    | 056-712-993                                      |                                                                                                    |
| * อีเมล / o-mail                                                                                               | kitisaksterægmail.com                            |                                                                                                    |
| รายการที่มี ดอกรับสีแดง หมายถึงต้องบันทึกข้อมูด                                                                |                                                  |                                                                                                    |
| Mar Inc. mg                                                                                                    |                                                  |                                                                                                    |
|                                                                                                    | บันฟัก กลับสู่หน้าหลัก                           |                                                                                                    |
|                                                                                                    |                                                  |                                                                                                    |
| กของกรรพัฒนุกาศรีฐ (กพ.ต.) กรรณีผู้ชักตรง ถนนพระรรณ 6 พรงอรณแสนใน เขตพญาโท กรุนเพณกานกร 10400 โทร. 02-127-7000 |                                                  | DRCE0002                                                                                            |
| 📲 🔎 O H 😨 🐂 🕿 🖾 💁 0 D 🗅 🧕                                                                                      |                                                  | へ ĝ 🔿 🖬 🦟 ปฺง) ใหย 14:19 📮                                                                          |

51. กดบันทึกข้อมูล

| 🚱 ระบบการจัดซื้อจัดจ้างกาดรัฐ × +                                    |                                                                                                    | o - o ×                                                                                                  |
|----------------------------------------------------------------------|----------------------------------------------------------------------------------------------------|----------------------------------------------------------------------------------------------------|
| ← → C ☆ 🌢 process3.gprocurement.go                                   | a.th/eGPProcure/secured/HOME#                                                                                                   | ର୍ 🛧 🗯 🔯 :                                                                                               |
| ระบบการจัดซื้อจัดจ้างภาครัฐ<br>Thai Government Procurement           |                                                                                                    | 23 ใม่เขาบน 2564<br>ชวาลา ทรมนภา - เจ้าหน้าที่ที่ดีดุ<br>สำนักงานขอตันที่การศึกษาประณศักษาเทรมูรณ์ เอง 1 |
|                                                                      | }}} {ชามอะเลียงไดรเการ<br>•)                                                                                                    |                                                                                                    |
|                                                                      |                                                                                                    |                                                                                                    |
|                                                                      | ารับราชอานอาการของ<br>กลังราชกุมหันการขั้นหมายการขั้นหมายการขั้นหมายการขั้นหมายการขั้นหมายการขั้นหมายการขั้น และที่รางการที่มาย |                                                                                                    |
| <ul> <li>₩</li> <li>Φ</li> </ul>                                     |                                                                                                    |                                                                                                    |
|                                                                      |                                                                                                    | Ā                                                                                                    |
| กองการทัสดุภาครัฐ (กพ.ก.) กรมบัญชีกลาง ถมนตระราม 6 แขวงสามแสนใน เขตพ |                                                                                                    |                                                                                                    |
| 📕 🔎 O Hi 💽 🦮 🖴 🔟 🗖                                                   | 0 0 0 0                                                                                                    | へ ĝ 🔿 🖬 🌈 (4)) ใหย 14:19 📮                                                                               |

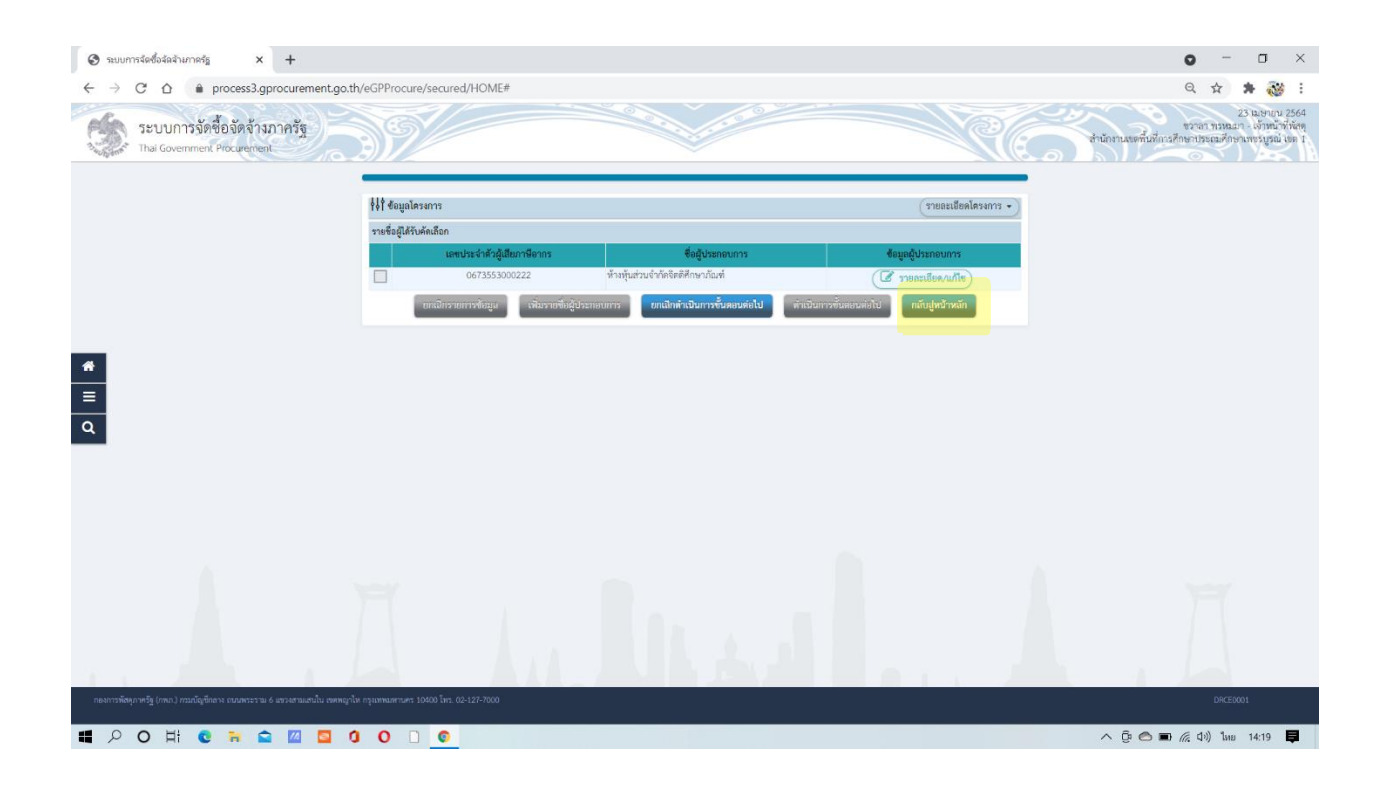

| S ระบบการจัดซื้อจัดสำเภาตรัฐ × +                                                                                                  |                                                       |                                     |                                          | o - o ×                                                                                           |
|----------------------------------------------------------------------------------------------------|-------------------------------------------------------|-------------------------------------|------------------------------------------|---------------------------------------------------------------------------------------------------|
| <ul> <li>← → C △ ● process3.gprocurement.go:</li> <li>ระบบการจัดชื่อจัดจ้างภาครัฐ</li> <li>Thai Government Procurement</li> </ul> | th/eGPProcure/secured/HOME#                           |                                     |                                          | 🤤 🖈 🔅 🥵 🤃<br>เริ่ม และกาม 254<br>สามารถการหลอง จำหนองสามารถ<br>สามารถการหลองสามารถสามารถเป็น (11) |
|                                                                                                    | ร่∮† ข้อมูลโครงการ                                    |                                     | รายละเชียดโครงก                          | 13 •                                                                                              |
|                                                                                                    | สำลับ ราย<br>1 จัดทำร่างเอกสาร∕หนังสือเชิญชวน ◯ จัดทำ | ขการเอกสาร                          | ชัดทำเอกสาร สถานะ     (                  |                                                                                                   |
|                                                                                                    | 2 บบขารายขอยู่เคริมหตุแลอก                            | ดำเนินการขั้นตอนต่อไป กลับสู่หน้าหล | ( รายละเมียด/แก้ไข) ระหว่างตำเนนการ<br>ก |                                                                                                   |
| #                                                                                                    |                                                       |                                     |                                          |                                                                                                   |
| <u></u> α                                                                                                    |                                                       |                                     |                                          |                                                                                                   |
|                                                                                                    |                                                       |                                     |                                          |                                                                                                   |
|                                                                                                    |                                                       |                                     |                                          |                                                                                                   |
|                                                                                                    |                                                       |                                     |                                          |                                                                                                   |
| กระการจัดเกษร์ (กระวาชาวกังกิจจะ การครรรม / กระการประกาศที่มาเพศตร                                                                | -lu communer 1000 lus 02.127.2000                     | ALL do                              | 1                                        | OneDrive ×     Screenshot saved     The screenshot was added to your     OneDrive.                |
|                                                                                                    | 0 0 D ©                                               |                                     |                                          | へ (je 🔿 🗊 <i>(i</i> c 40) ในย 14:19 📮                                                             |

- 52. จัดทำเรียบร้อยจะปรากฏดังรูป จะมีเครื่องหมาย ✔ตรงขั้นตอนการทำงาน
- 53. กดที่เครื่องหมายแถบ สีขาว สีฟ้า สีเหลือง เพื่อดำเนินการขั้นตอนต่อไป
- 54. กรอกข้อมูลให้ครบถ้วนตามรูป

| 🥴 สว้างโครงการ 🗙 🕂                                         |                                                                                                  |                                                                                                    |                                                                                                    |                          |                      |                                               |                              | o - a ×                                                                                    |
|------------------------------------------------------------|--------------------------------------------------------------------------------------------------|----------------------------------------------------------------------------------------------------|----------------------------------------------------------------------------------------------------|--------------------------|----------------------|-----------------------------------------------|------------------------------|--------------------------------------------------------------------------------------------|
| ← → ♂ ☆ 🌢 process3.gprocurement.go.th/eg                   | p2procmainWeb/j                                                                                  | isp/control.e                                                                                                    | gp2                                                                                                    |                          |                      |                                               |                              | Q 🕁 🚔 🤯 i                                                                                  |
| ระบบการจัดซื้อจัดจ้างภาครัฐ<br>Thai Government Procurement | 91/                                                                                              |                                                                                                    |                                                                                                    |                          |                      |                                               | (1)<br>สำนักง                | วันที่ 23 เมษายน 2564<br>ชาวอา กาหมอเจ้าหนัวที่คัดๆ<br>ถนเลขทั้นที่การศึกษากรรมคูงนี้ สม 1 |
|                                                            | ด้นหาข้อมูลโครงเ                                                                                 | การจัดชื่อจัดจำ                                                                                                    | u                                                                                                    |                          |                      |                                               |                              |                                                                                            |
|                                                            | สำนักงาน 200<br>ชื่อโดรงอาร                                                                      | 00400349 - สำเ                                                                                                    | นักงานเขตพื้นที่การศึกษาประถมศึกษาเพชรบูรณ์ เขต 1                                                                                             |                          | 1                    |                                               |                              |                                                                                            |
|                                                            |                                                                                                  |                                                                                                    | ดันหา ส้างด้วเลือก                                                                                                    |                          | 1                    | ค้น                                           | หาชั่นสูง                    |                                                                                            |
|                                                            | รทัสแผนระดับ<br>หน่วยจัดชื่อ                                                                     | เลขที่โครงการ                                                                                                    | นื้อโครงการ                                                                                                    | จำนวนเงิน<br>งบประมาณ    | ช่อมูด<br>โครงการ    | สถานะ<br>โครงการ                              | ขึ้น<br>ดอน<br>การ<br>ห่างาน |                                                                                            |
|                                                            | D64040303192 6                                                                                   | 64047310487                                                                                                    | ขึ้อวัสดุสำหรับปฏิบัติงาน โดยวิธีเฉพาะเจาะจง                                                                                                  | 4,602.00                 | รายละเอียด/<br>แก้ไข | จัดท่าร่าง<br>เอกสารและ<br>หนังสือเชิญ<br>ชวน |                              |                                                                                            |
| _                                                          | D64040303011 6                                                                                   | 64047310294                                                                                                    | ขื้อวัสดุสำหรับปฏิบัติงาน                                                                                                    | 4,602.00                 | รายละเอียด/<br>แก่ไซ | เพิ่มโครงการ                                  | ₹ =                          |                                                                                            |
|                                                            | D64040266983 6                                                                                   | 64047273401                                                                                                    | ชื่อวัสดุเชื้อเพลิงและหล่อลืน โดยวิธีเฉพาะเจาะจง                                                                                              | 13,675. <mark>0</mark> 0 | รายละเอียด/<br>ແກ້ໃช | บริหารสัญญา                                   | 1 =                          | • -                                                                                        |
|                                                            | D64040010961 6                                                                                   | 64047011165                                                                                                    | ชื่อวัสดุอุปกรณ์เพื่อใช้ประกอบการประชุมแลกเปลี่ยนเรียนรู้<br>การปาเสนอผลการตำเนินงานของสถานศึกษา โดยวิธี<br>เฉพาะเจาะจง                       | 7,380.00                 | รายละเอียด/<br>แก้ไข | บริหารสัญญา                                   | • =                          | · <                                                                                        |
|                                                            | D64040002664 6                                                                                   | 64047002702                                                                                                    | ชื่อชื่อวัสดุสำหรับปฏิบัติงาน โดยวิธีเฉพาะเจาะจง                                                                                              | 2,980.00                 | รายละเอียด/<br>ແກ້ໄພ | บริหารสัญญา                                   | 1 =                          | F                                                                                          |
|                                                            | D64040011663 6                                                                                   | 64047011875                                                                                                    | ชื่อวัสดุเพื่อใช้ในงานมหกรรมคุณภาพการศึกษา PBNs<br>โดยวิธีเฉพาะเจาะจง                                                                         | 1,000.00                 | รายละເอียด/<br>ແກ້ໄຮ | บริหารสัญญา                                   |                              |                                                                                            |
|                                                            | D64040026669 6                                                                                   | 64047027214                                                                                                    | ขึ้อวัสดุสำหรับปฏิบัติงาน โดยวิธีเฉพาะเจาะจง                                                                                                  | 2,520.00                 | รายละเอียด/<br>แก้ไข | บริหารสัญญา                                   |                              |                                                                                            |
|                                                            |                                                                                                  | รวมหน้านี้                                                                                                    |                                                                                                    | 36,759.00                |                      |                                               |                              |                                                                                            |
|                                                            | สำคับที่ 1 - 7 จากทั่<br>หมายเหตุ :การยกเลิกปร<br>กลที่ขึ้นตอน<br>:เลขที่โครงกา<br>:เลขที่โครงกา | รั้งหมด มากกว่า :<br>ระกาศเชิญช่วน :<br>มการท่างานเพื่อป่<br>มดูขั้นตอนการทำ<br>าร ดีชมพู หมาย<br>าร ดีฟ้า หมายถึง | 35 รายการ ย่อนกลับ<br>เรมาะสะยางโครงการไฟอัตโนมิติ<br>เป็กที่อนุลไปข้อและแต่สไป<br>อารปรั้งหลด<br>6. โดงการรามเพื่อรวมจ้าง<br>- โตรงการมาตรา7 | 1 2                      | 3 4                  | 5                                             | กัดไป                        |                                                                                            |
|                                                            |                                                                                                  |                                                                                                    | ยกเล็กรายการโครงการ                                                                                                    |                          |                      |                                               |                              |                                                                                            |
| ■ 2 O H C R S 🔟 🛄 0                                        | 0 0                                                                                              |                                                                                                    |                                                                                                    |                          |                      |                                               |                              | へ 臣 🔿 🗩 🦟 Qə) ไหย 14:19 📮                                                                  |

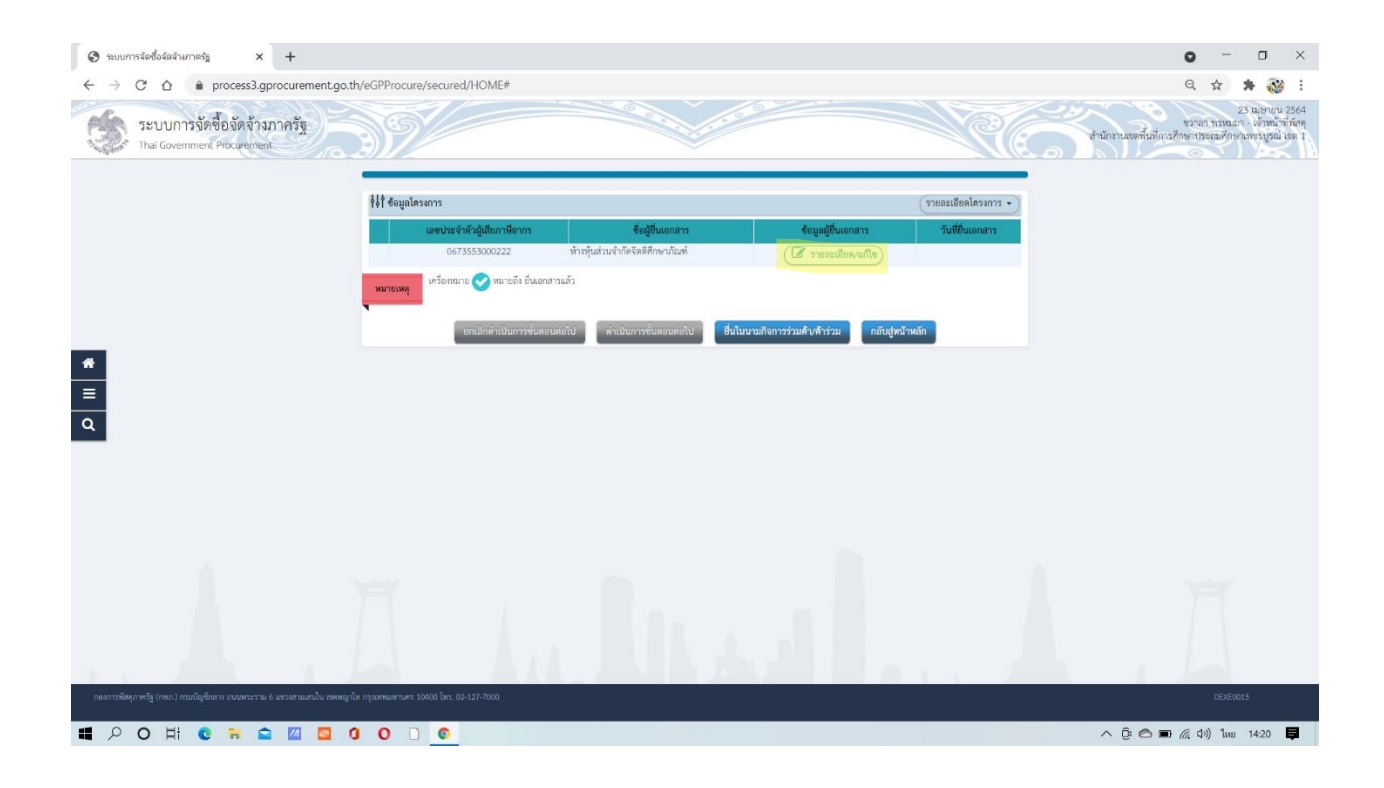

| 🛇 ระบบการจัดซื้อจัดจำเภาครัฐ × +                           |                               |                                  |                                             |                   | o - o ×                                                                                                  |
|------------------------------------------------------------|-------------------------------|----------------------------------|---------------------------------------------|-------------------|----------------------------------------------------------------------------------------------------|
| ← → C ☆ 🌢 process3.gprocurement.g                          | o.th/eGPProcure/secured/HOME# |                                  |                                             |                   | ର୍ନ୍ନ 斄 👬                                                                                                |
| ระบบการจัดชื่อจัดจ้างภาครัฐ<br>Thai Government Procurement | 39/                           |                                  | 9                                           | N.C.              | 23 เมษาเวน 2564<br>ชวาลา ทรหมาก - เจ้าหน้าที่หัดๆ<br>สำนักงานของขึ้นที่การศึกษาเรอยุณศึกษาเทรมูรณ์ เอก 1 |
|                                                            | บันพึกผู้ขึ้นเอกสาร           |                                  |                                             |                   |                                                                                                    |
|                                                            | เลขประจำตัวผู้เสียภาษีอากร    | 0673553000222                    |                                             |                   |                                                                                                    |
|                                                            | ซื่อผู้ขึ้นเอกสาร             | ห้างหุ้นส่วนจำกัดจิตติศึกษาภัณฑ์ |                                             |                   |                                                                                                    |
|                                                            | * วันที่อื่นเอกสาร            | 02/03/2564                       | <u>ຮະບູປີທຸກຮຸศักราชในรูปแบบ(วรุดดปปปป)</u> |                   |                                                                                                    |
|                                                            | สำคับ                         | รายการพิจารณา                    |                                             | ราดาพี่เสนอ       |                                                                                                    |
|                                                            | 1 วัสดุสำหรับปฏิบัติงาน       |                                  |                                             | 4,602.00          |                                                                                                    |
| *                                                          |                               | อกเลิกรายการข้อมูล บันฟิก        | กลับสูพน้าหลัก                              |                   |                                                                                                    |
| ٩                                                          |                               |                                  |                                             |                   |                                                                                                    |
| A second second                                            |                               |                                  | W E                                         | the second second |                                                                                                    |
|                                                            |                               |                                  |                                             |                   |                                                                                                    |
| 📕 🔎 O 🖽 💽 🦮 😭 🔟 💆                                          | 000                           |                                  |                                             |                   | 🔨 🖗 🖬 🌈 ปีป) ไทย 14:20 📮                                                                                 |

| 🔕 ระบบการจัดซื้อจัดจ้ามก      | neš <u>a</u> × +                          |                    |                              |                             |                                        |                       | 0 - 0 ×                                                                                                   |
|-------------------------------|-------------------------------------------|--------------------|------------------------------|-----------------------------|----------------------------------------|-----------------------|----------------------------------------------------------------------------------------------------|
| ← → C ∆                       | process3.gprocurement.g                   | o.th/eGPProcure/se | ecured/HOME#                 |                             |                                        |                       | ର୍ 🕁 🛊 챓 :                                                                                                |
| SEUUNIS<br>Thai Governme      | รจัดซื้อจัดจ้างภาครัฐ<br>ment Procurement | 397                |                              |                             | 100                                    | RE.                   | 23 ในประบบ 2564<br>ขวาลา ทรหมลา - เจ้าหน้าที่ทั้งคุ<br>สำนักงานขอที่นที่การศึกษาประณะศึกษาเพชรบูรณ์ เทค 1 |
|                               |                                           | ∳่∤† ช้อมูลโครงกา  | 15                           |                             |                                        | (รายละเมือดโครงการ •) |                                                                                                    |
|                               |                                           |                    | ลขประจำด้วผู้เสียภาษีอากร    | ซื่อผู้ขึ้นเอกสาร           | ข้อมูลผู้ขึ้นเอกสาร                    | วันที่ยื่นเอกสาร      |                                                                                                    |
|                               |                                           |                    | 0673553000222                | หางหุ่มสวมจากลจดดศกษาภณฑ    | (เฮี รายละเอียด/แก้ไข)                 | 02/03/2564            |                                                                                                    |
|                               |                                           | หมายเหตุ           | เรื่องหมาย 🚫 หมายถึง อินเอกส | ເຕັມແຕ                      |                                        |                       |                                                                                                    |
|                               |                                           |                    | ้ อกเล็กคำเนินการขั้นตอน     | ต่อไป ดำเนินการขั้นตอนต่อไป | ยื่นในนามกิจการร่วมค้า/ค้าร่วม กลับสูง | คบ้าหลัก              |                                                                                                    |
|                               |                                           |                    |                              |                             |                                        |                       |                                                                                                    |
| =                             |                                           |                    |                              |                             |                                        |                       |                                                                                                    |
| -                             |                                           |                    |                              |                             |                                        |                       |                                                                                                    |
| <u> </u>                      |                                           |                    |                              |                             |                                        |                       |                                                                                                    |
|                               |                                           |                    |                              |                             |                                        |                       |                                                                                                    |
|                               |                                           |                    |                              |                             |                                        |                       |                                                                                                    |
|                               |                                           |                    |                              |                             |                                        |                       |                                                                                                    |
|                               |                                           |                    |                              |                             |                                        |                       |                                                                                                    |
|                               |                                           |                    |                              |                             |                                        |                       |                                                                                                    |
|                               |                                           |                    |                              |                             |                                        |                       |                                                                                                    |
|                               |                                           |                    |                              |                             |                                        |                       |                                                                                                    |
| S to 1                        |                                           |                    |                              |                             | L V                                    | ALC: NOT              |                                                                                                    |
| กองการพัสคุภาครัฐ (กพ.ก.) ทรม |                                           |                    |                              |                             |                                        |                       |                                                                                                    |
| <b>日 ク O 日</b>                | 0 🗃 😭 🔟                                   | 00                 | 0                            |                             |                                        |                       | へ Ĝe 🔿 🖬 🌾 Qe) ในย 14:20 📮                                                                                |

| 🕄 ระบบกา                     | ารจัดซื้อจัลจำมากครัฐ × +                                  |                                         |                                               |                        |                           | o - o ×                                                                                                |
|------------------------------|------------------------------------------------------------|-----------------------------------------|-----------------------------------------------|------------------------|---------------------------|----------------------------------------------------------------------------------------------------|
| $\leftarrow \   \rightarrow$ | C ☆ ê process3.gprocurement.                               | go.th/eGPProcure/secured/HOM            | E#                                            |                        |                           | ९ 🕁 🛊 🔯 :                                                                                              |
| 3                            | ระบบการจัดซื้อจัดจ้างภาครัฐ<br>Thai Government Procurement | 391                                     |                                               |                        | R                         | 23 ไม่ยาบาน 2564<br>ชาวอารารมนก - เจ้าหน้าที่ได้หลุ<br>สำนักงานเหต้มมีการศึกษาประเภทไทยเพรงบูรณ์ เอา 1 |
|                              |                                                            | รุ่∔† ข้อมูลโครงการ                     |                                               |                        | (รายละเสียดโครงการ •      |                                                                                                    |
|                              |                                                            | บันท                                    | ใกมลการพิจารณาแบบ ใช้มดิที่ประชุม             |                        |                           |                                                                                                    |
|                              |                                                            | <b>เลขประจำตัวผู้เสียภาษีอากร</b>       | รายการพิจารณา/รายชื่อผู้อื่นเอกสาร            | ผู้ผ่านการพิจารณา      | ราลา                      |                                                                                                    |
|                              |                                                            |                                         | วัสดสำหรับปกิบได้งาน                          |                        | พิเสนอ พิสกลงชื่อหรือจ้าง |                                                                                                    |
|                              |                                                            | B1 0673553000222                        | ห้างหุ้นส่วนจำกัดจิดติศึกษาภัณฑ์              | 0                      | 4,602.00 4,602.00         |                                                                                                    |
| #<br>≡<br>Q                  |                                                            |                                         | กเส้กผู้ขณะการแสนอราคา <b>แก้เขช่อมูลราคา</b> | ฮินยันผู้จะยารเสนอราคา | กลับปูงบ้าหลัก            |                                                                                                    |
|                              |                                                            |                                         |                                               |                        |                           |                                                                                                    |
|                              |                                                            |                                         |                                               |                        |                           | OneDrive ×                                                                                             |
| กองการพัสคุม                 | ภาพรัฐ (กพ.ก.) กรมณัญชีกลาง ตนมพระราวม 6 แขวงสามเสนใน เพ   | พหญาไห กรุณหานศร 10400 โทร. 02-127-7000 |                                               |                        |                           | Screenshot saved<br>The screenshot was added to your<br>OneDrive.                                      |
| <b>4</b> P                   | О Н 🖸 🎀 🚔 🔟 📮                                              | 0000                                    |                                               |                        |                           | ^ টু 🗢 🖬 🦟 ርካ) ໂທຍ 14:20 📮                                                                             |

# 53. เมื่อดำเนินการเสร็จเรียบร้อย จะปรากฏรูปภาพตามด้านล่างนี้

| 😂 สร้างโครงการ 🗙 🕂                                                     |                                                                                    |                                                                                                    |                                                                                                    |                         |                      |                                           |                             | 0 - 0                                                                                                    | I × |
|------------------------------------------------------------------------|------------------------------------------------------------------------------------|----------------------------------------------------------------------------------------------------|----------------------------------------------------------------------------------------------------|-------------------------|----------------------|-------------------------------------------|-----------------------------|----------------------------------------------------------------------------------------------------|-----|
| ← → C △ ≜ process3.gprocurement.go.th/egp2procmainWeb/jsp/control.egp2 |                                                                                    |                                                                                                    |                                                                                                    |                         |                      |                                           |                             | ् 🕁 🛊                                                                                                    | 🥶 : |
| ระบบการจัดซื้อจัดจ้างภาครัฐ<br>Thai Government Procurement             | N/                                                                                 | ~                                                                                                    |                                                                                                    |                         |                      |                                           | สำนัก                       | วันที่ 23 แบงเอบ 2584<br>ชวามา พรหมมา - เข้าหน้าที่ดัดดุ<br>เงานขดตื้มที่การดีกษาประณศึกษาเพชรบูรณ์ ขด 1 |     |
|                                                                        | ด้นหาข้อมูลโค                                                                      | รงการจัดชื้อจัดจำ                                                                                                    | 14                                                                                                    |                         |                      |                                           |                             |                                                                                                    |     |
|                                                                        | สำนักงาน [<br>ชื่อโครงการ [                                                        | 2000400349 - đi                                                                                                    | นักงานเขตที่นที่การศึกษาประณศึกษาเพชรบูรณ์ เขต 1                                                                                          |                         |                      |                                           |                             |                                                                                                    |     |
|                                                                        |                                                                                    |                                                                                                    | ตันหา ล้างตัวเลือก                                                                                                    | 0                       |                      | คำ                                        | เหาขั้นสูง                  | 1                                                                                                    |     |
|                                                                        | รหัสแผนระดับ<br>หน่วยจัดขึ้อ                                                       | เลขที่โครงการ                                                                                                    | นื่อโครงการ                                                                                                    | จำนวนเงิน<br>งบประมาณ   | ช่อมูล<br>โครงการ    | สถานะ<br>โครงการ                          | ชั้น<br>ตอน<br>การ<br>ทำงาน |                                                                                                    |     |
|                                                                        | D64040303192                                                                       | 64047310487                                                                                                    | ขึ้อวัสดุสำหรับปฏิบัติงาน โดยวิธีเฉพาะเจาะจง                                                                                              | 4,602.00                | รายละเอียด/<br>แก้ไข | รายชื่อผู้เสนอ<br>ราคาและผล<br>การพิจารณา | * =                         |                                                                                                    |     |
| α                                                                      | D64040303011                                                                       | 64047310294                                                                                                    | ชื่อวัสคุสำหรับปฏิบัติงาน                                                                                                    | 4,602.00                | ราชละเอียด/<br>แก้ไข | เพิ่มโครงการ                              | •                           |                                                                                                    |     |
|                                                                        | D64040266983                                                                       | 64047273401                                                                                                    | ชื่อวัสดุเชื้อเพลิงและหล่อสิ้น โดยวิธีเฉพาะเจาะจง                                                                                         | 13,675.00               | รายละเลียด/<br>แก้ไข | บริหารสัญญา                               | + =                         |                                                                                                    |     |
|                                                                        | D64040010961                                                                       | 64047011165                                                                                                    | ชื่อวัสดุอุปกรณ์เพื่อใช้ประกอบการประชุมแลกเปลี่ยนเรียนรู้<br>การนำเสนอผลการดำเนินงานของสถานดีกษา โดยวิธี<br>เฉพาะเจาะจง                   | 7,380.00                | รายละเอียด/<br>แก้ไข | บริหารสัญญา                               | * =                         |                                                                                                    |     |
|                                                                        | D64040002664                                                                       | 64047002702                                                                                                    | ชื่อชื่อวัสดุสำหรับปฏิบัติงาน โดยวิธีเฉพาะเจาะจง                                                                                          | 2,980.00                | รายละเอียด/<br>แก้ไข | บริหารสัญญา                               | + =                         |                                                                                                    |     |
|                                                                        | D64040011663                                                                       | 64047011875                                                                                                    | ขึ้อวัสดุเพื่อใช้ในงานมหกรรมคุณภาพการศึกษา PBNa<br>โดยวิธีเฉพาะเจาะจง                                                                     | 1,000.00                | รายละເວີຍດ/<br>ແກ້ໄข | บริหารสัญญา                               |                             |                                                                                                    |     |
|                                                                        | D64040026669                                                                       | 64047027214                                                                                                    | ชื่อวัสดุสำหรับปฏิบัติงาน โดยวิธีเฉพาะเจาะจง                                                                                              | 2,5 <mark>2</mark> 0.00 | รายละเอียด/<br>แต่ไข | บริหารสัญญา                               |                             |                                                                                                    |     |
|                                                                        |                                                                                    | รวมหน้านี้                                                                                                    |                                                                                                    | 36,759.00               |                      |                                           |                             |                                                                                                    |     |
|                                                                        | สำคับที่ 1 - 7 จา<br>หมายเหตุ :การยกเล้เ<br>กลท์ชั่นด<br>เลขที่โคร-<br>:เลขที่โคร- | กทั้งหมด มากกว่า<br>เประกาศเชิญช่วน<br>อีสกรทำงานเพื่อง<br>อีสกรทำงานเพื่อง<br>สีสมพู หมาย<br>เการ <mark>สีฟ้า หมายถึ</mark> ง | 25 รายการ ย้อนกลับ<br>รายนายแกนดีก็โครงการให้อัดโนมสิ<br>ในก็กวัญลุปายให้ของแต่ดไป<br>งานก็สาม<br>ถึง โครงการรวมเชื่อรวมจำง<br>โครงการมาย | 1 2                     | 3 4                  | 5                                         | กัดไป                       |                                                                                                    |     |
|                                                                        |                                                                                    |                                                                                                    | นกเลิกรายการโครงการ                                                                                                    |                         |                      |                                           |                             |                                                                                                    |     |
| ■ 2 0 H C = G II 0 0                                                   | n) ginrankanneis (n                                                                | หภ.) กระเป็ญชิกสาง เ                                                                                                    | ามแหระราย 6 แรวสหญาไห เขตหญาไห กรุงเทพมหามตร 10400 โทร. 02-                                                                               | 127-7000 da 6704 4      | 674 4958 6777 69     | 28 6934 6800                              | FPRO0001                    | へ 豆 〇 <b>回</b> <i>底</i> (小) 1mm 142                                                                      | 0 📮 |

55. เมื่อดำเนินการสำเร็จ จะปรากฏแถบเป็นสีฟ้าที่มีเครื่องหมายถูกด้านท้าย และดำเนินการต่อไปในแถบสีส้ม

| 🚱 ระบบการจัดซื้อจัดจำเภาครัฐ × +                           |                                                                             |                                                      |                                                             | • - • ×                                                                                             |
|------------------------------------------------------------|-----------------------------------------------------------------------------|------------------------------------------------------|-------------------------------------------------------------|----------------------------------------------------------------------------------------------------|
| ← → C △ 🍦 process3.gprocurement.ge                         | o.th/eGPProcure/secured/HOME                                                |                                                      |                                                             | Q 🕁 뵭 🔯 :                                                                                           |
| ระบบการจัดชื่อจัดจ้างภาครัฐ<br>Thai Government Procurement | 391                                                                         |                                                      | R(c)                                                        | 23 ฉยายน 2564<br>ชวายา ทรหมา - ได้วานน้ำที่กัญ<br>สำนักงานเทคนั้นก็การศึกษาประยุสภัษาแพงบูรณ์ เดค ( |
|                                                            | ∮≬∲ ขั้นตอนการทำงาน วิชีเฉพาะเจาะจง-ชื่อ                                    |                                                      | รายอะเอียดโครงการ •                                         |                                                                                                    |
|                                                            |                                                                             | 🕘 จัดร่าวของระบบสร้องของระบบระดังคณะกรรมการ 🖌        |                                                             |                                                                                                    |
|                                                            |                                                                             | 🤰 จึงทำร่วมอดสารและหนึ่งสิ่งสัญหาน 🖌                 |                                                             |                                                                                                    |
|                                                            |                                                                             | 🌀 รายชื่อผู้แหนอราคาแอนผอการพิจารณา 🖌                |                                                             |                                                                                                    |
| =                                                          |                                                                             | <ol> <li>จัดทำและประกาศ รู้ขนะการเสนอราคา</li> </ol> | $\checkmark$                                                |                                                                                                    |
| ۹                                                          |                                                                             | 5 จัดกำร่างสัญญา                                     |                                                             |                                                                                                    |
|                                                            |                                                                             | 6 ดาวจออบหลักประกันสัญญาและจัดทำสัญญา                |                                                             |                                                                                                    |
|                                                            |                                                                             | 🧭 ข้อมูลสาระสำคัญในสัญญา                             |                                                             |                                                                                                    |
|                                                            |                                                                             | (8) บริหารลัญญา                                      |                                                             | 1                                                                                                   |
|                                                            |                                                                             | การปันทึกรรมสามมอการที่จารณา                         |                                                             |                                                                                                    |
|                                                            | ความหมายของสัญลักษณ์รูปภาพ:                                                 | Bert                                                 |                                                             |                                                                                                    |
|                                                            | <ul> <li>ปันทึกข้อมูล</li> <li>ขณฑิกโครงการ</li> <li>จันที่สามาร</li> </ul> | 🚔 : เสนอข้อมูลให้หัวหน้าฯ<br>🏷 : ส่งทีมแก้ไข         | <ul> <li>ร ดำเนินการขั้นตอนต่อไป</li> <li>ยกเลิก</li> </ul> |                                                                                                    |
| # 2 0 H C R S 🛛                                            |                                                                             |                                                      |                                                             | へ ĝi 🔿 🖬 🌈 (40)) ใหย 14:21 📮                                                                        |

- 56. จัดทำหนังสือขอนุมัติสั่งซื้อสั่งจ้าง ข้อ 1 และ ข้อ 3 ที่ยังไม่ได้ดำเนินการ
- 57. การดำเนินการต่อไปต้องกดบันทึกข้อมูลทุกครั้ง
- 58. จะปรากฏเอกสารตามรูปภาพด้านล่างนี้

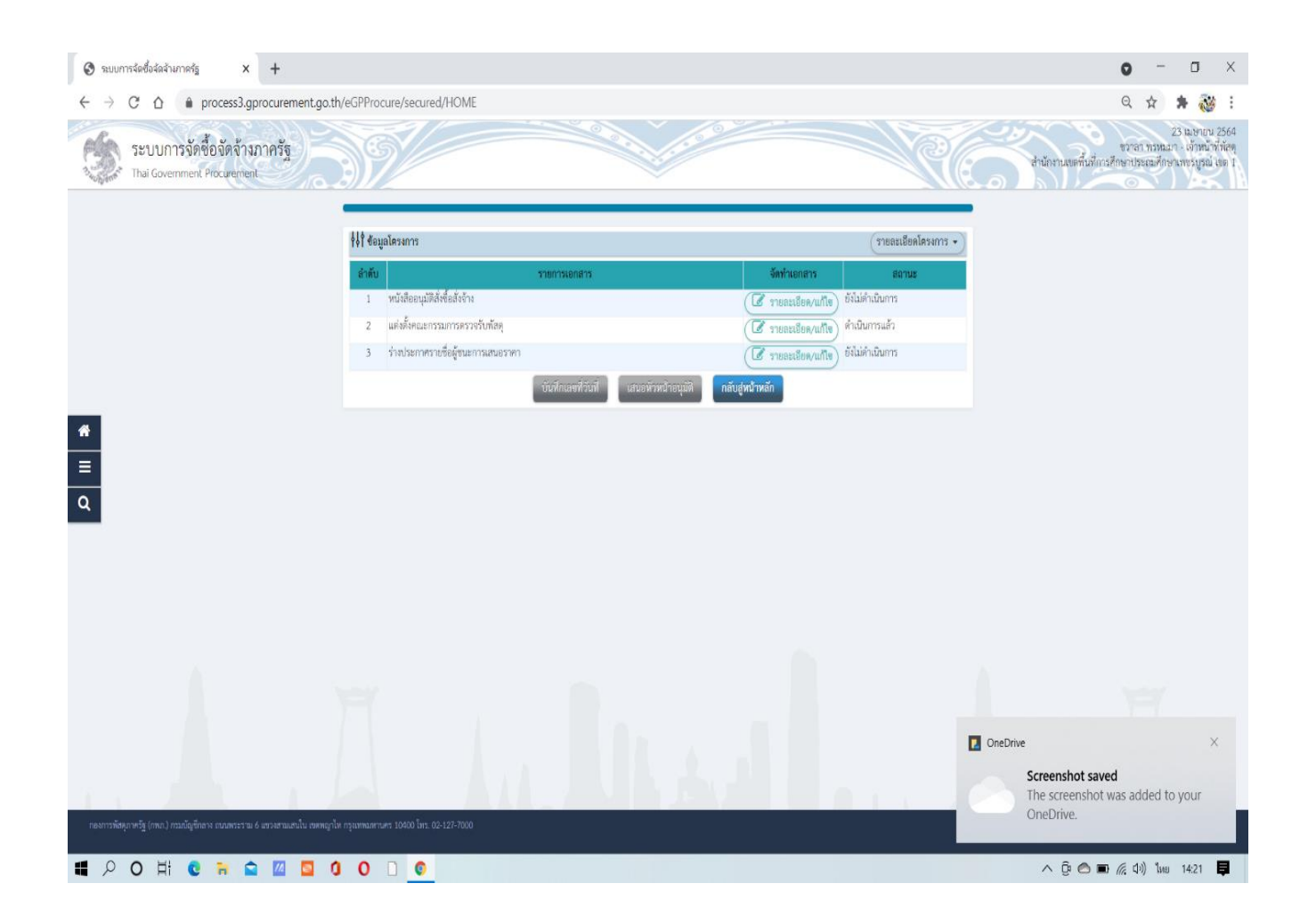

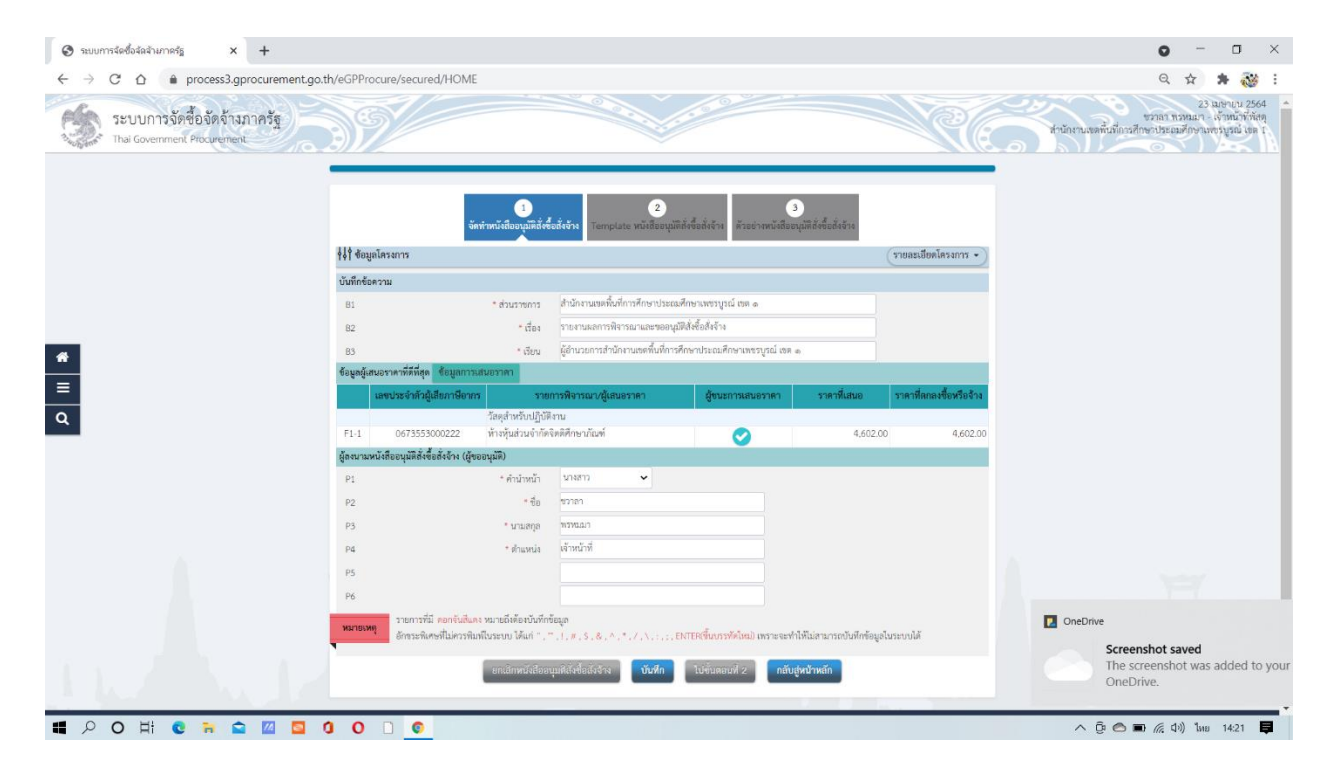
| <ul> <li>ອ ຈະບບກາຈຈັດຮັດຈັດຈັດຈັດຈັດຈັດຈັດຈັດຈັດຈັດຈັດຈັດຈັດຈັ</li></ul> | o.th/eGPProcure/secured/HOM           | 1E                                            |                                  |                                |                            |                         | 0 - 1<br>Q x *                                                                | י ב<br>איי                        |
|--------------------------------------------------------------------------|---------------------------------------|-----------------------------------------------|----------------------------------|--------------------------------|----------------------------|-------------------------|-------------------------------------------------------------------------------|-----------------------------------|
| ระบบการจัดซื้อจัดจ้างภาครัฐ<br>Thai Government Procurement               | 39/                                   |                                               |                                  |                                |                            | Re.                     | 23 เมษา<br>ชวาลา พรหนมา - เจ้าห<br>สำนักงานเขตขึ้นที่กระศึกษาประณภักษาเพรรูเร | ณ 2564<br>น้ำที่ทัสดุ<br>ณ์ เขต 1 |
|                                                                          |                                       | 1                                             | 2                                |                                | 3                          |                         |                                                                               |                                   |
|                                                                          | †่∮† ช้อมูลโครงการ                    | 988 INUSCIDULING®                             | Template Hutdeelju               | NUMBER OF THE PROPERTY         | orfew pape page 14         | (รายละเมียดโครงการ • )  |                                                                               |                                   |
|                                                                          | บันทึกข้อความ                         |                                               |                                  |                                |                            |                         |                                                                               |                                   |
|                                                                          | 81                                    | * ส่วนราชการ                                  | สำนักงานเขตพื้นที่การศึกษาประณ   | ເອີກອາເສໜຽນູຣ໌ເມສ ໑            |                            |                         |                                                                               |                                   |
|                                                                          | 82                                    | * dea                                         | รายงานผลการพิจารณาและขออนุ       | มัตสั่งซื้อสั่งจ้าง            |                            |                         |                                                                               |                                   |
|                                                                          | 83                                    | * เรียน                                       | ผู้อำนวยการสำนักงานเขตพื้นที่การ | ศึกษาประณาศึกษาเพชรบูรณ์ เชศ   | a                          |                         |                                                                               |                                   |
| •                                                                        | ข้อมูลผู้เสนอราคาที่ดีที่สุด ช้อมูลกา | ารเสนอราคา                                    |                                  |                                |                            |                         |                                                                               |                                   |
|                                                                          | เลขประจำตัวผู้เสียภาษีอา              | ins 538                                       | การพิจารณา/ผู้เสนอราคา           | ผู้ขนะการเสนอราคา              | ราคาที่เสนอ                | ราคาที่ตกลงซื้อหรือจ้าง |                                                                               |                                   |
| 2                                                                        |                                       | วัสดุสำหรับปฏิบั                              | Renu                             |                                |                            |                         |                                                                               |                                   |
| -                                                                        | F1-1 0673553000222                    | หางหุ่นสวนจากต                                | จตติสกษาภณฑ                      | <b>S</b>                       | 4,602.0                    | 00 4,602.00             |                                                                               |                                   |
|                                                                          | ผู้สงมามหนงสออนุมคสงขอสงอาง (ผู       | เสออร์ทพ)                                     | 101100                           |                                |                            |                         |                                                                               |                                   |
|                                                                          | PI                                    | * คามาหมา                                     | \$18017                          |                                |                            |                         |                                                                               |                                   |
|                                                                          | P2                                    |                                               | 107101                           |                                |                            |                         |                                                                               |                                   |
|                                                                          | P3                                    | - u cuerte                                    | ninus)                           |                                |                            |                         |                                                                               |                                   |
|                                                                          | P4                                    | PUBMIN                                        | M DW D                           |                                |                            |                         |                                                                               |                                   |
|                                                                          | r5<br>04                              |                                               |                                  |                                |                            |                         |                                                                               |                                   |
|                                                                          | re and and a set of                   |                                               |                                  |                                |                            |                         |                                                                               |                                   |
|                                                                          | หมายเหตุ อักขระพิเศษที่ไม่ควรท        | แห่ง หมายเหตุองบนทา<br>ในที่ในระบบ ได้แก่ " , | π.1,#.\$.&.^.*./.\               | ENTER(ขึ้นบรรทัศไหม) เพราะจะท่ | กำให้ไม่สามารถบันทึกข้อมูเ | ดในระบบได้              |                                                                               |                                   |
|                                                                          |                                       | 0.000                                         |                                  |                                |                            |                         |                                                                               |                                   |
|                                                                          |                                       | ยกเสิกหนังสืออ                                | บุมศสงขอสงจาง บันทัก             | เป็งบทอบที่ 2 กลับ             | ปสูงน่าหลก                 |                         |                                                                               |                                   |
|                                                                          |                                       |                                               |                                  |                                | V 10 1                     |                         |                                                                               |                                   |
| 오 O Hi C 🐂 😭 🔟 📮                                                         | 0000                                  |                                               |                                  |                                |                            |                         | へ (cg 🔿 🖬 🌈 (ch)) โทย 14:                                                     | 21                                |

| 📀 ระบบการจัดซึ่งจัดจำนากครัฐ 🗙 🕂                             |                                                                                                    | 0 - 0 ×                                                                                               |
|--------------------------------------------------------------|----------------------------------------------------------------------------------------------------|----------------------------------------------------------------------------------------------------|
| ← → C ☆ 🌢 process3.gprocurement.go.th/eGPProcure/secured/HON | ИЕ                                                                                                    | ० 🕁 🛊 🔯 :                                                                                             |
| ระบบการจัดซื้อจัดจ้างภาครัฐ<br>Tha Government Procurement    |                                                                                                    | 23 ไมษ์ขนบ 2564<br>รวกอา ทรหมมา - เจ้าหน้าที่ก่อง<br>สำนักงานขอพื้นที่การศึกษาประณศักษามงรมูรณ์ เอล 1 |
|                                                              | ©<br>จัดก่านนี้เกี่ยวรูมันี้สั่งชื่อสิ่งร้าง<br>โรแต่วนนี้เสี่ยวรูมันี้สั่งชื่อสิ่งส้าง                                                                                    |                                                                                                    |
| G ♥ G B<br>Styles -   F                                      | 本 →   Q, 13   社 主 当 目   B / U S x, x <sup>2</sup>   ズ,   江 江 ※ 水 77   団 江<br>email →   Fort →   Soz →   <u>A</u> : <u>G</u> ,<br>The transmission of the fort              |                                                                                                    |
| สียน                                                         | ผู้ย่านวยการกับในรามสหนึ่งที่การที่การประเมศึกษาเพรารถูกน์ เพศ ๓<br>ของานงานแลการที่จากมะที่ขึ้นหยุ่าหร้างปฏิบัติการ โดยวิธีแลกของระจะ คือนี้                              |                                                                                                    |
| =                                                            | รายการพิจารณา รายชื่อผู้ยิ่งข้อแลนอ ราคาที่แทนอ" ราคาที่ตกองชื่อหรือ<br>จัวง"                                                                                              |                                                                                                    |
| Q 31                                                         | หลังหวับปฏิบัติงาน จำนวน ทั่วหนุ่นร่วมจำก็หรือดีศึกษาปัณฑ์ «ม่องbe.co<br>ยการ                                                                                              |                                                                                                    |
| - <del>1</del> 14                                            | หมาย<br>กมีมาณ และรางกรี่สุดหลังที่อย้าง เป็นรางกรรณกรี่ผู้แต่งหนึ่นและมาร์อื่น ดำหนด์ ค่างสงหมุนียน และกรี่ได้จำหนึ่งห<br>                                                |                                                                                                    |
| โดยม                                                         | ณฑ์การพิจารณาผลการอื่นข้อแสนตรั้นนี้ จะพิจารณาตัดสินไตยได้หลักเกณฑ์ราคา<br>สำนักกานเขตตั้นที่การศึกษาประณศศึกษาแพรงฐาณ์ เขต ๑ พิจารณาแล้ว เห็นสนตรรจัดที่อิจจากผู้แสนอ<br> |                                                                                                    |
| רארנ                                                         | หงกราว<br>จึงเวียนมาเพื่อไปวดทั้งรรมา หากเห็นขอบขอได้ไปวดอนุมัติให้สี่หรื้อสิ่งจ้างจากผู้เสมอราคาดังกล่าว                                                                  |                                                                                                    |
|                                                              | (הנגואליהי הארכיהראויבו)                                                                                                    |                                                                                                    |
|                                                              | เจ้าหน้าที่                                                                                                    |                                                                                                    |
| สูพารามิเสอ                                                  | 1 Template มาตรฐาน อ้อนกลับขั้นตอนที่ 1 ปันทีก ใน้ชั่นตอนที่ 3 กลับปุฑบ้าหลัก                                                                                              |                                                                                                    |
| # P O H C R 🕿 🛛 🖬 0 🗋 6                                      |                                                                                                    | へ ট 🔿 🖬 🦟 ป่ง) ไทย 14:21 📮                                                                            |

| Suunnsáeðoáaánanaság × +                                                                    |                                                                                                    | o - o ×                                                                                                    |
|---------------------------------------------------------------------------------------------|----------------------------------------------------------------------------------------------------|----------------------------------------------------------------------------------------------------|
| $\leftrightarrow$ $\rightarrow$ C $\triangle$ $(a)$ process3.gprocurement.go.th/eGPProcure/ | secured/HOME                                                                                                    | Q 🕁 🗯 🤯 :                                                                                                    |
| ระบบการจัดชื่อจัดจ้างภาครัฐ<br>Thai Government, Procurement                                 |                                                                                                    | 254 นเช่าญ 2564<br>ชระการเงานกา (จังหนังทั้งค่อ)<br>สำนักงานเขตั้นมีการก็การการแรกการการมี<br>1 ความเรื่องหนึ่งการก็การการการการการการการการการการการการการก |
|                                                                                             | Important         Important         < |                                                                                                    |
| <ul> <li>#</li> <li>Ξ</li> <li>Q</li> </ul>                                                 | • บันทึกข้อความ<br>ส่วนรายกร สำนักราและสินศึกราศักษาประณศึกษาธรรฐรณ์ กร. =<br>ที่                                                                                                    |                                                                                                    |
|                                                                                             | เงิน<br>เงินน ผู้อำนวยการสำนักงานเขตที่นที่การศึกษาประเมศึกษาเทรรรรณ์<br>หอารของานแตการสิงาวณาที่เกิดโตย เป็นกับเริ่มๆ แต่กลังเราะนายง อังนี้                                                                                                    |                                                                                                    |
|                                                                                             | รายการพิจารณา รายชื่อผู้ยังร้องสมอ ราคาทั้งสนอ* ราคาที่คองชื่อหรือ<br>จังง*                                                                                                    |                                                                                                    |
|                                                                                             | วัสดุถึงทั้งปฏิบัติสาม จำนวน ทั่วเห็นส่วนจำดีจัดดีที่ทางในที่ แว่ออ่น.oo แว่ออ่น.oo<br>ธ.วายการ                                                                                                    | 197                                                                                                    |
|                                                                                             | าราม<br>ราคาที่แหนด และราคาที่พอเฟซีแกร้อย้าง เป็นราคารรณกาษัญเค่าเห็นและการีอื่น ค่าหนด์ง ค่าหลงเรียน และค่าใช้ก่อยันๆ ที่เปรง                                                                                                    | OneDrive                                                                                                    |
|                                                                                             | โดยแนะทำวาทิจารณาแดการมีนร้อมของครั้งนี้ จะที่จารณะหัดสินใหญ่รัชดังและทำกา<br>ดำนักงานเอกทั้นส์การที่จะหว่ายและที่กางเพรารถุมมิ เชต ๑ กิจารณาแล้ว เป็นของรรจิตรี้ธรากผู้เหนอ<br>รุงการปริเทศว์ TempLetee มาตรฐาน ยังแกล์บังนิ่มคนที่ 1 บังภีก ไปชั้นตอนที่ 3 กลับปุทยวิทษล์ก                                                                                                    | Screenshot save<br>The screenshot v<br>OneDrive.                                                                                                    |
| ■ P O H C R C 0 0 0                                                                         | 0                                                                                                    | へ Ĝ 🔿 🖬 🦟 (り) โทย 14:22 📮                                                                                                    |

| Suumstedutatumets x + ← → C A a process approximent to th/eGPProcure/secured                     | AHOME .                                                                                                    | 0 - 0 ×<br>0 + * * * :                                                                             |
|--------------------------------------------------------------------------------------------------|----------------------------------------------------------------------------------------------------|----------------------------------------------------------------------------------------------------|
| ระบบการจัดชี้อจัดจ้างภาครัฐ<br>Thai Government Picquement                                        |                                                                                                    | 23 ในอำเวบ 2564<br>ระกอร์ รมอนสา - เจ้าหนังกังกฎ<br>สำนักงานเหต่นที่กะสึกษาประเมศักรายขรามหมื่นต ( |
|                                                                                                  | บันทึกข้อความ                                                                                                    |                                                                                                    |
|                                                                                                  | ส่วนราชการ สำนักงานแขคในที่การศึกษาประณษศึกษาเพรารภูณ์ เขต e<br>7<br>เรื่อง รายงานแลการพิจารณาแรงขอมูมิที่ดีพื้อสี่เร็าเ                                                                                                    |                                                                                                    |
|                                                                                                  | เรียน ผู้อำนวยการสำนักงานเทศทั้งที่การศึกษาเประเณศึกษาเพราบูรณ์ เพล ๒<br>ของวยงานแตการพิจาณะที่อังสิตคำหวับปฏิเติงาน ไดยวิฉันอารแจรแจ คีเนื้<br>รางการพิจารณา รายขึ้อผู้อื่นที่องสมอ รางการ์แสนอ" รางการ์ตกลงขึ้ดหรือ<br>วังสุขักทร์บบฏิบัติงาน จำนวน ผู้กำลุ้นส่วนจำกลิตศศักราว์ณฑ์ และองและ๑<br>เล่นองba.co และองba.co |                                                                                                    |
| α                                                                                                | อารขยาว<br>- รายกันขอ และรางกลี่เขอเพียงวิธริก เป็นรางการแกร์ผู้แต่งนัยและการ์อื่น ก่างแล่ กระทงแล้งและได้รับเรียง<br>ได้ยองและกำรรับราณกละการโบร์แอเหนดกรั้นนี้ และจังราณแล้ดได้ได้รับอีกคณะด่าวเกา                                                                                                    |                                                                                                    |
|                                                                                                  | สำนักงานเขตตั้นที่การศึกษาประอบศึกษาเขตรกูสน์ เขต ๑ พิจารณาแล้ว เสียงแตรงจัดขึ้ดจากผู้สมอ<br>ราหาดังกล่าว<br>จึงอัยนณาเพื่อไปรดพิจารณา หากเพิ่มขอบขอได้ไปรดอนูมัติให้สิ่งชื่อสังจำงจากผู้เสนอราคาดังกล่าว                                                                                                    |                                                                                                    |
|                                                                                                  | (นายกระระกา พรายอาก)<br>เจ้าหน้าที่                                                                                                    | OneDrive ×                                                                                         |
| กระการสิญการ์รู้ (กระว) กระมันรู้ประห เดิมกรรรม 6 เสรษสนเตนิน กระดูปัด กุณฑรเลขางกร 1000 ปีก. 02 | ขึ้งหมายถึงไปขึ้นของห์ 2 หิมห์ กลับผู้หน้าหลัก                                                                                                    | Screenshot saved<br>The screenshot was added to your<br>OneDrive.                                  |
| ■ ♀ O Ħ € ₩ 🕿 🛛 🖸 0 🗅 🌍                                                                          |                                                                                                    | へ ĝ 🔿 🗊 🦟 (や) 🗤 14:22 📮                                                                            |

| 🔇 ระบบการจัด                    | ดซื้อจัดจำเกาดรัฐ × +                                    |                                           |                 |                              |                    | • - • ×                                                                                       |
|---------------------------------|----------------------------------------------------------|-------------------------------------------|-----------------|------------------------------|--------------------|-----------------------------------------------------------------------------------------------|
| $\leftrightarrow \rightarrow c$ |                                                          | o.th/eGPProcure/secured/H                 | DME             |                              |                    | ९ 🕁 🛊 🔯 :                                                                                     |
| 5 n                             | ะบบการจัดชื้อจัดจ้างภาครัฐ<br>nai Government Procurement | 391                                       |                 |                              | สำนักงานข          | 23 เมษายน 2564<br>ชวาลา ทรหมา - เจ้าหน้าที่พัสดุ<br>หนึ่นที่การศึกษาประยมศึกษาเพชรบูรณ์ เอต 1 |
|                                 |                                                          | ∳่∮∲ ข้อมูลโครงการ                        |                 | (1                           | ายละเชียดโครงการ 🔹 |                                                                                               |
|                                 |                                                          | ลำตับ                                     | รายการเอกสาร    | จัดทำเอกสาร                  | สถานร              |                                                                                               |
|                                 |                                                          | <ol> <li>หนังสีออนุมัติสังซีอม</li> </ol> | งถ้าง           | รายละเอียด/แก้ไข             | เนินการ            |                                                                                               |
|                                 |                                                          | 2 และสงคณะกรรมกา                          | สระครราชบาติสคุ | ( รายละเอียด/แก้ไข) ตำเนนการ | 1075               |                                                                                               |
|                                 |                                                          | 5 2140 201 212 1000                       |                 | C STREEBER/UNIT              | 4113               |                                                                                               |
|                                 |                                                          |                                           | บาทการสมุวราช   | กอนุมต์ กลบสูพมาหลก          |                    |                                                                                               |
| # ■ Q                           |                                                          |                                           |                 |                              |                    |                                                                                               |
| £ 1-                            | 1.                                                       | Ā                                         | La lu           | . الب                        |                    | A.                                                                                            |
| กองการพัสดุภาษ                  |                                                          |                                           |                 |                              |                    |                                                                                               |
| # P C                           | ) Hi 🖸 🐂 😭 🔟 🛄                                           | 000                                       |                 |                              | ^ @                | 🔿 🗊 🦟 (Ji) ໂທຍ 14:22 📮                                                                        |

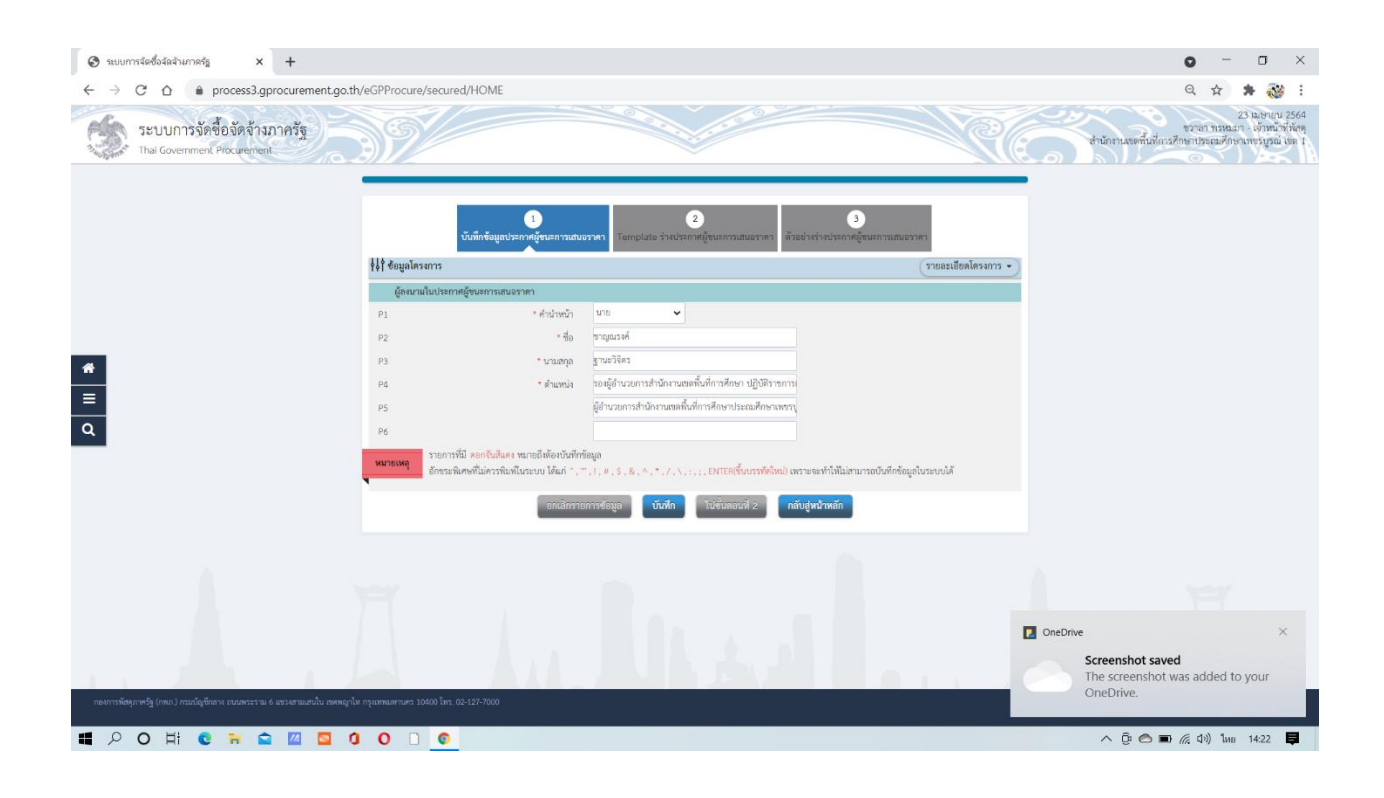

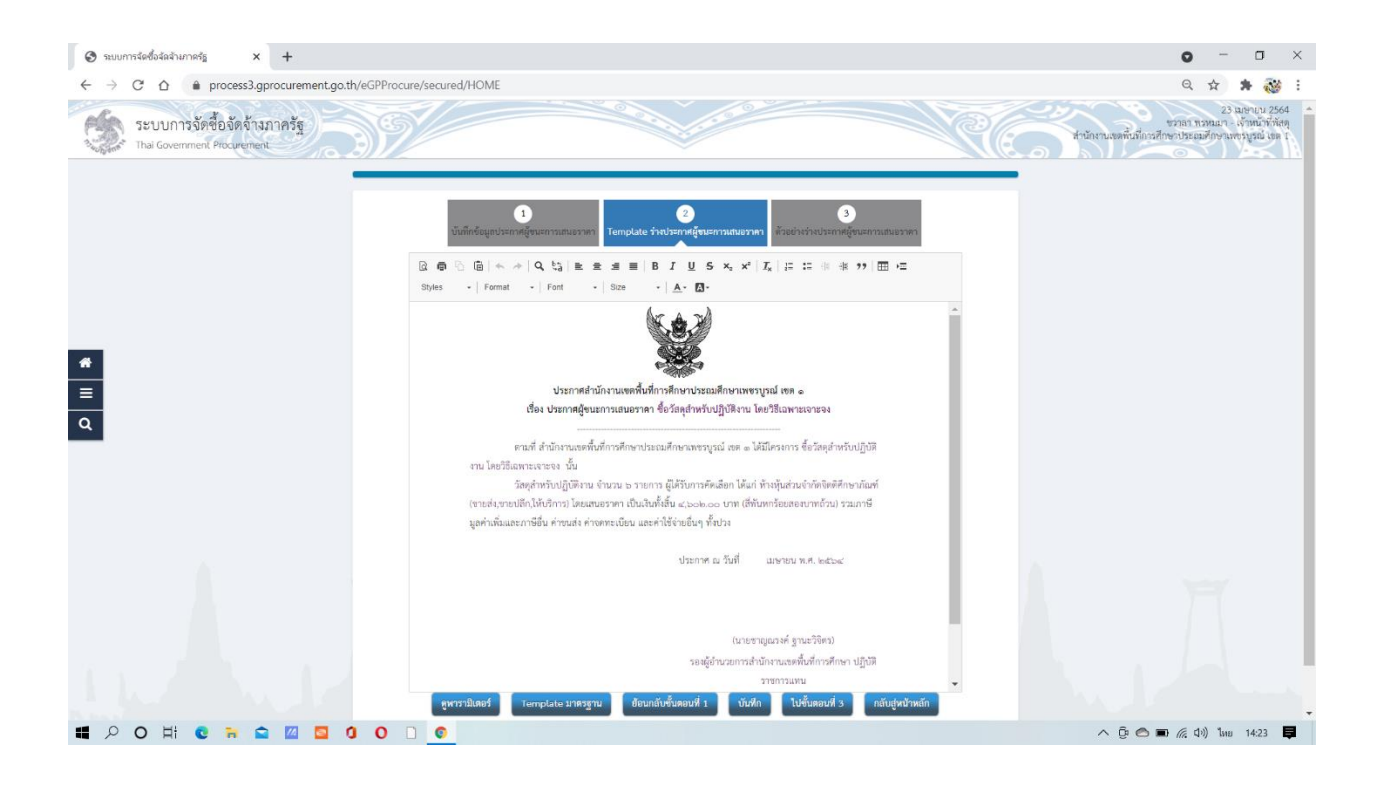

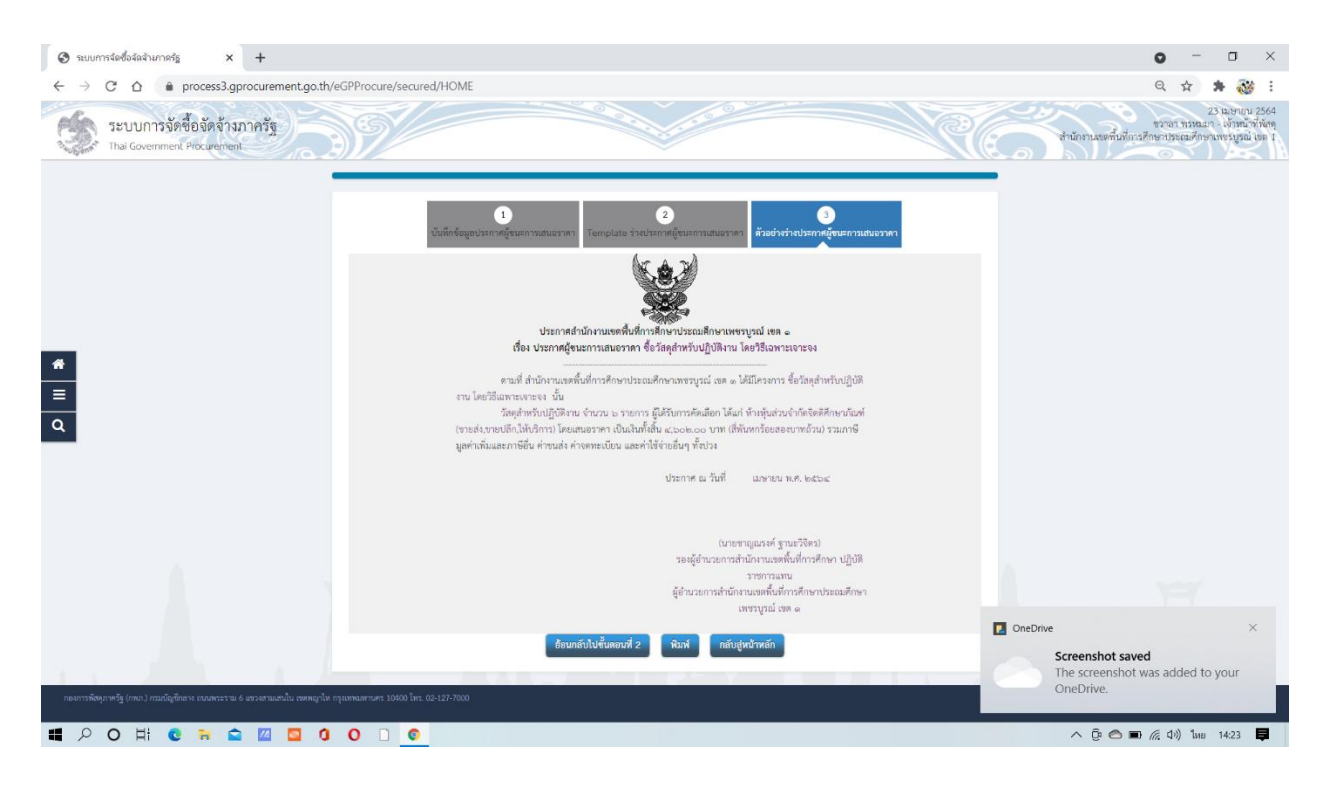

| 🕲 ระบบการจัดซื้อจัดจำเกาครัฐ × +                                       |                                       |                               |                                                                                               |                     | o - o ×                                                                                                |
|------------------------------------------------------------------------|---------------------------------------|-------------------------------|-----------------------------------------------------------------------------------------------|---------------------|----------------------------------------------------------------------------------------------------|
| ← → ♂ ☆ 🍦 process3.gprocurement.go.t                                   | h/eGPProcure/secured/HO               | ME                            |                                                                                               |                     | ର୍ 🛧 🇯 🔯 :                                                                                             |
| ระบบการจัดซื้อจัดจ้างภาครัฐ<br>Thai Government Procurement             | 397/                                  |                               | 2 3 3 1 1 1 1 9 2 3 4 1 9 2 4 1 9 2 4 1 9 2 4 1 9 1 9 1 9 1 9 1 9 1 9 1 9 1 9 1 9 1           | Re.                 | 23 เมษาเวน 2564<br>ชวาลา าหมดสา - เจ้าหน้าที่ทัศษ<br>สำนักงานสมพื้นที่การศึกษาประเณศึกษาแทงปฏรณ์ เมค 1 |
|                                                                        |                                       | 1<br>บันทึกเลขที่และวันว่     | <ul> <li>อายางกันสืบสมมัติส์ชื่อส์เข้าะ</li> <li>อังอย่างกันสีของมัติส์ชื่อส์เข้าะ</li> </ul> |                     |                                                                                                    |
|                                                                        | ∲∮∲ ข้อมูลโครงการ                     |                               |                                                                                               | รายละเชียดโครงการ 🔹 |                                                                                                    |
|                                                                        | หนังสืออนุมัติสั่งซื้อสั่งจ้างเลขที่แ | ละวันที่                      |                                                                                               |                     |                                                                                                    |
|                                                                        | 81                                    | * เอาที                       |                                                                                               |                     |                                                                                                    |
|                                                                        | B2                                    | - วันที่                      | 🛗 ລະນຸບີກຸກະກັດລາຍໃນຮູປແບບ(ວລາຍປປປປ)                                                          |                     |                                                                                                    |
| 4                                                                      | ประกาศผู้ขนะการเสนอราคา               |                               |                                                                                               |                     |                                                                                                    |
|                                                                        | S1                                    | * ประกาศ ณ วันที่             | 🗰 ระบุปีทุพธศักราชในรูปแบบ(ววดดปปปป)                                                          |                     |                                                                                                    |
|                                                                        | ผู้อนุมัติ                            |                               |                                                                                               |                     |                                                                                                    |
| Q                                                                      | P1                                    | * คำบ้าหบ้า                   | <u>чин</u>                                                                                    |                     |                                                                                                    |
|                                                                        | P2                                    | - ชื่อ                        | ขายูณรงค์                                                                                     |                     |                                                                                                    |
|                                                                        | P3                                    | * ນານສົດຼຸຄ                   | Einegguz                                                                                      |                     |                                                                                                    |
|                                                                        | P4                                    | * ด้าแหน่ง                    | รองผู้อำนวยการสำนักงานเขตที่นที่การศึกษา ปฏิบัติราชกา                                         |                     |                                                                                                    |
|                                                                        | P5                                    |                               | ผู้อำนวยการสำนักงานเขตพื้นที่การศึกษาประณมศึกษาเทช                                            |                     |                                                                                                    |
|                                                                        | P6                                    |                               |                                                                                               |                     |                                                                                                    |
|                                                                        |                                       | - วันที                       |                                                                                               |                     |                                                                                                    |
|                                                                        | รายการที่มี ดอกจ่                     | อันสีแคง หมายถึงต้องบันที่กร่ | ລມູດ                                                                                          |                     |                                                                                                    |
|                                                                        | · · · ·                               |                               |                                                                                               |                     |                                                                                                    |
|                                                                        |                                       | មកផេកគេ                       | ซฟวันที่ บันฟิก ไปขันตอนที่ 2 กลับสู่หน้าหลัก                                                 |                     |                                                                                                    |
|                                                                        |                                       |                               |                                                                                               |                     |                                                                                                    |
|                                                                        |                                       | - A A -                       |                                                                                               |                     | A Addition                                                                                             |
| กองการพัสษุภาพรัฐ (ภพ.ก.) กรมบัญชีกลาง สบบพระราม 6 แรวงสามเสนใน เขตพญา |                                       |                               |                                                                                               |                     |                                                                                                    |
| # 🔎 O H 🖸 🐂 🕿 🔟 🗳 (                                                    | ) O 🛛 💿                               |                               |                                                                                               |                     | へ Ĝ 🔿 🗩 🦟 d>)) ไทย 14:24 📮                                                                             |

| 🚱 ระบบการจัดซื้อจัดจำเภาครัฐ × +                                                            |                                        |                             |                                 |                                                       |                       | 0 - 0 ×                                                                                                  |
|---------------------------------------------------------------------------------------------|----------------------------------------|-----------------------------|---------------------------------|-------------------------------------------------------|-----------------------|----------------------------------------------------------------------------------------------------|
| $\leftrightarrow$ $\rightarrow$ $\mathcal{C}$ $\triangle$ $(a)$ process3.gprocurement.go.th | h/eGPProcure/secured/HON               | ИE                          |                                 |                                                       |                       | ର୍ 🛧 🗯 😿 :                                                                                               |
| ระบบการจัดซื้อจัดจ้างภาครัฐ<br>Thar Government Procurement                                  | 397/                                   |                             |                                 |                                                       | Re                    | 23 ไม่ยังบุ่น 2564<br>ช่วงราทรหมวา - เจ้าหน้าที่ทั้งดุ<br>สำนักงานขอคืนที่ถูวสักษาประณภักษากรรฐรณิ (ยะ 1 |
|                                                                                             |                                        | 1<br>บันทึกเลชที่และวันที   | 2<br>ตัวอย่างหนังสืออนุมัติสั่ง | 3<br>ซื้อสั่งจ้าง ตัวอย่างว่างประกาศผู้ขณะการแสนอราคา |                       |                                                                                                    |
|                                                                                             | ∳∳∲ ช้อมูลโครงการ                      |                             |                                 |                                                       | (รายละเฮีอดโครงการ •) |                                                                                                    |
|                                                                                             | หนังสืออนุมัติสั่งซื้อสั่งจ้างเลขที่แล | ะวันที่                     |                                 |                                                       |                       |                                                                                                    |
|                                                                                             | B1                                     | - เอาที                     | /2564                           |                                                       |                       |                                                                                                    |
|                                                                                             | B2                                     | * วันที่                    | 02/03/2564                      | ระบุปีพุทธศักราชในรูปแบบ(ววศตปปปป)                    |                       |                                                                                                    |
| *                                                                                           | ประกาศผู้ขนะการเสนอราคา                |                             |                                 |                                                       |                       |                                                                                                    |
|                                                                                             | S1                                     | * ประกาศ ณ วันที่           | 02/04/2564                      | ระบุปีพุทธศักราชในรูปแบบ(ววคคปปปป)                    |                       |                                                                                                    |
| =                                                                                           | ผู้อนุมัติ                             |                             |                                 |                                                       |                       |                                                                                                    |
| Q                                                                                           | P1                                     | * คำนำหน้า                  | บาย 🗸                           |                                                       |                       |                                                                                                    |
|                                                                                             | P2                                     | • fle                       | ซาญณรงค์                        |                                                       |                       |                                                                                                    |
|                                                                                             | P3                                     | * นามสกุด                   | ฐานะวิจัตร                      | 11                                                    |                       |                                                                                                    |
|                                                                                             | P4                                     | * ตำแหน่ง                   | รองผู้อำนวยการสำนักงาน          | งหต่นฟการศึกษา ปฏิบิพิราชกา                           |                       |                                                                                                    |
|                                                                                             | P5                                     |                             | ผู้อำนวยการสำนักงานเขต          | พินที่การศึกษาประณหักษาเทช                            |                       |                                                                                                    |
|                                                                                             | P6                                     | - n d                       | 02/04/2544                      | an Anna Inna Anna Anna Anna Anna Anna                 |                       |                                                                                                    |
|                                                                                             | and a set                              | - aun                       | 02/04/2304                      | ระกัดมังเจนบรายาร์วิทศาการราชคุณภาคาก                 |                       |                                                                                                    |
|                                                                                             | พมายเหตุ รายการงม พอกรร                | TUTER ATTICTATION AND AND A | erfici                          |                                                       |                       |                                                                                                    |
|                                                                                             | -                                      |                             |                                 |                                                       |                       |                                                                                                    |
|                                                                                             |                                        | <br>មកដើកគេ                 | ะหีวันที <b>่ บันทึก</b>        | ไปขั้นตอนที่ 2 กลับสู่หน้าหลัก                        |                       |                                                                                                    |
|                                                                                             |                                        |                             |                                 |                                                       |                       |                                                                                                    |
| กองการพัสดุภาพรัฐ (กห.ก.) กรมนัญนึกลาง ถนนพระราม 6 แขรงงามแสนใน เขตพญาไ                     | พ กรุณทานทานทร 10400 โทร. 02-127-700   | 10                          |                                 |                                                       |                       | PROE0005                                                                                                 |
| <b>#</b> ∧ O Ħ C ₩ 🖬 🛛 0                                                                    | 0 0                                    |                             |                                 |                                                       |                       | へ ĝ 🔿 🗊 🦟 (や) linu 14:24 📮                                                                               |

| 🕲 ระบบการจัดซื้อจัลจ้างกาดรัฐ 🗙 🕂                                    |                                      |                                  |                              |                                                         |                       | o - o ×                                                                                            |
|----------------------------------------------------------------------|--------------------------------------|----------------------------------|------------------------------|---------------------------------------------------------|-----------------------|----------------------------------------------------------------------------------------------------|
| ← → C ☆ 🌢 process3.gprocurement.g                                    | go.th/eGPProcure/secured/I           | HOME                             |                              |                                                         |                       | ର୍ 🛧 뵭 🔯 :                                                                                         |
| ระบบการจัดชื่อจัดจ้างภาครัฐ<br>Thai Government Procurement           | 391                                  |                                  |                              |                                                         | Re                    | 23 เมษาณ 2564<br>ชวาลา ทรมฉลา - เจ้าหน้าที่สดุ<br>สำนักงานจะค้นที่การศึกษาประณศึกษาเทรงรูลณ์ (อn 1 |
|                                                                      |                                      |                                  |                              |                                                         |                       |                                                                                                    |
|                                                                      |                                      | 1<br>บันทึกเลซที่และวัน          | 2<br>ด้วอย่างหนังถืออนุมัติเ | 3<br>วังซื้อสังจ้าง ตัวอย่างว่างประกาศผู้ขนะการแสมอวาคา |                       |                                                                                                    |
|                                                                      | ∮ฝุ่∲ ข้อมูลโครงการ                  |                                  |                              |                                                         | (รายละเอียดโครงการ •) |                                                                                                    |
|                                                                      | หนังสืออนุมัติสั่งซื้อสังจ้างเลข     | งที่และวันที่                    |                              |                                                         |                       |                                                                                                    |
|                                                                      | 81                                   | * เลขที่                         | /2564                        |                                                         |                       |                                                                                                    |
|                                                                      | B2                                   | * วันที่                         | 02/03/2564                   | ระบุปีทุทธศักราชในรูปแบบ(วรศตปปปป)                      |                       |                                                                                                    |
|                                                                      | ประกาศผู้ชนะการเสนอราดา              |                                  |                              |                                                         |                       |                                                                                                    |
|                                                                      | S1                                   | * ประกาศ ณ วันที่                | 02/04/2564                   | ระบุปีพุทธศักราชในรูปแบบ(ววดดปปปป)                      |                       |                                                                                                    |
| =                                                                    | ស៊ីឧបុរ័ពិ                           |                                  |                              |                                                         |                       |                                                                                                    |
| 9                                                                    | P1                                   | * คำน้ำหน้า                      | บาย 🗸                        |                                                         |                       |                                                                                                    |
|                                                                      | P2                                   | - ชื่อ                           | ซาญณรงค์                     |                                                         |                       |                                                                                                    |
|                                                                      | P3                                   | * นามสกุด                        | ฐานะวิธีคร                   |                                                         |                       |                                                                                                    |
|                                                                      | P4                                   | * ตำแหน่ง                        | รองผู้อำนวยการสำนักงา        | นเขตที่นที่การศึกษา ปฏิบัติราชกา                        |                       |                                                                                                    |
|                                                                      | P5                                   |                                  | ผู้อำนวยการสำนักงานเข        | ดพื้นที่การศึกษาประณภักษาเพช                            |                       |                                                                                                    |
|                                                                      | P6                                   |                                  |                              |                                                         |                       |                                                                                                    |
|                                                                      |                                      | * วันที่                         | 02/04/2564                   | ระบุปีพุทธศักราชในรูปแบบไววตตปปปปป                      |                       |                                                                                                    |
|                                                                      | รายการที่มี ค                        | ดอกจันสีแดง หมายถึงต้องบันที่กร่ | โอมูก                        |                                                         |                       |                                                                                                    |
|                                                                      | พมายเหตุ                             |                                  |                              |                                                         |                       |                                                                                                    |
|                                                                      |                                      | ani Bau                          | uditud tudo                  | ไปสั้นสอบที่ 2 ครับปลร้องกัด                            |                       | OneDrive ×                                                                                         |
|                                                                      |                                      | Containe                         | Gam                          |                                                         |                       | Screenshot saved                                                                                   |
|                                                                      |                                      |                                  |                              |                                                         |                       | The screenshot was added to your                                                                   |
| กองการพัสดุภาพรัฐ (กพ.ก.) กระเบ้ญชีกลาง ถนนพระราม 6 แขวงสามเสนใน เพพ | เหญาไห กรุณหนดรานคร 10400 โทร. 02-13 | 27-7000                          |                              |                                                         |                       | OneDrive.                                                                                          |
|                                                                      |                                      |                                  |                              |                                                         |                       |                                                                                                    |
| <b>目 2 0 日 C 号 1 図 1</b>                                             | 000                                  |                                  |                              |                                                         |                       | へ Ĝ 🔿 🖬 🖟 (小) ใหย 14:24 📮                                                                          |

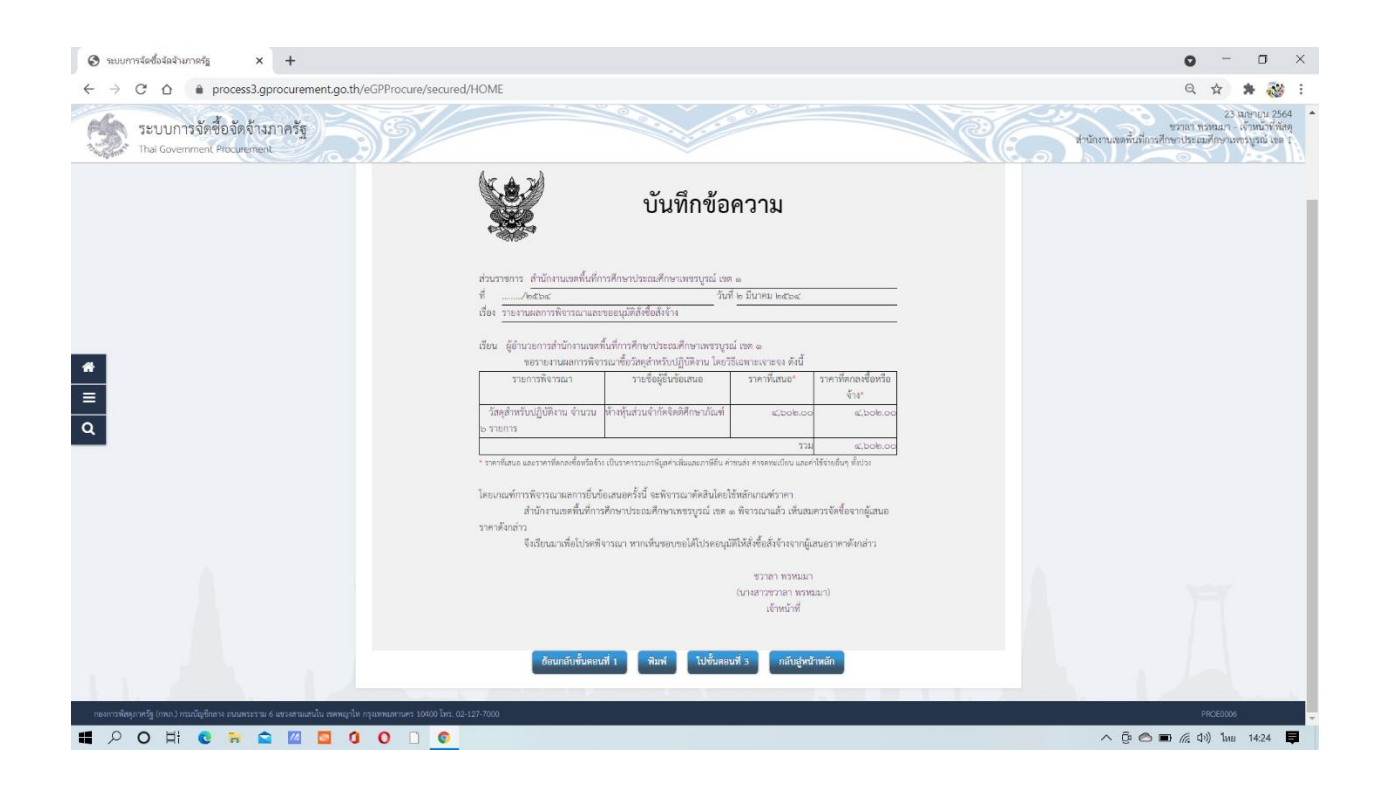

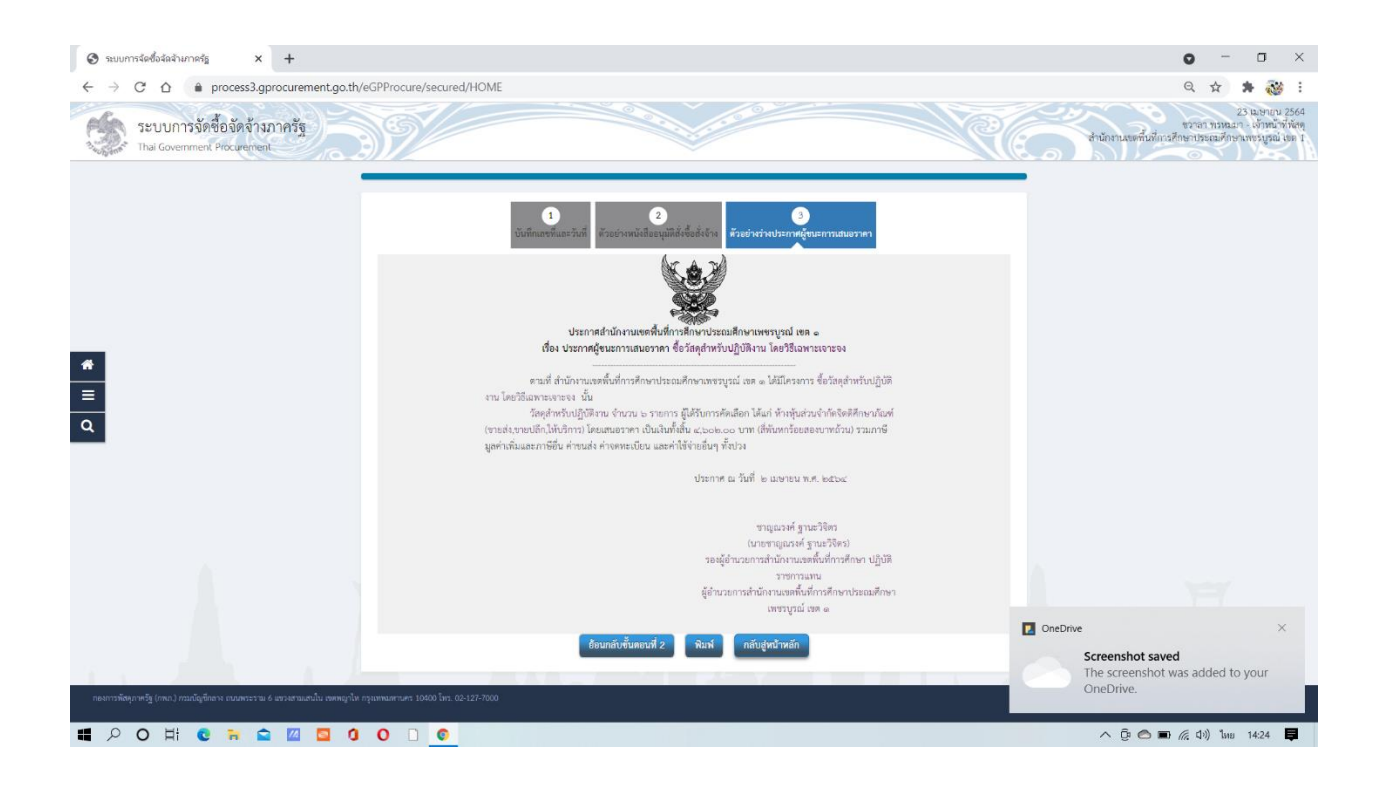

- 59. เมื่อดำเนินการเสร็จเรียบร้อยจะปรากฏข้อความว่า ดำเนินการแล้ว ตามรูปภาพด้านล่าง
- 60. กดเสนอหัวหน้าอนุมัติ

| 🚱 ระบบการจัดซื้อจัดจ้างภาครัฐ × +                                    |                                         |                                   | o - o ×                                                                                                 |
|----------------------------------------------------------------------|-----------------------------------------|-----------------------------------|----------------------------------------------------------------------------------------------------|
| ← → ♂ ☆ 🍙 process3.gprocurement.go                                   | .th/eGPProcure/secured/HOME             |                                   | લ 🕁 🛸 🔯 :                                                                                               |
| ระบบการจัดซื้อจัดจ้างภาครัฐ<br>Thai Government Procurement           | 39                                      |                                   | 23 เมษากม 2564<br>ชวาล1 ทรหมา - เจ้าหน้าที่หัสดุ<br>สำนักงานเขตขึ้นที่การศึกษาเรอเมศึกษาเพชรบูรณ์ เอค 1 |
|                                                                      | †∮† ข้อมูลโครงการ                       | าายอะเชือดโดรงการ •               |                                                                                                    |
|                                                                      | ลำดับ รายการเอกสาร                      | จัดทำแอกสาร สถานะ                 |                                                                                                    |
|                                                                      | 1 หนังสืออนุมัติสั่งซื้อสังจ้าง         | 🕼 รายละเซียด/แก้ไข) ดำเนินการแล้ว |                                                                                                    |
|                                                                      | 2 แต่งลังคณะกรรมการคราจรับทัลตุ         | 🕼 รายถะเมือด/แก้เข ตำเนินการแล้ว  |                                                                                                    |
|                                                                      | 3 าาการยากรุงเกมรายมา                   | รายละเชียด/แก้ไข                  |                                                                                                    |
|                                                                      | บันฟกเลขที่วันที่ แสนอหัว               | หน้าอนุมฟ์ กลับสู่หน้าหลัก        |                                                                                                    |
| <ul> <li>α</li> </ul>                                                |                                         |                                   |                                                                                                    |
|                                                                      |                                         |                                   | . 1                                                                                                    |
| กองการพัสคุภาครัฐ (กพ.ก.) กรมณัญชีกลาง ถนนพระราม 6 แขวงสามแสนใน เขคพ | กโพ กรุณหนดรายคร 10400 โพร. 02-127-7000 |                                   | PROP0002_03                                                                                             |
| 📲 P O Hi C 🐂 😭 🔟 🧕                                                   | 0 0 0 0                                 |                                   | へ ĝi 🔿 📾 🦟 (コッ) ใหย 14:24 📮                                                                             |

61. จะมีรูปคนปรากฏ เพื่อให้หัวหน้าเจ้าหน้าที่อนมัติรายการ และประกาศขึ้นเว็ปไซต์

| 🥴 สว้างโครงการ 🗙 🕂                                         |                                                              |                                                                                                    |                                                                                                    |                          |                      |                                                      |                              | o - a ×                                                                                    |
|------------------------------------------------------------|--------------------------------------------------------------|----------------------------------------------------------------------------------------------------|----------------------------------------------------------------------------------------------------|--------------------------|----------------------|------------------------------------------------------|------------------------------|--------------------------------------------------------------------------------------------|
| ← → ♂ ☆ 🌢 process3.gprocurement.go.th/eg                   | gp2procmainWeb/                                              | /jsp/control.e                                                                                                    | gp2                                                                                                    |                          |                      |                                                      |                              | Q 🕁 🚔 🤯 i                                                                                  |
| ระบบการจัดซื้อจัดจ้างภาครัฐ<br>Thai Government Procurement | 9/                                                           |                                                                                                    |                                                                                                    |                          |                      |                                                      | สำนักง                       | วันที่ 23 เมษายน 2564<br>ชาวอา กาหมอเจ้าหนัวที่คัดๆ<br>กนะเขตั้นที่การศึกษากรรมคูงนี้ สม 1 |
|                                                            | ด้นหาข้อมูอโครง                                              | มการจัดชื้อจัดจ <b>้</b> า                                                                                                    | N                                                                                                    |                          |                      |                                                      |                              |                                                                                            |
|                                                            | สำนักงาน 2                                                   | 000400349 - ah                                                                                                    | นักงานเขตพื้นที่การศึกษาประถมศึกษาเพชรบูรณ์ เขต 1                                                                       |                          | -                    |                                                      |                              |                                                                                            |
|                                                            | ชื่อโครงการ                                                  |                                                                                                    | ( คันหา ) ( ส่วงด้วงลือก                                                                                                |                          |                      | ต้น                                                  | เหาชิ่นสูง                   |                                                                                            |
|                                                            | รทัสแผนระดับ<br>หน่วยจัดชื่อ                                 | เลขที่โครงการ                                                                                                    | นี้สโครงการ                                                                                                    | ຈຳນວນເວັນ<br>ວນປະະນາຄ.   | ช่อมูด<br>โครงการ    | สถานะ<br>โครงการ                                     | ชั้น<br>ดอน<br>การ<br>ห่างาน |                                                                                            |
|                                                            | D64040303192                                                 | 64047310487                                                                                                    | ขึ้อวัสดุสำหรับปฏิบัติงาน โดยวิธีเฉพาะเจาะจง                                                                            | 4,602.00                 | รายละเอียด/<br>แก้ไข | จัดท่าและ<br>ประกาศ ผู้<br>ชนะการเสนอ<br>ราคา (ร่าง) | 3 =                          | k -                                                                                        |
| _                                                          | D64040303011                                                 | 64047310294                                                                                                    | ขื้อวัสดุสำหรับปฏิบัติงาน                                                                                               | 4,602.00                 | รายละເວີຍ໑/<br>ແກ້ໄຮ | เพิ่มโครงการ                                         | <b>R</b> =                   | s (                                                                                        |
|                                                            | D64040266983                                                 | 64047273401                                                                                                    | ชื่อวัสดุเชื้อเพลิงและหล่อลึน โดยวิธีเฉพาะเจาะจง                                                                        | 13,675. <mark>0</mark> 0 | รายละเอียด/<br>ແກ້ໃນ | บริหารสัญญา                                          | 1 =                          | s                                                                                          |
|                                                            | D64040010961                                                 | 64047011165                                                                                                    | ชื่อวัสดุอุปกรณ์เพื่อใช้ประกอบการประชุมแลกเปลี่ยนเรียนรู้<br>การนำเสนอผลการตำเนินงานของสถานดึกษา โดยวิธี<br>เฉพาะเจาะจง | 7,380.00                 | รายละเอียด/<br>แก้ไข | บริหารสัญญา                                          | • =                          | c .                                                                                        |
|                                                            | D64040002664                                                 | 64047002702                                                                                                    | ชื่อชื่อวัสดุสาหรับปฏิบัติงาน โดยวิธีเฉพาะเจาะจง                                                                        | 2,980.00                 | รายละเอียด/<br>แก้ไข | บริหารสัญญา                                          | 1 =                          | 12 A                                                                                       |
|                                                            | D64040011663                                                 | 64047011875                                                                                                    | ชื่อวัสดุเพื่อใช้ในงานมหกรรมดุณภาพการศึกษา PBNs<br>โดยวิธีเฉพาะเจาะจง                                                   | 1,000.00                 | รายละเอียด/<br>แก้โซ | บริหารสัญญา                                          |                              | <u> </u>                                                                                   |
|                                                            | D64040026669                                                 | 64047027214                                                                                                    | ขึ้อวัสดุสำหรับปฏิบัติงาน โดยวิธีเฉพาะเจาะจง                                                                            | 2,520.00                 | รายละเอียด/<br>แก้ไข | บริหารสัญญา                                          | 4 =                          |                                                                                            |
|                                                            |                                                              | รวมหน้านี้                                                                                                    |                                                                                                    | 36,759.00                |                      |                                                      |                              |                                                                                            |
|                                                            | สำคับที่ 1 - 7 จาก<br>หมายเหตุ :การยกเล็ก<br>กลที่ขึ้นตอ<br> | ทั้งหมด มากกว่า<br>ประกาศเชิญชวน<br>นการทำงานเพื่อป<br>อดูชั้นตอนการทำ<br>การ <mark>ดัชมพู</mark> หมาย<br>การ <mark>ดีฟ้า</mark> หมายถึง | 35 รายการ ย่อนกลับ<br>ของของแต่เกิดระการไปอัตโนมิติ<br>ในที่กร้อมูลในชั้นตอนถัดไป<br>ราพโรษมด<br>ดิ์ โดรงการมาตรา7      | 1 2                      | 3 4                  | 5                                                    | <u>ถัด</u> ไป                |                                                                                            |
|                                                            |                                                              |                                                                                                    | ยกเล็กรายการโครงการ                                                                                                    |                          |                      |                                                      |                              |                                                                                            |
| 14 2 〇 川 C 🐂 🖴 🔟 🛄 🧿                                       | 0 0                                                          |                                                                                                    |                                                                                                    |                          |                      |                                                      |                              | へ 臣 🔿 🗩 🦟 Qu) ไหย 14:25 📮                                                                  |

| 👙 สร้างโครงการ 🗙 🕂                                         |                                                              |                                                                                                    |                                                                                                    |                       |                      |                                                      |                              |                                                                                     | 0                                   |        | (   | 3   | × |
|------------------------------------------------------------|--------------------------------------------------------------|----------------------------------------------------------------------------------------------------|----------------------------------------------------------------------------------------------------|-----------------------|----------------------|------------------------------------------------------|------------------------------|-------------------------------------------------------------------------------------|-------------------------------------|--------|-----|-----|---|
| ← → C ☆ 🌢 process3.gprocurement.go.th/eg                   | p2procmainWeb                                                | /jsp/control.e                                                                                                    | gp2                                                                                                    |                       |                      |                                                      |                              |                                                                                     | Q                                   | ☆      | *   | 100 | : |
| ระบบการจัดซื้อจัดจ้างภาครัฐ<br>Thai Government Procurement | N/                                                           |                                                                                                    |                                                                                                    |                       |                      |                                                      | ()<br>สำนักง                 | วับที่ 23 แทะ<br>ไมตรี สำราญวิ่น - หัวหน้าเจ้<br>านเธดทั้นที่การศึกษาประณมศึกษาเพชร | รายน 256<br>เหม้าที่พัส<br>บูรณ์ ณร | 4      | A A |     |   |
|                                                            | ด้นหาข้อมูลโคร                                               | งการจัดชื่อจัดจำ                                                                                                    | 14                                                                                                    |                       |                      |                                                      |                              |                                                                                     |                                     |        |     |     |   |
|                                                            | สำนักงาน 2                                                   | 000400349 - ah                                                                                                    | นักงานเขตพื้นที่การศึกษาประถมศึกษาเพชรบูรณ์ เขต 1                                                                                               |                       | -                    |                                                      |                              |                                                                                     |                                     |        |     |     |   |
|                                                            | ชื่อโครงการ [                                                |                                                                                                    | สันหา สำรสังเลือก                                                                                                    |                       |                      | ค้า                                                  | เหาชั่นสูง                   |                                                                                     |                                     |        |     |     | l |
|                                                            | รรรัสแผนระดับ<br>หน่วยจัดปั้อ                                | เลขที่โครงการ                                                                                                    | นื้อโครงการ                                                                                                    | จำนวนเงิน<br>งบประมาณ | ช่อมูด<br>โครงการ    | สถานะ<br>โครงการ                                     | ชั้น<br>ดอน<br>การ<br>ห่างาน |                                                                                     |                                     |        |     |     | l |
|                                                            | D64040303192                                                 | 64047310487                                                                                                    | ขึ้อวัสดุสำหรับปฏิบัติงาน โดยวิธีเฉพาะเจาะจง                                                                                                    | 4,602.00              | รายละเอียด/<br>แก้ไข | จัดท่าและ<br>ประกาศ ผู้<br>ชนะการเสนอ<br>ราคา (ร่าง) | 3 =                          |                                                                                     |                                     |        |     |     |   |
| _                                                          | D64040303011                                                 | 64047310294                                                                                                    | ชื่อวัสดุสำหรับปฏิบัติงาน                                                                                                    | 4,602.00              | รายละเอียด/<br>ແກ້ໄข | เพิ่มโครงการ                                         | <b>a</b> =                   |                                                                                     |                                     |        |     |     |   |
|                                                            | D64040266983                                                 | 64047273401                                                                                                    | ชื่อวัสดุเชื้อเพล็งและหล่อลื่น โดยวิชีเฉพาะเจาะจง                                                                                               | 13,675.00             | รายละเอียด/<br>แก้ไข | บริหารสัญญา                                          | + =                          |                                                                                     |                                     |        |     |     |   |
|                                                            | D64040010961                                                 | 64047011165                                                                                                    | ชื่อวัสดุอุปกรณ์เพื่อใช้ประกอบการประชุมแลกเปลี่ยนเรียนรู้<br>การนำเสนอผลการตำเนินงานของสถานศึกษา โดยวิธี<br>เฉพาะเจาะจง                         | 7,380.00              | รายละเอียด/<br>แก้ไข | บริหารสัญญา                                          | • =                          |                                                                                     |                                     |        |     |     |   |
|                                                            | D64040002664                                                 | 64047002702                                                                                                    | ชื่อชื่อวัสดุสำหรับปฏิบัติงาน โดยวิธีเฉพาะเจาะจง                                                                                                | 2,980.00              | รายละเอียด/<br>แก้ไข | บริหารสัญญา                                          | 1 =                          |                                                                                     |                                     |        |     |     |   |
|                                                            | D64040011663                                                 | 64047011875                                                                                                    | ชื่อวัสดุเพื่อใช้ในงานมหกรรมดุณภาพการศึกษา PBNa<br>โดยวิธีเฉพาะเจาะจง                                                                           | 1,000.00              | รายละเอียด/<br>แก้โซ | บริหารสัญญา                                          |                              |                                                                                     |                                     |        |     |     |   |
|                                                            | D64040026669                                                 | 64047027214                                                                                                    | ขึ้อวัสดุสำหรับปฏิบัติงาน โดยวิธีเฉพาะเจาะจง                                                                                                    | 2,520.00              | รายละเอียด/<br>แก้ไข | บริหารสัญญา                                          |                              |                                                                                     |                                     |        |     |     |   |
|                                                            |                                                              | รวมหน้านี้                                                                                                    |                                                                                                    | 36,759.00             |                      |                                                      |                              |                                                                                     |                                     |        |     |     |   |
|                                                            | สำคับที่ 1 - 7 จาก<br>หมายเหตุ :การยกเล็ก<br>กตที่ขั้นตะ<br> | หั่งหมด มากกว่า<br>ประกาศเชิญช่วน<br>เนการทำงานเพื่อร่<br>ไอดูชั่นตอนการทำ<br>การ <u>สีชมพ</u> ู หมาย<br>การ <mark>สีฟ้า</mark> หมายถึง | 25 รายการ ย้อนกลับ<br>ของของเหมือกโลรงการให้อัตโนมิดี<br>ในที่กร้อมูลในขึ้นตอนถัดไป<br>อารถใจขณะ<br>6 โดรงการรวมเชื่อรวมร้าง<br>1 โตรงการมาตรา7 | 1 2                   | 3 4                  | 5                                                    | กัดไป                        |                                                                                     |                                     |        |     |     |   |
|                                                            |                                                              |                                                                                                    | ยกเล็กรายการโตรงการ                                                                                                    |                       |                      |                                                      |                              |                                                                                     |                                     |        |     |     |   |
| ■ 2 〇 日 ⓒ 斋 🖴 🔟 🧿 0                                        | 0 0 0                                                        |                                                                                                    |                                                                                                    |                       |                      |                                                      |                              | ^ @ O                                                                               |                                     | 1») "m | 14: | 25  | 1 |

| 🛛 ระบบการจัดซื้อจัลจำเภาครัฐ × +                                                |                                                                          |                                                                 |                                                                   | 0 - 0 ×                                                                                                    |
|---------------------------------------------------------------------------------|--------------------------------------------------------------------------|-----------------------------------------------------------------|-------------------------------------------------------------------|----------------------------------------------------------------------------------------------------|
| $\leftarrow$ $\rightarrow$ C $\triangle$ $\triangleq$ process3.gprocurement.go. | th/eGPProcure/secured/HOME                                               |                                                                 |                                                                   | Q 🕁 뵭 🔯 i                                                                                                    |
| ระบบการจัดซื้อจัดจ้างภาครัฐ<br>Thai Government Procurement                      | 39/                                                                      |                                                                 | R                                                                 | 23 มหายบบ 2564<br>ในหรื สารกฎรับ - หัวหน้าเจ้าหน้าทั่งสุด<br>สานักงานเขตนั้นถึกอยู่โดยกับรอยตัวคาแขนนูรณ์ เขต 1 |
|                                                                                 | ∮ฝ่† ขั้นตอนการทำงาน วิธีเฉพาะเจาะจง-ชื่อ                                |                                                                 | (รายอะเอียดโครงการ • )                                            |                                                                                                    |
|                                                                                 |                                                                          | 1. จัดการประหมายชื่อของรักและแต่เพื่อหละกรรมการ 💉               |                                                                   |                                                                                                    |
|                                                                                 |                                                                          | 2 จัดทำว่านอกสารและละนั้นสื่อตัญชวน                             |                                                                   |                                                                                                    |
| -                                                                               |                                                                          | 3 รายชื่อผู้แนะรางกละเลงการพิจารณา 🗸                            |                                                                   |                                                                                                    |
| =                                                                               |                                                                          | и จัดสำนุณของระกาศ รู้ขณะการมหมอราคา 🔒                          |                                                                   |                                                                                                    |
| ٩                                                                               |                                                                          | 5 จัดทำราสัญญา                                                  |                                                                   |                                                                                                    |
|                                                                                 |                                                                          | 6 ครระดอบหลักประกันสัญญาและจัดทำสัญญา                           |                                                                   |                                                                                                    |
|                                                                                 |                                                                          | 🚺 ข้อมูลสาระสำคัญในอัญญา                                        |                                                                   |                                                                                                    |
|                                                                                 |                                                                          | 8 บริหารสัญญา                                                   |                                                                   |                                                                                                    |
|                                                                                 |                                                                          | การบันทึกรายงานขอการที่จารอภ<br>ดอก                             |                                                                   |                                                                                                    |
|                                                                                 | ຄວາມນະນາຍາຍຟຣັບເອັກຣະບົ່ຽນການ:<br>ເ⊠ີ: ບັນນັກກັບຊາດ<br>♥ : ຍາເຮັກໂຄຈອກາງ | <ul> <li>และเองต่อมูลให้รักน้ำฯ</li> <li>และสะคมเกิง</li> </ul> | <ul> <li>✓ : ดำเนินการขั้นตอนต่อไป</li> <li>✓ : ยกเอิก</li> </ul> | Screenshot saved<br>The screenshot was added to your<br>OneDrive.                                               |
| javascript;                                                                     | . ปิตโครงการ<br>ปี O D 💿                                                 |                                                                 |                                                                   | へ Gr 🔿 🗨 仮 (小)) ไหย 14:25 🛢                                                                                     |

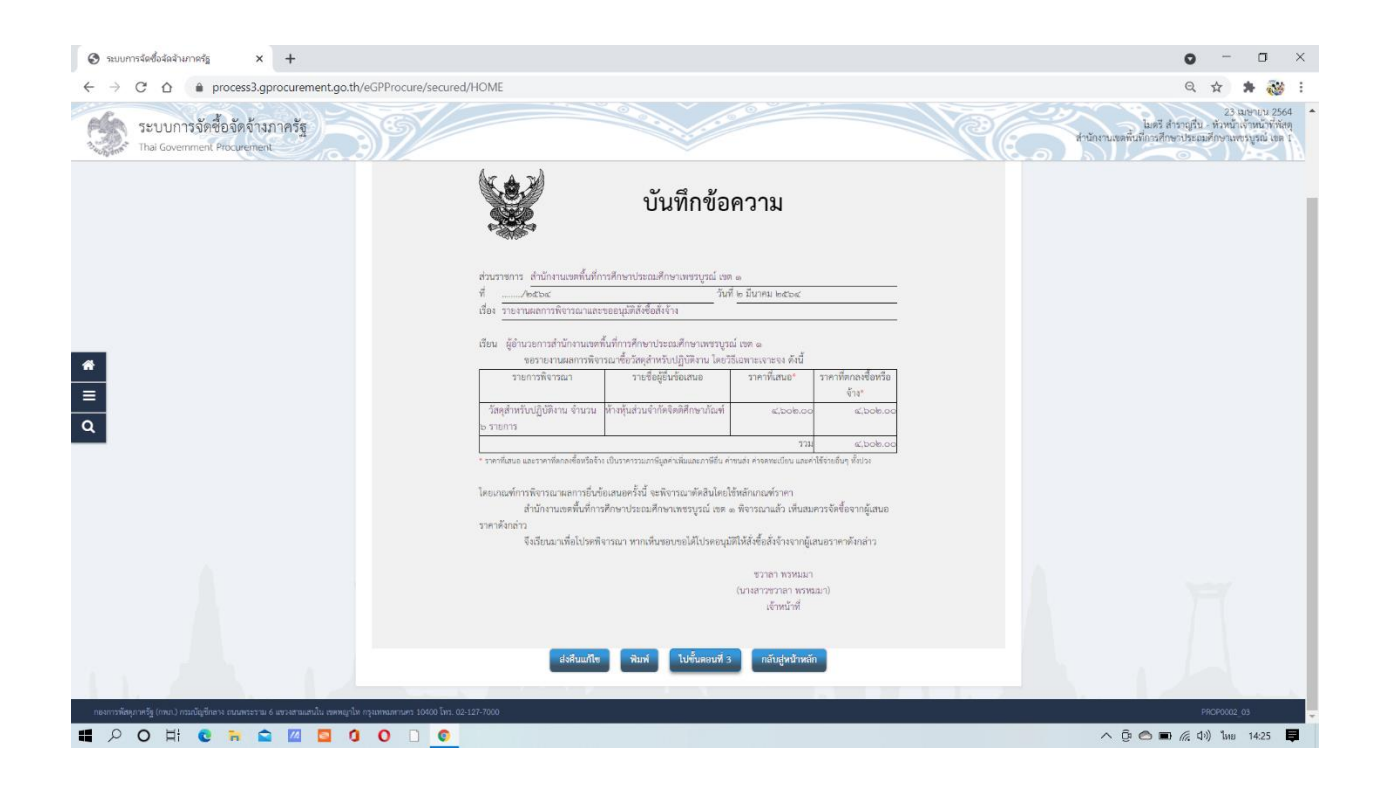

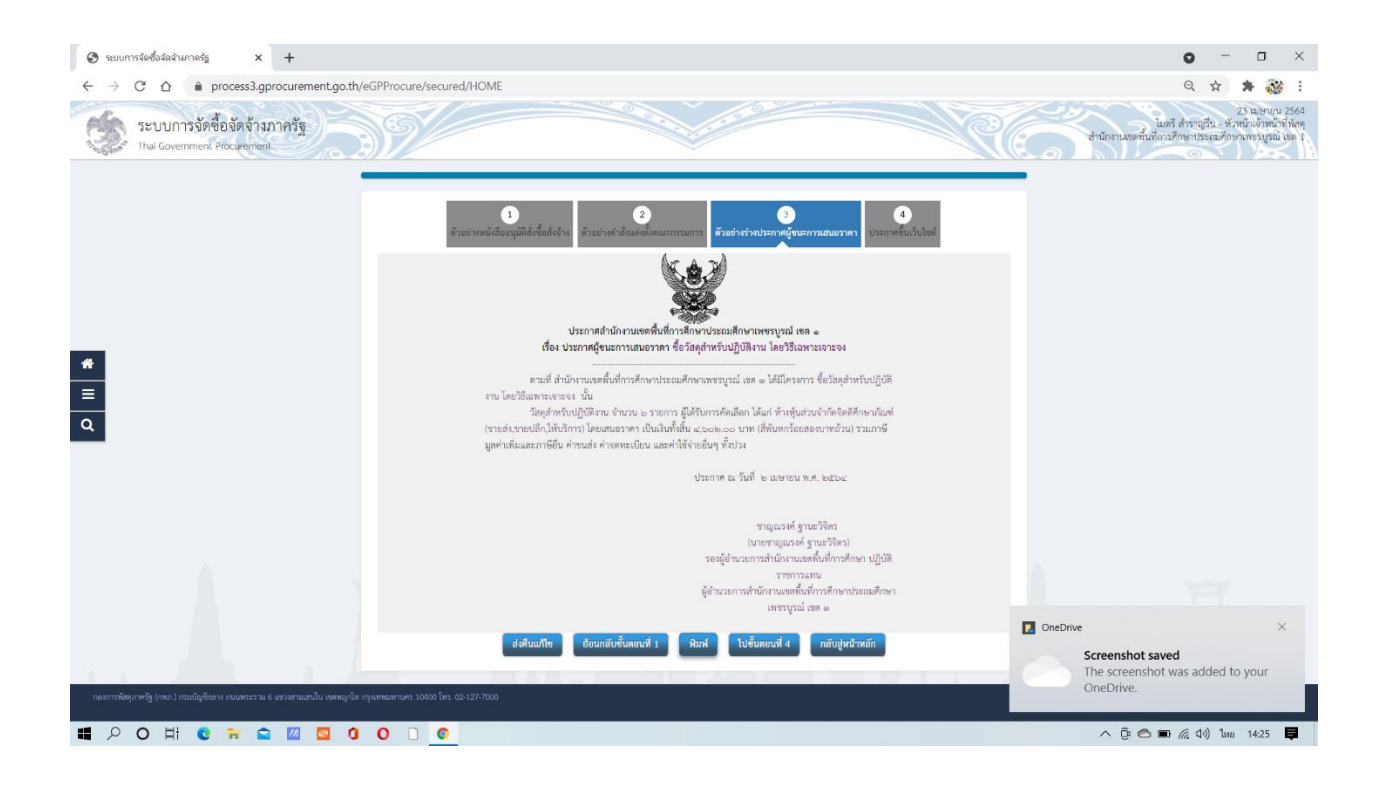

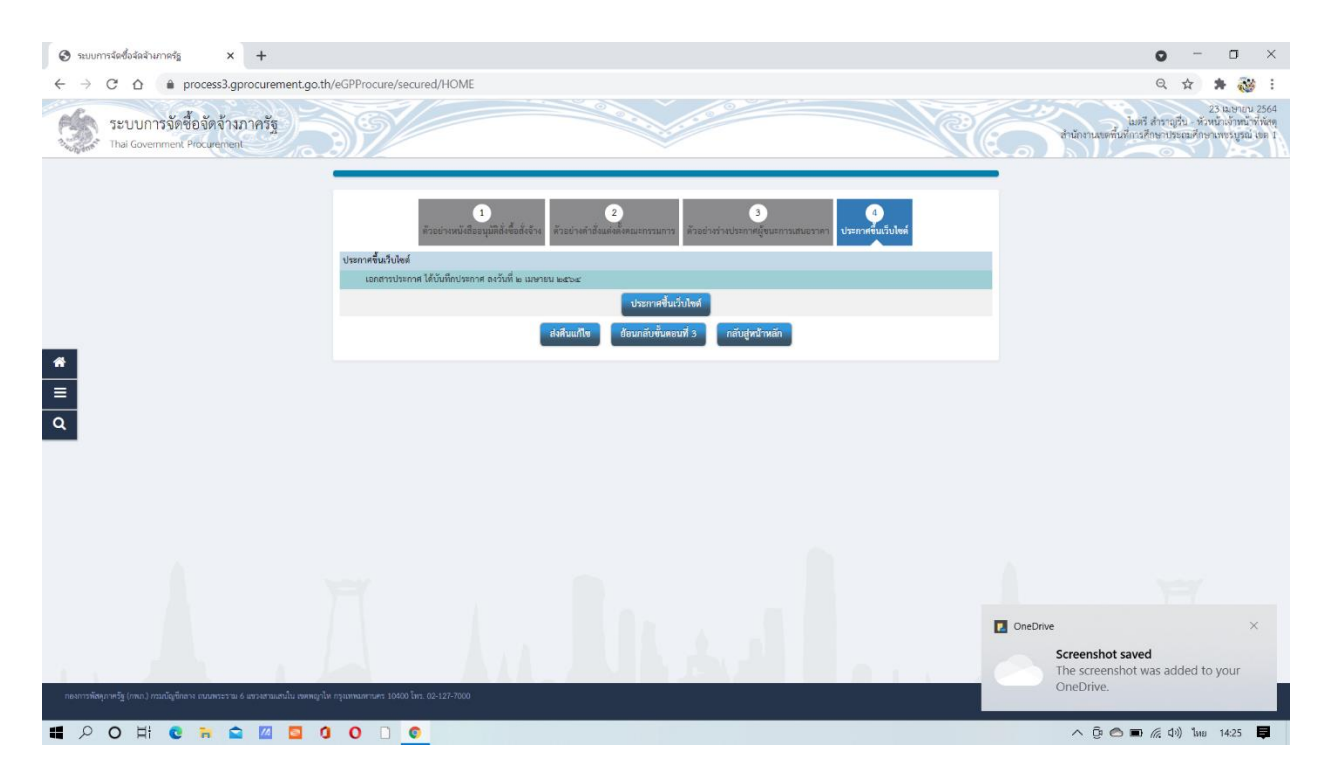

- 62. หัวหน้าเจ้าหน้าที่ประกาศขึ้นเว็ปไซต์แล้วจึงจะสามารถดำเนินการทำงานต่อไป
- 63. จะปรากฏเครื่องหมาย 🗸 ตามรูป
- 64. ทำงานต่อไปโดยกดที่แถบชั้น สีขาว <mark>สีฟ้า สีเหลือง</mark> ด้านหลังเครื่องหมาย ✓

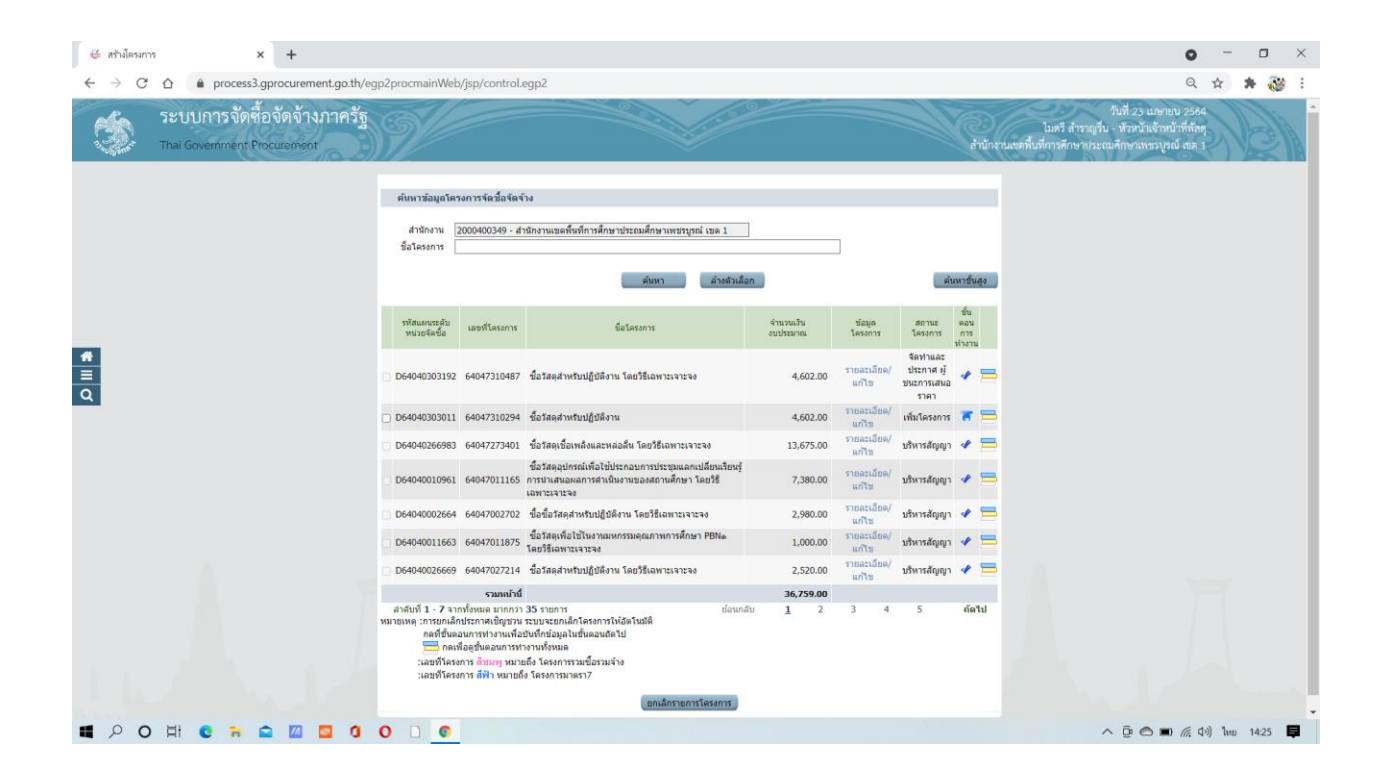

- 65. ขั้นตอนที่ 5 การจัดทำสัญญา
- 66. คลิกที่ หมายเลข 5 เพื่อดำเนินการต่อไป

| 🚱 ระบบการจัดซื้อจัดจ้างกาครัฐ × +                                                             |                                                                          |                                                 |                                                             | o - o ×                                                                                              |
|-----------------------------------------------------------------------------------------------|--------------------------------------------------------------------------|-------------------------------------------------|-------------------------------------------------------------|----------------------------------------------------------------------------------------------------|
| $\leftarrow$ $\rightarrow$ C $\triangle$ $\stackrel{\bullet}{\bullet}$ process3.gprocurement. | go.th/eGPProcure/secured/HOME                                            |                                                 |                                                             | ର୍ 🕁 😕 😽 🗄                                                                                           |
| ระบบการจัดซื้อจัดจ้างภาครัฐ<br>Thai Government Procurement                                    | 39/                                                                      |                                                 | - Ce                                                        | 23 มเขาบบ 2554<br>ชวกถ้าหวดมา - เจ้าหน้าที่ก่อง<br>สำนักงานเหลี่บรีการศึกษาประณษภักษาแหร่มูลย์ และ : |
|                                                                                               | ∳∮† ขั้นตอนการทำงาน วิธีเฉพาะเจาะจง-ชื่อ                                 |                                                 | (รายอะเสียดโครงการ •)                                       |                                                                                                    |
|                                                                                               |                                                                          | 1 จัดกำราองานขอข้อขอจ้างและแต่งตั้งคณะกรรมการ 🗸 |                                                             |                                                                                                    |
|                                                                                               |                                                                          | 2 จัดกำร่างอกสารและหนังสือเชิญชวน               |                                                             |                                                                                                    |
| _                                                                                             |                                                                          | 3 รายชื่อผู้เสนอราคาและผลการพิจารณา 🗸           |                                                             |                                                                                                    |
|                                                                                               |                                                                          | 4 จัดท้าและประกาศ ผู้ขนะการเสนอราคา 🗸           |                                                             |                                                                                                    |
| ٩                                                                                             |                                                                          | 5 จัดทำร่างสัญญา                                |                                                             |                                                                                                    |
|                                                                                               |                                                                          | 6 ตรวจสอบหลักประกันสัญญาและจัดทำสัญญา           |                                                             |                                                                                                    |
|                                                                                               |                                                                          | 7 ข้อมูลสาระสำคัญในสัญญา                        |                                                             |                                                                                                    |
|                                                                                               |                                                                          | 8 บริหารสัญญา                                   |                                                             |                                                                                                    |
|                                                                                               |                                                                          | การบันทึกรายงานผงการพิจารณา                     |                                                             |                                                                                                    |
|                                                                                               | ความหมายของสัญลักษณ์รูปภาพ:                                              |                                                 |                                                             |                                                                                                    |
| lavascript:                                                                                   | <ul> <li>ไม่หักข้อมูล</li> <li>เข้าสึงการ</li> <li>เข้าสึงการ</li> </ul> | 🚔 : เสขอข้อมูลให้ทัวหน้าฯ<br>🕽 : ส่งทีมแก้ใข    | <ul> <li>ร ดำเนินการขั้นตอนต่อไป</li> <li>ยกเลิก</li> </ul> |                                                                                                    |
| 📲 🔎 O Hì 💽 🖬 🕋 🔟 🖸                                                                            |                                                                          |                                                 |                                                             | へ (空 🔿 🖬 🌈 引い) ไทย 14:26 📮                                                                           |

# 67. เลือกใบสั่งซื้อสั่งจ้าง

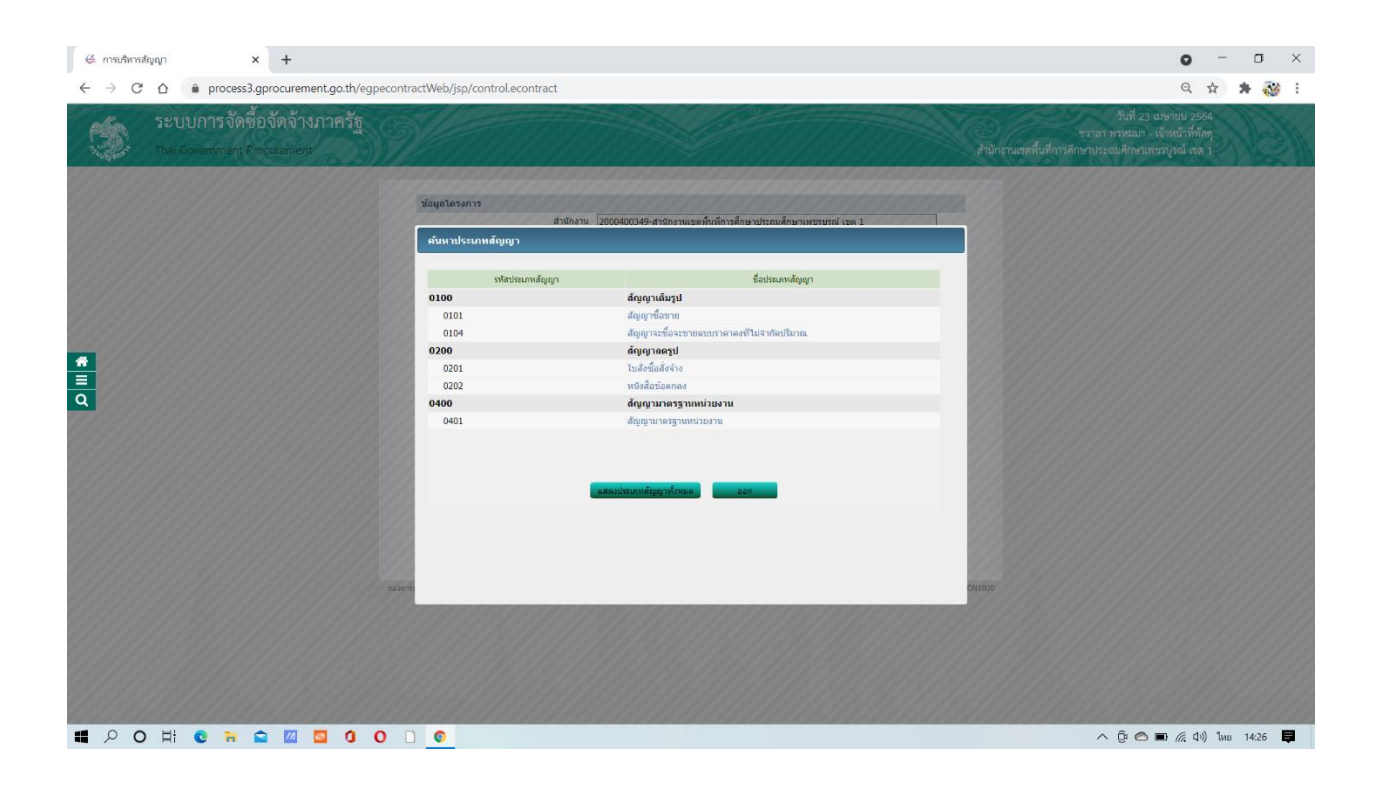

#### 66. เลือกรายละเอียดและแก้ไข

| 👙 การบริหารสัญญา 🗙 🕂                                                                      |                                                                                                    |                                                                                                    | • - • ×                                                                                                    |
|-------------------------------------------------------------------------------------------|----------------------------------------------------------------------------------------------------|----------------------------------------------------------------------------------------------------|----------------------------------------------------------------------------------------------------|
| $\leftarrow$ $\rightarrow$ C $\triangle$ $\triangleq$ process3.gprocurement.go.th/egpecor | ntractWeb/jsp/control.econtract                                                                                                    |                                                                                                    | Q 🕁 뵭 🔯 :                                                                                                    |
| ระบบการจัดชื้อจัดจ้างกาครัฐ<br>Thal Government Procuement                                 | V/                                                                                                    |                                                                                                    | วันที่ 23 และบบ 2564<br>จากลาทหมมา - เด็จหวังที่ตัดคุ<br>ลำนักรานเขตนี้เที่การศึกษาประณษศึกษาเกษรภูลณ์ เหลุ 1 |
| <b>۲</b><br>۵                                                                             | <ul> <li>มัญญาโครงการ</li> <li>สำนักงาน</li> <li>มักรารโรงการ</li> <li>มักรารโรงการ</li> <li>มักรารประการ</li> </ul> | 200000349-4110າາແພລທົ່າເກົາເອົາພານປາເມລິກພານທາງກະດີ ເພລ 1<br>ພາງມານ<br>ອີລິ<br>ແຫ່ງ<br>ແຫ່ງ<br>ເປັນຄວາມ<br>ເປັນຄວາມ | IVIO                                                                                                    |
|                                                                                           |                                                                                                    |                                                                                                    | OneDrive.                                                                                                    |
| # 2 0 H C R S I I 0 0                                                                     | 0                                                                                                    |                                                                                                    | 🔨 🕃 🔿 🖬 🌈 (ት)) ໃນນ 14:26 📮                                                                                    |

68. เลือกใบสั่งซื้อหรือ ใบสั่งจ้าง กดตกลง

| 👙 การบริหารสัญญา 🗙 🕂                                                           |                                                                                                    |                                                         | • - • ×                              |
|--------------------------------------------------------------------------------|----------------------------------------------------------------------------------------------------|---------------------------------------------------------|--------------------------------------|
| $\leftarrow$ $\rightarrow$ C $\triangle$ $(a)$ process3.gprocurement.go.th/egp | econtractWeb/jsp/control.econtract                                                                                                    |                                                         | Q 🕁 🛸 🔯 :                            |
| ระบบการจัดซื้อจัดจ้างกวครัฐ<br>าษ (องงากของ) (การขององ)                        | ระบุประเทศในสังว์สิต์จ้าง           ระบุประเทศในสังว์สิต์จ้าง           มันสูงโลกรงการ           A1           A2           A3           A4           A5           A6           ระบบริเทศ           ระบบริเทศ           ระบบริเทศ           ระบบริเทศ           เป็นสิงระบบริเทศ           เป็นสิงระบบริเทศ | กมที่ 23 อม<br>การการการการการการการการการการการการการก | คณ 2864<br>สนักที่มีคุ<br>ถุกณี an 1 |
|                                                                                | ราคาเกิดก                                                                                                    | ลงข้อหรือจ้าง 4,602.00 บาท                              |                                      |
|                                                                                | สญญาหาอขอดกลง เบลงขอด.<br>หนึ่งสื่อแจ้งผับบะ                                                                                                    | รากละเลี้ยด/แก้ไข                                       |                                      |
|                                                                                |                                                                                                    | รวมราคาที่แกลงข้อหรือร้าง 4,602.00 บาท                  |                                      |
|                                                                                | หมายเหตุ : 1. ชื่อคุ่ขายหรือผู้ในร่าง สีม่าง หมายถึง ผู้ชายหรือผู้ชับจำเเย็นสีจการสำรวม<br>2. วิธีการปันที่กซ่อมุล Consortbum <b>คลิกที่นี่</b>                                                                                                    | Consortium)                                             |                                      |
|                                                                                | มันทึกข้อมูลรายละเลียดรรมชื่อรรมจำง ปัตรุกาณไห                                                                                                    |                                                         |                                      |
|                                                                                | ส่วงนินการขั้นตอนต่อไป อกเล็กตัวเนินการขั้นตอนต่อไป                                                                                                    | ningwinge                                               |                                      |
|                                                                                | กล่องการสัตดภาครัฐ (กรณ) กรมปัญชิกตาง อนบารรรณ 6 แขะเงหญาให เนตรหญาโห กรุงบาทบากบาตร 10400 โหน. 02                                                                                                    | 127-7000 Na 6764 4674 4958 6777 6928 6834 6886 PCON1000 |                                      |
|                                                                                |                                                                                                    |                                                         |                                      |
|                                                                                |                                                                                                    | DieDrive                                                | ×                                    |
|                                                                                |                                                                                                    | Screenshot saw<br>The screenshot<br>OneDrive.           | ed<br>was added to your              |
|                                                                                |                                                                                                    | ^ ĝ <b>⊘</b> ∎                                          | ม 🦟 ปฺง) ใหย 14:26 📮                 |

| 🥰 การปริหารสัญญา 🗙 🕇                                                                    |                                                                                                    | • - • ×                                                                                |
|-----------------------------------------------------------------------------------------|----------------------------------------------------------------------------------------------------|----------------------------------------------------------------------------------------|
| $\leftarrow \rightarrow$ C $\triangle$ ( $\bullet$ process3.gprocurement.go.th/egpecont | actWeb/jsp/control.econtract                                                                                                    | Q 🕁 🛊 🔯 :                                                                              |
| ระบบการจัดซื้อจัดจ้างภาครัฐ<br>าษ Covernment Production                                 | ระบุประเททไมส์ชมีสตัจร้าง<br><ul> <li>ในส่งชื่อ</li> <li>เป็นส่งชื่อ</li> </ul>                                                                                                    | วันที่ 23 แรงบบ 2554<br>ชาวสา หาหมาก - เข้าหน้าที่ทัด<br>ทำชาประณาศึกษาเพราวุทม์ (สด 1 |
| *<br><u>=</u><br>Q                                                                      | อายุสาราราร         อักล         1           Al         1         1           Al         1         1           Al         1         1           Al         1         1           Al         1         1           Al         1         1           Al         1         1           So         1         1           Stansmann         1         1           Stansmann         1         1           Stanstres         1         1 |                                                                                        |
|                                                                                         | สัญญาสิสโตมัลคลง ใบมีรีขึ้งสีเจ้าง (Q, รามอะมีอกปูงกำไห<br>หลังสื่อแจ้งญ่วยะ รามอะเมือด/เม่าใช<br>รามอะเมือด/เม่าใช<br>รามอะเหลือแล้งสี่อนจึงรัง 4,602.00 บาท<br>หมายเหล : 1. ชื่อผู้กายหรือผู้ในร้าง อื่มใจ หมายถึง ผู้รายหรือผู้ในร้างเป็นสีงกรต่ำง่วย (Consortum)<br>2. วิธีกายในก็สอมุล Consortum ค <mark>ลักที่มี</mark>                                                                                                    |                                                                                        |
| nzar                                                                                    | interfinitespermentionen en en en en en en en en en en en en                                                                                                    |                                                                                        |
| # P O H C # 2 0 0                                                                       |                                                                                                    | へ ĝi 🌑 🦟 (小) ใหย 14:26 📮                                                               |

- 67. กรอกข้อมูลในใบสั่งซื้อสั่งจ้างให้ครบถ้วน ที่มีเครื่องหมาย \* <mark>สีแดง</mark> ให้ครบทุกช่อง
- 68. รายละเอียดตามเอกสารด้านล่างนี้

| 🤞 šeihiliginga 🗙 🕇                          |                                                                                                    |                                                                                                    | o - o ×                    |
|---------------------------------------------|----------------------------------------------------------------------------------------------------|----------------------------------------------------------------------------------------------------|----------------------------|
| ← → C ☆ ≜ process3.gprocurement.go.th/egped | contractWeb/jsp/control.econtract                                                                                                    |                                                                                                    | २ 🛧 🗯 🤯 :                  |
|                                             | 1<br>จัดห่างรัญญาหรือปอดกละ                                                                                                    | 2 3<br>Template inaligned relations                                                                                                    |                            |
|                                             | ข้อมูลสัญญา                                                                                                    |                                                                                                    |                            |
|                                             | B1 ประเภทสัญญา                                                                                                    | ใบลังชื่อ                                                                                                    |                            |
|                                             | ข้อมูดผู้สิ่งชื้อ/สังจ้าง                                                                                                    |                                                                                                    |                            |
|                                             | ชื่อ-ทีอยู่                                                                                                    |                                                                                                    |                            |
|                                             | 84 * ชื่อหน่วยงาน                                                                                                    | สำนักงานเขตพื้นที่การศึกษาประถมศึกษาเพชรบูรณ์ เขต 1                                                                                                    |                            |
|                                             | 85 * <b>f</b> laų                                                                                                    | 68 อหนสระบุรี - พล่มสัก                                                                                                    |                            |
|                                             | 86 <b>* \$</b> 31158                                                                                                    | เพชรบุรณ์                                                                                                    |                            |
|                                             | 87 อำเภอ/เขต                                                                                                    | เมืองเพขาบูรณ์ 👻                                                                                                    |                            |
|                                             | B8 คำบล/แขวง                                                                                                    | สะเดียง                                                                                                    |                            |
|                                             | B9 * โทรศัพท์                                                                                                    | 056737086                                                                                                    |                            |
| *                                           | ข้อมูดผู้ขาย/ผู้รับจ้าง                                                                                                    |                                                                                                    |                            |
| =                                           | ชื่อ-ทีอยู่                                                                                                    |                                                                                                    |                            |
| Q                                           | B14 ชื่อผู้ขาย/ผู้รับจ้าง                                                                                                    | ห้างหุ้นส่วนจำกัดจิตติศึกษาภัณฑ์                                                                                                    |                            |
|                                             | 815 * ฟ้อยุ                                                                                                    | เลขที่ 19/6 ถนนแทพาพัฒนา รหัสไปรษณีย์ 67000                                                                                                    |                            |
|                                             | B16 * ซึ่งหวัด                                                                                                    | เพษรบุรณ์ 🗸                                                                                                    |                            |
|                                             | B17 <sup>*</sup> อ่าเภอ/เขต                                                                                                    | เมืองเพชาบูรณ์ 👻                                                                                                    |                            |
|                                             | B18 • ตำบล/แขวง                                                                                                    | ในเมือง 👻                                                                                                    |                            |
|                                             | B19 * โทรศัพท์                                                                                                    | 056-748-193                                                                                                    |                            |
|                                             | ข้อตกลงสั่งชื่อ/สั่งจ้าง                                                                                                    |                                                                                                    |                            |
|                                             | C2-1 อัตราภาษีมูลค่าเพิ่ม                                                                                                    | i 7% v                                                                                                    |                            |
|                                             | C2 ราคาชื่อ/จำง                                                                                                    | 4,300.93 บาท                                                                                                    |                            |
|                                             | C3 * ภาษีมูลด่าเพิ่ม                                                                                                    | ווינע 301.07 איזע                                                                                                    |                            |
|                                             | C4 ราคารวมทั้งสั้น                                                                                                    | 4,602.00 มาพ                                                                                                    |                            |
|                                             | สัญญาข้อ ๒. การส่งมอบและการจำยเงิน                                                                                                    |                                                                                                    |                            |
|                                             | C5 ทำหนดรูปแบบการส่งมอบ 🧕                                                                                                    | ornarauwo 🔿 srnarauwo 🔿                                                                                                    |                            |
|                                             | พมายเหตุ:<br>แ <u>ยกรวบการ</u> หมายถึง สินคำที่ส่งมอบมีหลายรายการ ซึ่<br>ก่อสร้างที่มีสถานที่ก่อสร้าง อำเภอ ก. และอำเภอ ข. ซึ่งไ<br>ร <u>วมรรบยการ</u> หมายถึง กรณีที่ได้อยู่เท้กำหนดไหมีการส่ง<br>3 รายการ โดยงวดที่ 1 ส่งสินคำรายการที่ 1 งวดที่ 2 ส่งล | แแล้งรายการทำหนดงรองานสีรช: ในสิมพัฒน์หรือคามและเดือง เช่น สัญญาราน<br>หมดล่อรับคอร์ดีการทำหนดรองานส่วงรอเงียของหมดง หรือสามารถไปท่าสัญญาแอกต่างหากได้<br>มออยานเพื่องรวดเลี้ยาที่สามคอรงคที่ดีหวามสองนี่อง เช่น สัญญาที่มีการนี้ขยอง<br>ให้ทำมาการที่ 2. เป็นสัม |                            |
|                                             | การแข้งกำหนดเวลาการส่งมอบ                                                                                                    |                                                                                                    | -                          |
| <b>第 2 0 日 C 〒 11 0 10</b> 0 0              |                                                                                                    |                                                                                                    | へ 臣 🔿 📼 🦟 (4)) ไหย 14:27 📮 |

| ∉ ≼exhatoron × +                           |                                                                                                    |                                                                                                    | • - • ×                        |
|--------------------------------------------|----------------------------------------------------------------------------------------------------|----------------------------------------------------------------------------------------------------|--------------------------------|
| ← → C △ ● process3.gprocurement.go.th/egpe | econtractWeb/jsp/control.econtract                                                                                                    |                                                                                                    | 익 ☆ 😕 🤯 🗄                      |
|                                            |                                                                                                    | 4,002.00 10 M                                                                                                    |                                |
|                                            | สัญญาข้อ ๒. การสงมอบและการจ่ายเงิน                                                                                                    |                                                                                                    |                                |
|                                            | C5 * กำหนดรูปแบบการส่งมอบ 💿 ร                                                                                                    | isustents O wenstents                                                                                                    |                                |
|                                            | พมายเหตุ:<br><u>แยกรายการ</u> หมายถึง สินคำที่ส่งมอบมีหลายรายการ ซึ่ง<br>ก่อสร้างที่มีสถานที่ก่อสร้าง อำเภอ ก. และอำเภอ บ. ซึ่งไ<br>ร <u>ามรายการ</u> หมายถึง กรณีที่สัญญาที่กำหนลไห้มีการสง<br>3 รายการ โดยงาดที่ 1 ส่งสินค้ารายการที่ 1 งาดที่ 2 ส่งสิ                                                                                                    | แผลเราะการกำางของของานอิสระ ในสังทับร์หรือความต่อเรื่อง เช่น สัญญางาน<br>มแต่อะสำเภอก็มีการกำางของของและอาดเงินของหมอง หรือสามารถใบท่างสัญญาแกกล่างหากได้<br>มองรามที่เข้าของจะเสียรหรือมลายองค์มีโดวามต่อเนื่อง เช่น สัญญาที่มีการชื่อของ<br>ในทำวยากหวี 2 ในท่นเ |                                |
|                                            | การแจ้งกำหนดเวลาการส่งมอบ                                                                                                    |                                                                                                    |                                |
|                                            | C7 *ผู้รับจ่างจะส่งมอบของภายใน                                                                                                    | 2. วัน นับถัดจากวันที่ผู้รับจำงได้รับใบสั่งขึ้อ 🗹 นับเฉพาะวันทำการ                                                                                                    |                                |
|                                            | C8 สถานที่ส่งมอบที่ปรากฏดามสัญญา                                                                                                    | สำนักงานเขตพื้นที่การศึกษาประถมศึกษาเพชรบูรณ์ เขต 1 68 ถนนสระบุรี - หลมสัก                                                                                                    |                                |
|                                            | C9 ผู้รับจำงจะส่งขอบของภายในวันที                                                                                                    | ระบุปีเป็นปีพุทธศักราชในรูปแบบ (ววดคปปปป)                                                                                                    |                                |
|                                            | งวดเงินและรายละเอียดการข่าระเงิน                                                                                                    |                                                                                                    |                                |
|                                            | C10 * ประเภทการจำยเงิน                                                                                                    | ร่ายตามงวดเงินที่กำหนด 🗸                                                                                                    |                                |
|                                            | C11 * สำนวนชวดงาน                                                                                                    | 1 งวด * จำนวนงวดเงิน 1 งวด ระบุรายองเอียด                                                                                                    |                                |
| *                                          | ลำคับที่ รายการที่ส่งขอบ                                                                                                    | จำนวน จำนวน สถานที่ก่อสร้างหรือสถานที่ติดตั้ง                                                                                                    |                                |
|                                            | <ul> <li>C12 "ผู้สร้างได้สร้างส่องการโอนเอ็นเขาใหญ่ให้ปีการไป</li> <li>C13 รวมาราส</li> <li>C14 รวมาราส</li> <li>C15 เมื่ออยู่อยู่</li> <li>C16 เมลาที่อยู่ใน</li> <li>C17 ราสสารเวยสารณ์กรายผู้รายหรือผู้รับเรื่อง</li> <li>C18 ชื่อหน่วยสารณ์กรายผู้รายหรือผู้รับเรื่อง</li> <li>C18 ชื่อหน่วยสารณ์กรายผู้รายหรือผู้รับเรื่อง</li> <li>C18 ชื่อหน่วยสารณ์กรายผู้รายหรือผู้รับเรื่อง</li> <li>C18 ชื่อหน่วยสารณ์กรายผู้รายหรือผู้รับเรื่อง</li> <li>C19 รายสารณ์กรายผู้รายหรือผู้รับเรื่อง</li> <li>C18 ชื่อหน่วยสารณ์กรายผู้รายหรือผู้รับเรื่อง</li> <li>C18 ชื่อหน่วยสารณ์กรายผู้รายหรือผู้ระบบริเมส์</li> <li>C19 รายสารแขนระทั่งสารแขนระทั่งสารแขนระทุงสารแขนระทั่งสารแขนระทุญานระทุญานระทั่งสารแขนระทุงสารแขนระทั่งสารแขนระทุ่งสารแขนระทุงสารแขนระทุญที่สารแขนระทุญานระทุญานระทุญานระทุญที่สารแขนระทุทรงสารแขนระทุญานระทุญานระทุญที่สารแขนระทุญที่สารแขนระทุงสารแขนระทุญานระทุมาที่สารแขนระทุญานระทุญานระทุญานระทุญานระทุมาที่งสารแขนระทุญานระทุญานระทุญานระทุญานระทุญานระทุญานระทุญานร</li></ul> | รชาวสารของผู้รายใช้รายให้สาม ของสาราสารของผู้สายใช้ไร                                                                                                    |                                |
|                                            | E1 ซีบระเภทการปรับ                                                                                                    | <ตัวเลือกประเภทการปรับ>                                                                                                    | OneDrive ×                     |
|                                            | E2 • ด่าปรับอัตราร้อยละ                                                                                                    | ต่อ วัน 🗸                                                                                                    | a second second                |
|                                            | ผู้ถงนาม                                                                                                    |                                                                                                    | Screensnot saved               |
|                                            | ผู้ดังชื่อ                                                                                                    |                                                                                                    | OneDrive                       |
|                                            | FI-1 <sup>*</sup> ศานาหน้า                                                                                                    | uw 🗸                                                                                                    | Chebrive.                      |
|                                            | F1-2 * ชื่อผู้ลงนาม                                                                                                    | ใมดรี                                                                                                    |                                |
| <b>■</b> 2 〇 川 C ≒ 🕿 🔟 🖸 C                 | 0 0                                                                                                    |                                                                                                    | へ (je 🔿 🖬 🦟 (Jo)) Theo 14:27 📮 |

| 4        | จัดท่าสัญญา |       | × +        |           |             |                                                              |                                                                                  |                                                                                          |                                                                                                  |                                                                                          |                                                                                                   |                                                                                                    |                                     |      |   | C                     | - (    | ٥     | ×   |
|----------|-------------|-------|------------|-----------|-------------|--------------------------------------------------------------|----------------------------------------------------------------------------------|------------------------------------------------------------------------------------------|--------------------------------------------------------------------------------------------------|------------------------------------------------------------------------------------------|---------------------------------------------------------------------------------------------------|----------------------------------------------------------------------------------------------------|-------------------------------------|------|---|-----------------------|--------|-------|-----|
| ~        | → C Ó       | proce | ss3.gprocu | irement.g | o.th/egpe   | econtrac                                                     | tWeb/jsp                                                                         | /control.ecc                                                                             | ontract                                                                                          |                                                                                          |                                                                                                   |                                                                                                    |                                     |      |   | e                     | 1      | * 🚳   | ¥ : |
|          |             |       |            |           |             | สัญญา<br>CS<br>พมายเพ<br>แต่คราม<br>กอสร้าง<br><u>รวมราย</u> | เข้อ b. การ<br>เดู :<br><u>แการ</u> เนาะ<br>ที่มีสถานที่ก<br>เ <u>การ</u> เนาะย่ | ส่งบอบและคาร<br>ทำหนดรูปละ<br>ถึง สินค้าที่ส่งหล<br>เอสร้าง อ่าเกอ ก<br>ถึง กรณีที่สัญญา | รจ่ายเงิน<br>รจ่ายเงิน<br>มนการส่งมอน<br>มนมิพลายรายการ<br>. และอำเภอ น. ซึ่<br>เท็กาทนคไฟมีการะ | รวมรายการ Q แย<br>ช่วนตละรายการกำหนด-<br>งโนแหละสาเกลก็มีการก่<br>เงินสามรานเพียงวาคเลีย | 4,602.00)<br>เราอการ<br>เวลงานอิสระ ในสัมพันธ์ห<br>เหลืององานและงวลเงิน<br>เหรือหลายงาลที่มีความค | มาน<br>ร้อครามต่อเนื่อง เช่น สัญญา<br>ของตนเอง หรือสามารถไปร<br>อเนื่อง เช่น สัญญาที่มีการขึ้                                                                                                    | างาน<br>กาลัญญาแยกตาอหากได้<br>อของ |      |   |                       |        |       | ĥ   |
|          |             |       |            |           | 518         | ละเอียดง                                                     | วดเงินงาด                                                                        | งาน                                                                                      |                                                                                                  |                                                                                          |                                                                                                   |                                                                                                    |                                     | _ 00 |   |                       |        |       | 92  |
|          |             |       |            |           | ราย         | งการที่ส่งม<br>* ชื่อรายก                                    | อบของ<br>ารที่ส่งมอบ                                                             | วัสดสาหรับปล้ำ                                                                           | บ้ติงาน                                                                                          |                                                                                          |                                                                                                   |                                                                                                    |                                     | 80   |   |                       |        |       |     |
|          |             |       |            |           |             | \$7)R<br>*                                                   | * จำนวน<br>าต่อหน่วย<br>จำนวนเงิน                                                |                                                                                          | 6][รายการ-12                                                                                     | 767.00 มาพ<br>4,602.00 มาพ                                                               | 8                                                                                                 |                                                                                                    |                                     |      |   |                       |        |       |     |
| *        |             |       |            |           | 40          | านที่ก่อสร้                                                  | างหรือสถาน<br>* รัณนัก                                                           | นที่ดัดดั้งหรือส <i>เ</i><br>[                                                           | กานที่ปฏิบัติงาน                                                                                 | T day pa/man Life                                                                        | universe i                                                                                        | t stano luma an                                                                                                    | fer v                               | - 82 |   |                       |        |       | 28  |
| <u>a</u> |             |       |            |           | ประ         | เภทการจ่าย                                                   | มเงิน : จ่ายต                                                                    | เทยงบุรแ<br>เามงวดเงินที่กำห                                                             | งนด                                                                                              | a nate tan                                                                               | งเพราบุรณ                                                                                         | and a state of the state of the | MD0                                 | 822  |   |                       |        |       | 22  |
|          |             |       |            |           | 424<br>• 27 | ในบบระยะระ<br>ด งวด                                          | เลากำหนดส<br>ร้อยละ                                                              | ต่าหนด                                                                                   | จำนวนวัน<br>ข่าระเงิน                                                                            | วันที                                                                                    |                                                                                                   |                                                                                                    | ຈຳນວນເວັນ                           | - 88 |   |                       |        |       |     |
|          |             |       |            |           | 131         | น งาน                                                        | ของการ<br>ส่งมอบ                                                                 | ส่งขอบงาน                                                                                | อตรา<br>ร้อยละ                                                                                   | จานวนเงิน                                                                                | พกเงินดวงหนา                                                                                      | พกเงินประกันผลงาน                                                                                                    | ดงเหลือที่ต่องจ่าย                  | . 88 |   |                       |        |       |     |
|          |             |       |            |           |             | 1<br>53N                                                     | 100.00                                                                           | )                                                                                        | 100.00                                                                                           | 4,602.00<br>4,602.00                                                                     |                                                                                                   |                                                                                                    | 4,602.00                            | * 88 |   |                       |        |       | 88  |
|          |             |       |            |           |             | เมายเหตุ :5<br>1<br>ร                                        | ายการที่มี 🔒<br>ในที่กำหนดส<br>เล็กที่ 基 เพื่                                    | <mark>อกจับสึแตง หม</mark><br>ส่งมอบงาน ให้ระ<br>ส่อปันทึกรายละเ                         | ายถึงต่องบันทักช่อ<br>บุปีเป็นพุทธศักราช<br>อียดเพิ่มเติมงวดงา<br>ดูรายตะเอ้                     | ນມູລ<br>ເກັບຮູບແບບ (ວວດຕາປປປປ<br>ແລະວວດເວີນ                                              | )<br>shuta                                                                                        | aán                                                                                                    |                                     |      |   |                       |        |       |     |
|          |             |       |            |           |             | E2<br>Maaur                                                  | u                                                                                |                                                                                          | " บระเมงก กบรบ<br>ถ่าปรับอัตราร์อยละ                                                             | <ตาเลอกประมาทกา<br>คล                                                                    | 1 Tu                                                                                              | •                                                                                                    |                                     |      |   |                       |        |       | 2   |
|          |             |       |            |           |             | 44<br>F1-1<br>F1-2                                           | งข้อ                                                                             |                                                                                          | * สามาหน้า<br>* ชื่อผู้ลงนาม                                                                     | ินาง<br>ใมคริ                                                                            | •                                                                                                 |                                                                                                    |                                     |      |   |                       |        |       | 8   |
|          | POH         | i C 🐂 |            | 4         | 0 0         |                                                              | 0                                                                                |                                                                                          |                                                                                                  |                                                                                          |                                                                                                   |                                                                                                    |                                     |      | ^ | ₿ <b>●</b> ■ <i>K</i> | (1) lu | 14:27 | ₽.  |

| ∉ ≼ัดฟาสัญญา × +                      |                                                                                                    | o – o ×                   |
|---------------------------------------|----------------------------------------------------------------------------------------------------|---------------------------|
| ← → C ☆ 🔒 process3.gprocurement.go.th | /egpecontractWeb/jsp/control.econtract                                                                                                    | ९ 🛧 🗯 🤯 🗄                 |
|                                       | Gr (การสมเสม เกราะสามาร์<br>สัญญาติ b. การส่งเสม เมธรรรรรรมสม<br>G ° การสงเสม เมธรรรมสม<br>พมาณหลุ 1<br>มณาณาการ มายรัง สินต์ หลังแลนร้างและรายการ ซึ่งและรายการสามาร์สาร ใปสัมทริสกรีอรายสอยังงาน สัญญางาน<br>กอลร้างที่มีสารกล่อง สามา ค. และรายการ ซึ่งและสรายการการกลงตรายและรางสับของแนนอร หมือสารการที่ปร้างสัญญาและเจาะ<br>กอลร้างที่มีสารกล่อง ค. และรายการ ซึ่งและสรายการการกลงตรายและรางสับของแนนอร หมือสารการที่ปร้างสัญญาและเจาะทำให้<br>วง <u>มายการการ</u> มายต้อง ค. และรายการ ซึ่งและสรายการการกลงตรายการการและรางสับของแนนอร หมือสารการที่ปร้างสัญญาและเจาะทำให้<br>วง <u>มายการการ</u> มาณติ การได้สัญญาที่การหลังการและการกลงการกลงสารการสอง เราะ สัญญาโทยกร้องเราะ | Â                         |
|                                       | รายละเลียดเพิ่มเติมงาดเงินงาดงาน                                                                                                    |                           |
|                                       | ราต อาต โลยตล คำหนด ป่าหน้าน ป่านามใน<br>เป็น อาช นองการ ส่อนของาน อัตรา จำนวนเป็น ทัศนในประทยนำ ทัศนในประกันตดอาน คณหลือที่ต้องจาก<br>ส่วนกล้องที่ต้องจาก                                                                                                    |                           |
|                                       | 1 1 100.00 2 100.00 4,602.00 4,602.00                                                                                                    |                           |
|                                       | ข้อมูดการส่งมอบงาน งวดงานที่ : 1                                                                                                    |                           |
|                                       | *รายละเอียดงานที่ต้องส่งแอบ วิสตุสำหรับปฏิบัติงาน 100.00% ตรบถ้วนตามสัญญา                                                                                                    |                           |
|                                       | ข้อมูลการชำระเจิน งวดเงินที่ : 1                                                                                                    |                           |
| =<br>Q                                | "รายละเอียดการข่าระเงิน<br>วัสดุสำหรับปฏิบัติงาน เมื่อได้ส่งมอบงานตรบถ่านตามสัญญานั้น                                                                                                    |                           |
|                                       | ข้อมูลรงโส UNSPSC และข้อมูลงบประมาณ                                                                                                    |                           |
|                                       | รหส รายละเอียง UNSPSC 1000 รห้องประมาณ รงสอนสอง จำนวนเงินงประมาณ<br>UNSPSC รายละเอียง UNSPSC ประมาณ                                                                                                    |                           |
|                                       | 24102100 อุบกรณและวลดุลนเบลองคลงสมหา 2564 4,602.00 (*)<br>รวมเงิน 4,602.00 (*)                                                                                                    |                           |
|                                       | หมายหตุ รายการที่มี สอกรีนอื่นตง หมายอังต่องปังที่กน่อยูล<br>ส่วงร่อยูล อันส์ก ลอก                                                                                                    |                           |
|                                       | E1         ับสมสังหารีของรับ           E2         * ดำปริปลังหารีของรับ           สุดภาม         สุด           สุดภาม         50           1000000000000000000000000000000000000                                                                                                    |                           |
|                                       | F1-2 ขึ้อปู่สามาน โมตรี                                                                                                    |                           |
| ■ 2 0 川 🔮 🐂 🖴 🔟 🧕 🧿                   | 0                                                                                                    | へ ট 🔿 🖿 🦟 Q3) ใหย 14:27 📮 |

| 🤞 śevhátynyn 🗙 🕂    |                                                                                                    | o - o ×                     |
|---------------------|----------------------------------------------------------------------------------------------------|-----------------------------|
| ← → C ☆             | /egpecontractWeb/jsp/control.econtract                                                                                                    | २ 🖈 🗯 🤯 ।                   |
|                     | <ul> <li>เขาแสดง เขาแสดง เขาแส<br/>เขาแสง เขาแสดง เขาแสดง เขาแสดง เขาแสดง เขาแสดง เขาแสดง เขาแสดง เขาแสดง เขาแสดง เขาแสดง เขาแสดง เขาแสดง เขาแสดง เขาแสดง เขาแสสต เขาแสดง เขาแสดง เขาแสดง เขาแสดง เขาแสดง เขาแสดง เขาแสดง เขาแสดง เขาแสต เขาแสต เขาแสสต เขาแสสต เขาแสสต เขา</li></ul> |                             |
|                     | รายละเลียดงาดเงินงาดงาน                                                                                                    |                             |
|                     | รายการที่ส่งผอบของ                                                                                                    |                             |
|                     | * ชื่อรายการที่ส่งผอม โสดุสาหรับปฏิปัติงาน                                                                                                    |                             |
|                     | • 411212 • 9 8                                                                                                    |                             |
|                     | ยาย 767.00                                                                                                    |                             |
|                     | * จำนวนเงิน 4,602.00 บาท                                                                                                    |                             |
| <b>*</b>            | สถานที่ก่อสร้างหรือสถานที่ผิดตั้งหรือสถานที่ปฏิบัติงาน                                                                                                    |                             |
| =<br>Q              | * สำหรัด แหร่รูกนี้ ∨ * สำหรด/หรรฐกณ์ ∨ * สำหล/หรรฐ<br>ประเทศกรรรษมิน : รายธามรรมยินที่ทำหนด<br>* รูปแนรกรรณาสาทาศตล์สมอบาท ® รามามาน 1 วันที่                                                                                                    |                             |
|                     | สารสารสารสารสารสารสารสารสารสารสารสารสารส                                                                                                    |                             |
|                     | 1 1 100.00 2 100.00 4,602.00 4,602.00                                                                                                    |                             |
|                     | 73N         100.00         100.00         4,602.00         4,602.00                                                                                                    |                             |
|                     | หมายเหตุ รายการที่มี ออกรับนั้นเอง หมายถึงต้องยับเก็กข้อมูล<br>วิษที่การและสรมของราบ ไประบุมีปีเป็นพระสังการโรกูปแบบ (วรอดมัยไปป)<br>ดลิกที่ 🖉 เพื่อปันที่การของเอียดเพิ่มเดียวรองรม และรวดเงิน<br>ดูราออดเลือดหรือสูเลขประมาณ                                                                                                    |                             |
|                     | El * titunamentifu («drukanistranien mitju» v)<br>El * authaberdade: se fa v<br>ijeanne                                                                                                    |                             |
|                     | รู้สังรัส<br>Fl-1 *สาขาหน้า นาง ♥<br>Fl-2 * ชื่อมู่องหาน ในหลั                                                                                                    |                             |
| 📕 🔎 O 🖽 💽 🐂 🕋 🔟 🧕 🚺 | 0 0 0                                                                                                    | へ (ゆ 🔿 🗩 🦟 (小) 「huu 14:27 📮 |

| 🤞 จัดปาสัญญา 🗙 🕂                           |                                                                                                    | • - • ×   |
|--------------------------------------------|----------------------------------------------------------------------------------------------------|-----------|
| ← → C ☆ (a) process3.gprocurement.go.th/eg | pecontractWeb/jsp/control.econtract                                                                                                    | ९ 🛧 🛊 🐼 : |
| ← → C △ ▲ process3.gprocurement.go.th/eg   | pecontractWeb/jsp/control.econtract                                                                                                    | Q 🗙 🏚 🥸 : |
| <u>a</u>                                   | ■เกษอ El * ประเทศการปรีย <u>ปริเภศารารีสร้านส่งนอบ</u> E2 * คำปริมธิศาราร์อยล: 0.20) ส่อ ริน #jösenua #jösenua #jösenua E1-1 * คำปราหวัก <u>บาง</u> F1-2 * ถือผู้ธรรษณ ในหรื F1-3 * บาลสกุลผู้ธรรษณ ในหรื F1-3 * บาลสกุลผู้ธรรษณ ในหรื F1-4 * สำนานหร้า F1-5 * บาลสกุลผู้ธรรษณ ประก                                                                                                    |           |
|                                            | F2-1         สำนานปก           F2-2         ชื่อสุดงานข           F2-3         บานสุดสุดงานข           F2-4         สำนานปก           F2-4         สำนานปก           F2-4         สำนานปก           F2-4         สำนานปก           F2-4         สำนานปก           F2-4         สำนานปก           F2-4         สำนานปก           F2-4         สำนานปก           F2-6         บานสามาระสุดระสานปก           F2-7000         สามาระสุดระสานปก           F2-7000         สามาระสุดระสานปก           F2-8         สามาระสุดระสานปก           F2-9         สินส์กระสานปก           F2-9         สินส์กระสานปก           F2-9         สินส์กระสานปก           F2-9         สินส์กระสานปก           F2-9         สินส์กระสานปก           F2-9         สินส์กระสานปก           F2-9         สินส์กระสานปก           F2-9         สินส์กระสานปก           F2-9         สินส์กระสานปก           F2-9         สินส์กระสานปก           F2-9         สินส์กระสานปก           F2-9         สินส์กระสานปก           F2-9         สินส์กระสานปก           F2-9         สินส์กระสานปก |           |

| 👙 šavhňgyn 🗙 🕂                                                                          |                                                                                                    | • - • ×                       |
|-----------------------------------------------------------------------------------------|----------------------------------------------------------------------------------------------------|-------------------------------|
| $\leftrightarrow$ $\rightarrow$ C $\triangle$ (a process3.gprocurement.go.th/egpecontra | actWeb/jsp/control.econtract                                                                                                    | ० 🛧 🗯 챓 :                     |
|                                                                                         | sctWeb/jsp/control.econtract      **jstcamministically ruperrussalstufirmuma      **strussalstufirmuma      **strussalstuf |                               |
| R-1<br>R-2<br>R-3<br>R-4<br>90                                                          | รับเปลร์สล์สร้าง<br>สามาหน้า<br>ชื่อผู้ละงาน<br>ชั้นผู้สะงาน<br>สามาหน<br>สามาหน่ะ<br>อเหตุ 1. รายการที่มี ออกรับโมตร หมายชังสอบบ้ากัสบุล<br>2. กรณีการบิสารขณายสร้ายสอบบ้ากัสบุล<br>2. กรณีการบิสารขณายสร้ายสอบบ้ากรับลูญป่ายาที่อยู่รับชาวาต GPMIS ต่องถูกต่อง ปุ่ม ใปชั้นตอบที่ 2 จึงระเบิตไฟสารปันตอบปได้<br>เอาส์สรรณการข้ามสุด                                                                                                    | Д                             |
| naarretti<br>■ 2 0 1 = 2 ≈ 2 = 2 0 1                                                    | รงสารสร้า (กรณ), กรณะในขั้งสาม สรมเพรรราย 6 แรวเหญาไห กรุณเพณะกามสร 10400 โรง. 02-127-7008 ค่น 6704 4674 4958 6577 6528 6634 6600 FCON0201 🔨 🧿 🌰                                                                                                    | ■ <i>作</i> に Q+)) ใหย 14-28 📮 |

| ∉ Template รามสัญญาหรือช่อดกลง 🗙 🕂                                                                 |                                                                                                    | o - o ×                                                                           |
|----------------------------------------------------------------------------------------------------|----------------------------------------------------------------------------------------------------|-----------------------------------------------------------------------------------|
| $\leftrightarrow$ $\rightarrow$ C $\triangle$ ( $\clubsuit$ process3.gprocurement.go.th/egpecontra | ctWeb/jsp/control.econtract                                                                                                    | Q 🕁 😕 🐯 🗄                                                                         |
| Thai Government Procurement                                                                        |                                                                                                    | งนาดา การแนก - เจาหนากแลมุ<br>สำนักงานเขตที่นที่การศึกษาประถมศึกษาเพชงบูรณ์ เทต 1 |
| T<br>L                                                                                             | 1 3<br>Surtradiggroff-stannas<br>mplate tradiggroff-stannas<br>a ⊕ ⊙ @ ⊕ ↔ @ ta ta A. Do-                                                                                                    |                                                                                   |
| <ul> <li>■</li> <li>Q</li> </ul>                                                                   | <ul> <li>การสารสารครั้งสารสารสารการสารการส<br/>สารการสารสารสารสารสารการสารการสารการสารการสารการสารการสารการสารการสารการสารการสารการสารการสารการสารการสารการสาร<br/>สารการสารการสารสารสารสารการสารการสารการสารการสารการสารการสารการสารการสารการสารการสารการสารการสารการสารการสารการส<br/>สารการสารสารสารการสารการสารการสารการสารการสารการสารการสารการสารการสารการสาร<br/>สารการสารการสารการสารการสารการสารการสารการสารการสารการสารการสารการสารการสารการสารการสารการสารการสารการสารการสารการสารการสารการสารการสารการสารการสารการสารการสารการสารการสารการสารการสารการสารการสารการสารการสารการสารการสารการสารการสารการสารการสารการสา<br/>1981 การสารการสารการสารการสารการสารการสารการสารการสารการการการการการสารการสารการสารการสารการสารการสารการสารการสารการสารการสารการสารการสารการสารการสารการสารการสารการสารการสารการสารการสารการสารการสารการสารการสารการสารการสารการสารการสารการสารการสารการสารการสารสารการสารการสารการสารการสารการสารการสารการสารการสารการสารการสารการสารการสารการสารการสารการสารการสารการสารการสารการสารการสารการสารการสารการสารการสารการสารการสารการสารการสา<br/>การสารการสารการสารการสารการสารการสารการสารการสารการสารการสารการสารการสารการสารการสารการสารการส<br/>1981 สารการสารการสารการสารการสารการสารการสารการสารการสารการสารการสารการสารการสารการสารการสารการสารการสารการสารการสารการสารการสารการสารการสารการสารการสารการสารการสารการสารการสารการสารการส<br/>1981 สารการสารการสารการสารการสารการสารการสารการสารการสารการสารการสารการสารการสารการสารการสารการสารการสารสารการสา<br/>สารการสารการสารการสารการ<br/>1981 สารการสารการสารการสารการสารการสารการสารการสารการสารการสารการสารการสารการสารการสารการสารการสารการสารการสารก<br/>1981 สารการสารการสารการสารการสารการสารการสารการสารการสารการสารการสารการสารการสารการสารการสารการสารการสารการสารการสารการส</li></ul> |                                                                                   |
|                                                                                                    | ณซื่อ                                                                                                    | ×                                                                                 |
| aiternean<br>□ 0 0 🖬 🕿 📻 🦻 🛱 0 9 🖶                                                                 | analis (mm.) madigānera manmaras 6 seranegrīte asenegrīte nezonasmans 20400 ten. 92. 127.7000 ka 6704 4674 4658 6777 6528 6634 6<br>💽                                                                                                    | seeo FCON0201<br>^ ຼີຊະ 🔿 🗊 🦟 (ໄຈ) ໃນນະ 14:28 📮                                   |

| 🖨 Template รางสัญญาหรือข้อตกละ 🗙 🕂           |                                                                                                    | • - • ×                                                                       |
|----------------------------------------------|----------------------------------------------------------------------------------------------------|-------------------------------------------------------------------------------|
| ← → ♂ ☆ 🌲 process3.gprocurement.go.th/egpeco | ntractWeb/jsp/control.econtract                                                                                                    | Q 🕁 🗯 🔯 🗄                                                                     |
| Thai Government Procurament                  |                                                                                                    | จะกลา กระนะการมากกระนู<br>สำนักงานขอที่นที่การศึกษาประถมศึกษาเพรรบูรณ์ แต่ล 1 |
|                                              | າ<br>ຈັນປາທີ່ຫຼາງການໂລຍັລແດລະ<br>Template ກ່ານທີ່ຖາງການໂລຍັລແດລະ<br>Template ກ່ານທີ່ຖາງການໂລຍັລແດລ                                                                                                    |                                                                               |
|                                              | R ● ○ ▲ ◆ ◇ Q、 当 ▲ ± ± = B I U S   二 二 元 元 元 → Font - Size - ▲ □-                                                                                                    |                                                                               |
| <u>α</u>                                     | <ul> <li>ຄະກະທີ່ອົນແຫຼງ ຄຳນຳການອາຊົນທີ່ກາກການການກາງເຜີ ແທ 6 ພະ ແດນມານຖ້- ແຫ່ນຄົກ.</li> <li>ເພຣະແລກເປັນກັບທີ -</li> <li>ເພຣະແລກເປັນກັບທີ -</li> <li>ເພຣະແລກເປັນກັບທີ -</li> <li>ເພຣະແລກເປັນກັບທີ -</li> <li>ເພຣະແລກເປັນກັບ -</li> <li>ເພຣະແລກເປັນກັບຄົມ</li> <li>ເພຣະແລກເປັນກັບຄົມ</li> <li>ເພຣະແລກເປັນກັບຄົມເຮົາເຮົາເຮົາເປັນການກິນເຮັດການກາງ</li> <li>ເພຣະແລກເປັນກັບຄົມເຮົາເຮົາເຮົາເຮົາເປັນ ແລະ ເຊິ່ງ ແລະ ເຊິ່ງ ແລະ ເຊົ້າ ເຊັ່ງ ແລະ ເຊົ້າ ແລະ ເຊົ້າ ແລະ ເຊົ້າ ແລະ ເຊິ່ງ ແລະ ເຊົ້າ ແລະ ເຊົ້າ ແລະ ເຊົ້າ ແລະ ເຊັ່ງ ແລະ ເຊົ້າ ແລະ ເຊົ້າ ເຊິ່ງ ແລະ ເຊົ້າ ແລະ ເຊົ້າ ເຊັ່ງ ແລະ ເຊົ້າ ແລະ ເຊົ້າ ແລະ ເຊົ້າ ແລະ ເຊົ້າ ແລະ ເຊົ້າ ແລະ ເຊົ້າ ແລະ ເຊົ້າ ແລະ ເຊົ້າ ແລະ ເຊົ້າ ແລະ ເຊົ້າ ແລະ ເຊົ້າ ແລະ ເຊັ່ງ ແລະ ເຊົ້າ ເຊົ້າ ແລະ ເຊົ້າ ແລະ ເຊັ່ງ ແລະ ເຊົ້າ ເຊັ່ງ ແລະ ເຊົ້າ ເຊັ່ງ ແລະ ເຊົ້າ ເຊັ່ງ ແລະ ເຊົ້າ ເຊັ່ງ ແລະ ເຊົ້າ ເຊັ່ງ ແລະ ເຊັ່ງ ແລະ ເຊົ້າ ເຊັ່ງ ແລະ ເຊົ້າ ເຊັ່ງ ແລະ ເຊົ້າ ເຊັ່ງ ແລະ ເຊົ້າ ເຊັ່ງ ແລະ ເຊັ່ງ ເຊັ່ງ ແລະ ເຊັ່ງ ແລະ ເຊັ່ງ ແລະ ເຊັ່ງ ແລະ ເຊັ່ງ ແລະ ເຊັ່ງ ແລະ ເຊັ່ງ ແລະ ເຊັ່ງ ແລະ ເຊັ່ງ ເຊັ່ງ ເຊັ່ງ ເຊັ່ງ ເຊັ່ງ ແລະ ເຊັ່ງ ແລະ ເຊັ</li></ul> |                                                                               |
|                                              | านี่มี                                                                                                    |                                                                               |
|                                              | τηθαμετικής (me.) παιδημέτωτα αυτοποττα 6 κατοπορτίτα τασκομτία προσποιοτοικο 10400 tm. 82-127-7000 κα 6704 4674 4658 6777 6628 6604 680<br>                                                                                                    | າດ FCON0201<br>🔨 🤁 📾 🌾 (ປາ) ໂທຍ 14:28 📮                                       |

| ← → C △ ● process3.gprocurement.go.th/eg | pecontractWeb/jsp/control.econtract                                                                                  |                                                                                                    |                            |                        | ର 🕁 🛊 🐳 |
|------------------------------------------|----------------------------------------------------------------------------------------------------|----------------------------------------------------------------------------------------------------|----------------------------|------------------------|---------|
|                                          |                                                                                                    |                                                                                                    | (พาษ)                      | (บาท)                  |         |
|                                          | <ul> <li>วัสยุสำหรับปฏิบัติงาน</li> </ul>                                                                            | 5000 a                                                                                                    | elon.co                    | ¢,bole.oo              |         |
|                                          |                                                                                                    |                                                                                                    | ວາມເປັນເຈັນ                | ട്.നവാ.ർത              |         |
|                                          |                                                                                                    |                                                                                                    | ภาษีมูลค่าเพิ่ม            | 000.00                 |         |
|                                          | (สีพันหาร้อยสองบาทธิวน)                                                                                              |                                                                                                    | รวมเป็นเงินตั้งสืบ         | a:bob.oo               |         |
|                                          | การสื่อ อย่างนใต้เรื่อนไหล่อไปนี้                                                                                    |                                                                                                    |                            |                        |         |
|                                          | <ol> <li>กำหนดส่งมอบภายใน ๒ วันทำการ นับถัดจากวันที่ด้วัง</li> </ol>                                                 | ບຈ້າງໄດ້ຮັບລັບງຍູໄດ້ຮັບໃນສັ່ງຕື້ອ                                                                               |                            |                        |         |
|                                          | <ol> <li>ครบกำหนดส่งมอบวันที่</li> </ol>                                                                             |                                                                                                    |                            |                        |         |
|                                          | <ol> <li>สถานที่ส่งมอบ สำนักงานขอตื้นที่การศึกษาประณะศึก</li> </ol>                                                  | មោះអាចហ្គូនណ៍ ៧គ 🗉 ৮៨ លារ                                                                                       | สระบุรี - หย่มศึก          |                        |         |
|                                          | 🕿 ระยะเวลารับประกัน -                                                                                                |                                                                                                    |                            |                        |         |
|                                          | <ol> <li>สะ. สงวนสิทธิ์ค่าบวับกรณีส่งมอบเกินกำหนด โดยคิดค่าปว้า</li> </ol>                                           | บเป็นรายวันในอัตรารัลยละ 🗠                                                                                      | ion assamigates ool.       |                        |         |
|                                          | พื่อไปมีสรีบมอบ                                                                                                    | 5 mr                                                                                                    | سي آشن و مورد ني           | 4                      |         |
|                                          | <ol> <li>สามารถการสงวนสุทธภาระนารของมายากฏาสนุกา<br/>ด้าวและสัมส่วนในการแล้งแล้วนไขค์ไข้คณ้องมากในสั่งที่</li> </ol> | lonoriseos                                                                                                    | ารพระบุเวณนายุงชุย กรณา    | 4                      |         |
|                                          | <ol> <li>การประเมินผลการปกับัติงานของมีประกอบการ หน่วย</li> </ol>                                                    | งานของวังสามารถนำผลการป                                                                                         | ภษัติงานแล้วเสร็จตามสัญญ   | าหรือข้อตกลงของค์สัฒฒา |         |
|                                          | เพื่อนำมาประเมินผลการปฏิบัติงานของผู้ประกอบการ                                                                       | -                                                                                                    | -                          |                        |         |
| -                                        | <u>991303999 :</u>                                                                                                   |                                                                                                    |                            |                        |         |
|                                          | <ol> <li>การศึตอากรแสดมป์ให้เป็นไปตามประม</li> </ol>                                                                 | เวลญหมายรัษฎากร หากค้อง                                                                                         | การให้ไบสั่งซื้อมีผลตามกฎร | טרעזי                  |         |
|                                          | <ul> <li>ใบอัสซือนี้อ้างอิงสามเลขที่โครงการ taxo</li> </ul>                                                          | งถ่าและงอลา ชื่อวัสดุสำหรับ                                                                                     | ปฏิบัติงาน โดยวิธีเฉพาะเจา | 1291                   |         |
|                                          |                                                                                                    | อส์ค                                                                                                    |                            | telefo                 |         |
|                                          |                                                                                                    |                                                                                                    | (นายิมตรี สำราญรื่น)       |                        |         |
|                                          |                                                                                                    |                                                                                                    | ทั่วหน้าเจ้าหน้าที่        |                        |         |
|                                          |                                                                                                    | 5ust                                                                                                    |                            |                        |         |
|                                          |                                                                                                    | a4te                                                                                                    |                            | ผู้วับใบสั่งซื้อ       |         |
|                                          |                                                                                                    | (                                                                                                    |                            | )                      |         |
|                                          |                                                                                                    | r.d                                                                                                    |                            |                        |         |
|                                          | เลขที่โครงการ เรากรระการระ                                                                                           | 2400                                                                                                    |                            |                        |         |
|                                          | เสายนสัญญา กลางสองสองสองสา                                                                                           |                                                                                                    |                            |                        |         |
|                                          |                                                                                                    |                                                                                                    |                            |                        |         |
|                                          | 1.1.1.1.1.1.1.1.1.1.1.1.1.1.1.1.1.1.1.1.                                                                             |                                                                                                    |                            |                        |         |
|                                          |                                                                                                    | The second second second second second second second second second second second second second second second se |                            |                        |         |

| 👙 บันทึกเลขที่และวันที่ 🗙 🕂                               |                     |                                                                                                    |                                                                 |                                                                                                    | o - 🗆 ×                                                                                                    |
|-----------------------------------------------------------|---------------------|----------------------------------------------------------------------------------------------------|-----------------------------------------------------------------|----------------------------------------------------------------------------------------------------|----------------------------------------------------------------------------------------------------|
| ← → C ☆ 🌢 process3.gprocurement.go.th/egpecon             | tractWeb/jsp/c      | ontrol.econtract                                                                                               |                                                                 |                                                                                                    | Q 🕁 😕 😽 😽                                                                                                    |
| ระบบการจัดชื่อจัดจ้างภาครัฐ<br>Tha Government Proclamment | S/P                 |                                                                                                    |                                                                 |                                                                                                    | วันที่ 23 และขอบ 2564<br>รวมสา การแลก เข้าหนักที่ที่ดๆ<br>สำนักงานแต่ตั้นที่การศึกษาประณษศึกษาการประณ์ เหล 1 |
|                                                           |                     | 1<br>มันติเจเลยที่ม                                                                                            | ariuń                                                           | 2<br>ส่วยก่างสัญญามร้อฟลดกลง                                                                                                    |                                                                                                    |
|                                                           | ไปส่งช่อ)           | สงจ่าง                                                                                                    | -                                                               |                                                                                                    |                                                                                                    |
|                                                           | R1                  | *เลขที                                                                                                    |                                                                 |                                                                                                    |                                                                                                    |
|                                                           | R2                  | *วันที                                                                                                    | 02/04/2564                                                      | ระบุปีเป็นปีพุทธศักราชในรูปแบบ (ววดดปปปป)                                                                                                    |                                                                                                    |
|                                                           | R3                  | * วันที่ลงนามใบสังชื่อ/สังจ่าง                                                                                 | 02/04/2564                                                      | ระบุมีเป็นมีพุทธศักราชในรูปแบบ (ววดคปปปป)                                                                                                    |                                                                                                    |
|                                                           | การรับใบ            | กังชื่อ/สังจ้าง                                                                                                |                                                                 |                                                                                                    |                                                                                                    |
|                                                           | ผู้รับใ             | มสังชื่อ/สังจ้าง                                                                                               |                                                                 |                                                                                                    |                                                                                                    |
| <u> </u>                                                  | R4-1                | สามาหน้า                                                                                                    | มาย                                                             | ~                                                                                                    |                                                                                                    |
| <u> </u>                                                  | R4-2                | ชื่อผู้ลงนาม                                                                                                   | กิดดีศักดิ์                                                     |                                                                                                    |                                                                                                    |
| Q                                                         | R4-3                | นามสกุลผู้ลงนาม                                                                                                | ประสงค์สุข                                                      |                                                                                                    |                                                                                                    |
|                                                           | R4-4                | สาแหน่อ                                                                                                    | ผู้จัดการ                                                       |                                                                                                    |                                                                                                    |
|                                                           | R5                  | วันที่รับใบสังชื่อ/สังจ้าง                                                                                     | 02/04/2564                                                      | ระบุมีเป็นปีพุทธศักราชในรูปแบบ (ววดดปปปป)                                                                                                    |                                                                                                    |
|                                                           | R6                  | ครบกำหนดส่งมอบวันที                                                                                            | 07/04/2564                                                      |                                                                                                    |                                                                                                    |
|                                                           | ត័លូលូរារីរ         | งฉบังคับใช้ย้อนหลัง กรณีหน่วยงาน                                                                               | ใด้รับการอนุมัติย                                               | าเว้นหรือผ่อนผ้นจากคณะกรรมการวินิจฉัย                                                                                                    |                                                                                                    |
|                                                           | R7                  | ได้รับการอนุมัติยกเว้นหรือผ่อนดันจาย                                                                           | กคณะกรรมการวินิจง                                               | ไยปัญหา 🔿 ยกเว้น 💌 ไม่ยกเว้น ◯ ไม่ยกเว้น(กำหนดเอง)                                                                                                    |                                                                                                    |
|                                                           | R8                  | จำนวนวันของสัญญา                                                                                               | 2 วันบี                                                         | บถัดวันที่สัญญามีผลบังคับใช้ข้อนหลัง (นับเฉพาะวันทาการ)                                                                                                    |                                                                                                    |
|                                                           | R9                  | วันที่สัญญ <mark>ามีผลบังคับใช้</mark>                                                                         | 05/04/2564                                                      | - 07/04/2564 ระบุปีเป็นปี พ.ศ. ในรูปแบบ (ววดลปปปป)                                                                                                    |                                                                                                    |
|                                                           | R10                 | เลขที่หนังสืออนุมัติยกเว้นหรือผ่อนคัน                                                                          |                                                                 |                                                                                                    |                                                                                                    |
|                                                           | R11                 | วันที่หนังสือ                                                                                                  |                                                                 | ระบุปีเป็นปีพุทธศักราชในรูปแบบ (ววดคปปปป)                                                                                                    |                                                                                                    |
|                                                           | หมายเหตุ            | : รายการที่มี คอกจันสีแดง หมายถึงค่ะ<br>คลักที่สัญญาณไฟเพื่อดูรายละเอียดส                                      | เงบันทึกบ่อมูล<br>ถานะการศำเนินงาน                              | 10 × 1 × 1 × 1 × 1                                                                                                    |                                                                                                    |
|                                                           |                     | ภรแหน่วยง านของรฐาหรวก ก่อนุมพ<br>และการบริหารพัสดุภาครัฐให้สัญญาข์<br>วันที่มีการจัดขึ้อ/ จ่างจริง ให้หน่วยงา | อกเราะหองสอนคนจ<br> a/ จ้างมีผลปังคับไ:<br>นของรัฐระบุวันที่หน้ | ทศตสารางสารการสารงอบถูกหากเขาของหลงจัง<br>ขั้นสามหลัง ในจุ่งหลึ่งร้างที่ให้สมหันป้อยประมาณหลัง<br>งสื่อส่าประกับแร้มมัผลใช้ชังสบให้มีผลใช่ถึงวันที่สังกล่าว |                                                                                                    |
|                                                           | ารพัฒนาครัฐ (กระ) เ | ลูข้อมูลสัสท์ทร่างสัญญา                                                                                        | ยกเลิกกา                                                        | ปันทึกเลยที่และวันที่ ไม่ปั่นตอนที่ 2 เกลิมสุทนัวหลัก<br>กามสา 10400 โพร. 02-127-7000 ต่อ 6704 4674 4958 6777 6928 6934 6800                                | FCOM0201                                                                                                    |
| ■ 2 0 H C N A G 0 0                                       |                     |                                                                                                    | onnes en les mont                                               |                                                                                                    | へ 臣 🖱 🗩 🦟 印) Intz 14:29 📮                                                                                    |
|                                                           |                     |                                                                                                    |                                                                 |                                                                                                    |                                                                                                    |

| 👙 ปนทึกเลขที่และวันที่ 🗙 🕂                                |                                                                                                    |                                                                                                    | • - • ×                                                                                                    |
|-----------------------------------------------------------|----------------------------------------------------------------------------------------------------|----------------------------------------------------------------------------------------------------|----------------------------------------------------------------------------------------------------|
| ← → C ☆                                                   | jsp/control.econtract                                                                                                    |                                                                                                    | ର୍ 🕁 🗯 🍪 :                                                                                                  |
| ระบบการจัดชื่อจัดจ้างภาครัฐ<br>Tiai Government Procussion |                                                                                                    |                                                                                                    | วันที่ 23 แรงขม 2564<br>จากรา หรนแก เริ่มหม้าที่กัดรุ<br>กำนักรานเขตที่เห็การศึกษาประเมศักษาเพรรบุจม์ เหม 1 |
|                                                           | 1<br>มันทึกเลยที<br>สิ่งชื้อ/สิ่งจ้าง                                                                                                    | 2<br>diminediagrapheniaenae                                                                                                    |                                                                                                    |
| RI                                                        | *เลขา้                                                                                                    | /2564                                                                                                    |                                                                                                    |
| R                                                         | * ວັນເຈົ                                                                                                    | 02/04/2564 ระบุปีเป็นปีพุทธศักราชในรูปแบบ (ววดดปปปป)                                                                                                    |                                                                                                    |
| R                                                         | วันที่ลงนามใบสังชื่อ/สังจำ/                                                                                                    | 02/04/2564 ระบุมีเป็นมีพุทธศักราชในรูปแบบ (ววดดปปปป)                                                                                                    |                                                                                                    |
| n                                                         | รรับในสั่งชื่อ/สั่งจ้าง                                                                                                    |                                                                                                    |                                                                                                    |
|                                                           | ผู้รับใบตั้งชื่อ/ตั้งจ้าง                                                                                                    |                                                                                                    |                                                                                                    |
| R4                                                        | 1 ศำนาหน้า                                                                                                    | มาย 👻                                                                                                    |                                                                                                    |
| R4                                                        | 2 ชื่อผู้ลงนาม                                                                                                    | กิตติศักดิ์                                                                                                    |                                                                                                    |
| Q R4                                                      | 3 นามสกุลผู้ลงนาม                                                                                                    | ประสงค์สุข                                                                                                    |                                                                                                    |
| R4                                                        | 4 สำแหน่ง                                                                                                    | ผู้จัดการ                                                                                                    |                                                                                                    |
| R                                                         | 🍍 วันที่รับใบสั่งชื้อ/สั่งจ่าง                                                                                                    | 02/04/2564 ระบุมีเป็นปีพุทธศึกราชในรูปแบบ (ววดดปปปป)                                                                                                    |                                                                                                    |
| R                                                         | ครบกำหนดส่งมอบวันที่                                                                                                    | 07/04/2564                                                                                                    |                                                                                                    |
| đ                                                         | แกเามีผลบังคับใช้ย้อนหลัง กรณีหน่วยงา                                                                                                    | งใต้รับการอนุมัติยกเว้นหรือผ่อนผันจากคณะกรรมการวิหิจฉัย                                                                                                    |                                                                                                    |
| RJ                                                        | * ใต้รับการอนุมัติยกเว้นหรือผ่อนผันจ                                                                                                    | กคณะกรรมการวินิจฉัยปัญหา 🔿 ยกเว้น 💿 ไม่ยกเว้น 🔿 ไม่ยกเว้น(กำหนดเอง)                                                                                                    |                                                                                                    |
| RE                                                        | จำนวนวันของสัญญา                                                                                                    | 2 วัน นับถัดวันที่สัญญามีผลบังคับใช่ย่อนหลัง (นับเฉพาะวันทาการ)                                                                                                    |                                                                                                    |
| RS                                                        | วันที่สัญญามีผลบังคับไข                                                                                                    | 05/04/2564 - 07/04/2564 ระบุยีเป็นชี พ.ศ. ในรูปแบบ (ววดลปปปป)                                                                                                    |                                                                                                    |
| RI                                                        | ) เลขที่หนังสืออนุมัติยกเว่นหรือผอนศัน                                                                                                    |                                                                                                    |                                                                                                    |
| RI                                                        | . วันที่หนังสือ                                                                                                    | ระบุปีเป็นปีพุทธศักราชในรูปแบบ (ววดคปปปป)                                                                                                    |                                                                                                    |
|                                                           | ายเหตุ : รายการที่มี คลกรับค์แลง หมายถึงง<br>คลักที่สัญญาณไห่เพื่อสูรายละเอียด<br>กรณีหมวยงานของรัฐได้รับการอยุมี<br>และการบริหารหัดสุกาสรัฐไห้เดีญก<br>วันที่มีการจิตชื่อ/ ร้างรัง ได้หมวย<br>สุขอมูลจัดกำร่างสัญญา) อันที่ | งสมัทที่กปอมุล<br>เอาะอการสำเน็นงาน<br>แกะเง็กข้อแล่มาในราคคณะการทางทำให้จะด้อยัญหากรารโตขึ้อจัดจำง<br>สู่จะ จำนักแต่อจัดไปให้ได้มีสามาริกามร้างได้เสียงให้และไปส่วรมาที่สือ<br>พระองรัฐระบุวันที่เหลิงสิ่งส่านรากแว้มนี่และไปซึ่งสนับได้และไปส่วรมาที่สือกลาว<br> |                                                                                                    |
| กลงการพัฒนาหรื                                            | กพ.) กรมมีญชีกลาง ถนนพระราม 6 แขวงพญาใง                                                                                                    | สมพญาโท กรุณาหนุภานศร 10400 โทย. 02-127-7000 ผ่อ 6704 4674 4858 6777 6928 6934 6800                                                                                                    | FCDN0201                                                                                                    |
| 비 오 O H C 뉴 🖬 🔟 🖬 O D 🗈 📀                                 |                                                                                                    |                                                                                                    | へ ট 🔿 🗩 🦟 (4)) ไหย 1429 📮                                                                                   |

| 👙 ตัวอย่างสัญญาหรือ                     | навлач × +                                            |                         |                                                        |                 |                     |                                               |                           |                                                       | 0                                                                  | -       | o ×      |
|-----------------------------------------|-------------------------------------------------------|-------------------------|--------------------------------------------------------|-----------------|---------------------|-----------------------------------------------|---------------------------|-------------------------------------------------------|--------------------------------------------------------------------|---------|----------|
| $\leftarrow \rightarrow$ C $\heartsuit$ | process3.gprocurement.go.th/egp                       | econtractWeb/jsp/cont   | trol.econtract                                         |                 |                     |                                               |                           |                                                       | ର୍ ଟ                                                               | *       | <b>1</b> |
| St St                                   | บบการจัดซื้อจัดจ้างภาครัฐ<br>I Government Procutement | Ň                       |                                                        |                 |                     |                                               |                           | วัน<br>ชวาลา พรห<br>สำนักงานเขคทั้นที่การศึกษาประถมศึ | ที่ 23 เมษายน 2564<br>เมา - เจ้าหน้าที่พัสดุ<br>าษาเพชวบูรณ์ เชต 1 |         | 3        |
|                                         |                                                       |                         | 1<br>บันทึกเลขที่และวัน                                | rsi             | สาอป                | 2<br>างสัญญาหรือช่อแกลง                       |                           |                                                       |                                                                    |         |          |
|                                         |                                                       | ตัวอย่างสัญญาหรือ       | ข้อตกลง                                                |                 |                     |                                               |                           |                                                       |                                                                    |         |          |
| 4                                       |                                                       |                         |                                                        | tui             | ido                 |                                               |                           |                                                       |                                                                    |         |          |
| =<br>0                                  |                                                       | ยังาย ห้าง              | หุ้นส่วนจำกัดจิตสีศึกษาภัณฑ์                           |                 | ไปสังชื่อเ          | แขที่                                         |                           |                                                       |                                                                    |         |          |
|                                         |                                                       | ที่อยู่ เลข             | ที่ ๑๙/๖ ถนนเทพาพัฒนา                                  |                 | วันที่ ๒            | และเยน (64564                                 |                           |                                                       |                                                                    |         |          |
|                                         |                                                       | ต่านอโนเมื่<br>โทรศัพท์ | or อากอณีอะเพรรรูรณ์ จำหวัดเพรรรูรณ์ 1<br>orto-mca-aon | aniooo          | เพชรบูรเ<br>ส่วนราย | การ สำนักงานเชศตินที่การศึ<br>ณ์ เชค ๑        | กษาประณหิกษา              |                                                       |                                                                    |         |          |
|                                         |                                                       | ແ <del>ດ</del> ຫປ່າຍຈຳນ | ก็ผู้เสียภาษี อาวสะสมัยอออไฟฟะ                         |                 | ที่อยู่ ๖ง          | <ol> <li>ฉานสระบุรี - หย่มสัก คำบล</li> </ol> | าสะเดียง อำเภอเมือง       |                                                       |                                                                    |         |          |
|                                         |                                                       |                         |                                                        |                 | เพรรโรเ<br>โทรศัพท์ | о оконичаћат<br>Сосранијат                    |                           |                                                       |                                                                    |         |          |
|                                         |                                                       |                         |                                                        |                 |                     |                                               |                           |                                                       |                                                                    |         |          |
|                                         |                                                       |                         | ตามที่ ห้างหุ้นส่วนจำกัดจิตดีศึกษาภัณ                  | เพ่ ได้เสบอราคา | ไว้ค่อ สำนักงาน     | แขคพื้นที่การศึกษาประธมศึก                    | ษาเพรรรูรณ์ เชต 💩 ซึ่งได้ |                                                       |                                                                    |         |          |
|                                         |                                                       | รับราคาแล               | ะตกองชื่อ ตามรายการตั้งค่อไปนี้                        |                 |                     |                                               |                           |                                                       |                                                                    |         |          |
|                                         |                                                       | สำคับ                   | รายการ                                                 | จำนวน           | всіли               | ราคาต่อหน่วย<br>(บาท)                         | ຈຳນວນເຈີນ<br>(ນາທ)        |                                                       |                                                                    |         |          |
|                                         |                                                       | a [20                   | สำหรับปฏิบัติงาน                                       | 1               | source              | elon.oo                                       | a',506.00                 | OneDrive                                              |                                                                    |         | ×        |
|                                         |                                                       |                         |                                                        |                 |                     | <u>ຮາມເປັນເຈັນ</u>                            | a,nco.en                  | Screen                                                | shot saved                                                         |         |          |
|                                         |                                                       |                         | (สี่นับแต่โดยสองการตั้งระ)                             |                 |                     | ภาษมูลคาเพม<br>ชามเป็นเป็นนั้งสิ้น            | 80.808                    | The sci                                               | eenshot was adde                                                   | d to yo | our      |
|                                         |                                                       | L                       | (interest interests into the                           |                 |                     | a deste second formation                      | 6,000.003                 | OneDr                                                 | ve.                                                                |         |          |
|                                         | i e = = = 0 (                                         | 0 0                     |                                                        |                 |                     |                                               |                           | ^                                                     | ĝ 🔿 🖬 <i>(i</i> . 4))                                              | ไทย 14  | 4:29     |
|                                         |                                                       |                         |                                                        |                 |                     |                                               |                           |                                                       |                                                                    |         |          |

|                                  | ntractweb/jsp/control.econtract                                                                                                    |                                                                                                    | 10000                                                                                                    | -                                            |                | Q 🛱 🗯 👹 |
|----------------------------------|----------------------------------------------------------------------------------------------------|----------------------------------------------------------------------------------------------------|----------------------------------------------------------------------------------------------------|----------------------------------------------|----------------|---------|
|                                  |                                                                                                    |                                                                                                    | (พาษ)                                                                                                    | (บาท)                                        |                |         |
|                                  | ด หลุงการบบบูบหลาม                                                                                                    | 5 718117                                                                                                    | efbel.00                                                                                                    | 6,000.00                                     |                |         |
|                                  |                                                                                                    |                                                                                                    | านแบนสม                                                                                                    | 6,000.000                                    |                |         |
|                                  | (สี่ทันหารักยสองบาทถั่วน)                                                                                                    |                                                                                                    | รายเป็นเสียภัณิสัน                                                                                                    | e la cla cla                                 |                |         |
| <ul> <li>■</li> <li>Q</li> </ul> | ດເອີ້າສະຜູ້ກາວເລີ້ມຄົນເອົາເອັນ<br>ດ. (ການແປນແອນແນກເປັນ ແລະ ວິກກຳການ ຈີນເອີ້ນການກັນຊື່<br>ແລະ ການກັບສາຍແກ້ນເຫັ້ງ ແມ່ນການ ແປນແນ<br>ແລະ ການກັນສາການແປນເອົາ<br>ແມ່ນແປນເອົາ<br>ເຊັ່ງແມ່ນເອົາ<br>ເຊັ່ງແມ່ນເອົາ<br>ເຊັ່ງແມ່ນເອົາ<br>ເຊັ່ງແມ່ນເອົາ<br>ເຊັ່ງແມ່ນເອົາ<br>ເຊັ່ງແມ່ນເອົາ<br>ເຊັ່ງແມ່ນເອົາ<br>ເຊັ່ງແມ່ນເອົາ<br>ເຊັ່ງແມ່ນເອົາ<br>ເຊັ່ງແມ່ນເອົາ<br>ເຊັ່ງແມ່ນເອົາ<br>ເຊັ່ງແມ່ນເອົາ<br>ເຊັ່ງແມ່ນເອົາ<br>ເຊັ່ງແມ່ນເອົາ<br>ເຊັ່ງແມ່ນເອົາ<br>ແມ່ນເອົາຊື່ແລ້ວເຮົາການແອກເຮັດຄືການການ ແລະ<br>ແມ່ນເອົາຊື່ແລ້ວເຮົາການແອກເຮົາໃຫ້ແກກການ | ริษร้างให้รับผู้ทางให้รับไม่สำตั้ง<br>โทษร้ายหรากเริ่าตอ = 6-43 คม<br>โทษร้ายทางวินในมัตระทัสตอง = 6<br>ทำขึ้นมีลักษณะในสารสารสารสารสาร<br>ซึ่งสูญประการ<br>เกาะสารสารสารสารสารสารสารสารสารสาร<br>เกาะสารสารสารสารสารสารสารสารสารสารสารสารสารส | สระบุรี - หร่อสัก<br>160 ของราคาสิ่งของ<br>กร้ายปูรีมัปแต่ชื่อ กรณีรั<br>ผู้เริ่งกรณอ์จะสิ่งสระบุรี<br>กรรโห้โบสิ่งสิ่งมีนอตรบบบุรี<br>กรรโห้โบสิ่งสิ่งมีนอตรบบบุรี | ร์<br>หนึ่งที่สองคายอยุ่งรัญญา<br>สาข<br>291 |                |         |
|                                  |                                                                                                    | องชื่อ<br>วันที่ 16 เม<br>องชื่อ                                                                                                    | ( ນາຢູໄລສດີ ສຳຮາຫຼຸຈິນ)<br>ທັກກັບທັກໜ້າທີ່<br>ອາຍນ lectbac<br>(ບາຍກິສສິສັກສີ່ ປານລອກ່ອງປ<br>ຜູ້ຈັກກາງ<br>ທາຍນ lectbac                                               | ljisko                                       |                |         |
|                                  | เลขที่โครงการ เวลงสหทองสลศ                                                                                                    |                                                                                                    |                                                                                                    |                                              | OneDrive       | ×       |
|                                  | เสขๆมสัญญา ๖๕๐๔๛๔๛๔๛                                                                                                    |                                                                                                    |                                                                                                    |                                              | Screenshot say | ved     |

- 69. จัดทำหนังสือแจ้งให้ผู้ชนะ มาลงนามในสัญญา
- 70. กรอกข้อมูล ตามช่องที่มีเครื่องหมาย \* <mark>สีแดง</mark> ให้ครบถ้วน
- 71. ทำตามขั้นตอน จนครบถ้วน
- 72. เมื่อจัดทำข้อมูลเสร็จเรียบร้อยแต่ละขั้นตอนต้องบันทึกข้อมูลทุกครั้งเพื่อดำเนินการขั้นต่อไป
- 73. ขั้นตอนตามเอกสารด้านล่างนี้

| 🤞 การบริหารสัญญา 🛛 🗙 🕂                                                     |                                                                                                    |                                                                                                    | o - o ×                                                                                  |
|----------------------------------------------------------------------------|----------------------------------------------------------------------------------------------------|----------------------------------------------------------------------------------------------------|------------------------------------------------------------------------------------------|
| ← → C ☆ ( 🌢 process3.gprocurement.go.th/egpecont                           | ractWeb/jsp/control.econtract                                                                                                    |                                                                                                    | ९ 🕁 🛊 챓 :                                                                                |
| ระบบการจัดซื้อจัดจ้างภาครัฐ<br>Thai Government Rincazanion                 |                                                                                                    | าลังการเกิดกับการเกิดกับ                                                                                                    | วันที่ 23 เมษายน 2564<br>ขวาลา ทรหมอา - เจ้าหน้าที่ทัสดุ<br>ษณระณมศึกษาแทชรรูรณ์ (ส.ศ. 1 |
|                                                                            | หมืองไตรงการ<br>สำนักงาน<br>1 ที่สารรังการ<br>2 ประเทศการจัดหา<br>2 ประเทศการจัดหา<br>2 ประเทศการจัดหา<br>2 ประเทศการจัดหารจัดหารจากหารจากหารจากหารจัดหารจากหารจาก<br>หารจากหารจาก<br>หารจากหารจากหารจากหารจากหารจากหารจากหารจากหารจากหารจากหารจากหารจากหารจากหารจากหารจากหารจากหารจากหารจากหารจากหารจาก<br>หารจากหารจากหาร<br>หางจากหารจากหารจากหารจากหารจากหารจากหารจากหารจากหารจากหารจากหารจากหารจากหารจากหารจากหารจากหารจากหารจากหารจากหาร<br>หางจากหารจากหารจากหารจากหารจากหารจากหารจากหารจากหารจากหารจากหารจากหารจากหารจากหารจากหารจากหารจากหารจากหารจากหาร<br>หางจากหา | 200400349-01101010040/01101040/0110101101         200400349-0110101040/01101040/0110101         200400349-0110101040/0110101         200400349-01101040/0110101         200400349-01101040/0110101         200400349-01101040/0110101         200400349-01101040/0110101         200400349-011010400/0110101         200400349-011010400         200400349-011010400         200400349-011010400         200400349-011010400         200400349-011040040000         200400349-0110400400000         200400349-011040040000000         200400349-01104004000000000         200400349-0110400400000000000000000000000000000 |                                                                                          |
| https://process3.gprocurement.go.th/egpecontractWeb/jsp/control.econtract# |                                                                                                    |                                                                                                    | へ ট 🔿 🖬 🦟 ปีง) โทย 14:30 📮                                                               |

| 🎸 จัดห่าหนังคือแจ้งผู้ขนะ 🗙 🕇                      |                                          |                                                                                                    | • - • ×                  |
|----------------------------------------------------|------------------------------------------|----------------------------------------------------------------------------------------------------|--------------------------|
| ← → C ☆ 🌢 process3.gprocurement.go.th/egpecontract | Neb/jsp/control.econtract                |                                                                                                    | ् 🛧 😕 👬                  |
|                                                    |                                          | instants refine instants refine                                                                        | A                        |
|                                                    | ข้อมูลหนังสือแจ้งผู้ชนะ                  |                                                                                                    |                          |
|                                                    | B1 dausations                            |                                                                                                    |                          |
|                                                    |                                          | สำนักงานเขตพื้นที่การศึกษาประถมศึกษาเพขรบูรณ์ เขต 1                                                    |                          |
|                                                    | B2 * ที่อยู่ส่วนราชการ                   | 68 ถนนสระบุรี - หล่มสัก ตาบลสะเดียง ฮาเภอเมืองเพชรบูรณ์ จังหวัดเพชรบูรณ์ 67000                         |                          |
|                                                    | B5 * เรื่อง                              | แจ้งลงนามในสัญญา                                                                                       |                          |
|                                                    | B6 * เรียน                               | ผู้จัดการร้านจิตติศึกษาภัณฑา                                                                           |                          |
|                                                    | B7 อ้างถึง                               | โบเสพอราคา                                                                                             |                          |
|                                                    | B8 * ให้มาทำสัญญาภายใน                   | 17M                                                                                                    |                          |
|                                                    | ข้อมูลผู้ด้า/ผู้รับจ้าง/ที่ปรึกษา        |                                                                                                    |                          |
|                                                    | E1 ผู้คำ/ผู้รับจ้าง/ที่ปรึกษา            | ห้างหุ้นส่วนจากัดจิตติศึกษาภัณฑ์                                                                       |                          |
| ā                                                  | E2 เลขประจำตัวผู้เสียภาษี<br>อากร        |                                                                                                    |                          |
|                                                    | E3 ราดาที่ตกลงขึ้อหรือจ้าง               | 4,602.00 มาพ                                                                                           |                          |
|                                                    | E4 วันที่ประกาศผู้ชนะ                    |                                                                                                    |                          |
|                                                    | ผู้ลงนาม                                 |                                                                                                    |                          |
|                                                    | F1 * ศานาหน้า                            | มาย 👻                                                                                                  |                          |
|                                                    | F2 * ป้อผู้ลงนาม                         | ขาญณรงค์                                                                                               |                          |
|                                                    | F3 * นามสกุลผู้ลงนาม                     | ฐานะวิจิตร                                                                                             |                          |
|                                                    | F4 * ตำแหน่งผู้ลงนาม                     | รองผู้อำนวยการสำนักงานเขตพื้นที่การศึกษา ปฏิบัติราชการแทน                                              |                          |
|                                                    | F5                                       | (ผู้สำนวยการสำนักงานเขตพื้นที่การศึกษาประถมศึกษาเพชรบูรณ์ เชเ                                          |                          |
|                                                    | ขอมูลสาหรบการดิดต่อ                      |                                                                                                    |                          |
|                                                    | F6 ขอหน่วยงานทสราง<br>หนังสือ            | สำนักงานเขตพื้นที่การศึกษาประถมศึกษาเพชรบูรณ์ เขต 1                                                    |                          |
|                                                    | F7 * โทรศัพท์                            | 056737086                                                                                              |                          |
|                                                    | F8 โทรสาร                                |                                                                                                    |                          |
|                                                    | หมายเหตุ : รายการที่มี ดอกจันสีแดง       | หมายถึงต้องบันทึกข่อมูล                                                                                |                          |
|                                                    | แกเลีย                                   | รายการข่อมูล บันทึก ไปขึ้นตอนที่ 2 กลับสำนักพลัก                                                       |                          |
|                                                    |                                          |                                                                                                    |                          |
| กองการพัสดุภา                                      | ດຈັງ (ກາກ.) ການນັດງນຶກລາง ຄານນາສະຮານ 6 ແ | ธวงพญาไท เขตพญาไท กรุงเทพมหานตร 10400 โพร. 02-127-7000 ต่อ 6704 4674 4958 6777 6928 6934 6800 FCON0023 |                          |
| 🖬 🔎 O H C 🍺 🕿 🔟 🖸 O 🗅                              | 0                                        |                                                                                                    | へ 豆 🔿 🖿 륝 印) โทย 14:36 📮 |

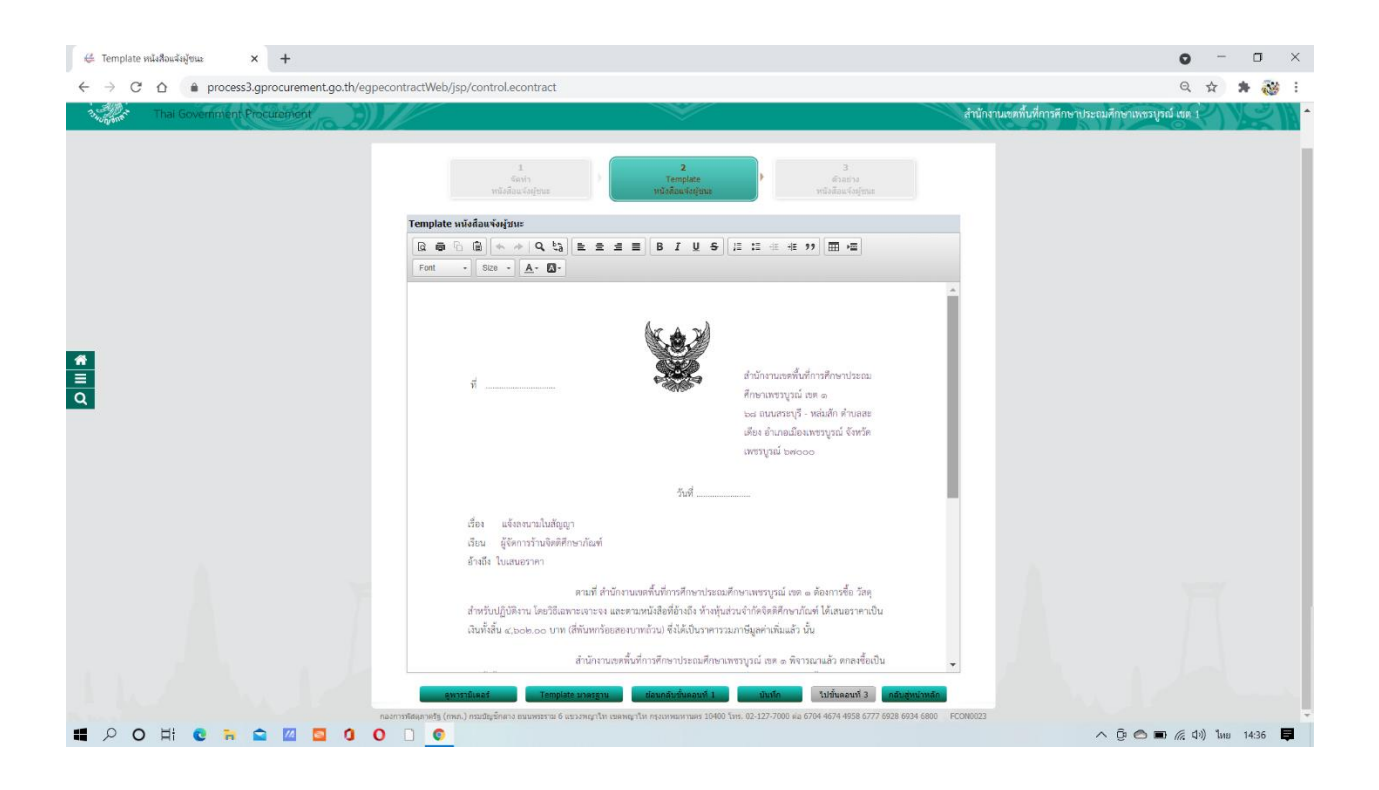

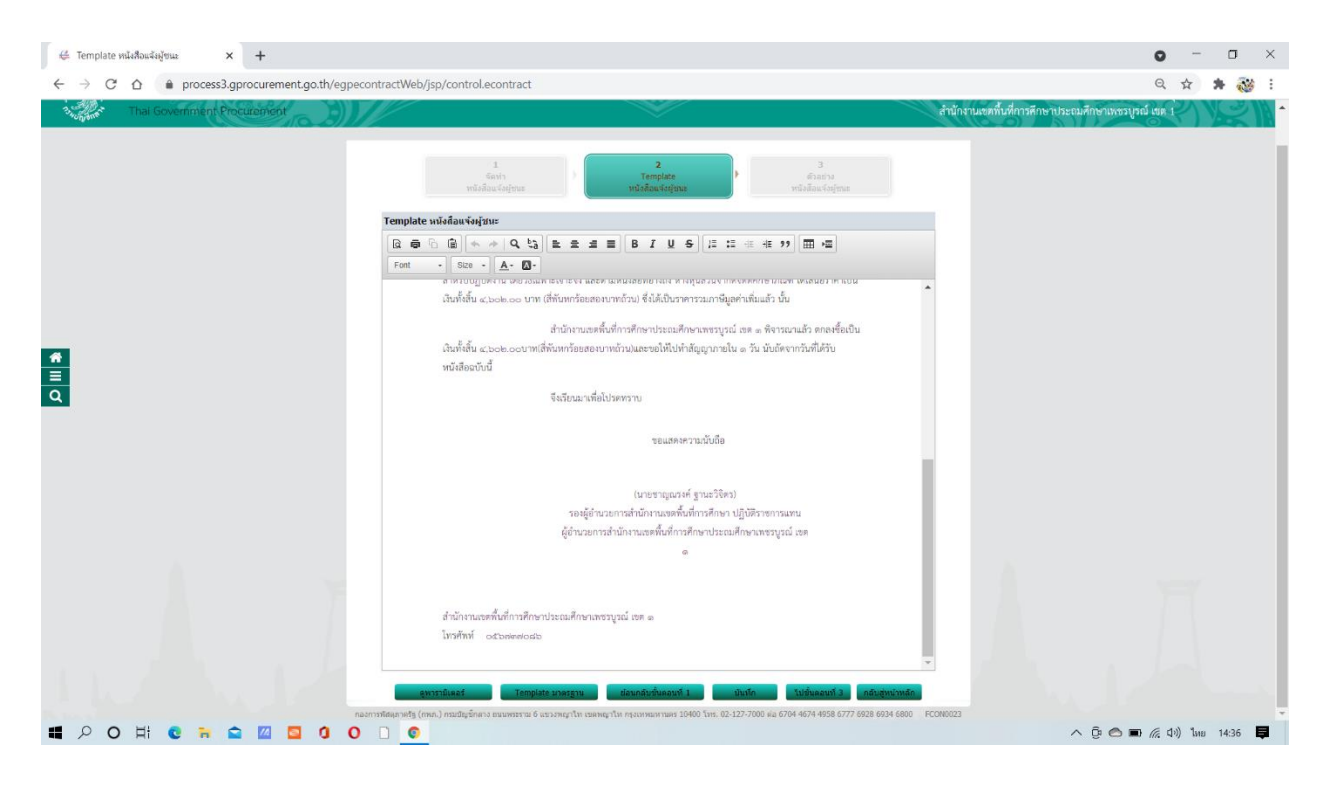

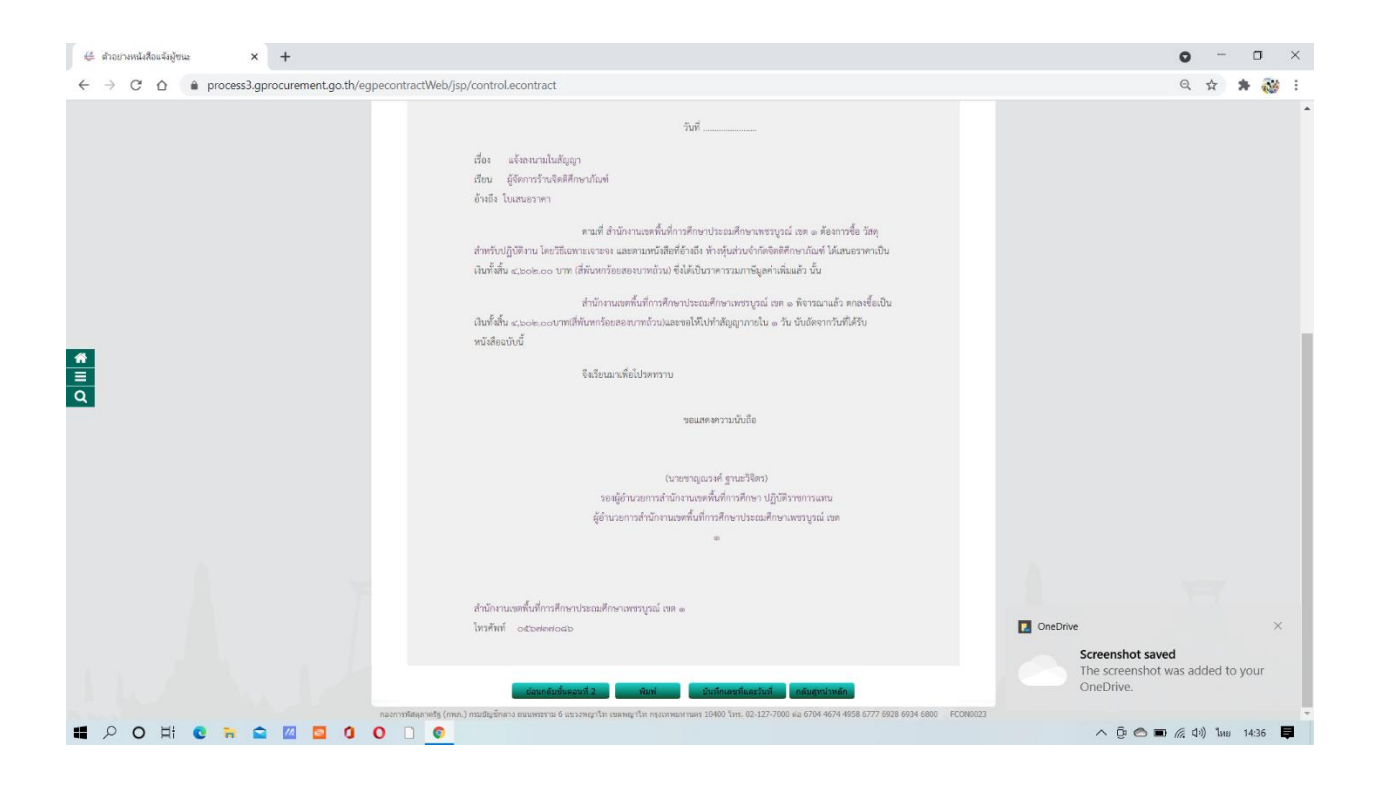

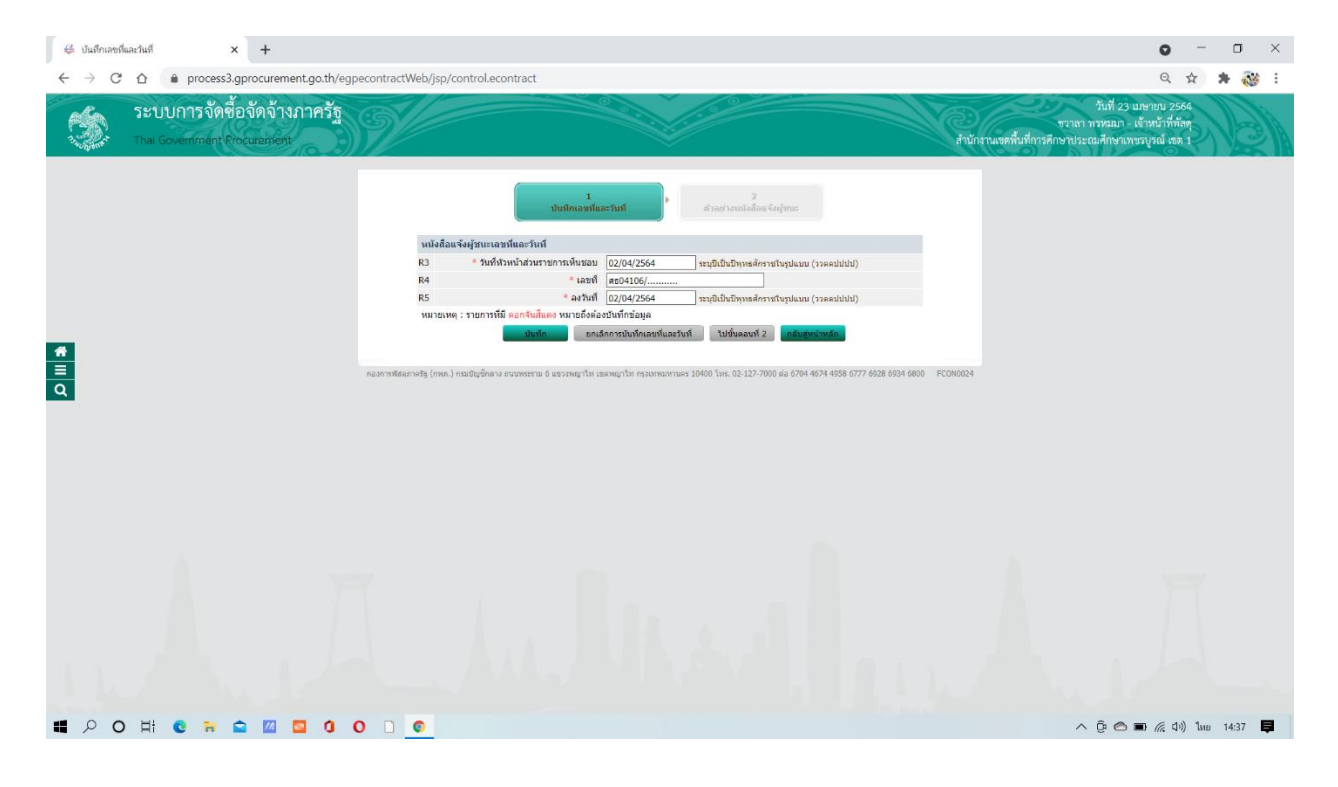

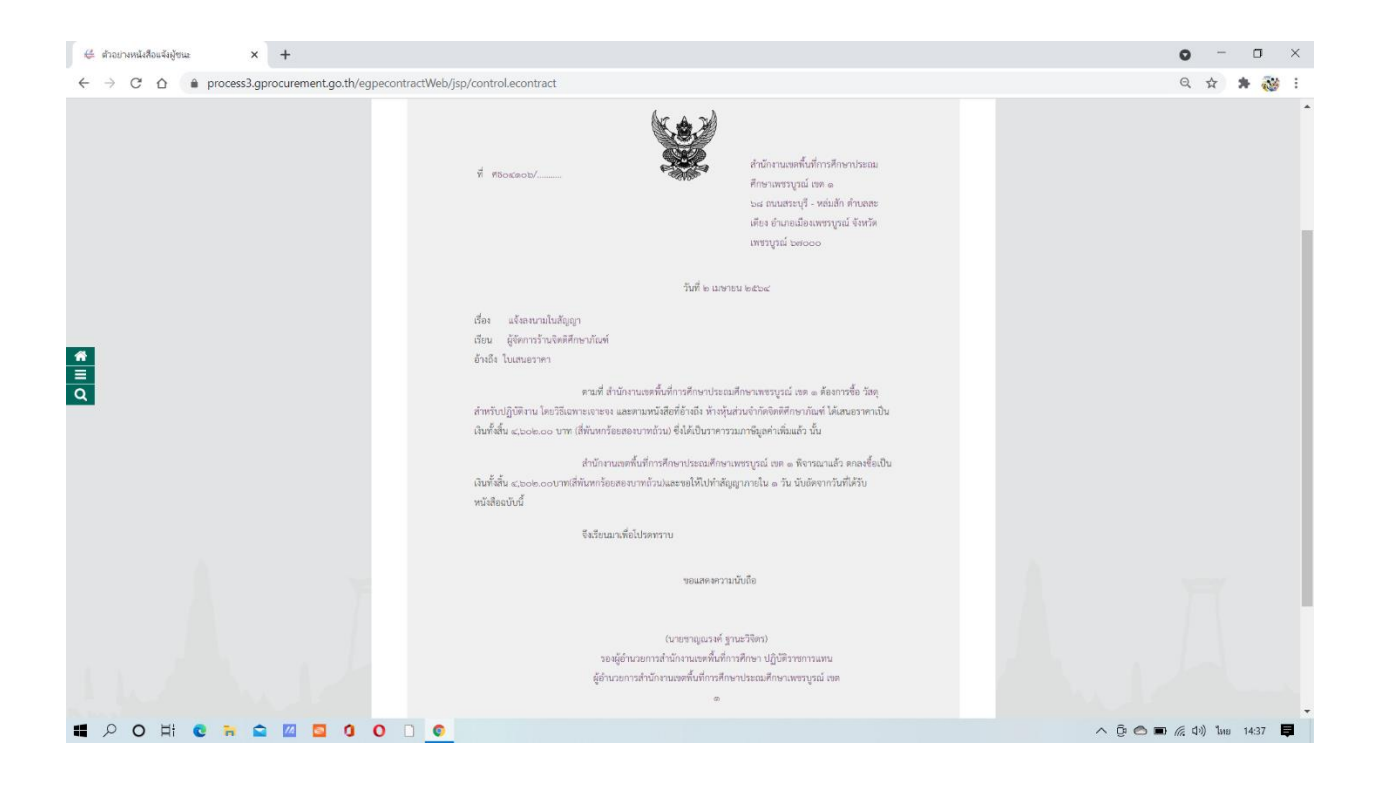

| 👙 ตัวอย่างหนังสือแจ้งผู้ชนะ 🗙 🕂                                                           |                                                                                                    | • - • ×  |
|-------------------------------------------------------------------------------------------|----------------------------------------------------------------------------------------------------|----------|
| $\leftarrow$ $\rightarrow$ C $\triangle$ $\triangleq$ process3.gprocurement.go.th/egpecor | ntractWeb/jsp/control.econtract                                                                                                    | ର୍ 🛧 😕 👬 |
| <ul> <li>■</li> <li>Q</li> </ul>                                                          | ອາດາວສາມັນ ເພື່ອການ ແລະ ແລະ ແລະ ແລະ ແລະ ແລະ ແລະ ແລະ ແລະ ແລະ                                                                                                    |          |
|                                                                                           | แนกสาร์ สมมาย<br>(บายชาญณาต์ ฐาณะวิจัตก)<br>รองผู้ดำนอการสำนักงานเองทั้งที่การศึกษา ปฏิบัติราชการแทน<br>ผู้ดำนอการสำนักงานองทั้งที่การศึกษาประเทศศึกษาบรรมศึกษาบรรมรูกณ์ เจต<br>*<br>ดำนักงานเองทั้งมีการศึกษาประเทศศึกษาจารญรณ์ เจต e<br>ไหวศึกที่ c_baierercate<br>(accelercitate (mail accelercitate) (accelercitate) |          |

| 👙 การบริหารสัญญา 🗙 🕇                                                                       |                                                                                                    | • - • ×                                                                                         |
|--------------------------------------------------------------------------------------------|----------------------------------------------------------------------------------------------------|-------------------------------------------------------------------------------------------------|
| $\leftarrow$ $\rightarrow$ C $\triangle$ $\triangleq$ process3.gprocurement.go.th/egpecont | actWeb/jsp/control.econtract                                                                                                    | Q 🕁 😕 🤯 :                                                                                       |
| ระบบการจัดซื้อจัดจ้างกาครัฐ<br>Thai Government Procurement                                 | ation.eef                                                                                                    | วันที่ 23 และทยบ 2564<br>ชวาลา ทวหฉณ - เจ้าหวัวที่ทัลดุ<br>นที่การศึกษาประณศึกษาเพชรบูรณ์ เชต 1 |
|                                                                                            |                                                                                                    |                                                                                                 |
|                                                                                            | ขอมูล เพรงการ<br>สำนักงาน 2000400349-สานักงานแต่ขึ้นที่การศึกษาประกมศึกษาเพรารเรณ์ เทต 1                                                               |                                                                                                 |
|                                                                                            | A1 วิธีการจัดหา เฉพาะเจาะจง                                                                                                    |                                                                                                 |
|                                                                                            | A2 ประเภทการจัดหา ชื่อ                                                                                                    |                                                                                                 |
|                                                                                            | A3 วิธีการพี่จารณา ราคารวม แสดงรรมการพิจารณา                                                                                                    |                                                                                                 |
|                                                                                            | A4 เลขที่โครงการ 64047310487                                                                                                    |                                                                                                 |
|                                                                                            | A5 ชื่อโครงการ ชื่อวัสดุสำหรับปฏิบัติงาน โดยวิธีเฉพาะเจาะจง                                                                                            |                                                                                                 |
|                                                                                            | A6 ตามประกาศ สำนักงานคณะกรรมการการศึกษาขึ้นขึ้นธาน                                                                                                    |                                                                                                 |
| 4                                                                                          |                                                                                                    |                                                                                                 |
|                                                                                            | รายการเอกสาร เดนที่เอกสาร ลงวันที่เอกสาร จำนวนเงิน ประเภทสัญญา ข้อมูล สถานะ<br>รายการเอกสาร เดนที่เอกสาร ลงวันที่เอกสาร คารทำงาน                       |                                                                                                 |
| Q                                                                                          | เลขประจำดัวผู้เสี้ยภามีอากร 0673553000222 - ห้างหุ้นส่วนจำกัดจิตติศึกษาภัณฑ์                                                                           |                                                                                                 |
|                                                                                            | ราคาที่ตกลงชื่อหรือข้าง 4,602.00 บาท                                                                                                    |                                                                                                 |
|                                                                                            | สัญญาหรือข้อตกลง/2564 02/04/2564 4,602.00 ใบสั่งข้อสังจ้าง 🕂 รายละเอียด/แก้ไข 🛷                                                                        |                                                                                                 |
|                                                                                            | หนังสือแจ้งผู้ขนะ สขอ4106/ 02/04/2564 ( 🛨 รายละเอียด/แก้ไข 📌                                                                                           |                                                                                                 |
|                                                                                            | รวมราคาที่ตกลงชื่อหรือข้าง 4,602.00 บาท                                                                                                    |                                                                                                 |
|                                                                                            | หมายเหตุ : 1. ข้อผู้ขายหรือผู้รับจ้าง สีม่วง หมายถึง ผู้ขายหรือผู้รับจ้างเป็นกิจการคำร่วม (Consortium)                                                 |                                                                                                 |
|                                                                                            | 2. ซิทางประกอบสุด Consortium ดิสภาณ                                                                                                    |                                                                                                 |
|                                                                                            | มันที่กษ้อมตรายตะเอียตรวมชื่อรวมจ่าง <mark>ข้อมดงบประมาณใตรงกาย</mark>                                                                                 |                                                                                                 |
|                                                                                            | <mark>ดำเนินการขึ้นตอบต่อไป</mark> ยกเล็กดำเนินการขึ้นตอบต่อไป <mark>กลับสุทนำหลัก</mark>                                                              |                                                                                                 |
| 6240                                                                                       | ฟลิตอาครัฐ (กษร.) คระเทียเข็กลาง อนุมพรรราม 6 ธุรวรษณาโท เขตพยาโท กระเราชนภามตร 10400 โทร. 02-127-7000 ต่อ 6704 4674 4958 6777 6928 6934 6800 FCON1000 |                                                                                                 |
|                                                                                            |                                                                                                    |                                                                                                 |
|                                                                                            |                                                                                                    |                                                                                                 |
|                                                                                            |                                                                                                    |                                                                                                 |
|                                                                                            |                                                                                                    |                                                                                                 |
|                                                                                            |                                                                                                    |                                                                                                 |
|                                                                                            |                                                                                                    |                                                                                                 |
| # P O H C # 🖬 🖬 🔟 🖸 0 (                                                                    |                                                                                                    | へ Ĝ 🔿 🗩 🦟 (小) ใหย 14:37 📮                                                                       |

- 74. เมื่อดำเนินการครบถ้วน จะปรากฏเครื่องหมาย ✔ ตามเอกสารด้านล่างนี้
- 75. และกด เครื่องหมายแถบสี ขาว ฟ้า เหลือง เพื่อดำเนินการต่อไป

| 👙 สร้างโครงการ 🗙 +                                                                         |                                                              |                                                                                                    |                                                                                                    |                         |                      |                    |                             | • - • ×                                                                                                  |
|--------------------------------------------------------------------------------------------|--------------------------------------------------------------|----------------------------------------------------------------------------------------------------|----------------------------------------------------------------------------------------------------|-------------------------|----------------------|--------------------|-----------------------------|----------------------------------------------------------------------------------------------------|
| $\leftrightarrow$ $\rightarrow$ C $\triangle$ $\triangleq$ process3.gprocurement.go.th/egg | 2procmainWeb/j                                               |                                                                                                    |                                                                                                    |                         | ९ 🕁 🛊 💞 !            |                    |                             |                                                                                                    |
| ระบบการจัดซื้อจัดจ้างภาครัฐ<br>Thai Government Procurement                                 | Ň                                                            |                                                                                                    |                                                                                                    |                         |                      |                    | ล่านัก                      | ในที่ 23 แกะกะบ 2564<br>ชาวกา พรหฉมา - เข้าหน้าที่ตัดดู<br>รามเขตตื้นที่การศึกษาประณหศึกษาแทรวไรณ์ เอต 1 |
|                                                                                            | ด์นหาข้อมูลโคร                                               | งการจัดชื่อจัดจั                                                                                                    | 14                                                                                                    |                         |                      |                    |                             |                                                                                                    |
|                                                                                            | สำนักงาน 💈<br>ชื่อโครงการ 🗌                                  | 000400349 - d1                                                                                                    | านักงานเขตพื้นที่การศึกษาประถมศึกษาเพขรบูรณ์ เขต 1                                                                                                    |                         | ]                    |                    |                             |                                                                                                    |
|                                                                                            |                                                              |                                                                                                    | ต่นหา ล่างตัวเลือก                                                                                                    | 1                       |                      |                    | เหาขั้นสูง                  |                                                                                                    |
|                                                                                            | รทัสแผนระดับ<br>หน่วยจัดชื่อ                                 | เลขที่โครงการ                                                                                                    | นื่อโครงการ                                                                                                    | จำนวนเงิน<br>งบประมาณ   | ซ้อมูต<br>โครงการ    | สถานะ<br>โครงการ   | ขึ้น<br>ตอน<br>การ<br>ทำงาน |                                                                                                    |
| <u>_</u>                                                                                   | D64040303192                                                 | 64047310487                                                                                                    | ขึ้อวัสดุสำหรับปฏิบัติงาน โดยวิธีเฉพาะเจาะจง                                                                                                    | 4,602.00                | รายละเอียด/<br>แก้ไข | จัดทำร่าง<br>สัญญา | -                           |                                                                                                    |
| =<br>Q                                                                                     | D64040303011                                                 | 64047310294                                                                                                    | ขื่อวัสดุสำหรับปฏิบัติงาน                                                                                                    | 4,602.00                | รายละเอียด/<br>แก้ไข | เพิ่มโครงการ       | -                           |                                                                                                    |
|                                                                                            | D64040266983                                                 | 64047273401                                                                                                    | ชื่อวัสดุเชื้อเพลิงและหล่อลื่น โดยวิธีเฉพาะเจาะจง                                                                                                    | 13,675.00               | รายละเอียด/<br>แก้ไข | บริหารสัญญา        |                             |                                                                                                    |
|                                                                                            | D64040010961                                                 | 64047011165                                                                                                    | ชื่อวัสดุอุปกรณ์เพื่อใช้ประกอบการประชุมแลกเปลี่ยนเรียนรู้<br>การนำเสนอผลการต่าเนินงานของสถานดีกษา โดยวิธี<br>เฉพาะเจาะจง                               | 7,3 <mark>80.0</mark> 0 | รายละเอียด/<br>แก้ไข | บริหารสัญญา        |                             |                                                                                                    |
|                                                                                            | D64040002664                                                 | 64047002702                                                                                                    | ชื่อชื่อวัสดุสำหรับปฏิบัติงาน โดยวิธีเฉพาะเจาะจง                                                                                                    | 2,980.00                | รายละเอียด/<br>แก้ไข | บริหารสัญญา        | 1 =                         |                                                                                                    |
|                                                                                            | D64040011663                                                 | 64047011875                                                                                                    | ชื่อวัสดุเพื่อใช้ในงานมหกรรมคุณภาพการศึกษา PBN»<br>โดยวิธีเฉพาะเจาะจง                                                                                  | 1,000.00                | รายละเอียด/<br>แก้ไข | บริหารสัญญา        | 1 =                         |                                                                                                    |
|                                                                                            | D64040026669                                                 | 64047027214                                                                                                    | ขึ้อวัสดุสำหรับปฏิบัติงาน โดยวิธีเฉพาะเจาะจง                                                                                                    | 2,520.00                | รายละเอียด/<br>แก้ไข | บริหารสัญญา        | 7 =                         |                                                                                                    |
|                                                                                            |                                                              | รวมหน้านี้                                                                                                    |                                                                                                    | 36,759.00               |                      |                    |                             |                                                                                                    |
|                                                                                            | สาสับที่ 1 - 7 จาก<br>หมายเหตุ :การยกเลิก<br>กตที่ขั้นตม<br> | ห้งหมด มากกว่า<br>ประกาศเป็ญช่วน<br>เนการทำงานเพื่อเ<br>ข่อดูชั่นดอนการทำ<br>การ <mark>สีช่มพ</mark> ู หมาย<br>การ <mark>สีฟ้า</mark> หมายถึ | 35 รายการ<br>23 รายการ<br>มายโครมอุเมาชัยเองปลาย<br>มายโครมอุเมาชัยเองปลาย<br>เชื่อ โลงการรวมชื่อรวมสาง<br>5 โลงการมาชิตรามสาง<br>1 โลงการมายการโครงกร | 1 2                     | 3 4                  | 5                  | กัดไป                       |                                                                                                    |
| http://manage2.approximation.th/app2acamaintich/in-factor                                  | กองการพัสดุภาครัฐ (กร                                        | เก.) กรมมีญชีกลาง                                                                                                    | ถมนพระราย 6 แขวงพญาไท เขตพญาไท กรุงเทพมหานคร 10400 โทร. 03                                                                                             | -127-7000 sia 6704-9    | 574 4958 6777 69     | 28 6934 6800       | FPR00001                    |                                                                                                    |
|                                                                                            | 0 0                                                          |                                                                                                    |                                                                                                    |                         |                      |                    |                             | へ 豆 🔿 📼 <i>候</i> (4)) ใหย 1437 📮                                                                         |

# 76. ดำเนินการขั้นตอนที่ 6 ต่อ

| 🕲 ระบบการจัดซื้อจัลจำเกาครัฐ × +                          |                                                                                      |                                              |                                                            | • - • ×                                                                                                 |
|-----------------------------------------------------------|--------------------------------------------------------------------------------------|----------------------------------------------|------------------------------------------------------------|----------------------------------------------------------------------------------------------------|
| ← → C △ 🔒 process3.gprocurement.go                        | .th/eGPProcure/secured/HOME                                                          |                                              |                                                            | ० 🕁 뵭 🔯 :                                                                                               |
| ระบบการจัดข้อจัดจ้างภาครัฐ<br>Thal Government Procurement | 39/                                                                                  |                                              |                                                            | 23 มิตาแบ 2564<br>ชวรมลา สามหมา - เจ้าหมักไว้ก่อย<br>ส่านักงานเหลี่บล้างรสักษาประเมษ์โครงแขรมูลน์ เลง 1 |
|                                                           | ∮∮∮ ขั้นตอนการทำงาน วิธีเฉพาะเจาะจง-ชื่อ                                             |                                              | (รายละเลียดโครงการ •)                                      |                                                                                                    |
|                                                           |                                                                                      | 🕕 จัดการประบอร์สายจำและแต่เกิดและกรรมการ 🖌 🖌 |                                                            |                                                                                                    |
|                                                           |                                                                                      | 2) จึงทำร่วมออสารและหนึ่งสือสัญชรบ 🖌         |                                                            |                                                                                                    |
| _                                                         |                                                                                      | 3 รายชื่อผู้เสนอราหาและและการพิจารณา 🖌       |                                                            |                                                                                                    |
| *<br>=                                                    |                                                                                      | 🌖 จัดกับและประกาศ ผู้ขนะการแสนอราคา 🖌        |                                                            |                                                                                                    |
| ٩                                                         |                                                                                      | 5 Amtrinaliggin 🖌                            |                                                            |                                                                                                    |
|                                                           |                                                                                      | 🌀 ตรวจสอบหลักประกันสัญญาและจัดทำสัญญา        |                                                            |                                                                                                    |
|                                                           |                                                                                      | 🕐 ข้อมูลสาระสำคัญในสัญญา                     |                                                            |                                                                                                    |
|                                                           |                                                                                      | 🛞 ปริหารสัญญา                                |                                                            |                                                                                                    |
|                                                           |                                                                                      | การบันทึกรายสามแลการที่การณา                 |                                                            | 1                                                                                                    |
|                                                           |                                                                                      | 000                                          |                                                            | OneDrive ×                                                                                              |
| Javascript:                                               | ຄວາມທະນາຍາຍເຫັດເອັດການ<br>ເລີ∷ ບັນທີການັດແອດ<br>ເວີ∷ ຍຸດເຮີດໂຄຣາດາສ<br>- ເປັນໂຄຣາດາສ | ≜: เดนอรัลมูลได้ดัวหน้าฯ<br>⊃: ส่งคินแก้ไข   | <ul> <li>ร่างนินการขั้นตอนต่อไป</li> <li>ยกเลิก</li> </ul> | Screenshot saved<br>The screenshot was added to your<br>OneDrive.                                       |
| # P O H C R 🖬 🔟 🧕                                         | 0 0 0                                                                                |                                              |                                                            | ົ້ງຍິ 🔿 🖬 🦟 ປີາ) ໃນຍ 14:37 📮                                                                            |

77. กดดำเนินการขั้นตอนต่อไป

| 送 ตรวจสอบหลักประกับสัญญาและจัดห่าง 🗙 🕂                    |                                | • - • ×                                                                                                    |
|-----------------------------------------------------------|--------------------------------|----------------------------------------------------------------------------------------------------|
| ← → ♂ ♂ 🏠 🔒 process3.gprocurement.go.th/egpecon           | tractWeb/jsp/control.econtract | ର୍ 🛧 🛊 🔯 :                                                                                                  |
| ระบบการจัดชื่อจัดจ้างกาครัฐ<br>Tha Government Proceedings |                                | รับที่ 23 เปรายบ 2564<br>ชาวสา ทรมนก - เจ้าหน้าที่ทัดดู<br>งรณเชลที่นที่การศึกษาประณมศึกษาเทชรรุจณ์ (ส.ด. 1 |
|                                                           | ອ້ອຍແລະອາການ                   |                                                                                                    |
|                                                           |                                | ConeDrive × Screenshot saved The screenshot was added to your OneDrive.                                     |
| ■ 𝒫 O Ħ € ₩ ☎ 🛛 5 0 0                                     |                                | へ Ĝ 🔿 🖬 🦟 ป่า) ใหย 14:37 📮                                                                                  |

78. จะปรากฏเครื่องหมาย ✓ ตรงตรวจสอบหลักประกันสัญญาและจัดทำสัญญา เข้าไปกด แถบ สีขาว สีฟ้า สีเหลือง
 เพื่อดำเนินการขั้นตอนต่อไป

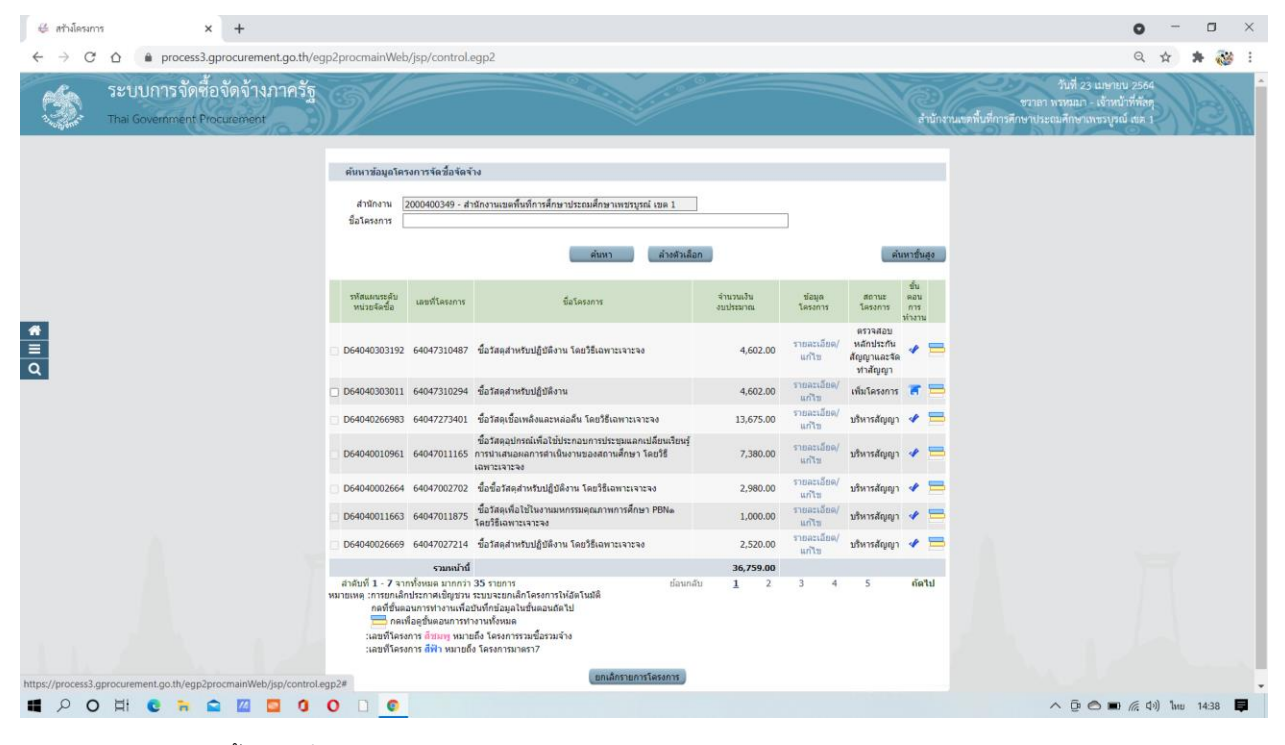

79. ดำเนินการขั้นตอนที่ 7

# 80. ดำเนินการขั้นตอนที่ 7

| 🕲 ระบบการจัดซื้อจัดจำเภาครัฐ 🗙 🕂                           |                                                                     |                                                        |                                                           | • - • ×                                                                                                 |
|------------------------------------------------------------|---------------------------------------------------------------------|--------------------------------------------------------|-----------------------------------------------------------|----------------------------------------------------------------------------------------------------|
| ← → C △ ♠ process3.gprocurement.go                         | o.th/eGPProcure/secured/HOME                                        |                                                        |                                                           | Q 🕁 🏚 🐼 :                                                                                               |
| ระบบการจัดซื้อจัดจ้างภาครัฐ<br>Thai Government Procurement | 39                                                                  |                                                        | - Ce                                                      | 23 นุษาบบ 2564<br>ชวายการหวดนว - เจ้าหน้าที่กัสตุ<br>สำนักงานเขตสั้นมีการศึกษาประกอร์กษาเมชรบูรณ์ เขต ( |
|                                                            | ∮≬† ขั้นตอบการทำงาน วิธีเฉพาะเจาะจง-ชื่อ                            |                                                        | (รายละเลียดโครงการ • )                                    |                                                                                                    |
|                                                            |                                                                     | 🕕 จัดการบยานขอสื่อขอจักและแต่งก็อดแลกรรมการ 🗸          |                                                           |                                                                                                    |
|                                                            |                                                                     | 2 จึงทำว่านอกสารและหนังสือสัญชาน 🗸                     |                                                           |                                                                                                    |
| _                                                          |                                                                     | 3 รายชื่อผู้แสนอราหาแอนผสอารพิจารณา 🗸                  |                                                           |                                                                                                    |
| *<br>=                                                     |                                                                     | <ul> <li>จิตก้านอะประการ อู้ระยะการแฮนอรรคา</li> </ul> |                                                           |                                                                                                    |
| ٩                                                          |                                                                     | 5 dintrisedegge 🖌                                      |                                                           |                                                                                                    |
|                                                            |                                                                     | 🌀 ตรรจลอยเหล็กประกับอัญญาและจัดทำอัญญา 🖌               |                                                           |                                                                                                    |
|                                                            |                                                                     | 🥐 ข้อมูลสาระสำคัญในสัญญา                               |                                                           |                                                                                                    |
|                                                            |                                                                     | 8 บริหารสัญญา                                          |                                                           |                                                                                                    |
|                                                            |                                                                     | การบันทึกรายงานผลการฟังรรณก                            |                                                           | YY                                                                                                    |
|                                                            |                                                                     | 880                                                    |                                                           | OneDrive ×                                                                                              |
| lavascript:                                                | ความหมายของสัญลักษณ์รูปภาพ:<br>🖹 : บันทีกวัฒุล<br>😋 : ยกเลิกโครงการ | 🚔 : เสนตทัญญาให้ทั่วหน้าฯ<br>🔿 : ส่งคันแก้ไข           | <ul> <li>รำเนินการขั้นคอนต่อไป</li> <li>ยกเลิก</li> </ul> | Screenshot saved<br>The screenshot was added to your<br>OneDrive.                                       |
| # P O H C % 🖬 🔟 🧧                                          | 0 0 0                                                               |                                                        |                                                           | へ Ĝ 🔿 🖬 🦟 (ハ) โทย 14:38 📮                                                                               |

#### 81. จัดทำรายละเอียดและแก้ไข

| 👙 ช่อมูอสาระภาพัญในสัญญา 🗙 🕂                               |                                                                                                    |                                                                                              |                                       |                        | 0                                                                                | - 0        | ×     |
|------------------------------------------------------------|----------------------------------------------------------------------------------------------------|----------------------------------------------------------------------------------------------|---------------------------------------|------------------------|----------------------------------------------------------------------------------|------------|-------|
| ← → C ☆ 🌢 process3.gprocurement.go.th/egp                  | econtractWeb/jsp/control.econtract                                                                                                    |                                                                                              |                                       |                        | Q                                                                                | *          | 100 E |
| ระบบการจัดซื้อจัดจ้างภาครัฐ<br>Thal Government Procuemiont | All and a second second |                                                                                              |                                       | สำนักงานเขตพื้นที่การค | วันที่ 23 เมษายน 25<br>ขวาลา ทรหมมา - เจ้าหน้าที่ทั<br>กษาประณมศึกษาเทขรบูรณ์ แต | 54         | 2/A   |
|                                                            | ข้อมูลโครงการ                                                                                                    |                                                                                              |                                       | _                      |                                                                                  |            |       |
|                                                            | สำนักงาน                                                                                                    | 2000400349-สำนักงานเขตพื้นที่การศึกษาประถมศึกษา                                              | เพชรบูรณ์ เขต 1                       |                        |                                                                                  |            |       |
|                                                            | Al วิธีการจัดหา                                                                                                    | เฉพาะเจาะจง                                                                                  |                                       |                        |                                                                                  |            |       |
|                                                            | A2 ประเภทการจัดหา                                                                                                    | ชื่อ                                                                                         |                                       |                        |                                                                                  |            |       |
|                                                            | A3 วิธีการพิจารณา                                                                                                    | ราคารวม                                                                                      | nun 🚽                                 |                        |                                                                                  |            |       |
|                                                            | A4 เลขทีโครงการ                                                                                                    | 64047310487                                                                                  |                                       |                        |                                                                                  |            |       |
|                                                            | A5 ชื่อโครงการ                                                                                                    | ชื่อวัสดุสำหรับปฏิบัติงาน โดยวิธีเฉพาะเจาะจง                                                 |                                       |                        |                                                                                  |            |       |
| *                                                          | เลขประจำคัว<br>ยังสีของชื่องเช                                                                                                    | ราคาที่เสนอ ราคาที่ตกลง เ                                                                    | ละที่สัญญา วันที่ทำสัญญา <sup>1</sup> | บันทึกปอมูล            |                                                                                  |            |       |
|                                                            | 0673553000222 ห้างหุ้นส่วนจำกัดจิตติ<br>ศึกษาภัณฑ์                                                                                                    | 4,602.00 4,602.00                                                                            | /2564 02/04/2564                      | รายละเอียด/<br>แก้ไข   |                                                                                  |            |       |
|                                                            | หมายเหตุ : 1. เครื่องหมาย *ี หมายถึง นำย์<br>2. ข้อผู้ขายหรือผู้รับจ้าง สีม่วง ห                                                                                                    | มมุลสาระสำคัญในสัญญาขึ้นเว็บไซด์<br>เมายถึง ผู้ขายหรือผู้รับจ่างเป็นกิจการคำร่วม (Consortium | )                                     |                        |                                                                                  |            |       |
|                                                            | ตัวเนินการร่                                                                                                    | นคอนต่อไป ยกเล็กดำเนินการขั้นตอนต่อไป ก                                                      | ดันสูหน่าหลัก                         |                        |                                                                                  |            |       |
|                                                            | กองการพัสธุภาครัฐ (กษะ.) กรมปัญชีกลาง ถนนพระราม 6 แรว                                                                                                    | สพญาโท เขตพญาโท กรุงเทพมหานคร 10400 โทร. 02-127-7000                                         | i sia 6704 4674 4958 6777 6928 6934 6 | 6800 FPR00240          |                                                                                  |            |       |
|                                                            |                                                                                                    |                                                                                              |                                       |                        |                                                                                  |            |       |
|                                                            |                                                                                                    |                                                                                              |                                       |                        |                                                                                  |            |       |
|                                                            |                                                                                                    |                                                                                              |                                       |                        |                                                                                  |            |       |
|                                                            |                                                                                                    |                                                                                              |                                       | 🔽 OneDriv              | e                                                                                |            | ×     |
|                                                            |                                                                                                    |                                                                                              |                                       |                        | Screenshot saved<br>The screenshot was ad<br>OneDrive.                           | ded to you | r     |
| ■ P O H C 〒 🖬 🔟 🔟 O (                                      |                                                                                                    |                                                                                              |                                       |                        | ^ @ 🔿 🖬 🌾 da                                                                     | ) ใหย 14:3 | 8 📮   |

# 82. นำข้อมูลแสดงบนเว็บไซต์

| $\leftarrow$ $\rightarrow$ C $\triangle$ $\triangleq$ process3.gprocurement.go.th/egpecontract.Web/jsp/control.econtract Q $\updownarrow$                                                                                                    | 🛪 🤯 E   |
|----------------------------------------------------------------------------------------------------|---------|
| ระบบการจัดซื้อจัดจ้างภาครัฐ<br>ราสา กระเมา - เจ้านักที่ดีดๆ<br>กันการสางประเมศิกรามระบุปิสา - เจ้านักที่ดีดๆ<br>สามัการสางประเมศิกรามระบุปิสา - เจ้านักที่เดือด                                                                                                    |         |
| Signer and sign big up:       initial files and initial grade of the file of the file |         |
|                                                                                                    |         |
| ■ A O H C R C I I I I I I I I I I I I I I I I I                                                                                                    | 14:38 📮 |

83. ดำเนินการขั้นต่อไป

| ∉ ข้อมูลสาระสำคัญในสัญญา 🗙 🕂                              |                                                               |                                                                                        | • - • ×                                                                                                    |
|-----------------------------------------------------------|---------------------------------------------------------------|----------------------------------------------------------------------------------------|----------------------------------------------------------------------------------------------------|
| ← → C ☆ 🌢 process3.gprocurement.go.th/eg                  | pecontractWeb/jsp/control.econtract                           |                                                                                        | Q 🕁 뵭 🔯 :                                                                                                    |
| ระบบการจัดซื้อจัดจ้างภาครัฐ<br>Thai Government Procussion | SV/                                                           |                                                                                        | วันที่ 23 เมษายน 2564<br>จราสา ทรมมมา . เร้าหนักที่ตัดๆ.<br>สำนักรานเขตที่นที่การศึกษาประณะศึกษาเรายรงุรณ์ แตะ 1 |
|                                                           |                                                               |                                                                                        |                                                                                                    |
|                                                           | ข่อมูลโครงการ                                                 |                                                                                        |                                                                                                    |
|                                                           | สานกงาน                                                       | 2000400349-สำนึกงานเขตพันทการศึกษาประถมศึกษาเทชรบูรณ เขต 1                             |                                                                                                    |
|                                                           | A1 16/16/00/1                                                 | แลพาะเจาะจง<br>สือ                                                                     |                                                                                                    |
|                                                           | 43 วิธีการพิมารถ                                              | 51015711 URG #7400000000                                                               |                                                                                                    |
|                                                           | A4 เอททีโครงการ                                               | 64047310487                                                                            |                                                                                                    |
|                                                           |                                                               | ข้อวัสดสำหรับปฏิบัติงาน โดยวิธีเฉพาะเจาะจง                                             |                                                                                                    |
|                                                           | A5 ชอโครงการ                                                  | -                                                                                      |                                                                                                    |
|                                                           |                                                               |                                                                                        |                                                                                                    |
|                                                           | เลขประจาคว ซื่อผู้เสนอราคา<br>ผู้เสียภาษิอากร ชื่อผู้เสนอราคา | ราคาที่เสนอ ราคาที่ตกลง เลขที่สัญญา วันที่ทำสัญญา                                      | มันที่กับอยู่ด<br>สาระสำคัญ                                                                                      |
| <u>=</u>                                                  | <ul> <li>4 0673553000222 สึกษาภัณฑ์</li> </ul>                | 4,602.00 4,602.00/2564 02/04/2564                                                      | ຮາຍລະເວັຍດ/<br>ພາໂນ                                                                                              |
|                                                           | หมายเหตุ : 1. เครื่องหมาย 📽 หมายถึง นำข้                      | อมูลสาระสำคัญในสัญญาขึ้นเว็บไซต์                                                       |                                                                                                    |
|                                                           | 2. ชื่อผู้ขายหรือผู้รับจ้าง สีม่วง ห                          | เมายถึง ผู้ขายหรือผู้รับจ่างเป็นกิจการคำร่วม (Consortium)                              |                                                                                                    |
|                                                           |                                                               |                                                                                        |                                                                                                    |
|                                                           |                                                               | ้นตอนต่อไป อกเล็กดำเนินการขึ้นตอนต่อไป กลับสู่หน่าหลัก                                 |                                                                                                    |
|                                                           | กองการพัสดุภาครัฐ (กพภ.) กรมปัญชีกลาง ถนนพระราม 6 แชร         | งหญาไท เขตหญาไท กรุงเทพมหานคร 10400 โทร. 02-127-7000 ต่อ 6704 4674 4958 6777 6928 6934 | 6800 FPR00240                                                                                                    |
|                                                           |                                                               |                                                                                        |                                                                                                    |
|                                                           |                                                               |                                                                                        |                                                                                                    |
|                                                           |                                                               |                                                                                        |                                                                                                    |
|                                                           |                                                               |                                                                                        |                                                                                                    |
|                                                           |                                                               |                                                                                        |                                                                                                    |
|                                                           |                                                               |                                                                                        |                                                                                                    |
|                                                           |                                                               |                                                                                        | OneDrive X                                                                                                    |
|                                                           |                                                               |                                                                                        | Screenshot saved<br>The screenshot was added to your<br>OneDrive.                                                |
| ■ P O H C R 🕿 🔟 🖬 0                                       | 0 0                                                           |                                                                                        | ົງ: 🔿 🗊 🌾 ປາ) ໂທຍ 14:38 📮                                                                                        |

### 84. เมื่อดำเนินการเสร็จแล้วจะปรากฏเครื่องหมาย 🗸

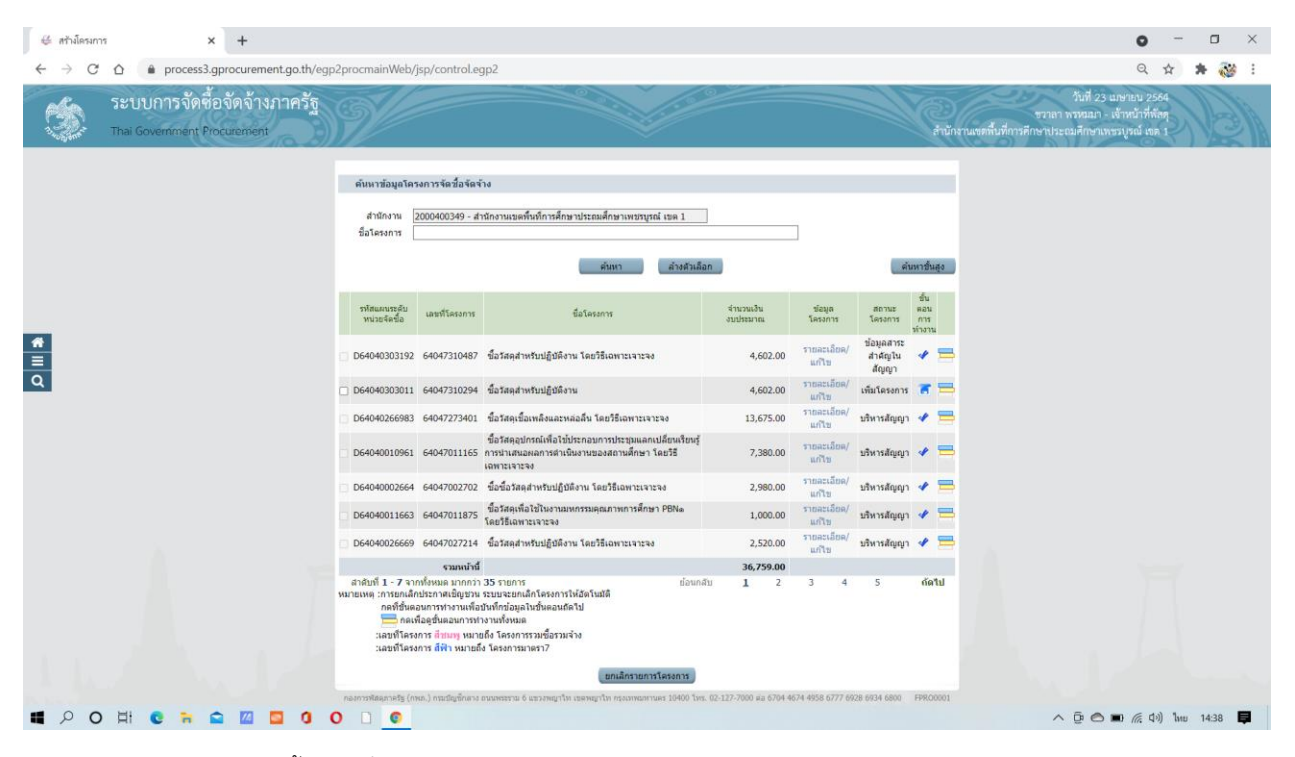

85. ต่อไปดำเนินการขั้นตอนที่ 8 บริหารสัญญา

| 🕲 ระบบการจัดซื้อจัดจำนภาครัฐ 🗙 🕂                                             |                                                                      |                                               |                                                                   | • - • ×                                                                                                |
|------------------------------------------------------------------------------|----------------------------------------------------------------------|-----------------------------------------------|-------------------------------------------------------------------|----------------------------------------------------------------------------------------------------|
| $\leftarrow$ $\rightarrow$ C $\triangle$ $\bullet$ process3.gprocurement.go. | th/eGPProcure/secured/HOME                                           |                                               |                                                                   | Q 🕁 😕 🔯 🗄                                                                                              |
| ระบบการจัดซื้อจัดจ้างภาครัฐ<br>Thai Government Procurement                   | 39/                                                                  |                                               | R (                                                               | 23 มกิจบน 2564<br>ชวรถา พระหน่าง - ง้าหมังที่จัดดุ<br>ส่านักงามเหพื่อมีการสำหรายมอยังจากหารูรณ์ (ค. ). |
|                                                                              | †่↓† ขั้นตอนการทำงาน วิธีเฉพาะเจาะจง-ชื่อ                            |                                               | (รายละเมียดโครงการ •)                                             |                                                                                                    |
|                                                                              |                                                                      | 1 จัดการบรามหารักษอรักษออย่าเรื่องบรรมการ 🖌   |                                                                   |                                                                                                    |
|                                                                              |                                                                      | 2 จัดทำร่านอกสารแกรงนั้งสือสัญชาย             |                                                                   |                                                                                                    |
|                                                                              |                                                                      | 3 ระชัลผู้สนอราหาเลยผลการพิจารณา 🖌            |                                                                   |                                                                                                    |
| =                                                                            |                                                                      | 4 จัดกับและประกาศ อู้จนอกรรมหมรรดา 👻          |                                                                   |                                                                                                    |
| Q                                                                            |                                                                      | 5 diminsi kalipaga                            |                                                                   |                                                                                                    |
|                                                                              |                                                                      | 🔹 คราวอออากรถึกประกาศสารฎาและรัดฟาสัญญา 👻     |                                                                   |                                                                                                    |
|                                                                              |                                                                      | 🧵 รัสบุทสาระสำคัญในสัญญา                      |                                                                   |                                                                                                    |
|                                                                              |                                                                      | 🕘 เชิพรสัญญา                                  |                                                                   |                                                                                                    |
|                                                                              |                                                                      | การบันทึกรรยงานและการพิจารณา                  |                                                                   | 1                                                                                                    |
|                                                                              |                                                                      | 069                                           |                                                                   | OneDrive ×                                                                                             |
|                                                                              | ความหมายของสัญดักษณ์รูปภาพ:<br>🎦 : บันทึกข้อมูล<br>O : ยกเลิกโครงการ | 🚨 : และเขาังญุตได้หัวหน้าฯ<br>🖸 : ส่งคันแก้ไข | <ul> <li>✔ : ดำเนินการขั้นตอนต่อไป</li> <li>❹ : ยกเดิก</li> </ul> | Screenshot saved<br>The screenshot was added to your<br>OneDrive.                                      |
| 📕 🔎 O 🖽 😨 🖬 🖸 🖸                                                              | 0 0 0 0                                                              |                                               |                                                                   | へ Ĝ 🔿 🖬 🌈 ปา) ใหย 14:38 📮                                                                              |

#### 86. จัดทำรายละเอียด

| ∉ กรค่านินงานสัญญา × +                                                                         |                                   | o - o ×                                                                             |
|------------------------------------------------------------------------------------------------|-----------------------------------|-------------------------------------------------------------------------------------|
| $\leftarrow$ $\rightarrow$ C $\triangle$ $\triangleq$ process3.gprocurement.go.th/egpecontrols | actWeb/jsp/control.econtract      | ९ 🕁 😕 😻 :                                                                           |
| ระบบการจัดซื้อจัดจ้างกาครัฐ<br>Thai Government Procuement                                      | ราช<br>สายที่สายใหม่เสียมมารณ์กล์ | วันที่ 23 เมษายน 2564<br>เลา ทรหมมา - เจ้าหน้าที่ศักคุ<br>ประณาศึกษาเพชรบูรณ์ เดค 1 |
|                                                                                                | Singlesenser                      |                                                                                     |
| ■ 2 0 H C m m M I 0 0 0                                                                        |                                   | へ ② 🔿 🗊 🦟 ปีง) ใหย 14:38 📮                                                          |

#### 87. ส่งมอบงาน

|          | เลขประจำตัวผู้เสียภาษ์อากร           | 0673553000222              |                                               |                         |                   |                                   |                                                    |               |      | * |
|----------|--------------------------------------|----------------------------|-----------------------------------------------|-------------------------|-------------------|-----------------------------------|----------------------------------------------------|---------------|------|---|
|          | ประเภทสัญญา                          | ใบสังชื่อสังจ่าง           |                                               |                         |                   |                                   |                                                    |               |      |   |
|          | เลขที่สัญญา                          | /2564                      |                                               | ดูรายละเฉีย             | ะสัญญา            |                                   |                                                    |               |      |   |
|          | ลงวันที                              | 02/04/2564                 |                                               |                         |                   |                                   |                                                    |               |      |   |
|          | เลขคุมสัญญา                          | 640414253086               |                                               |                         |                   |                                   |                                                    |               |      |   |
|          | วันที่เริ่มต้นสัญญาตั้งแต่           | 05/04/2564                 | จนถึง 07/04/2564                              | มันทึกวันที             | สัญญา ระยะเวลาคงเ | เหลือ 0 วัน                       |                                                    |               |      |   |
|          | สำนวนเงินตามสัญญา                    |                            | 4,602.00                                      | ภท                      |                   |                                   |                                                    |               |      |   |
|          | สถานะสัญญา                           | จัดทำสัญญา/ PO แ           | ส่ว                                           |                         |                   |                                   |                                                    |               |      |   |
|          | รายละเอียดงวดงาน : รูปแบบการส่งม     | อบ รวมรายการ               |                                               |                         |                   |                                   |                                                    |               |      |   |
|          | งวดงาน วันกำหนด<br>ส่งมอบงาน         | วันที่<br>ส่งมอบจริง       | สัมพันธ์งวดเงิน<br>งวดที่                     | ເລຍດຸມ<br>ຄຽວຈຸຈັນ      | สถานะดำเนินกา     | ข้อมูลส่ง<br>าร มอบตรวจ<br>รับงาน |                                                    |               |      |   |
|          | รายการ 1 : วัสดุสำหรับปฏิบัติงาน     |                            |                                               |                         |                   |                                   |                                                    |               |      |   |
|          | งวคที่ 1 07/04/2564                  | 1                          | 1                                             |                         |                   | รายละเอียด                        |                                                    |               |      |   |
|          | หมายเหตุ : วันที่กำหนดส่งมอบงานสัม   | ดง หมายถึง วันหยุดร        | าชการ หรือวันหยุดนักชัด                       | ดุกษ์                   |                   |                                   |                                                    |               |      |   |
| <u>*</u> | รายละเอียดงวดเงิน : ประเภทการจ่าย    | เงิน จ่ายตามงวดเงินที่     | ทำหนด (การเบิกจ่าย : ไ                        | ม่ผ่านGFMIS)            |                   |                                   |                                                    |               |      |   |
| 릦        | <b>ວ</b> ລຄເວັນ ວັນທີ່ຈາຍເວັນ        | ร่าบวน<br>คามสัต           | ເວັນ ຈ<br>ແມງ ຄ                               | งานวนเงิน<br>งเหลือจ่าย | สถานะคำเนินกา     | າະ ນໍລນູລະນັກ<br>ສຳນະອື່ນ         |                                                    |               |      |   |
| Q        | รายการ 1 : วัสดุสำหรับปฏิบัติงาน     |                            |                                               |                         |                   |                                   |                                                    |               |      |   |
|          | งวดที่ 1                             |                            | 4,602.00                                      |                         |                   | รายละเอียด                        |                                                    |               |      |   |
|          | ข้อมูลหลักประกันสัญญา                |                            |                                               |                         |                   |                                   |                                                    |               |      |   |
|          | ประเภทหลักประกับ ประ                 | แกทหลักทรัพย์              | ข่วงวันที่รับประกัน                           | จำ                      | ะวนเงิน           | สถานะหลักประกัน                   |                                                    |               |      |   |
|          |                                      |                            |                                               |                         |                   |                                   |                                                    |               |      |   |
|          | ขอมูลจดหาเอกสาร                      |                            |                                               |                         |                   | Sugar                             |                                                    |               |      |   |
|          | ประเภทเอกสาร                         |                            | เลขทีหนังสือ                                  | ลงวันที                 | รายละเอียด        | การทำงาน                          |                                                    |               |      |   |
|          | หนังสือแจ้งสิทธิ์การเรียกค่าปรับ 🛨   |                            |                                               |                         | รายละเอียด/แก้ไข  |                                   |                                                    |               |      |   |
|          | หนังสือแจ้งสงวนสิทธิ์การเรียกค่าปรับ | <b>(+</b> )                |                                               |                         | รายละเอียด/แก้ไบ  |                                   |                                                    |               |      |   |
|          | หนึ่งสือแจ้งค่าปรับ 🛨                |                            |                                               |                         | รายละเอียด/แก้ไข  |                                   |                                                    |               |      |   |
|          | หน่งสือแจ่งจะบอกเล็กสัญญา 🕀          |                            |                                               |                         | รายละเอียด/แก้ไข  |                                   | DneDrive                                           |               | ×    |   |
|          | <u>ม้อมูดอนประกาณ</u> หนังสือแจ้ง    | เป็ห้เริ่มห่างาน ปี<br>สาท | ໃນສັ່ວນີ້ລ ອີດແລນ-<br>ພວດເສົາປຣີນ ດີພັນສູ່ຫນ່ | ครวจ<br>วหลัก           | รับงาน จัดท่าเอกเ | สารเป็กจ่าย                       | Screenshot saved<br>The screenshot wa<br>OneDrive. | is added to y | your |   |

## 88. เลือกบันทึกข้อมูลส่งมอบงาน

| € การส่งมอบงาน<br>← → C C | × +                                                     | contractWeb/jsp/control.econtract                                                                                                    | ତ - ୦ ×<br>୧ ☆ ≱ 🐉 :                                                                                 |
|---------------------------|---------------------------------------------------------|----------------------------------------------------------------------------------------------------|----------------------------------------------------------------------------------------------------|
|                           | ะบบการจัดซื้อจัดจ้างภาครัฐ<br>al Government Procurement | ninn.                                                                                                    | วันที่ 23 และบบ 2564<br>ขวาลา ทรหมก - เจ้าหน้าที่กัสดุ<br>แขคที่นที่การศึกษาประณศึกษาเทชรบูรณ์ เชล 1 |
| <b>ه</b><br><u>ت</u><br>Q |                                                         | imaging grands in and imaging in the state in the state imaging imaging | OneDrive X          Screenshot saved         The screenshot twas added to your                       |
| <b>1</b> 2 0 1            | 4 C R 🛱 🔟 🖸 O C                                         |                                                                                                    | へ Ĝe 🔿 🗊 🦟 do) ในย 14:39 📮                                                                           |

89. ลงวันที่ส่งมอบงาน

| ∉ การส่งมอบงาน × +                                                                           |                                                                                                    | • - • ×                                                                                                    |
|----------------------------------------------------------------------------------------------|----------------------------------------------------------------------------------------------------|----------------------------------------------------------------------------------------------------|
| $\leftrightarrow$ $\rightarrow$ C $\triangle$ $\triangleq$ process3.gprocurement.go.th/egped | iontractWeb/jsp/control.econtract                                                                                                    | Q 🕁 😕 🐯 :                                                                                                   |
| ระบบการจัดซื้อจัดจ้างภาครัฐ<br>Thai Covernment Proceedings                                   | N/                                                                                                    | วันที่ 23 แรงขม 2564<br>ชาวาลา ทรหมณ - เร็จหน้าที่ดีดุ<br>สำนักรามเหต้มีที่การศึกษาทระณหศึกษาทรงรูกณี (ค. 1 |
| e<br>II<br>Q                                                                                 | ININITY         ININITY         ININITY <t< th=""><th>6/20 6/34 4600 FC0N004</th></t<> | 6/20 6/34 4600 FC0N004                                                                                      |
|                                                                                              |                                                                                                    | Screenshot saved<br>The screenshot was added to your<br>OneDrive                                            |
| ■ P O H C R 2 0 0                                                                            |                                                                                                    | へ (注 🔿 副 🥂 41) ใни 1439 🏮                                                                                   |

| ∉ การสะมอบงาน 🗙 🕂                                                                   |                                                                                                    | • - • ×                                                                                                    |
|-------------------------------------------------------------------------------------|----------------------------------------------------------------------------------------------------|----------------------------------------------------------------------------------------------------|
| $\leftarrow$ $\rightarrow$ C $\triangle$ $(a)$ process3.gprocurement.go.th/egpecond | tractWeb/jsp/control.econtract                                                                                                    | ९ 🕁 🗯 😻 :                                                                                                  |
| ระบบการจัดชื่อจัดจ้างภาครัฐ<br>The Covernment Proceedings                           |                                                                                                    | รับที่ 23 แกะบบ 2564<br>รวาสา หวุณณา - เข้าหน้าที่กัดๆ<br>สำนักงานเขตกินที่การศึกษาประณศักราเพรงรูงณ์ แต 1 |
|                                                                                     | าปัหรักหัสมูลดังสมสาราม<br>° สะหลวรามที่ 1ราดรามที่ราดรามที่ร<br>หวังสือส่งเสนะรามรองผู้ทำ/ผู้รับร่าง/ที่ปรีกษา                                                          |                                                                                                    |
|                                                                                     | รายการส่งผอบของ                                                                                                    |                                                                                                    |
|                                                                                     | เดือกงวดงานที่ต้องการส่งมอบ 🗋 เลือกรายการส่งมอบของทั้งหมด จำนวน 1 รายการ                                                                                                 |                                                                                                    |
|                                                                                     | ขึ้อรายการ วัสดุสำหรับปฏิบัติงาน                                                                                                    |                                                                                                    |
|                                                                                     | <ul> <li>งระงาน ส่วนอบงาน ส่วนอบงานจริง</li> <li>รายสงเมืองงานที่ต่องส่วนอบ</li> <li>1 0.7/04/754.4</li> <li>วัสดส่วนรับเร็กปีอิงาน 100.000% อาบด้วนอาบดับเอา</li> </ul> |                                                                                                    |
|                                                                                     | ามารแหล : รายการที่ดี คอกรินโมโดง หมายถึงก็สามาก<br>ใหม่ที่ทำหาดส่วนอาหมใดง หมายถึง ที่หมดตารทาง หรือทิพยุดสำคัญหมั<br>อิงมาต์                                           | 0.001                                                                                                    |
| ■ P O H C ≈ 2 0 0                                                                   | . ©                                                                                                    | へ ট 〇 🗩 6 (1) โลย 1439 📮                                                                                   |

| ∉ การสมอ⊎งาน × +                                                                    |                                                                                                    | • - • ×                                                                                                    |
|-------------------------------------------------------------------------------------|----------------------------------------------------------------------------------------------------|----------------------------------------------------------------------------------------------------|
| $\leftarrow$ $\rightarrow$ C $\triangle$ ( ) process3.gprocurement.go.th/egpecontra | ctWeb/jsp/control.econtract                                                                                 | Q 🕁 🕏 😻 :                                                                                                    |
| ระบบการจัดซื้อจัดจ้างภาครัฐ<br>โหล Covernment (Providence)                          | process3.gprocurement.go.th says<br>ส่งการจัดเกินข้อมูล โซ่หรือไม่                                          | ก็ได้ 23 เกษายน 2564<br>ชาวสา ทรพมภา - เร็จกลังที่ที่ดีดู<br>รำนักรามแตติ้มที่การศึกษาประณศึกษาเทษรรูเจนิ ดด 1                                                                                                    |
|                                                                                     | ปนที่กาสัญญาสัมมี<br>"ส่วนของรามเรื่องที่ 1 จาตะรายเสี้ย<br>หมัดสื่อส่วนของรามของผู้ดำ/ผู้รับเจ้าง/สัมมีกมา |                                                                                                    |
|                                                                                     | รายการส่งมอมของ<br>เมื่อรางการที่ปลาการร่วมมิ เมื่อการการส่งของการการการการการการการการการการการการการก     | ★ OneDrive          Construct       ★         Construct       ★ |
| ■ P O H C R S Z 3 0 0 1                                                             | 0                                                                                                    | へ Ĝe 🔿 🗊 🦟 ป่ง) ใหย 14:39 員                                                                                                    |
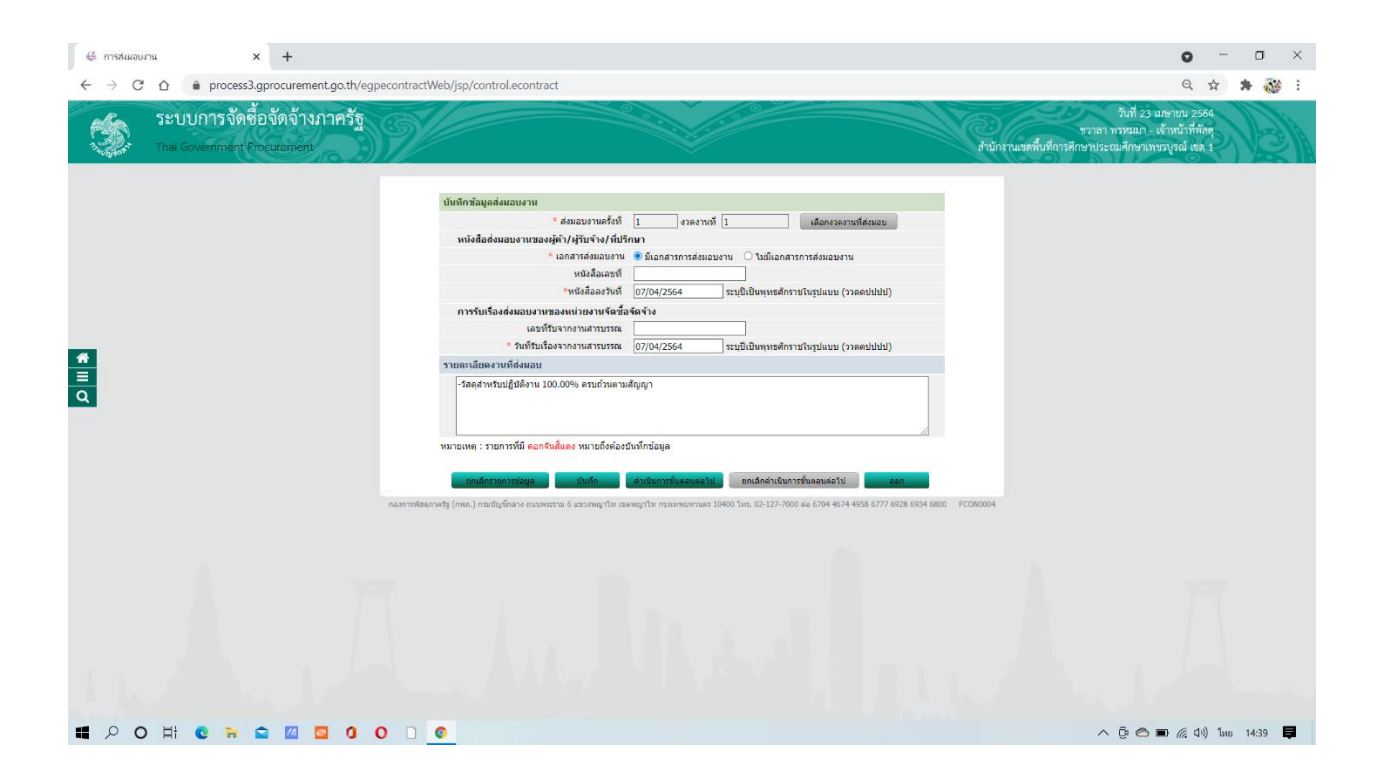

| อาการสังผอบงาน X +                           |                          |               |                                      |                                                     |                                                           |                                                      |                      |                             |                   |                                                 | 0                                                    | -                             | 0      | × |
|----------------------------------------------|--------------------------|---------------|--------------------------------------|-----------------------------------------------------|-----------------------------------------------------------|------------------------------------------------------|----------------------|-----------------------------|-------------------|-------------------------------------------------|------------------------------------------------------|-------------------------------|--------|---|
| <ul> <li></li></ul>                          | Veb/Jsp/o                | ontrol.e      | process3.g<br>#ৰ Mail ॥ ইবল          | procuremen<br>ณะกรรมการตรว                          | t.go.th says<br>จรับเรียบร้อย                             |                                                      | ок                   |                             | สำนักงานเขตพื้นส่ | วันที่<br>ชวาลา ทรหม<br>ที่การศึกษาประณมศึกษ    | Q<br>23 เมษายน 2<br>มา - เจ้าหน้าที่<br>ทเทษรบูรณ์ เ | द्भ<br>2564<br>भाँतम्<br>१म 1 |        |   |
|                                              | ล้อนคลัง                 | unun far      | ianna                                |                                                     |                                                           |                                                      |                      |                             |                   |                                                 |                                                      |                               |        |   |
|                                              | DOMINIC                  | auton (alt    | มมหาสง<br>พร้าง/สี่หรือพว            | เกิดแก้แส่งแส่งตัด                                  | รือได้สามารัณฑ์                                           |                                                      |                      |                             |                   |                                                 |                                                      |                               |        |   |
|                                              | 10                       | alextoda      | มีเสียอาติอากร                       | 0673553000333                                       | ADDRESS OF THE PARTY                                      |                                                      |                      |                             |                   |                                                 |                                                      |                               |        |   |
|                                              |                          | 00104101      | งระเองสัญญา                          | ในสังครอสังร้อง                                     |                                                           |                                                      |                      |                             |                   |                                                 |                                                      |                               |        |   |
|                                              |                          |               | เอาเซ็ส์อเอเา                        | /2554                                               |                                                           |                                                      | a familiana          |                             |                   |                                                 |                                                      |                               |        |   |
|                                              |                          |               | องรับที่                             | 2 11002001 2564                                     |                                                           |                                                      | COONDING 191         |                             |                   |                                                 |                                                      |                               |        |   |
|                                              |                          |               | เลขคมสัญญา                           | 640414253086                                        |                                                           | _                                                    |                      |                             |                   |                                                 |                                                      |                               |        |   |
|                                              |                          | สานวา         | แงินตามสัญญา                         |                                                     | 4,6                                                       | 2.00 unw                                             |                      |                             |                   |                                                 |                                                      |                               |        |   |
|                                              | ประวัติกา                | ารส่งมอบ      | งาน                                  |                                                     |                                                           |                                                      |                      |                             |                   |                                                 |                                                      |                               |        |   |
|                                              | ดรั้งที่                 | งวด<br>งานที่ | เลขคุมส่งขอบ                         | เลขที่หนังสือ<br>ส่งมอบงาน                          | ดงวันที่หนังสือ<br>ส่งมอบงาน                              | วันที่ง<br>ดามกำทนด                                  | ส่งมอบ<br>ส่งมอบจริง | สถานะค่าเนินการ             |                   |                                                 |                                                      |                               |        |   |
|                                              | 1                        | 1             | 6404D1401585                         | 5                                                   | 07/04/2564                                                | 07/04/2564                                           | 07/04/2564           | แจ้งคณะกรรมการตรวจรับ       |                   |                                                 |                                                      |                               |        |   |
| naarrotaan                                   | หมายเหตุ<br>วลรัฐ (กหม.) | : วันที่กำา   | งนดส่งมอนงานสีเ<br>ขาง ถนนพระราน 6 แ | เดง หมายถึง วันหะ<br>เป็นตั้งที่<br>ขวงหญาไห เขตหญา | ขุดรายการ หรือวันข<br>และส่งของงาน<br>(ให กรุงเทพงงานคร ) | ຍຸດນັກອິດຖານ<br>ກອັນສູາແນ້າແລ້ກ<br>10400 ໂທຣ. 02-127 | -7000 eia 6704 46    | 74 4958 6777 6928 6934 6800 | FC0N0004          |                                                 |                                                      |                               |        |   |
|                                              |                          |               |                                      |                                                     |                                                           |                                                      |                      |                             |                   | neDrive<br>Screensho<br>The screen<br>OneDrive. | <b>t saved</b><br>shot was a                         | idded t                       | o your | × |
| <b>ゴ                                    </b> | 0                        |               |                                      |                                                     |                                                           |                                                      |                      |                             |                   | ∧ ĝ (                                           | s 🖬 🕼                                                | ⊲∍) ใหย                       | 14:39  |   |

| 🖨 การสีเมอบ                     | งาน                          | × +                         |                         |           |                 |                |                                 |                   |                     |                               |                   |                            |            |                |                         | o                                                           | - 1                    | σ     | ×   |
|---------------------------------|------------------------------|-----------------------------|-------------------------|-----------|-----------------|----------------|---------------------------------|-------------------|---------------------|-------------------------------|-------------------|----------------------------|------------|----------------|-------------------------|-------------------------------------------------------------|------------------------|-------|-----|
| $\leftrightarrow \rightarrow c$ | 🗅 🌲 proce                    | ss3.gprocurem               | nent.go.th/e            | gpecontra | ctWeb/jsp/      | control.       | econtract                       |                   |                     |                               |                   |                            |            |                |                         | Q                                                           | . ☆                    | * 🔞   | ģ : |
| 6                               | ระบบการจัด<br>Thal Governmen | ดซื้อจัดจ้า<br>t Procuremen | งภาครัฐ<br><sup>t</sup> | 9         |                 |                |                                 |                   |                     |                               |                   |                            | สำนัก      | งานเขตพื้นที่ก | ชวาลา า<br>การศึกษาประถ | วันที่ 23 เมษายน<br>ทรหมมา - เจ้าหน้าท์<br>ามศึกษาเพชรบูรณ์ | 2564<br>ใพัสดุ<br>ชต 1 |       | A   |
|                                 |                              |                             |                         |           | ข้อมูลส์        | ัญญาหรือ       | ช้อดกลง                         |                   |                     |                               |                   |                            |            |                |                         |                                                             |                        |       |     |
|                                 |                              |                             |                         |           |                 | ชื่อผู้คำ/ผู้  | รับจ้าง/ที่ปรึกษ <mark>า</mark> | ห้างหุ้นส่วนจำกัด | าจิตติศึกษาภัณฑ์    |                               |                   |                            |            |                |                         |                                                             |                        |       |     |
|                                 |                              |                             |                         |           |                 | ลขประจำสั      | วผู้เสียภ <del>าษี</del> อากร   | 0673553000222     | 2                   |                               |                   |                            |            |                |                         |                                                             |                        |       |     |
|                                 |                              |                             |                         |           |                 |                | ประเภทสัญญา                     | ใบสังชื่อสังจ้าง  |                     |                               |                   |                            |            |                |                         |                                                             |                        |       |     |
|                                 |                              |                             |                         |           |                 |                | เลขที่สัญญา                     | /2564             |                     | ุตรายล                        | ະເລັຍສສັດງດູາ     |                            |            |                |                         |                                                             |                        |       |     |
|                                 |                              |                             |                         |           |                 |                | ลงวันที                         | 2 เมษายน 2564     |                     | _                             |                   |                            |            |                |                         |                                                             |                        |       |     |
|                                 |                              |                             |                         |           |                 | dawa           | เลขคุมสัญญา<br>พ.วันกามสัญญา    | 640414253086      | 4.6                 | 12.00 11210                   |                   |                            |            |                |                         |                                                             |                        |       |     |
|                                 |                              |                             |                         |           | ประวัติศ        | าารส่งมอา      | เมาน                            |                   | 4,0                 | 12.00 111                     |                   |                            |            |                |                         |                                                             |                        |       |     |
| ÷                               |                              |                             |                         |           |                 | 170            |                                 | เกมที่มนักสิด     | กรับมีหนังสิ่ง      | วันที่                        | ເຈມອນ             |                            |            |                |                         |                                                             |                        |       |     |
| a                               |                              |                             |                         |           | ครั้งที         | งานที่         | ເດນອຸນສ່ວນລນ                    | ส่งมอบงาน         | ส่งมอบงาน           | ลาม <mark>กำหน</mark> ด       | ส่งบอบจริง        | สถานะค่าเนินการ            |            |                |                         |                                                             |                        |       |     |
|                                 |                              |                             |                         |           | 1               | 1              | 6404D1401585                    | 5                 | 07/04/2564          | 07/04/2564                    | 07/04/2564        | แจ้งคณะกรรมการตรวจรับ      |            |                |                         |                                                             |                        |       |     |
|                                 |                              |                             |                         |           | หมายเหต         | คุ : วันที่สา  | หนดส่งมอบงานสีเ                 | แดง หมายถึง วันห  | เยุดราชการ หรือวันเ | เยุดนักซัล <mark>ดุกษ์</mark> |                   |                            |            |                |                         |                                                             |                        |       |     |
|                                 |                              |                             |                         |           |                 |                |                                 | Autor             |                     | . And a start of the          |                   |                            |            |                |                         |                                                             |                        |       |     |
|                                 |                              |                             |                         |           |                 |                |                                 | CURING            | anterensin [        | nandarmen                     |                   |                            |            |                |                         |                                                             |                        |       |     |
|                                 |                              |                             |                         | 0990329   | lagnosis (nvin. | ) ការារើឲ្យទាក | อาง ถนนพระราม 6 แ               | สวรพยับรุณ เลขพยั | บไท อริงเทพมพานคร   | 10400 1995. 02-127            | -7000 dia 6704 46 | 74 4958 6777 6928 6934 680 | D FCON0004 |                |                         |                                                             |                        |       |     |
|                                 |                              |                             |                         |           |                 |                |                                 |                   |                     |                               |                   |                            |            |                |                         |                                                             |                        |       |     |
|                                 |                              |                             |                         |           |                 |                |                                 |                   |                     |                               |                   |                            |            |                |                         |                                                             |                        |       |     |
|                                 |                              |                             |                         |           |                 |                |                                 |                   |                     |                               |                   |                            |            |                |                         |                                                             |                        |       |     |
|                                 |                              |                             |                         |           |                 |                |                                 |                   |                     |                               |                   |                            |            |                |                         |                                                             |                        |       |     |
|                                 |                              |                             |                         |           |                 |                |                                 |                   |                     |                               |                   |                            |            |                |                         |                                                             |                        |       |     |
|                                 |                              |                             |                         |           |                 |                |                                 |                   |                     |                               |                   |                            |            |                |                         |                                                             |                        |       |     |
|                                 |                              |                             |                         |           |                 |                |                                 |                   |                     |                               |                   |                            |            |                |                         |                                                             |                        |       |     |
|                                 |                              |                             |                         |           |                 |                |                                 |                   |                     |                               |                   |                            |            |                |                         |                                                             |                        |       |     |
|                                 |                              |                             |                         |           |                 |                |                                 |                   |                     |                               |                   |                            |            |                |                         |                                                             |                        |       |     |
| -                               |                              |                             | -                       |           |                 |                |                                 |                   |                     |                               |                   |                            |            |                |                         |                                                             |                        |       | _   |
| 1 × C                           | ) At 🖸 🗟                     |                             | 0 10                    | 0         | 0               |                |                                 |                   |                     |                               |                   |                            |            |                | ^                       | 0 🔿 🖬 🕼                                                     | ปง) ไทย                | 14:39 | ġ.  |

90. บันทึกตรวจรับงาน

| ← → C △ ● process3.gprocurement.go.th/egpecon | tractWeb/jsp/cont        | rol.econtract            |                               |                               |                            |                      |                                    | Q 🖈 🕷 :                                                           |
|-----------------------------------------------|--------------------------|--------------------------|-------------------------------|-------------------------------|----------------------------|----------------------|------------------------------------|-------------------------------------------------------------------|
|                                               | เลขประจำตัว              | ม <b>ผู้เสียภาษ์อากร</b> | 0673553000222                 |                               | ]                          |                      |                                    | *                                                                 |
|                                               |                          | ประเภทสัญญา              | ใบสังขี้อสังจ่าง              |                               |                            |                      |                                    |                                                                   |
|                                               |                          | เลขที่สัญญา              | /2564                         |                               | ครายอะเอียด                | ຮັญญา                |                                    |                                                                   |
|                                               |                          | ลงวันที                  | 02/04/2564                    |                               |                            |                      |                                    |                                                                   |
|                                               | - 16                     | เลขคุมสัญญา<br>          | 640414253086                  |                               |                            |                      |                                    |                                                                   |
|                                               | วนทเรม                   | ดนสญญาตงแต               | 05/04/2564 344                | 07/04/2564                    | บันทักวันที่เ              | ญญา ระยะเวลาค        |                                    |                                                                   |
|                                               | 41123                    | นเงนตามสญญา              |                               | 4,602.00                      | ฐมาท                       |                      |                                    |                                                                   |
|                                               | รายละเอียดงวดงาน         | : รปแบบการส่งม           | ענוי אנוי אנוי אנוי           |                               |                            |                      |                                    |                                                                   |
|                                               | งวดงาน                   | วันกำหนด<br>ส่งมอบงาน    | ວັນທີ່<br>ສ່ວນລະເຈົ້າ         | สัมพันธ์งวดเงิ<br>งวดที่      | ່ານ ເຄນອນ<br>ອຣາຈຣັນ       | สถานะดำเนิน          | ข้อมูลส่ง<br>การ มอบตรวจ<br>รับงาน |                                                                   |
|                                               | รายการ 1 : วัสดุสำห      | รับปฏิบัติงาน            |                               |                               |                            |                      |                                    |                                                                   |
|                                               | งวดที่ 1                 | 07/04/2564               | 07/04/2564                    | 1                             |                            | แจ้งคณะกรรมการต      | ราชสะเอ็ดด                         |                                                                   |
|                                               | หมายเหตุ : วันที่สาหา    | นดส่งมอบงานสีแต่         | ลง หมายถึง วันหยุดราชก        |                               |                            |                      |                                    |                                                                   |
| *                                             | รายละเอียดงวดเงิน :      | : ประเภทการจ่ายเ         | อิน จายตามงวดเอินที่ศา        | หมด (การเปิกจ่าย :            | *NINITWGFMIS)              |                      |                                    |                                                                   |
| 1                                             | งวดเงิน                  | วันที่จ่ายเงิน           | จำนวนเงิน<br>ตามสัญญา         |                               | ้ จำนวนเงิน<br>ดงเหลือจ่าย | สถานะด่าเนิน         | การ ข้อมูลเบ็ก<br>จ่ายเงิน         |                                                                   |
|                                               | รายการ 1 : วัสดุสำห      | รับปฏิบัติงาน            |                               |                               |                            |                      |                                    |                                                                   |
|                                               | งวดที่ 1                 |                          | 4                             | ,602.00                       |                            |                      | รายละเมือด                         |                                                                   |
|                                               | ข้อมูลหลักประกันสัญ      | ทญา                      |                               |                               |                            |                      |                                    |                                                                   |
|                                               | ประเภทหลักประกับ         | เ ประเ                   | ภทหลักทรัพย์                  | ข่วงวันที่รับประกัน           | สาบ                        | ເວນເວັນ              | สถานะหลัดประกัน                    |                                                                   |
|                                               | ข้อมูลจัดทำเอกสาร        |                          |                               |                               |                            |                      |                                    |                                                                   |
|                                               | ประบ                     | ภทเอกสาร                 | Lint                          | ที่หนังสือ                    | ลงวันที่                   | รายละเอียด           | ชินตอน<br>การทำงาน                 |                                                                   |
|                                               | หนังสือแจ้งสิทธิ์การเรีย | เกล่าปรับ 🕂              |                               |                               |                            | ราชละเอียด/แก้ไร     | l.                                 |                                                                   |
|                                               | หนังสือแจ้งสงวนสิทธิ์ก   | าารเรียกค่าปรับ          | +                             |                               |                            | รายละเอียด/แก้ไร     | 1                                  |                                                                   |
|                                               | หนังสือแจ้งค่าปรับ       | +)                       |                               |                               |                            | รายละเอียด/แก้ไร     | r -                                |                                                                   |
|                                               | หนังสือแจ้งจะบอกเล็ก     | สัญญา 🕀                  |                               |                               |                            | ราชละเอียด/แก้ไร     | r .                                | 🚺 OneDrive 🛛 🕹                                                    |
|                                               | าร์อมูลงอย่าวมา          | หนังสือแจ้ง              | ให้เริ่มท่างาน ใบสั่<br>สำนวด | งชื่อ ต่อมอ<br>คาปรับ กลับสูง | ขงาน ตรวจรั<br>หนัวหลัก    | <u>นงาน</u> จัลท่าเอ | กสารเม็กจ่าย                       | Screenshot saved<br>The screenshot was added to your<br>OneDrive. |
| naam<br>0 0 日 C N C N C N                     | nitutn (.nvn) storassin  | ชึกลาง อนนพสราม          | 6 แขวงหญาไห เขตหญาไท          | กรุงเทพมหานคร 104             | 00 Tws. 02-127-7000        | aia 6704 4674 4958 6 | 777 5928 5934 6800 FCON3001        | へ 臣 🔿 🖿 🦟 (4) ไพย 1439 📮                                          |

#### 91. เลือกบันทึกข้อมูลตรวจรับ

| ∉ กรดรวงรับงาน × +                                                                                                    |                                                                                                    | • - • ×                                                                                                    |
|----------------------------------------------------------------------------------------------------|----------------------------------------------------------------------------------------------------|----------------------------------------------------------------------------------------------------|
| C         C         a process3gprocurement goth/egpecontractly           ระบบการจัดซื้อจัดจ้างภาครัฐ         Thal Government Procurement | Jeb/sp/control.econtract                                                                                                    | 🤤 🛣 🏶 💕 :<br>วันที่ 23 เมษายบ 2564<br>ขวาลา ทรหมา - เจ้าหน้าที่กัดคุ<br>งานเซคลื่นศึกรศึกษาประธมศึกษาเทรหรูรณ์ (ca. 1 |
| α<br>σ                                                                                                    | signaforgen viðariaanas         signaforgen viðariaanas         signaforgen viðariaanas         uaratista halfalam i förste skolfalar vitueri         uaratista halfalam i förste skolfalar vitueri         uaratista halfalam i förste skolfalar vitueri         uaratista halfalam i förste skolfalar vitueri         uaratista halfalam i förste skolfalar vitueri         uaratista halfalam i förste skolfalar vitueri         uaratifalam i förste skolfalar vitueri         vituerista halfalam i förste skolfalar vitueri         vituerista halfalam i förste skolfalar vituerista kälar vitueri         vituerista halfalam i förste skolfalar vituerista kälar vituerista kälar | OneDrive                                                                                                    |
| # 2 0 H C = 2 0 0 0                                                                                                    | 0                                                                                                    | へ Ĝe 🔿 🖬 🌈 d>)) ในหย 14:40 📮                                                                                          |

92. เลือกเอกสารที่ส่งมอบ

| 🖨 บันทึกขัมูลเ | กรดรวจรับ × +   |                                                                                                    |                                                                                                    |                                                                                                    | c                                                                                               | ) - (                              | × c    |
|----------------|-----------------|----------------------------------------------------------------------------------------------------|----------------------------------------------------------------------------------------------------|----------------------------------------------------------------------------------------------------|-------------------------------------------------------------------------------------------------|------------------------------------|--------|
| ← → c          |                 | ontractWeb/jsp/control.econtract                                                                                              |                                                                                                    | and the second second se | G<br>วันที่ 23 เมษายน<br>ชวาลา พรหมมา - เจ้าหน้า:<br>นักงานเขตพื้นที่การศึกษาประณศึกษาเพชจบุรณ์ | . ☆ 🖈<br>2564<br>สี่พัสสุ<br>เชต 1 |        |
|                |                 | บัททึกข้อมูลการตรวจรับ<br>* ดรวงรุษต์ช่งที่<br>* เลยอุณต์งอย<br>* วับเก็ตรางรุ่มแต้นต์ช่งแต<br>เอกสารแบบบารกรวจรับ<br>สาสมที่ | 1 เมืองนองชาวที่ส่วนอน<br>                                                                                                    | ະນຸເນັ້ນຖາເອທີການໃນງຸປລອມ (າວສອນໄປປປ)<br>ຊົມໃຫ່ດີແນນ                                                                                                    |                                                                                                 |                                    |        |
| #<br>=<br>Q    |                 | เม็ตร์สมัตร์สารารแบบ (เอกสารแบบ<br>หมายเพล : รายการที่มี ดอกจึงมีแอง<br>เอกส์ตรายการปัญญ                                      | มท้าย จะต้องมีมิแอกสารบามอกุล .pdf หรือ .zip และ<br>แต้งค่องมินก็กล่อมูล<br>มินถึก ตัวเนี้ยหารชั้นต่อมต่อไป ยกเสี<br>พิมพ์ในครระปะการจัดชั้อ(จัดจัน) และการบัดกอม | มันนาดรับเกิน 2 เมกะไบต)<br>สำเนินการขั้นสอบต่อไป<br>เกมิอสูกประกัด                                                                                                    |                                                                                                 |                                    |        |
|                |                 | อหารฟิสอุกาฟฟู (กระ.) กระบัญชีกลาง อะบรรรรณ (                                                                                 | สขวงหมุราไห เขตเหตุราไห กรุณาหนดรามตร 10400 โกร. 62                                                                                                    | 127-7000 44 6794 4674 4558 6777 6928 6934 6800 FCON000                                                                                                    | 5                                                                                               |                                    |        |
|                |                 |                                                                                                    |                                                                                                    |                                                                                                    | ConeDrive<br>Screenshot saved<br>The screenshot was<br>OneDrive.                                | added to you                       | u<br>X |
| <b>1</b> 2 0   | H C N 🗙 🖾 🖾 0 0 | 0                                                                                                    |                                                                                                    |                                                                                                    | ^ ĝ 🔿 🖬 🥼                                                                                       | <b>ป</b> ∍) ใหย 14∋                | 40 📮   |

#### 93. บันทึกข้อมูล

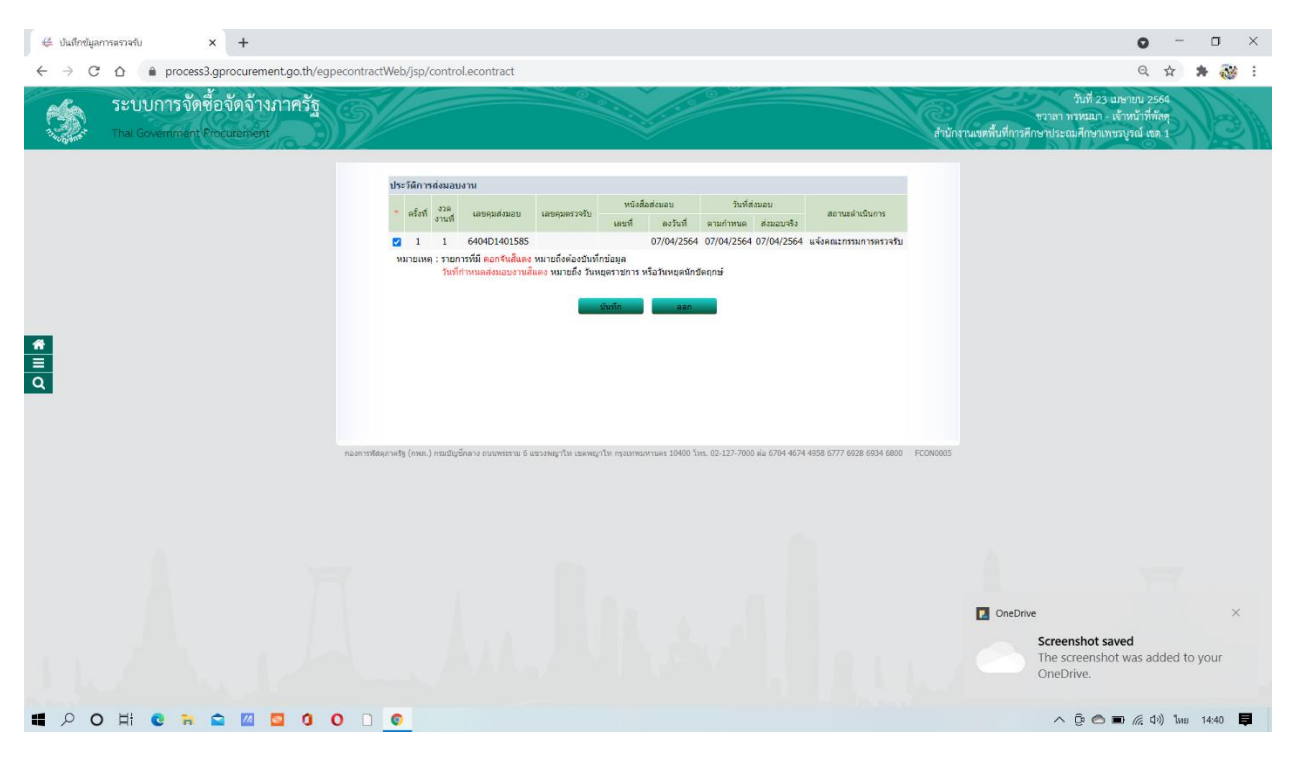

94. เลือกบันทึกการตรวจรับ

| 👙 ปันปึกชัมูลการตรวจรับ 🗙 🕂                                                       |                                                                                                    | • - • ×                                          |
|-----------------------------------------------------------------------------------|----------------------------------------------------------------------------------------------------|--------------------------------------------------|
| $\leftarrow$ $\rightarrow$ C $\triangle$ $(=$ process3.gprocurement.go.th/egpecon | tractWeb/jsp/control.econtract                                                                                                    | ର 🖈 🛸 😻 :                                        |
| ระบบการจัดซื้อจัดจ้างภาครัฐ<br>Thai Government Procuzemicnt                       | กับที่ 23 เ<br>จากลางการสาย<br>กำนักรายเคยให้การสึกษาประเทศไป                                                                                                    | มษายาม 2564<br>เจ้าหน้าที่พัสตุ<br>ธรบูรณ์ เขต 1 |
|                                                                                   | ปันทึกนั้นมูลการครางรับ<br>* สรางรับสร้าที่ 1มันสามารารที่สามอน<br>* เหตุอนสร้างสวน (=0400)1401585<br>* เป็นสามาระบริษัทสามัน (=01011556 - อามามินและสร้างสามาระกับสามาระกับสามาระกับสามาระกับสามาระกับสามาระกับสามาระ |                                                  |
|                                                                                   | รายการครวจรับของ : รูปแบบการส่งเอย รวมรายการ                                                                                                    |                                                  |
|                                                                                   | ปีสรายการส่งมอบ จวดงามที่ * สรุปผลการตรวจรับ                                                                                                    |                                                  |
|                                                                                   | วัสดุสำหรับปฏิบิติงาน 1 ถูกต่องทั้งหมดและรับไว้ทั้งหมด                                                                                                    |                                                  |
|                                                                                   | มมหาการสรรม<br>การทำระเงิน : ประเภทการจำกเงิน จำกลามงาลเงินที่กำหนด                                                                                                    |                                                  |
|                                                                                   | นี้อรายการที่ส่งแลน <sup>*</sup> งวลการจ่าย จำนวนเงิน เปิก                                                                                                    |                                                  |
|                                                                                   | รัสญสำหรับปฏิบัติงาน 1 4,602.00 💋                                                                                                    |                                                  |
| ~                                                                                 | รวมเงินที่ต้องจ่าย 4,602.00                                                                                                    |                                                  |
|                                                                                   | ข้อมูลการเบิกจ่ายเงิน                                                                                                    |                                                  |
|                                                                                   | รวด รวด<br>เป็น งาน จำนวนเงิน ดำบริบ ทึกเงินส่งหน้า ทึกเงินประกัน อื่นๆ จำนวนเงิน<br>ที่เป้ รายการ จำนวนเงิน ตั้งเป้กจาย                                                                                               |                                                  |
|                                                                                   | ชื่อรายการที่ส่งมอบ : วัสดุสำหรับปฏิบัติงาน                                                                                                    |                                                  |
|                                                                                   | 1 4,602.00 (สัมเลือกรายการ> 🖌 4,602.00                                                                                                    |                                                  |
|                                                                                   | รวมเงินตั้งเป็กจ่าย 4,602.00                                                                                                    |                                                  |
|                                                                                   | เอกสารแผนการพรรษ<br>อำณัส รายการ ซึ่งไฟอ์ดีแบบ                                                                                                    |                                                  |
|                                                                                   |                                                                                                    |                                                  |
|                                                                                   | <mark>แข้งหากในสาขทางสมไ</mark> (แอกสารแหน่ทำย ระย้องเป็นแอกสาหางานสกุล.pdf หรือ .zip และมียากะไม่เกิ่ม 2 เมกะในต์)<br>หมายเหล : รายการที่มี ออกรับ <mark>อี</mark> ้แอง หมายซึ่งส่องมีหลักข้อมูล                      |                                                  |
|                                                                                   | อกเล็กรายการข้อมูล <mark>ข้นนัก</mark> ดำเนินการขึ้นลอนต่อไป อกเล็กดำเนินการขึ้นลอนต่อไป <mark>กลับอู่หน้าหลัก</mark>                                                                                                  |                                                  |
|                                                                                   | ริเอาในธรางในการร้องขึ้น/Softs                                                                                                    |                                                  |
| ■ P O H C N C M O O                                                               | □ <mark>●</mark> ^ @ @                                                                                                    | รั 🖬 🌈 (รีง) ไทย 14:40 📮                         |

## 95. กดบันทึกการจัดเก็บข้อมูล

| 👙 ปันเร็กซ์มูลการตรวจรับ 🗙 🕇                                                                                        |                                                                                                    |                                                                                                    |                                                               |                                                                          |                                         |                                      | 0                                                                                                    | -               | σ         | ×      |
|----------------------------------------------------------------------------------------------------|----------------------------------------------------------------------------------------------------|----------------------------------------------------------------------------------------------------|---------------------------------------------------------------|--------------------------------------------------------------------------|-----------------------------------------|--------------------------------------|----------------------------------------------------------------------------------------------------|-----------------|-----------|--------|
| ← → C △ ● process3gprocurementgath/egpecon          ระบบการจัดชื่อจัดจ้างภาครัฐ         Thai Government Procueption | tractWeb/jsp/control.econtra<br>proce<br>ส่องกา                                                                            | ct<br>:ss3.gprocurement.g<br>เจ้ดเก็บข้อมูล ใช่หรือไม่                                                   | io.th says                                                    | ок                                                                       | Cancel                                  |                                      | Q<br>วันที่ 23 และเขน 256<br>ชาวตาทรงณา, เจ้าหน้าที่ดั<br>สำนักราแจรทั้นที่การศึกษาประณงศึกษาเพรรงุรณ์ เสต | *               | * 3       |        |
|                                                                                                    | บันทึกข้อมูลการตรวจรับ<br>* ตรวจวันครั้ง<br>* เฉขคุมส่งมอ<br>* วันทีตรวจวันแล้วเสร็จตั้งแ<br>รายการตรวจวันของ : รูปแบบการส | 1 เดือกเล<br>a 6404D1401585<br>a 07/04/2564<br>SNG10 53N510015                                           | อกสารมีส่งมอม<br>จนถึง 07/04/2564                             | າະນຸເປັນທຸກ                                                              | ธศักราชในรูปแบบ                         | (งวดคปปปป)                           |                                                                                                    |                 |           |        |
|                                                                                                    | ชื่อรายกา<br>วัสดุสำหรับปฏิบัติงาน<br>มันท์กการตรวะรับ<br>การปาระเงิน : ประเภทการจ่ายเงิน จ                                | สงมอบ<br>ายตามงวดเงินที่กำหนด                                                                            | งรองานที่<br>1                                                | ดูกต้องทั้งหม                                                            | สรุปผลการครวจรับ<br>ดและรับไว้ทั้งหมด   | - <b>-</b>                           |                                                                                                    |                 |           |        |
| <u>н</u><br>а                                                                                                    | ชั่ม<br>วัสดุสำหรับปฏิบัติงาน<br>ข้อมูลการเปิกจำยเงิน                                                                      | รายการที่ส่งมอบ                                                                                          | ຄາ                                                            | * งวดการจ่าย<br>เงินที่<br>1<br>แงินที่ต้องจ่าย                          | ∜ານວນເວັນ                               | 4,602.00                             |                                                                                                    |                 |           |        |
|                                                                                                    | งวด งวด<br>เงิน งาน จำนวนเงิน ดา<br>ที่ที่<br>ชื่อรายการที่ส่งมอบ : วัสดุสำหรับป<br>1 4,602.00                             | ปรับ หักเงินส่วงหน้า<br>ฏิบัติงาน                                                                        | หักเงินประกัน<br>ผลงาน                                        | ลื่นๆ<br>รายการ<br>เตัวเลือกรายการ> 💙                                    | จำนวนเงิน                               | ຈຳນວນເວັນ<br>ສັ້ງເນີກຈຳຍ<br>4,602.00 | 1                                                                                                    |                 |           |        |
|                                                                                                    | เอกสารแนบการตรวจรับ<br>ลำดับที่                                                                                            | זרחערז                                                                                                   |                                                               | รามเ                                                                     | งินดั้งเบิกจ่าย<br>ชื่อไฟด์ทั่          | 4,602.00                             |                                                                                                    |                 |           |        |
|                                                                                                    | เพิ่มใหล่ใจและครามแน (เอกสาว<br>หนายเหตุ : รามการที่มี ลอกจับสีแลง<br>ยกเล็กรายการข้อมูล                                   | แนบท้าย จะต้องเป็นเอกสารน<br>เมายถึงต้องบันทึกป้อมูล<br>บันทึก ต่าเนินกา<br>ทิมท์ไมตรวจรับการจัดชื่อ/จัง | ามสกุล .pdf หรือ .zip<br>รชิ้นตอนต่อไป ะ<br>ฉจ้าง แสดงราชชื่อ | • และมีขนาดไม่เกิน 2 เ<br>เกเล็กค่าเนินการขั้นคอนเ<br>เคณะกรรมการครวจรับ | มกะใบดั)<br>เอไป <mark>กลับสู่</mark> เ | กบ้าหลัก                             | ConeDrive<br>Coreenshot saved<br>The screenshot was a<br>OneDrive.                                         | dded to         | )<br>your | ×      |
| ■ 2 0 # 0 ₩ 2 0 0                                                                                                   | 0                                                                                                    |                                                                                                    |                                                               |                                                                          |                                         |                                      | ^ ĝ <b>⊜ ∎</b> <i>(</i> (;                                                                                 | 19) <b>ใ</b> หย | 14:40     | -<br>1 |

- 96. เลือกข้อมูลถูกต้องทั้งหมดและรับไว้ทั้งหมด
- 97. พิมพ์ใบตรวจรับ

| 👙 บันสึกขัมูลการตรวจรับ 🗙 🕂                                                              |                                                                                                    | o - o ×                                                |
|------------------------------------------------------------------------------------------|----------------------------------------------------------------------------------------------------|--------------------------------------------------------|
| $\leftrightarrow$ $\rightarrow$ $C$ $\triangle$ $\triangleq$ process3.gprocurement.go.th | egpecontractWeb/jsp/control.econtract                                                                                                    | ର୍ 🛧 🗯 챓 :                                             |
| ระบบการจัดซื้อจัดจ้างภาครัฐ<br>Thal Government Procurement                               | รับสั่ 25<br>รวรสา เกลน<br>สันกรณะสภัณส์การที่เร                                                                                                    | ร แมษายน 2564<br>- เจ้าหน้าที่ทัดกุ<br>มพรรบูรณ์ เชต 1 |
|                                                                                          | ปมาถึกข้อมูลการครวงรับ<br>* ตรวงร้อมร้องที่ 1 เมื่อเหลกตรวร์ดออย<br>* เสวดุลดส่วนอง<br>* รับที่ตรวรรับแล้วสที่รู้ชัดสต (0.70/4/2554)<br>* รามรู้เป็นการสร้างสาม รามรายกลังการร้างรูปสมบบ (วาลตรปปปป)                                                                                            |                                                        |
|                                                                                          | า บทางพระรรมของ รัฐมะบบการสรมอบ ร.ด.รายการ<br>ซึ่งรายการสรมอบ งวดงานที่ สราปตการตรวจรับ                                                                                                    |                                                        |
|                                                                                          | วัสดุสาหรับปฏิบิธีงาน 1 (ถูกต้องก็จากและรับไว้ทั้งหมด 💙                                                                                                    |                                                        |
|                                                                                          | การประเงิน : ประเภทการจ้ายเงิม จ้ายตามงวดเงินที่กำหนด                                                                                                    |                                                        |
| <b>H</b>                                                                                 | ซื้อรายการที่ส่งแลน "อาตารร้าย จำนวนเงิน เม็ก<br>เงินที่ จำนวนเงิน จาย                                                                                                    |                                                        |
| ٩                                                                                        | วัสดุสำหรับปฏิบัติงาน 1 4,602.00 🗹                                                                                                    |                                                        |
|                                                                                          | รวมเงินที่ตองงาย 4,602.00<br>ข้อมอการเปิดจำหลัง                                                                                                    |                                                        |
|                                                                                          | อาสาราส<br>เป็น อามุ จำนวนเป็น ด่านชื่น สัตนในส่วงหน้า ที่กะในประกัน <u>สีหรุ</u> จำนวนเป็น<br>ที่เพิ่ม                                                                                                    |                                                        |
|                                                                                          | ชื่อรายการที่ส่งมอบ : วัสดุสำหรับปฏิบัติงาห                                                                                                    |                                                        |
|                                                                                          | 1 4,602.00 (ส่วนนี้อกรายการ> 4,602.00                                                                                                    |                                                        |
|                                                                                          | รวมเงินดังเม็กจาย 4,602.00                                                                                                    |                                                        |
|                                                                                          | ต่าต้มที่ รายการ นี่อไฟด์ที่แบบ                                                                                                    |                                                        |
|                                                                                          |                                                                                                    |                                                        |
|                                                                                          | <mark>เมร์ม/แก้ไขมอสรามแบบ</mark> (เอกสรามแบบกับขางต้องเป็นเอกสรามามสกุลpdf หรือ .zip และมีขนาดไม่เกิน 2 เมกะไบด์)<br>มาแกแบบ เอกแอรด์ที่สื่อเอาเห็น เอาเร็กเกิน เอาเร็กเกิน                                                                                                    |                                                        |
|                                                                                          | маншиму - 5 или пина маленинако маншионалопиницаје<br>🚺 OneDrive                                                                                                    | ×                                                      |
|                                                                                          | condemonstratique         station         station         station         station         Screensho           familiterrationalities         station         station         screensho         The screen           familiterrationalities         station         screensho         The screen | <b>it saved</b><br>ishot was added to your             |
| # 2 0 H C = S I 0                                                                        | 0 0                                                                                                    | 🔿 🖬 🌾 (โก)) ใหย 14:40 📮                                |

# 98. รูปแบบใบตรวจรับที่จะต้องพิมพ์

| ∉ บันทึกขัมูลการเ               | เราจรับ X                                                                 | 👙 โบตรวจรับการ  | าลัดขึ้อ∕ลัดล้าง × +                                                                                                    |                                                                     |                         |                          | o – o ×                         |
|---------------------------------|---------------------------------------------------------------------------|-----------------|----------------------------------------------------------------------------------------------------|---------------------------------------------------------------------|-------------------------|--------------------------|---------------------------------|
| $\leftarrow \rightarrow $ C $+$ |                                                                           | ocurement.go.tl | h/egpecontractWeb/jsp/FCON0005_Print.jsp?project                                                                                                    | tld=64047310487&contractId=64041                                    | 14253086&acceptanceId=6 | 404A1368057              | ର 🕁 🗯 🐼 :                       |
|                                 |                                                                           |                 | 422021 berrefunsierfaltera<br>banysebum 0.72*                                                                                                    |                                                                     | Print                   | 1 sheet of paper         |                                 |
|                                 | nou untertation worth                                                     |                 | าเส้ อำเภรณาเลของ"                                                                                                    |                                                                     | Destination             | 🖶 Canon MP280 series F 💌 | ามวินนั้งขึ้น                   |
| ສອະນາກດ້ວນ)                     | คาม เปลงขอลงจาง เลขท<br>ผู้ตรวจรับพัสดุ ได้ตรวจรับะ                       |                 | ທານ ໃນໄດ້ຮັບອີດຈີນເມື່ອນດີ.<br>ເທດນາງແປດ ແມ່ນ ໄດ້ແລະເຈົ້າ ເປັນເປັນຜູ້ແມ່ນການເປັນເຮັດເຮັດເປັນແມ່ນ ແມ່ນການແມ່ນແມ່ນ ເຫັນໃນ<br>ເປັນຈຳນາມໃນໃຫ້ຂຶ້ນ ແປນແມ່ນ ເປັນເຮັດເຮັດເຮັດແຫ່ນ ເປັນເປັນເປັນເຊິ່ງ ແມ່ນ<br>ເປັນຈຳນາມໃນໃຫ້ຂຶ້ນ ແປນແມ່ນ ເປັນເຮັດເຮັດແຫ່ນ ເປັນເຮັດເປັນແມ່ນ ເປັນເຮັດເປັນເຊິ່ງ ເຮັດນີ້. | กามสดทัพที่การที่สุดทามีของศักรา<br>ในได้ไปสึกาม โดยวิธีเหตาระหายาง | Pages                   | All 👻                    | 1444 INAL 2,502.00 DTI (ANUMIDU |
|                                 | <ol> <li>ผลการตรวจรับ</li> </ol>                                          |                 | <ul> <li></li></ul>                                                                                                    |                                                                     | Coples                  | 1                        |                                 |
|                                 | <ul> <li>ถูกคอง</li> <li>ครบด้วนตามสัญ</li> <li>ไม่ครบด้วนตามร</li> </ul> |                 | 🤄 ไม่ครางถึงแตกมดัญญา<br>พ. ค่าปลีบ                                                                                                    |                                                                     | Layout                  | Portrait 👻               |                                 |
|                                 | ษ. ค่าปรับ                                                                |                 | ្រ និមាំងស<br>ដ ឯដីមាំងស                                                                                                    |                                                                     | Color                   | Black and white 👻        |                                 |
|                                 | <ul> <li>มีค่าปรับ</li> <li>ไม่มีค่าปรับ</li> </ul>                       |                 |                                                                                                    | 0.38*                                                               | More settings           | ~                        |                                 |
|                                 | ສ. ກາະເນີກຈ່າຍເຈີນ<br>ເນີກຈ່າຍເຈີນ ເປັນຈຳນວນເ                             |                 | (เครื่อ)                                                                                                    | าวจรับที่สดุ<br>)                                                   |                         |                          |                                 |
|                                 |                                                                           | D               | ามารถองคุณ เสราร์ได้สาราวร่างของ คงคงคง คงคง<br>เมษญณฑิญญาโรง การการการการการ<br>เมษญณฑารไป ในการกร้องการกร้อง                                                                                                    |                                                                     |                         |                          |                                 |
|                                 | หมายเหตุ : เลขที่ใครงการะ                                                 | Đ               |                                                                                                    |                                                                     |                         |                          |                                 |
|                                 | เลขคุมสัญญา<br>เลขคุมตรวจรั                                               |                 | 0,56*                                                                                                    | tac6d-0401142530868acceptance 11                                    |                         | Print Cancel             |                                 |
|                                 |                                                                           |                 |                                                                                                    |                                                                     |                         |                          |                                 |

■ P O H C = 2 Z 0 0 0 0 0

へ 📾 😳 🔿 🗩 🌈 🕼 ไมย 14:41 📮

### 99. ดำเนินการขั้นต่อไป

| ∉ ปันมึกชัมูลการตรวจรับ 🗙 🕂                                                                                                    |                                                                                                    | • - • ×                                                                     |
|----------------------------------------------------------------------------------------------------|----------------------------------------------------------------------------------------------------|-----------------------------------------------------------------------------|
| $\leftarrow \rightarrow$ C $\triangle$ $\triangleq$ process3.gprocurement.go.th/egpecon                                        | tractWeb/jsp/control.econtract                                                                                                    | ९ 🛧 🗯 😻 :                                                                   |
| ระบบการจัดซื้อจัดจ้างภาครัฐ<br>Thai Government Procuzement                                                                     | าศ ารครอ<br>สาปารามแตลดับสีการประเม                                                                                                    | วับที่ 23 เมษายน 2564<br>วหมมา - เข้าหน้าที่หัดกุ<br>เด็กษาเพรรบูรณ์ เขต 1  |
| <b>₹</b><br>Q                                                                                                    | ບັນຄົກລັດຊຸດກາງຂອງວານີ້ນ<br>ແຫລງແຫລ່ອນເຊັ່ງໃນເຊັ່ງເຮັດ<br>ເຫລງແຫລ່ອນເຊັ່ງໃນເຊັ່ງເຮັດ<br>ເຫລງແຫລາມແຫລຍ<br>ເຫລງແຫລາມເຊັ່ງເຮັດ<br>ເຫລງແຫລາມເຊັ່ງເຮັດ<br>ເຫລາມເຊັ່ງເຮັດ<br>ເຫລາມເຊັ່ງເຮັດ<br>ເຫລາມເປັນເຮັດ<br>ເຫລາມເປັນເຮັດ<br>ເຫລາມເປັນເຮັດ<br>ເຫລາມເປັນເຮັດ<br>ເຫລາມເປັນເຮັດ<br>ເຫລາມເປັນເຮັດ<br>ເຫລາມເປັນເປັນເຫລາມານີ້ຽນເປັນເປັນເປັນເປັນເປັນເປັນເປັນເປັນເປັນເປັ |                                                                             |
| ■ P O H C R 2 0 0                                                                                                    |                                                                                                    | i Ē: 🔿 🗊 🎢 (14) līnu 14:41 📮                                                |
| d assessment and                                                                                                    |                                                                                                    | • - <b>T</b> ¥                                                              |
| $\leftarrow$ how where $\wedge$ T<br>$\leftarrow \rightarrow C \land \land \Rightarrow$ process approximate to the approximate | rrartWab/isn/rontral arontract                                                                                                    |                                                                             |
| ระบบการจัดซื้อจัดจ้างภาครัฐ<br>Thai Government Procurement                                                                     | ราวมา<br>สำนักงานเหต่ัมมีการศึกษาประ                                                                                                    | วันที่ 23 แต่งาน 2564<br>ทรหมมา - เจ้าหน้าที่ทัสดุ<br>ณมศึกษาเทชรบุรณ์ แล 1 |
| <b>*</b><br><b>I</b><br>Q                                                                                                    | ร้อมจูลดังการโรงไม่อากอง<br>สื่องดังก่างการโรงไม่อาการ<br>เอราประจำสามได้แกกร้าง<br>มระเทศสัญญา<br>มระเทศสัญญา<br>เมษณ์ชื่อมูลร่าง<br>เอราประโลการอารารโบ<br>1 1 6404.01585 6404.01585 7 07/04/2564 07/04/2564 อาการสามานโรบร้อย กับกา<br>1 1 6404.01585 6404.01585 7 07/04/2564 อาการสามานโรบร้อย กับกา                                                                                                    |                                                                             |
|                                                                                                    | vrideaurweig (now.) neudigelineus ausometrus 6 ausszeignifte registreauronuws 10400 fint. 62:127.7000 4/2 6704 4674 4558 6777 6628 6504 6600 ECOM005                                                                                                    |                                                                             |

#### 100. บันทึกจัดทำเอกสารขอเบิกเงิน

| ∉ การเปิกจายเงิน                       | × +                                                     |                                                                       |                                  |                     |                        |                  |                                  |                      |                |                  |                            | o                                                         | -                     | σ     | ×   |
|----------------------------------------|---------------------------------------------------------|-----------------------------------------------------------------------|----------------------------------|---------------------|------------------------|------------------|----------------------------------|----------------------|----------------|------------------|----------------------------|-----------------------------------------------------------|-----------------------|-------|-----|
| $\leftarrow \rightarrow$ C $\triangle$ | process3.gprocurement.go.th/egp                         | econtractWeb/jsp/control.econtract                                    |                                  |                     |                        |                  |                                  |                      |                |                  |                            | Q                                                         | ☆                     | * 🗟   | i ( |
| St Tha                                 | ะบบการจัดซื้อจัดจ้างภาครัฐ<br>al Government Procurement | Ň                                                                     |                                  |                     |                        |                  |                                  |                      | X              | สำนักงานเขตที่นา | ชวาลา ท<br>ที่การศึกษาประณ | วันที่ 23 เมษายน<br>รหมมา - เจ้าหน้าร่<br>เศึกษาเพชรบูรณ์ | 2564<br>พัสดุ<br>ชด 1 |       |     |
|                                        |                                                         |                                                                       |                                  |                     |                        |                  |                                  |                      | _              |                  |                            |                                                           |                       |       |     |
|                                        |                                                         | ช่อมูลสัญญาหรือข่อตกลง                                                |                                  |                     |                        |                  |                                  |                      |                |                  |                            |                                                           |                       |       |     |
|                                        |                                                         | ชื่อผู้ดำ/ผู้รับจ่าง/พีบริกษา                                         | ห่างหุ่นส่วนจำกั                 | ดจิลดิศึกษาภั<br>   | กเขา                   |                  |                                  |                      |                |                  |                            |                                                           |                       |       |     |
|                                        |                                                         | เลขบระจาตามุเลยภาษอากร                                                | 06/355300022<br>วินสังคือสังก้อง | 12                  |                        |                  |                                  |                      |                |                  |                            |                                                           |                       |       |     |
|                                        |                                                         | เลขที่สัญญา                                                           | /256                             | 4                   |                        | สาวประวัติกล     | สัญญา                            |                      |                |                  |                            |                                                           |                       |       |     |
|                                        |                                                         | องวันที                                                               | 02/04/2564                       |                     |                        |                  |                                  |                      |                |                  |                            |                                                           |                       |       |     |
|                                        |                                                         | เลขคุมสัญญา                                                           | 640414253086                     | 5                   |                        |                  |                                  |                      |                |                  |                            |                                                           |                       |       |     |
|                                        |                                                         | ຈຳນວນເຈີນທານສັญญາ                                                     |                                  |                     | 4,602.00               | มาท              |                                  |                      |                |                  |                            |                                                           |                       |       |     |
| *                                      |                                                         | การเม็กจ่าย                                                           | ิผ่าน GFMIS                      | 🦷 ไม่ผ่าน (         | SFMIS O                | ทั้งผ่านและใม่ผ  | 114 GFMIS                        |                      |                |                  |                            |                                                           |                       |       |     |
|                                        |                                                         | ประวัติการเบ็กจ่ายเงิน : ประเภทการจ่                                  | ายเงิน จ่ายตามงร                 | ดเงินที่กำหนด       | •                      |                  |                                  |                      |                |                  |                            |                                                           |                       |       |     |
| ۹                                      |                                                         | ครั้ง งวด งวด เลขคุม<br>ที่เงินที่ <sub>ที่</sub> เป็กจ่ายเงิน จำนวนเ | งิน ค่าปรับ                      | ທັກເວັນ<br>ສ່ວงหນ້າ | หักเงินประกัน<br>ผลงาน | เงินอื่นๆ        | รวมจำนวน<br>เงิน<br>ตั้งเปิกจ่าย | สถานะค่าเนินการ      | วันที่จ่ายเงิน |                  |                            |                                                           |                       |       |     |
|                                        |                                                         |                                                                       |                                  |                     |                        |                  |                                  |                      |                |                  |                            |                                                           |                       |       |     |
|                                        |                                                         |                                                                       |                                  |                     |                        |                  |                                  |                      |                |                  |                            |                                                           |                       |       |     |
|                                        |                                                         |                                                                       | -                                |                     | _                      |                  |                                  |                      |                |                  |                            |                                                           |                       |       |     |
|                                        |                                                         |                                                                       | มันที่ส                          | เช่อมูลการเม็ก      | จำอเงิน กลับ           | สหม่าหลัก        |                                  |                      |                |                  |                            |                                                           |                       |       |     |
|                                        |                                                         | กลงการฟัสดุภาครัฐ (กพ.ก.) กรมบัญชีกลาง อนนพระราม                      | 6 แขวงพญาไท เชะ                  | พญาโท กรุงเท        | พมหานคร 10400          | ) โทร. 02-127-70 | 00 sia 6704 467                  | 74 4958 6777 6928 69 | 34 6800 FC     | DN0005           |                            |                                                           |                       |       |     |
|                                        |                                                         |                                                                       |                                  |                     |                        |                  |                                  |                      |                |                  |                            |                                                           |                       |       |     |
|                                        |                                                         |                                                                       |                                  |                     |                        |                  |                                  |                      |                |                  |                            |                                                           |                       |       |     |
|                                        |                                                         |                                                                       |                                  |                     |                        |                  |                                  |                      |                |                  |                            |                                                           |                       |       |     |
|                                        |                                                         |                                                                       |                                  |                     |                        |                  |                                  |                      |                |                  |                            |                                                           |                       |       |     |
|                                        |                                                         |                                                                       |                                  |                     |                        |                  |                                  |                      |                |                  |                            |                                                           |                       |       |     |
|                                        |                                                         |                                                                       |                                  |                     |                        |                  |                                  |                      |                |                  |                            |                                                           |                       |       |     |
|                                        |                                                         |                                                                       |                                  |                     |                        |                  |                                  |                      |                |                  |                            |                                                           |                       |       |     |
|                                        |                                                         |                                                                       |                                  |                     |                        |                  |                                  |                      |                |                  |                            |                                                           |                       |       |     |
| # 2 0 H                                | H @ 🐂 🚔 🔟 🗖 0 (                                         |                                                                       |                                  |                     |                        |                  |                                  |                      |                |                  | ^                          | ĝ 🔿 🖬 <i>(</i> .                                          | ⊲∍) ไทย               | 14:41 | ₽   |
|                                        |                                                         |                                                                       |                                  |                     |                        |                  |                                  |                      |                |                  |                            |                                                           |                       |       |     |

- 101. เลือกเอกสารตรวจรับ
- 102. บันทึกข้อมูล
- 103. จัดทำเอกสารเบิกจ่าย

| ∉ ปันสึกข้อมูลการเปิกจายลิน 🗙 🕂                            |                                                                                                    | • - • ×                                                                                                    |
|------------------------------------------------------------|----------------------------------------------------------------------------------------------------|----------------------------------------------------------------------------------------------------|
| ← → C ☆ 🌢 process3.gprocurement.go.th/egp                  | econtractWeb/jsp/control.econtract                                                                                                    | Q 🕁 🇯 🔯 :                                                                                                    |
| ระบบการจัดซื้อจัดจ้างภาครัฐ<br>Tha Government Procurations | N/                                                                                                    | รับที่ 23 และบบ 2564<br>ราสก การผลก - เจ้าหน้าที่ที่ดู<br>สำนักรานเหต่นี้หักกรศึกษาประณษศึกษาเกษารูงณ์ แต่ 1 |
| <b>₹</b><br><b>3</b>                                       | JackinstragesSextuant       Instanting         Instanting       Instanting         Instanting | afugliuu (mesidda)<br>afugliuu (mesidda)<br>aladidaanafaaaaadd a afor eeldaa                                 |
| ■ 2 O H C R S I O (                                        |                                                                                                    | へ 伎 〇 画 <i>伝</i> di) โทย 1442 📮                                                                              |

| 👙 บันมึกขัมูลก                           | กรตรวจรับเวน × +                                           |                                                                                                    | o - a ×                                                                                                |
|------------------------------------------|------------------------------------------------------------|----------------------------------------------------------------------------------------------------|----------------------------------------------------------------------------------------------------|
| $\leftarrow \  \   \rightarrow \  \   G$ | ☆                                                          | econtractWeb/jsp/control.econtract                                                                                                    | ର୍ 🛧 🛊 🔯 :                                                                                             |
| S.                                       | ระบบการจัดซื้อจัดจ้างภาครัฐ<br>Thai Government Procurement | Sector Contraction of Contraction of | วันที่ 23 เมษายน 2564<br>ชาวาลา ทรหมณ - เจ้าหน้าที่กัดคุ<br>เพตคื้นที่การศึกษาประณศึกษาเทชรรูรณ์ เซล 1 |
|                                          |                                                            | ประวัติการกรามที่แบบ                                                                                                    |                                                                                                    |
|                                          |                                                            | บระวงที่การหรังสามอาห                                                                                                    |                                                                                                    |
|                                          |                                                            | ี ครงท งวดงานท จำยงวิน เลขคุมสงมอบงาน เลขคุมครวจรบ ตั้งแต่วันที่ จายถึงวันที่                                                                                                    |                                                                                                    |
|                                          |                                                            | 1 1 6404D1401585 6404A1368057 07/04/2564 07/04/2564 ตรวงรับงามเรียบร้อย<br>หมายเทต : รายการที่มี ดอกรับสั้นดง หมายถึงต้องบันทึกข้อมล                                                                                                    |                                                                                                    |
|                                          |                                                            |                                                                                                    |                                                                                                    |
|                                          |                                                            | djulin ean                                                                                                    |                                                                                                    |
|                                          |                                                            |                                                                                                    |                                                                                                    |
| ÷.                                       |                                                            |                                                                                                    |                                                                                                    |
| Q                                        |                                                            |                                                                                                    |                                                                                                    |
|                                          |                                                            |                                                                                                    |                                                                                                    |
|                                          |                                                            |                                                                                                    |                                                                                                    |
|                                          |                                                            | กองการพิสสุภาพชีชู (กพ.) กระเป็นขึ้งสาง อนนพระราม 6 แต่รงหญาโท เรสเหญาโท กระเทพงกามหร 10400 โทร. 02-127-7000 ต่อ 6764 4674 4658 6777 6928 6934 6890 FC0N0006                                                                                                    |                                                                                                    |
|                                          |                                                            |                                                                                                    |                                                                                                    |
|                                          |                                                            |                                                                                                    |                                                                                                    |
|                                          |                                                            |                                                                                                    |                                                                                                    |
|                                          |                                                            |                                                                                                    |                                                                                                    |
|                                          |                                                            |                                                                                                    |                                                                                                    |
|                                          |                                                            |                                                                                                    |                                                                                                    |
|                                          |                                                            |                                                                                                    |                                                                                                    |
|                                          |                                                            |                                                                                                    |                                                                                                    |
|                                          |                                                            |                                                                                                    |                                                                                                    |
| <b>۵</b> ک                               | Ri 🖸 🗟 🖻 🧕 🚺                                               |                                                                                                    | へ (j) 🙆 🖬 🦟 (li)) โทย 14:42 📮                                                                          |

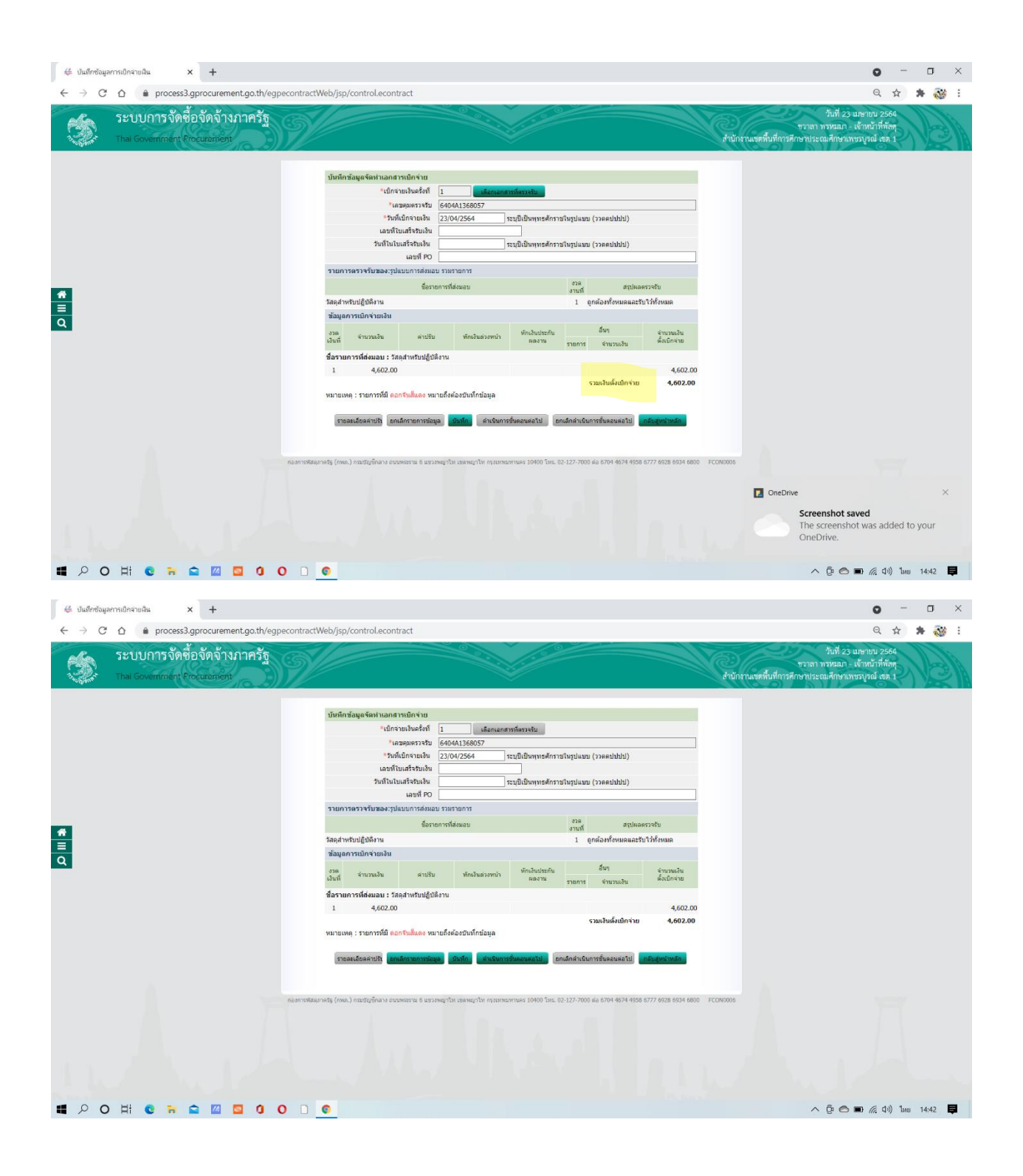

| 👙 ปนสึกข้อมูลการเปิกจายสิน 🗙 🕂                            |                                                                                                    | o - o ×                                                                        |
|-----------------------------------------------------------|----------------------------------------------------------------------------------------------------|--------------------------------------------------------------------------------|
| ← → ♂ ☆ 🌢 process3.gprocurement.go.th/egpecontrac         | Web/jsp/control.econtract                                                                                                    | ର୍ 🖈 🛊 🔯 :                                                                     |
| ระบบการจัดชื่อจัดจ้างภาครัฐ<br>Thai Government Procumment | process3.gprocurement.go.th says<br>ส่องการดำเนินการชิ้นตอนแต่ไป โช่หรือไม่<br>OK Cancel                                                   | วันที่ 23 เมษายน 2564<br>1 พรหมด - เข้าหน้าที่ทักคุ<br>ะณมศึกษาเพราจูงณ์ เชล 1 |
|                                                           | บันทึกข้อมูลจัดห                                                                                                    |                                                                                |
|                                                           | "เป็กจายเงินหรือที่ <u>1</u> เลือกเอกสารที่พรวงรับ                                                                                         |                                                                                |
|                                                           | าหายคุมหวรรรม (5409413560057<br>*วันที่เป็กจากเอิน 23/04/2554 จากมีเป็นหมดตักรรณิแรปแบบ (ววอองไปไปป)                                       |                                                                                |
|                                                           | เลขพิโบเสร็จรับเงิน                                                                                                    |                                                                                |
|                                                           | วันที่ในใบแสร็จรับเงิน ระบุบิเป็นพุทธศักราชในรูปแบบ (ววดดปปปป)                                                                             |                                                                                |
|                                                           | เลขร์ PO                                                                                                    |                                                                                |
|                                                           | รายการตรวจรับของเรยในบบการส่งมอบ รวมรายการ                                                                                                 |                                                                                |
|                                                           | ชื่อรายการที่ส่งมอบ ชวด สรุปผลดชวจรับ<br>งานที่ สรุปผลดชวจรับ                                                                              |                                                                                |
| H                                                         | วัสดุสำหรับปฏิบิดีงาน 1 ถูกต้องทั้งหมดและรับไว้ทั้งหมด                                                                                     |                                                                                |
| -                                                         | ข้อมูลการเบ็กจ่ายเงิน                                                                                                    |                                                                                |
|                                                           | งวด จำนวนเงิน ต่าปรับ หักเงินต่วงหน้า หักเงินประกัน อื่นๆ จำนวนเงิน<br>เงินที่ คนงาน รายการ รับนานเงิน ตั้งเป็กจำน                         |                                                                                |
|                                                           | ชื่อรายการที่ส่งมอบ : วัสดสำหรับปฏิบัติงาน                                                                                                 |                                                                                |
|                                                           | 1 4,602.00 4,602.00                                                                                                    |                                                                                |
|                                                           | ຮານແຈ້ນເອົ້າເປັກຈ່າຍ 4,602.00                                                                                                    |                                                                                |
|                                                           | หมายเหตุ : รายการพื้มี ตอกจันสี่แดง หมายถึงต้องบันทึกข้อมูล                                                                                |                                                                                |
|                                                           | รายสหมังหล่ายให้ <mark>สหมัดรายการใหญด</mark> ยังเรือ, สำเด็จการขึ้นคอมพัฒน์ไป อกเลือดร่ายในการขึ้นตอมหัดไป <mark>เคลือสู่หล่างเลือ</mark> |                                                                                |
|                                                           |                                                                                                    |                                                                                |
| nam nw                                                    | וראוים (חומר) איז איז איז איז איז איז איז איז איז איז                                                                                      |                                                                                |
|                                                           | Die Drive                                                                                                    | ×                                                                              |
|                                                           | Screet The One                                                                                                    | enshot saved<br>screenshot was added to your<br>Drive.                         |
| # P O # C # 2 0 0 0                                       | 0                                                                                                    | ົ ເອີ 📾 🌾 ຊາ) ໃນຍ 14:42 📮                                                      |

| 🖶 การเบิกจาย | เดิน                       | × +                          |                            |            |                          |                                          |                                                                                 |                                             |                                                  |                                                           |                                         |                                        |                                 |                                 |                |          |                |                      |                                             | 0                                   | -        | σ     | ×       |
|--------------|----------------------------|------------------------------|----------------------------|------------|--------------------------|------------------------------------------|---------------------------------------------------------------------------------|---------------------------------------------|--------------------------------------------------|-----------------------------------------------------------|-----------------------------------------|----------------------------------------|---------------------------------|---------------------------------|----------------|----------|----------------|----------------------|---------------------------------------------|-------------------------------------|----------|-------|---------|
| ← → C        | 🛆 🔒 proc                   | ess3.gprocur                 | ement.go.tł                | n/egpecont | tractWe                  | b/jsp/co                                 | ontrol.econtr                                                                   | act                                         |                                                  |                                                           |                                         |                                        |                                 |                                 |                |          |                |                      |                                             | Q                                   | ☆        | * 🤅   | 😸 :     |
| Ś            | ระบบการจ้<br>Thal Governme | งัดชื้อจัดจ้<br>ant Procuram | ้ำงภาคร้<br><sup>ent</sup> |            | Ý                        |                                          |                                                                                 |                                             | -                                                |                                                           |                                         | 0                                      |                                 |                                 |                | สำนักงาน | แขคพื้นที่การเ | ชวาลา า<br>ศึกษาประด | วันที่ 23 เม<br>กรหมมา - เจ้<br>เมศึกษาเทชร | ษายน 25<br>ำหน้าที่ทัล<br>พูรณ์ เชต | 64<br>19 | X     |         |
|              |                            |                              |                            |            | ช่อมูด                   | ສັญญาหรื<br>ชื่อผู้<br>ເລນປร             | โอข้อตกดง<br>ดำ/ผู้รับจำง/พืบรี<br>ะจำตัวผู้เสียภาษิง<br>ประเภทสัง<br>เลขที่สัง | าษา ห้างห้<br>กกร 06733<br>ผญา ไบลัง        | นส่วนจำกัดจี<br>553000222<br>ยื่อสังจำง<br>/2564 | โลดีศึกษาภัณะ                                             | í<br>                                   | <del>ภายคะเสียสสัญ</del>               | ίŷ.                             |                                 |                |          |                |                      |                                             |                                     |          |       |         |
| -            |                            |                              |                            |            |                          |                                          | ลง<br>เลขคุมสัง<br>จำนวนเงินตามสัง<br>การเบิก                                   | วันที่ 02/04<br>เญา 6404:<br>เญา<br>สายน่าน | I/2564<br>14253086<br>GFMIS                      | 🖹 ใม่ค่าน GF                                              | 4,602.00 มาท<br>4IS ห้งผ                | านและใม่ผ่าน                           | GFMIS                           |                                 |                |          |                |                      |                                             |                                     |          |       |         |
| ≡<br>Q       |                            |                              |                            |            | ประวัต<br>ครั้ง<br>ที่ เ | เการเบิกจ<br>มวด งวด<br>งาน<br>มาที่ ที่ | ถ่ายเงิน : ประเภท<br>เลขคุม<br>เปิกจ่ายเงิน                                     | การจ่ายเงิน 1<br>จำนวนเงิน                  | จำยดามงวดเ<br>ด่าปรับ                            | เงินที่กำหนด<br>หักเงิน<br>ล่วงหน่า                       | ฟักเงินประกับ<br>ผลงาน                  | เงินอื่นๆ                              | รวมจำนวน<br>เงิน<br>ตั้งเปิกจาย | สถานะต่าเนิน<br>การ<br>จ่ายเงิน | วันที่จ่ายเงิน |          |                |                      |                                             |                                     |          |       |         |
|              |                            |                              |                            |            |                          |                                          | รวมเงินทั้งสิ้น                                                                 | 4,602.00                                    |                                                  |                                                           |                                         |                                        | 4,602.00                        | เรียบร่อย                       | 23/04/2304     |          |                |                      |                                             |                                     |          |       |         |
|              |                            |                              |                            | naan       | ารหัสดุภาคร              | lg (nvin.) n                             | ໝນັດເພື່ອລາຈ ອານນາ                                                              | ระราม 6 แขวงา                               | <b>มันส์คย</b><br>หญาไท เขลหม                    | <mark>อมูลการเป็กจำ</mark><br>อ <sub>ย</sub> าไห กรุงเทพม | <b>แอ้น กลับสูกป</b><br>ทานคร 10400 โทร | <mark>พลัก .</mark><br>. 02-127-7000 ะ | ia 6704 4674 49                 | 58 6777 6928 e                  | 934 6800 FC    | CON0006  |                |                      |                                             |                                     |          |       |         |
|              |                            |                              |                            |            |                          |                                          |                                                                                 |                                             |                                                  |                                                           |                                         |                                        |                                 |                                 |                |          |                |                      |                                             |                                     |          | C     | OneDriv |
| <b>#</b> 2 0 | ) Hi C ;                   | • • •                        |                            | 0 0        | •                        |                                          |                                                                                 |                                             |                                                  |                                                           |                                         |                                        |                                 |                                 |                |          |                | ^                    | @ @ =                                       | ) <i>(ii</i> , d)                   | )) ใหย   | 14:42 | Þ       |

| 🖑 ข้อมูลสัญญาหรือข้อตกลง 🗙 🕂                                                           |                                   |                       |                              |                                  |                                     |                   |                                     | o – d ×                                                           |
|----------------------------------------------------------------------------------------|-----------------------------------|-----------------------|------------------------------|----------------------------------|-------------------------------------|-------------------|-------------------------------------|-------------------------------------------------------------------|
| $\leftrightarrow$ $\rightarrow$ $C$ $\triangle$ $recess 3.gprocurement.go.th/egpecond$ | tractWeb/jsp/contro               | l.econtract           |                              |                                  |                                     |                   |                                     | ् 🛧 😕 👬                                                           |
|                                                                                        | เลขประจำตัวผู้เ                   | สียภาษ์อากร           | 0673553000222                |                                  |                                     |                   |                                     |                                                                   |
|                                                                                        | ปา                                | ระเภทสัญญา            | ใบสังชื่อสังจ้าง             |                                  |                                     |                   |                                     |                                                                   |
|                                                                                        |                                   | เลขที่สัญญา           | /2564                        |                                  | ดรายละเอียคสั                       | โญญา              |                                     |                                                                   |
|                                                                                        | ลงวันที่                          | 02/04/2564            |                              |                                  |                                     |                   |                                     |                                                                   |
|                                                                                        | 640414253086                      |                       |                              |                                  |                                     |                   |                                     |                                                                   |
|                                                                                        | วันที่เริ่มต้น                    | เส้ญญาตั้งแต่         | 05/04/2564 จนส์              | 07/04/2564                       | บันทึกวันที่สัง                     | ໜູໜູກ ຈະຍະເວລາຄ   |                                     |                                                                   |
|                                                                                        | สานวนเงิ                          | ันตามสัญญา            |                              | 4,602.00                         | บาท                                 |                   |                                     |                                                                   |
|                                                                                        | ,                                 | สถานะสัญญา            | ส่งงานครบถ้วน                |                                  |                                     |                   |                                     |                                                                   |
|                                                                                        | รายละเอียดงวดงาน : รูร            | ปแบบการส่งมอะ         | บ รวมรายการ                  |                                  |                                     |                   |                                     |                                                                   |
|                                                                                        | งวดงาน                            | วันกำหนด<br>ส่งมอบงาน | วันที่<br>ส่งนอบจริง         | สัมพันธ์งวดเงิน<br>งวดที่        | ເລນອຸນ<br>ທຽວຈຸຈັນ                  | สถานะค่าเนื       | ข้อมูลส่ง<br>นการ มอบครวจ<br>รับงาน |                                                                   |
|                                                                                        | รายการ 1 : วัสดุสำหรับ            | ปฏิบัติงาน            |                              |                                  |                                     |                   |                                     |                                                                   |
|                                                                                        | งวดที่ 1                          | 07/04/2564            | 07/04/2564                   | 1                                | 6404A1368057                        | ? ดรวจรับงานเรียบ | <b>ร้อย</b> รายละเอียด              |                                                                   |
|                                                                                        | หมายเหตุ : วันที่กำหนดเ           | ส่งมอบงานสีแด         | ง หมายถึง วันหยุดราชก        | าร หรือวันหยุดนักข้              | ัดถุกษ์                             |                   |                                     |                                                                   |
|                                                                                        | รายละเอียดงวดเงิน : ปร            | ระเภทการจ่ายเงิ       | ใน จ่ายตามงวดเงินที่กำเ      | หนด (การเปิกจ่าย :               | ใม่ผ่านGFMIS)                       |                   |                                     |                                                                   |
| 틪                                                                                      | งวดเงิน                           | วันที่จ่ายเงิน        | ຈຳນວນເຈັນ<br>ອານສັດເດເງ      |                                  | จำนวนเงิน<br>ดงเหลือจ่าย สถานะดำเริ |                   | เการ ข่อมูลเป็ก<br>จ่ายเงิน         |                                                                   |
| Q                                                                                      | รายการ 1 : วัสดุสำหรับ            | ปฏิบัติงาน            |                              |                                  |                                     |                   |                                     |                                                                   |
|                                                                                        | งวดที่ 1                          | 23/04/2564            | 4                            | ,602.00                          | 0.00                                | จ่ายเงินเรียบร้อย |                                     |                                                                   |
|                                                                                        | ข้อมูลหลักประกันสัญญ              | n                     |                              |                                  |                                     |                   |                                     |                                                                   |
|                                                                                        | ประเภทหลักประกัน                  | ประเภ                 | าทหลักทรัพย์                 | ข่วงวันที่รับประกัน              | จำนว                                | ານເວັນ            | สถานะหลักประกัน                     |                                                                   |
|                                                                                        |                                   |                       |                              |                                  |                                     |                   |                                     |                                                                   |
|                                                                                        |                                   |                       |                              |                                  |                                     |                   |                                     |                                                                   |
|                                                                                        | ประเภท                            | เอกสาร                | LINT                         | ที่หนังสือ                       | ลงวันที่                            | รายละเอียด        | ขั้นตอน<br>การทำงาน                 |                                                                   |
|                                                                                        | ล่าปรีบ 🕂                         |                       |                              |                                  | รายละเอียด/แก้ไ                     | 11                |                                     |                                                                   |
|                                                                                        | หนังสือแจ้งสงวนสิทธิ์การ          | เรียกค่าปรับ 🤆        | Ð                            |                                  |                                     | รายละเอียด/แก่ไ   | บ                                   |                                                                   |
|                                                                                        |                                   |                       |                              |                                  | รายละเอียด/แก้ไ                     | 2                 |                                     |                                                                   |
|                                                                                        |                                   |                       |                              | รายละเอียด/แก้ไ                  | 21                                  | OneDrive ×        |                                     |                                                                   |
|                                                                                        | ข้อมูลงบริหารเห                   | หนังสือแจ้งไร         | ห้เริ่มท่างาน ใบสั่<br>ตำนวถ | งชื่อ ส่งมอ<br>เค่าปรับ กลับสู่ห | นงาน ตรวจรับ<br>นำหลัก              | จัดทำเ            | ะกสารเน็กจำย                        | Screenshot saved<br>The screenshot was added to your<br>OneDrive. |
|                                                                                        | ໜັສອຸກາລຮ້ຽ (ການາ.) ຄະນະນັດງະນິດ: | ลาง อนนพระราม 6       | ะ แขวงหญาไท เขคหญาไท         | กรุงเทพมหานคร 104                | 00 Tws. 02-127-7000 (               | สอ 6704 4674 4958 | 6777 6928 6934 6800 FCON3001        | へ 亞 🛆 🖿 🦟 (小) ใหย 14:42 📮                                         |

| 👙 การดำเนินงานสัญญา 🛛 🗙 🕂                                  |                                                                                                    | o - o ×                                                                                                  |
|------------------------------------------------------------|----------------------------------------------------------------------------------------------------|----------------------------------------------------------------------------------------------------|
| ← → C ☆ 🌢 process3.gprocurement.go.th/egpecon              | ractWeb/jsp/control.econtract                                                                                                    | Q 🕁 🗯 🤯 🗄                                                                                                |
| ระบบการจัดซื้อจัดจ้างภาครัฐ<br>Thai Government Proceedings | rtin                                                                                                    | วันที่ 23 เมษายบ 2564<br>ชราลา ทรงนมา - เจ้าหน้าที่สัตรุ<br>านงุลที่นที่การศึกษาเระณศึกษาเกษารูงณ์ (ชล 1 |
|                                                            | ชัญหภัครงการ                                                                                                    |                                                                                                    |
|                                                            | สำนักงาน 2000400349-สำนักงานเขตพื้นที่การศึกษาประถมศึกษาเพชรบูรณ์ เขต 1                                                                                                    |                                                                                                    |
|                                                            | A1 วิธีการจัดหา เฉพาะเจาะจง                                                                                                    |                                                                                                    |
|                                                            | A3 วิธีการพิจารณา ราคารวม แสดเสรอการพิจารณา                                                                                                    |                                                                                                    |
|                                                            | A4 เลยที่โครงการ 64047310487                                                                                                    |                                                                                                    |
|                                                            | A5 ชื่อโครงการ ชื่อโครงการ                                                                                                    |                                                                                                    |
| 4                                                          | น้อยู่สัญญา เสราได้สัญญา รระกางกา วิบาร์สัญญา จำนวนเวิน สถานตลัญญา ราย<br>ล่างนั้นการ สังนส์ สังสุด ลางสัญญา หรือไปหลัง คลางสัญญา                                                                                                    |                                                                                                    |
|                                                            | เลขประจำสำผู้เสียภามีอากร 06/3553000222 - เโรงผู้แส่วนจำก็ดจิตติศึกษาก็ตารที่<br>สังงานตรบ ราย<br>ม้างทุ้นสำหลังติศึกษาศัณฑ์                                                                                                    |                                                                                                    |
|                                                            | หมายเหตุ : ความหมายของสัญลักษณ์รูปภาพ 🎄 : โครงการสงแอบงานค่าป่า 🏴 : สัญญาหรือข้อตกลงส่งแอบงานค่าป่า<br>🥒 แก้ไขสัญญาหรือข้อตกลง 🗮 : อกเส้าสัญญาหรือข้อตกลง<br>: ชื่อผู้ขายหรือผู้ปันจำง อัม่งง หมายถึง ผู้ขายหลือผู้บันจำงหนั้นกิจการคำร่ม (Consortium) |                                                                                                    |
|                                                            | ส่อมูลอบประมาณโลรงการ                                                                                                    |                                                                                                    |
| naar                                                       | าทฟัสตุภาลรัฐ (กหก.) กรมปัญชักลาง แนนพระราม 6 แขวงหญาโท เขตหารแกรกามตร 10400 โทร. 02-127-7000 ต่อ 6704 4674 4958 6777 6928 6834 6800 FCON3000                                                                                                    |                                                                                                    |
|                                                            |                                                                                                    |                                                                                                    |
|                                                            |                                                                                                    | OneDrive X                                                                                               |
|                                                            |                                                                                                    | Screenshot saved<br>The screenshot was added to your<br>OneDrive.                                        |
| 배 오 O Hi C R 🕿 🔟 🛄 O O                                     |                                                                                                    | へ ট 🔿 🗩 🦟 印》 โทย 14:42 📮                                                                                 |

### 102. เมื่อดำเนินเรียบร้อยหน้าเอกสารจะปรากฏ เครื่องหมาย✔ตรงบริหารสัญญา

|                                                                                                    | 👙 สร้างโครงกา                            | x +                                                        |                                                                                       |                                                                                                    |                                                                                                    |                         |                      |                          |                                                             |                                                               | 0                                      | -                   | σ     | ×   |
|----------------------------------------------------------------------------------------------------|------------------------------------------|------------------------------------------------------------|---------------------------------------------------------------------------------------|----------------------------------------------------------------------------------------------------|----------------------------------------------------------------------------------------------------|-------------------------|----------------------|--------------------------|-------------------------------------------------------------|---------------------------------------------------------------|----------------------------------------|---------------------|-------|-----|
|                                                                                                    | $\leftarrow \  \   \rightarrow \  \   G$ |                                                            | o2procmainWeb/j                                                                       | isp/control.ec                                                                                                    | ip2                                                                                                    |                         |                      |                          |                                                             |                                                               | Q                                      | ☆                   | * 🗟   | i ( |
| Since in the set of the set of the | S.                                       | ระบบการจัดซื้อจัดจ้างภาครัฐ<br>Thai Government Procurement | 91/                                                                                   |                                                                                                    |                                                                                                    |                         |                      |                          | สำนักง                                                      | วันที่ 23<br>ขวาลา ทรหมมา<br>านเขตสั้นที่การศึกษาประณมศึกษาเท | เมษายน 2<br>เจ้าหน้าที่จ<br>ชรบูรณ์ เช | 564<br>าัสตุ<br>ต 1 | P.    |     |
| Viewarden       useffesors       Sizesors       Sizesors                                                                                                    |                                          |                                                            | ต้นหาข้อมูลโคร<br>สำนักงาน [<br>ชื่อโครงการ [                                         | งการจัดขึ้อจัดจั<br>2000400349 - สำ                                                                                                    | าง<br>อักงานเรอตั้งทัการศึกษาประสมศึกษาเทยรบุทณ์ เรอ 1<br>ยังภา ส่วงสัมส์อภ                                                                                                    |                         | ]                    | ń                        | าหาขั้นสูง                                                  |                                                               |                                        |                     |       |     |
| <ul> <li>                  0644000000000000000000</li></ul>                                                                                                    |                                          |                                                            | รหัสแผนระดับ<br>หน่วยจัดซื้อ                                                          | เลขที่โครงการ                                                                                                    | ชื่อโครงการ                                                                                                    | จำนวนเงิน<br>งบประมาณ   | ช่อมูล<br>โครงการ    | สถานะ<br>โครงการ         | ชั้น<br>ตอน<br>การ<br>ท่างาน                                |                                                               |                                        |                     |       |     |
| <ul> <li></li></ul>                                                                                                    | *                                        |                                                            | D64040303192                                                                          | 64047310487                                                                                                    | ขื้อวัสดุสำหรับ <mark>ป</mark> ฏิบัติงาน โดยวิธีเฉพาะเจาะจง                                                                                                    | 4,602.00                | รายละเลียด/<br>แก้ไข | บริหารสัญญา              | 4 🚍                                                         |                                                               |                                        |                     |       |     |
| ○ 66440226699       6947727501       指立市場にปอนทั้งส่องและพล่อนั้น โลยวิร์เองการบารระง       13.675.00       รายและเมือง/<br>แก้บร       นี่หากสัญญ       ●         ○ 664400010661       6947701116       รระบรระบรระง       2.980.00       รายและเมือง/<br>แก้บร       นี่หากสัญญ       ●         ○ 664400010661       6947701115       รระบรระบรระง       2.980.00       รายและเมือง/<br>แก้บร       นี่หากสัญญ       ●         ○ 664400010661       6947702120       นี่หน่อมัลและทางระบรระง       2.980.00       ระบรระบรระง       นี่หาวสัญญ       ●       ●         ○ 664400012663       6947702120       นี่หน่อมัลและทางระบรระง       2.980.00       ระบรระบรระง       นี่หาวสัญญ       ●       ●         ○ 664400012663       6947702120       นี่หน่อมัลและทางระบรระง       2.980.00       ระบรระง       นี่หาวสัญญ       ●       ●         ○ 664400012663       6947702124       นั่มระส่งการะบรระง       นั่งสร้าง       นั่งสร้าง       ●       ●       ●       ●       ●       ●       ●       ●       ●       ●       ●       ●       ●       ●       ●       ●       ●       ●       ●       ●       ●       ●       ●       ●       ●       ●       ●       ●       ●       ●       ●       ●       ●                                                                                                    | <b>Q</b>                                 |                                                            | D64040303011                                                                          | 64047310294                                                                                                    | ขึ้อวัสดุสำหรับปฏิบัติงาน                                                                                                    | 4,602.00                | รายละเลียด/<br>แก้ไข | เพิ่มโครงการ             | * =                                                         |                                                               |                                        |                     |       |     |
| <ul> <li></li></ul>                                                                                                    |                                          |                                                            | D64040266983                                                                          | 64047273401                                                                                                    | ขื่อวัสดุเขื้อเหล็งและหล่อลื่น โดยวิธีเฉพาะเจาะจง                                                                                                    | 13,675.00               | รายละเอียด/<br>แก้ไข | บริหารสัญญา              | 4 🚍                                                         |                                                               |                                        |                     |       |     |
| ○ 0640000264       64047002202       望山道海海山小田山道街山山山道街山山山道街山山山道街山山山道街山山山山道街山山山山道街山山山山山山                                                                                                    |                                          |                                                            | D64040010961                                                                          | 64047011165                                                                                                    | ชื่อวัสดุอุปกรณ์เพื่อใช้ประกอบการประชุมแลกเปลี่ยนเรียนรู้<br>การนำเสนอผลการตำเนินงานของสถานดีกษา โดยวิธี<br>เฉพาะเจาะจง                                                                                               | 7,380.00                | รายละเอียด/<br>แก่ไข | บริหารสัญญา              | * =                                                         |                                                               |                                        |                     |       |     |
| 0 6044001165       6047011675       低加速度       1,000.00       1,000.00       1,000.00       1,000.00       1,000.00       1,000.00       1,000.00       1,000.00       1,000.00       1,000.00       1,000.00       1,000.00       1,000.00       1,000.00       1,000.00       1,000.00       1,000.00       1,000.00       1,000.00       1,000.00       1,000.00       1,000.00       1,000.00       1,000.00       1,000.00       1,000.00       1,000.00       1,000.00       1,000.00       1,000.00       1,000.00       1,000.00       1,000.00       1,000.00       1,000.00       1,000.00       1,000.00       1,000.00       1,000.00       1,000.00       1,000.00       1,000.00       1,000.00       1,000.00       1,000.00       1,000.00       1,000.00       1,000.00       1,000.00       1,000.00       1,000.00       1,000.00       1,000.00       1,000.00       1,000.00       1,000.00       1,000.00       1,000.00       1,000.00       1,000.00       1,000.00       1,000.00       1,000.00       1,000.00       1,000.00       1,000.00       1,000.00       1,000.00       1,000.00       1,000.00       1,000.00       1,000.00       1,000.00       1,000.00       1,000.00       1,000.00       1,000.00       1,000.00       1,000.00       1,000.00       1,000.00                                                                                                    |                                          |                                                            | D64040002664                                                                          | 64047002702                                                                                                    | ขึ้อขื้อวัสดุสำหรับปฏิบัติงาน โดยวิธีเฉพาะเจาะจง                                                                                                    | 2,980.00                | รายละเอียด/<br>แก้ไข | <mark>บริหารสัญญา</mark> | * 🚍                                                         |                                                               |                                        |                     |       |     |
| □ 064040026669       60470027214       能力量       能力量       2,552.00       ************************************                                                                                                    |                                          |                                                            | D64040011663                                                                          | 64047011875                                                                                                    | ชื่อวัสดุเพื่อใช้ในงานมหกรรมคุณภาพการศึกษา PBNa<br>โดยวิธีเฉพาะเจาะจง                                                                                                    | 1,000.00                | รายละเอียด/<br>แก้ไข | บริหารสัญญา              | 4 🚍                                                         |                                                               |                                        |                     |       |     |
| umanuficity       366,759.00         umanuficity       1.2       3.4       5       6841         umanuficity       1.5       5.6       6841       1.2       3.4       5       6841         umanuficity       1.6       2.6       3.4       5       6841       6       6841       1.2       0.0       6       6       6       6       6       6       6       6       6       6       6       6       6       6       6       6       6       6       6       6       6       6       6       6       6       6       6       6       6       6       6       6       6       6       6       6       6       6       6       6       6       6       6       6       6       6       6       6       6       6       6       6       6       6       6       6       6       6       6       6       6       6       6       6       6       6       6       6       6       6       6       6       6       6       6       6       6       6       6       6       6       6       6       6       6       6<                                                                                                    |                                          |                                                            | D64040026669                                                                          | 64047027214                                                                                                    | ขื้อวัสดุสำหรับปฏิบัติงาน โดยวิธีเฉพาะเจาะจง                                                                                                    | 2,520.00                | รายละเอียด/<br>ແก້ไข | <mark>บริหารสัญญา</mark> | + =                                                         |                                                               |                                        |                     |       |     |
| aftelnifi 1. 2 syndswaa yunni 35 room y       blaunilu       1       2       3       4       5       feldul         yunneuw antrandistruminitation singlym aurube standistant vitilation binding all ultake und have an train training all ultake und have an training all ultake und have an training all ultake und have an training all ultake und have an training all ultake und have an training all ultake und have an training all ultake und have an training all ultake und have an training all und have an training all ultake und have an training all ultake und have an training all ul                                                                                         |                                          |                                                            |                                                                                       | รวมหน้านี้                                                                                                    |                                                                                                    | 36,759.00               |                      |                          |                                                             |                                                               |                                        |                     |       |     |
|                                                                                                    |                                          |                                                            | สำคัญที่ 1 - 7 จาก<br>หมายเหตุ :การยกเล้ก<br>กลท์ชั่นสะ<br>:แลบที่โครง<br>:เลบที่โครง | าทั้งหมด มากกว่า<br>เประกาศเชิญช่วน<br>อนการทำงานเพื่อบ<br>โอดูขึ้นดอนการทำ<br>การ สีชัมพู หมาย<br>การ สีฟ้า หมายถึง<br>พร.) กรมปัญชิกลางเ | 33 ราการ ย้อนกลับ<br>ขามกัดข้อมาใหม่คลองค์สาม<br>วามที่ครองค่านให้สายแก่สาม<br>ส่ง โละการารเหลือรามเร็จ<br>1 โละการารเหลือรามเร็จ<br>(แก่เลือรายการโละการ)<br>วามกลาย 6 และกษุราโป เลยคนูราโล กรุณาณาแลม (1960 โละ. 6 | 3 4<br>674 4958 6777 69 | 5<br>28 6934 6800    | ดัดไป<br>FPR00001        | OneDrive     Screenshot si     The screenshot     OneDrive. | aved<br>ot was a                                              | dded to                                | o your              | ×     |     |
|                                                                                                    |                                          |                                                            |                                                                                       |                                                                                                    |                                                                                                    |                         |                      |                          |                                                             |                                                               |                                        | an (id              | 14:42 |     |

# จบขั้นตอนการจัดทำเอกสารในระบบ EGP

.....